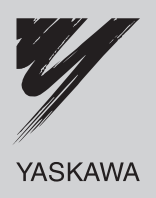

# Σ-II Series SGDH **PROFIBUS-DP APPLICATION MODULE** USER'S MANUAL

MODEL: JUSP-NS500 JUSP-NS500-E

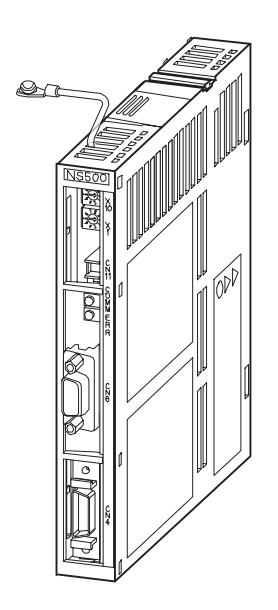

MANUAL NO. SIE-C718-8C

#### Copyright © 2001 YASKAWA ELECTRIC CORPORATION

All rights reserved. No part of this publication may be reproduced, stored in a retrieval system, or transmitted, in any form, or by any means, mechanical, electronic, photocopying, recording, or otherwise, without the prior written permission of Yaskawa. No patent liability is assumed with respect to the use of the information contained herein. Moreover, because Yaskawa is constantly striving to improve its high-quality products, the information contained in this manual is subject to change without notice. Every precaution has been taken in the preparation of this manual. Nevertheless, Yaskawa assumes no responsibility for errors or omissions. Neither is any liability assumed for damages resulting from the use of the information contained in this publication.

## **Overview**

#### About this Manual

This manual provides the following information for the  $\Sigma$ -II Series SGM $\square$ H/SGDH Servodrives with a JUSP-NS500 PROFIBUS-DP application module (hereafter called the NS500 Module) mounted.

- Procedures for installing and wiring the NS500 Module
- Specifications and methods for SERVOPACK PROFIBUS-DP communications
- Procedures for setting parameters
- Information on the NSDDD Setup Tool
- Troubleshooting procedures

#### Intended Audience

This manual is intended for the following users.

- Those designing Servodrive systems using PROFIBUS-DP.
- Those designing  $\Sigma$ -II Series Servodrive systems.
- Those installing or wiring Σ-II Series Servodrives.
- Those performing trial operation or adjustments of  $\Sigma$ -II Series Servodrives.
- Those maintaining or inspecting  $\Sigma$ -II Series Servodrives.

#### Description of Technical Terms

In this manual, the following terms are defined as follows:

- NS500 Module = JUSP-NS500 or JUSP-NS500-E
- Servomotor = Σ-II Series SGMAH, SGMPH, SGMGH, SGMSH, SGMDH, or SGMUH servomotor.
- **SERVOPACK** =  $\Sigma$ -II Series SGDH- $\Box$   $\Box$  E SERVOPACK.
- Servodrive = A set including a servomotor and Servo Amplifier.
- Servo System = A servo control system that includes the combination of a Servodrive with a host computer and peripheral devices.

#### Indication of Reverse Signals

In this manual, the names of reverse signals (ones that are valid when low) are written with a forward slash (/) before the signal name, as shown in the following examples:

- /S-ON
- /P-CON

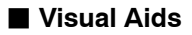

The following aids are used to indicate certain types of information for easier reference.

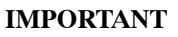

Indicates important information that should be memorized, including precautions such as alarm display to avoid damaging the devices.

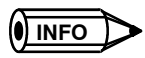

Indicates supplemental information.

<<u>EXAMPLE</u>►

Indicates application examples.

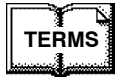

Indicates definitions of difficult terms that have not been previously explained in this manual.

# **Related Manuals**

Refer to the following manuals as required.

Read this manual carefully to ensure the proper use of  $\Sigma$ -II Series Servodrives. Also, keep this manual in a safe place so that it can be referred to whenever necessary.

| Manual Name                 | Manual Number | Contents                                                                                                    |
|-----------------------------|---------------|----------------------------------------------------------------------------------------------------|
| Σ-II Series SGM□H/SGDH      | SIEPS80000005 | Provides detailed information on selecting                                                                                                    |
| User's Manual               |               | $\Sigma$ -II Series Servodrives/Servomotors and capacities, and detailed information on installatio, wiring, trial operation, using functions, maintenance, and inspection. |
| Liniear $\Sigma$ Series SGL | SIEPS80000019 | Provides detailed information on the specifi-                                                                                                    |
| User's Manual               |               | cations and using method for the Linear $\boldsymbol{\Sigma}$                                                                                                    |
|                             |               | Series SGL                                                                                                    |

# **Safety Information**

The following conventions are used to indicate precautions in this manual. Failure to heed precautions provided in this manual can result in serious or possibly even fatal injury or damage to the products or to related equipment and systems.

- WARNING
  - G Indicates precautions that, if not heeded, could possibly result in loss of life or serious injury.

Caution Indicates precautions that, if not heeded, could result in relatively serious or minor injury, damage to the product, or faulty operation.

# **Safety Precautions**

The following precautions are for checking products upon delivery, installation, wiring, operation, maintenance and inspections.

Checking Products upon Delivery

# 

- Always use the servomotor and SERVOPACK in one of the specified combinations. Not doing so may cause fire or malfunction.
- Storage and Transportation

# 

 If disinfectants or insecticides must be used to treat packing materials such as wooden frames, pallets, or plywood, the packing materials must be treated before the product is packaged, and methods other than fumigation must be used.

Example: Heat treatment, where materials are kiln-dried to a core temperature of 56°C for 30 minutes or more.

If the electronic products, which include stand–alone products and products installed in machines, are packed with fumigated wooden materials, the electrical components may be greatly damaged by the gases or fumes resulting from the fumigation process. In particular, disinfectants containing halogen, which includes chlorine, fluorine, bromine, or iodine can contribute to the erosion of the capacitors.

#### Installation

# 

• Never use the products in an environment subject to water, corrosive gases, inflammable gases, or combustibles.

Doing so may result in electric shock or fire.

#### Wiring

# 

• Connect the SERVOPACK ground terminal effectively to a system grounding conductor or grounding electrode (100  $\Omega$  or less).

Improper grounding may result in electric shock or fire.

# 

- Do not connect a three-phase power supply to SERVOPACK U, V, or W output terminals. Doing so may result in injury or fire.
- Securely fasten the power supply terminal screws and motor output terminal screws. Not doing so may result in fire.

Operation

# 

• Never touch any rotating motor parts while the motor is running. Doing so may result in injury.

# 

• Conduct trial operation on the servomotor alone with the motor shaft disconnected from machine to avoid any unexpected accidents.

Not doing so may result in injury.

• Before starting operation with a machine connected, change the settings to match the parameters of the machine.

Starting operation without matching the proper settings may cause the machine to run out of control or malfunction.

 Before starting operation with a machine connected, make sure that an emergency stop can be applied at any time.

Not doing so may result in injury.

• Do not touch the heat sinks during operation.

Doing so may result in burns due to high temperatures.

#### Maintenance and Inspection

# 

- Never touch the inside of the SERVOPACKs. Doing so may result in electric shock.
- Do not remove the panel cover while the power is ON. Doing so may result in electric shock.
- Do not touch terminals for five minutes after the power is turned OFF.

Residual voltage may cause electric shock.

# 

- Do not disassemble the servomotor. Doing so may result in electric shock or injury.
- Do not attempt to change wiring while the power is ON. Doing so may result in electric shock or injury.

#### General Precautions

#### Note the following to ensure safe application.

- The drawings presented in this manual are sometimes shown without covers or protective guards. Always replace the cover or protective guard as specified first, and then operate the products in accordance with the manual.
- The drawings presented in this manual are typical examples and may not match the product you received.
- This manual is subject to change due to product improvement, specification modification, and manual improvement. When this manual is revised, the manual code is updated and the new manual is published as a next edition. The edition number appears on the front and back covers.
- If the manual must be ordered due to loss or damage, inform your nearest Yaskawa representative or one of the offices listed on the back of this manual.
- Yaskawa will not take responsibility for the results of unauthorized modifications of this product. Yaskawa shall not be liable for any damages or troubles resulting from unauthorized modification.

# **TABLE OF CONTENTS**

| Overview .<br>Related Manuals .<br>Safety Information .<br>Safety Precautions | iii<br>iv<br>v<br>v |
|-------------------------------------------------------------------------------|---------------------|
| 1 Checking Products and Part Names                                            |                     |
| 1.1 Checking Products on Delivery                                             | 1 -2                |
| 1.2 Product Part Names                                                        | 1 -4                |
| 1.3 Mounting the NS500 Module                                                 | 1 -5                |
| 2 Installation                                                                |                     |
| 2.1 Storage Conditions                                                        | 2 -2                |
| 2.2 Installation Site                                                         | 2 -2                |
| 2.3 Orientation                                                               | 2 -3                |
| 2.4 Installation                                                              | 2 -4                |
| 3 Connectors                                                                  |                     |
| 3.1 Connecting to Peripheral Devices                                          | 3 -2                |
| 3.1.1 Single-phase (100 V or 200 V) Main Circuit Specifications               | 3 -3                |
| 3.1.2 Three-phase, 200-V Main Circuit Specifications                          | 3 -4                |
| 3.1.3 Three-phase, 400-V Main Circuit Specifications                          | 3 -5                |
| 3.2 SERVOPACK Internal Block Diagrams                                         | 3 -6                |
| 3.3 I/O Signals                                                               | 3 -7                |
| 3.3.1 Connection Example of I/O Signal Connector (CN1)                        | 3 -7                |
| 3.3.2 I/O Signals Connector (CN1)                                             | 3 -8                |
| 3.3.3 I/O Signal Names and Functions                                          | 3 -9                |
| 3.3.4 Interface Circuits                                                      | 3 -10               |
| 3.4 I/O Signal Connections for NS500 Modules (CN4)                            | 3 -12               |
| 3.4.1 Connection Terminal Layout                                              | 3 -12               |
| 3.4.2 I/O Signal Interface Circuits                                           | 3 -13               |
| 3.4.3 Fully-closed Encoder Connection Example                                 | 3 -14               |
| 3.5 Connectors for PROFIBUS-DP Communications                                 | 3 -15               |

# 4 Parameter Settings

| 4.1 Pa | arameters                                          | 4 -2                    |
|--------|----------------------------------------------------|-------------------------|
| 4.1.1  | Outline of Parameters                              | 4 -2                    |
| 4.1.2  | 2 Parameter Types                                  | 4 -2                    |
| 4.1.3  | B Editing Parameters                               | 4 -3                    |
| 4.1.4  | Effective Timing                                   | 4 -3                    |
| 4.2 Pa | arameter Tables                                    | 4 -4                    |
| 10     |                                                    | 4 - 4                   |
| 4.2.   | 7 Jaro Doint Return Deremeters                     | 4-4                     |
| 4.2.2  | 2 Zelo Folini Return Falameters                    | 4-4                     |
| 4.2.0  | 1 Speed Acceleration and Deceleration Parameters   | 4-5                     |
| 4.2    | 5 Positioning Parameters                           | 4-0<br>1-8              |
| 4.2.0  | S Multi-speed Positioning Parameters               | 0- <del>-</del><br>0_ 0 |
| 4.2.7  | 7 Notch Output Parameters                          | 4 -10                   |
| 4.3 Pa | arameter Details                                   | 4 -11                   |
| 4.0 -  |                                                    |                         |
| 4.3.   | 7 Onit Farameters                                  | 4-11                    |
| 4.3.2  | 2 Zelo Folilit Return Falameters                   | 4 - 14                  |
| 4.0.0  |                                                    | 4-19                    |
| 4.3.4  |                                                    | 4-21                    |
| 4.3.0  | Multi speed Positioning                            | 4-00                    |
| 4.0.0  | 7 Noteb Signal Output Positioning                  | 4-00                    |
| 4.0.7  |                                                    | 4-00                    |
| 5 PF   | OFIBUS-DP Communications                           |                         |
| 5.1 Sj | pecifications and Configuration                    | 5 -2                    |
| 5.1.1  | I Specifications                                   | 5 -2                    |
| 5.1.2  | 2 Control Configuration                            | 5 -2                    |
| 5.2 PI | ROFIBUS-DP Communications Setting Switches         | 5 -3                    |
| 52     | Botary Switch Settings for Setting Station Address | 5 -3                    |
| 5.2.2  | 2 LED Indicators                                   | 5 -4                    |
| 5 2 C  | ammand/Bashansa Format                             | 5 6                     |
| 5.5 0  |                                                    | 5-0                     |
| 5.3.1  |                                                    | 5-6                     |
| 5.3.2  | 2 General Command Bits and Status                  | 5-7                     |
| 5.3.3  |                                                    | 5-11                    |
| 5.3.4  | Set/Read command datas                             | 5 -20                   |
| 5.4 M  | otion Command Methods                              | 5 -27                   |
| 5.4.1  | Constant Feed Command                              | 5 -27                   |
| 5.4.2  | 2 Step Command                                     | 5 -29                   |
| 5.4.3  | 3 Station Command                                  | 5 -31                   |
| 5.4.4  | Point Table Command                                | 5 -33                   |
| 5.4.5  | 5 Zero Point Return Command                        | 5 -34                   |
| 5.4.6  | S Positioning Command                              | 5 -36                   |
| 5.4.7  | / External Positioning                             | 5 -38                   |
| 5.4.8  | 3 Notch Output Positioning Command                 | 5 -40                   |

| 5.4.9 Multi-speed Positioning Command                   | 5 -41 |
|---------------------------------------------------------|-------|
| 5.5 Commands from the Host Controller                   | 5 -45 |
| 5.5.1 Basic Sequence                                    | 5 -45 |
| 5.5.2 Command Method                                    | 5 -46 |
| 5.6 GSD File                                            | 5 -51 |
| 6 Parameter Settings                                    |       |
| 6.1 Parameters and Standard Settings for NS500 Modules  | 6 -3  |
| 6.1.1 Automatically Set Parameters                      | 6 -3  |
| 6.1.2 Standard Settings for CN1 I/O Signals             | 6 -4  |
| 6.2 Settings According to Equipment Characteristics     | 6 -5  |
| 6.2.1 Switching Servomotor Rotation Direction           | 6 -5  |
| 6.2.2 Stop Mode Selection at Servo OFF                  | 6 -6  |
| 6.2.3 Fully Closed Control                              | 6 -7  |
| 6.2.4 Fully Closed System Specifications                | 6 -7  |
| 6.2.5 Parameter Settings                                | 6 -8  |
| 6.3 Settings According to Host Controller               | 6 -10 |
| 6.3.1 Sequence I/O Signals                              | 6 -10 |
| 6.4 Setting Up the SERVOPACK                            | 6 -12 |
| 6.4.1 Parameters                                        | 6 -12 |
| 6.4.2 Input Circuit Signal Allocation                   | 6 -12 |
| 6.4.3 Output Circuit Signal Allocations                 | 6 -13 |
| 6.4.4 Analog Monitors                                   | 6 -15 |
| 6.5 Setting Stop Functions                              | 6 -16 |
| 6.5.1 Using the Dynamic Brake                           | 6 -16 |
| 6.5.2 Using the Holding Brake                           | 6 -17 |
| 6.6 Absolute Encoders                                   | 6 -22 |
| 6.6.1 Selecting an Absolute Encoder                     | 6 -22 |
| 6.6.2 Absolute Encoder Setup                            | 6 -23 |
| 6.6.3 Multiturn Limit Setting                           | 6 -23 |
| 6.7 Digital Operator                                    | 6 -25 |
| 6.7.1 Connecting the Digital Operator                   | 6 -25 |
| 6.7.2 Limitations in Using a Hand-held Digital Operator | 6 -25 |
| 6.7.3 Panel Operator Indicators                         | 6 -26 |
|                                                         |       |

# 7 Using the NS Setup Tool

| 7.1 Connection and Installation   |      |
|-----------------------------------|------|
| 7.1.1 Connecting the NS500 Module | 7 -2 |
| 7.1.2 Installing the Software     | 7 -2 |

| 7.2 How to Use                                     | 7 -3  |
|----------------------------------------------------|-------|
| 7.2.1 Screen Configuration at Startup              | 7 -3  |
| 7.2.2 Functions Configuration                      | 7 -6  |
| 8 Ratings, Specifications, and Dimensions          |       |
| 8.1 Ratings and Specifications                     | 8 -2  |
| 8.2 Dimensional Drawings                           | 8 -4  |
| 8.2.1 NS500 Module                                 | 8 -4  |
| 9 Error Diagnosis and Troubleshooting              |       |
| 9.1 Troubleshooting with Alarm Displays            | 9 -2  |
| 9.2 Troubleshooting Problems with No Alarm Display | 9 -38 |
| 9.3 Alarm Display Table                            | 9 -40 |
| 9.4 Warning Codes                                  | 9 -43 |
| A Alarm and Warning Codes                          |       |
| A.1 Alarm Codes                                    | A-2   |
| A.2 Warning Codes                                  | A-4   |
| Revision History                                   |       |

xi

# **Checking Products and Part Names**

This chapter describes the procedure for checking  $\Sigma$ -II Series products and the NS500 Module upon delivery. It also describes the names of product parts.

| 1.1 | Checking Products on Delivery | 1 -2 |
|-----|-------------------------------|------|
| 1.2 | Product Part Names            | 1 -4 |
| 1.3 | Mounting the NS500 Module     | 1 -5 |

# **1.1 Checking Products on Delivery**

The following procedure is used to check products upon delivery. Check the following items when products are delivered.

| Check Items                                              | Comments                                                                                                    |
|----------------------------------------------------------|----------------------------------------------------------------------------------------------------|
| Are the delivered products the ones that were ordered?   | Check the model numbers marked on the nameplates<br>of the NS500 Module. (Refer to the descriptions of<br>model numbers on following pages)                                |
| Is there any damage?                                     | Check the overall appearance, and check for damage<br>or scratches that may have occurred during shipping.                                                                 |
| Can the NS500 Module be installed on the SERVOPACK used? | Check the model number given on the SERVOPACK<br>nameplate. The model number must contain "SGDH"<br>and "E" as shown below to support the NS500 Mod-<br>ule.<br>SGDH-□□E-□ |

If any of the above items are faulty or incorrect, contact your Yaskawa sales representative or the dealer from whom you purchased the products.

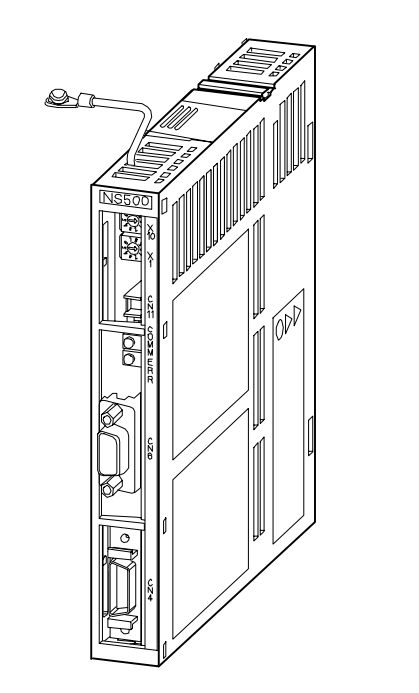

#### **External Appearance and Nameplate Example**

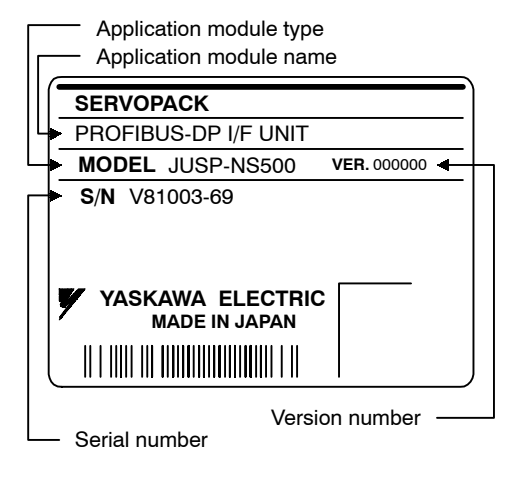

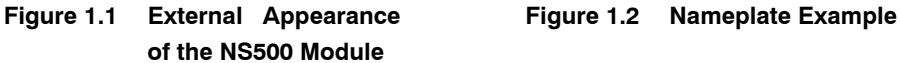

# 

# **1.2 Product Part Names**

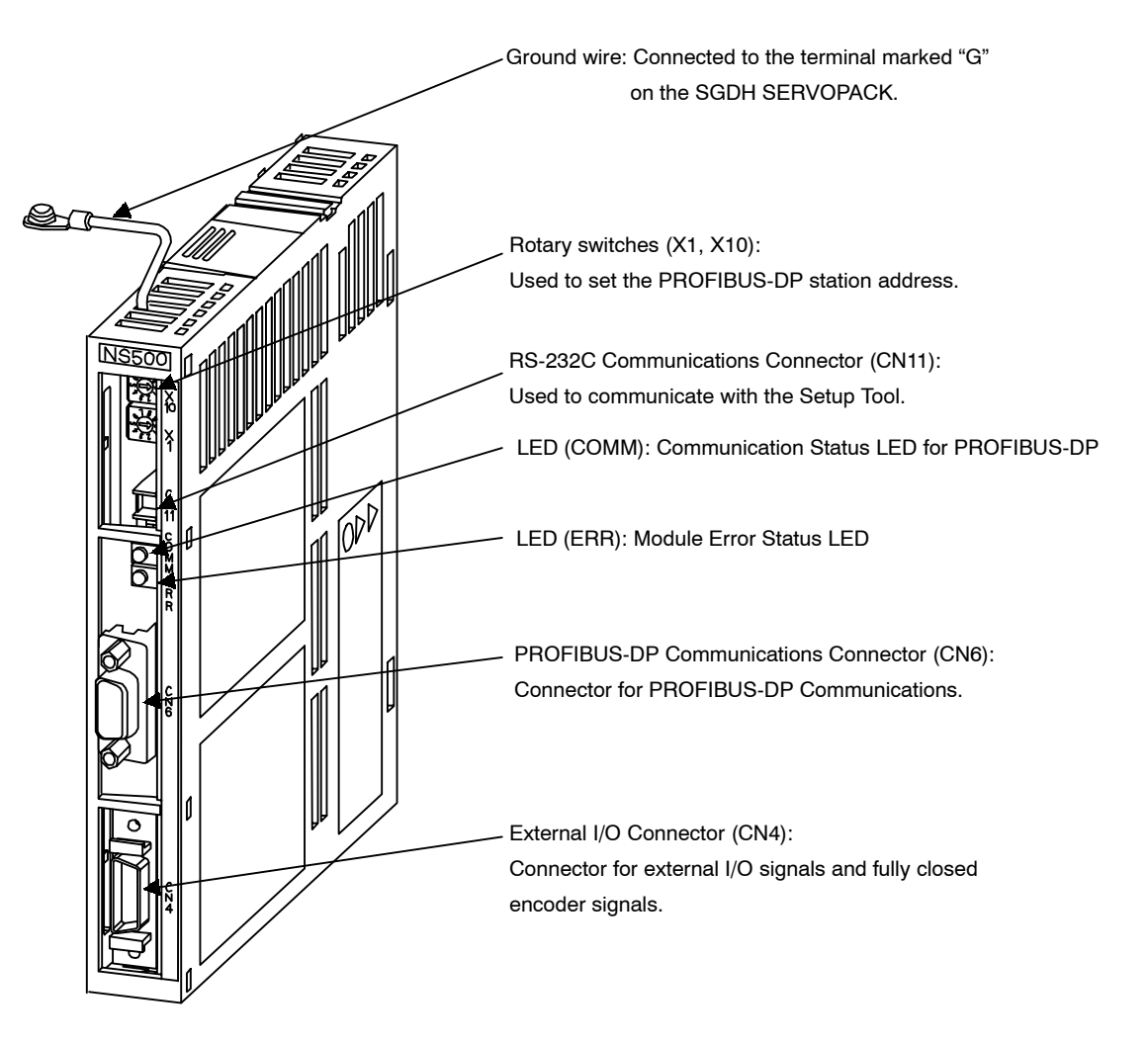

The following diagram illustrates the part names of the NS500 Module.

Figure 1.3 NS500 Module

# 1.3 Mounting the NS500 Module

This section describes how to mount a NS500 Module on the SGDH SERVOPACK.

| Mounting Type | SERVOPACK Models                                            | Screw                                                  | Remarks                           |
|---------------|-------------------------------------------------------------|--------------------------------------------------------|-----------------------------------|
| Base Mounted  | SGDH-A3 to 02BE<br>SGDH-A3 to 10AE                          | M3 × 10 round-head screw<br>(spring or flat washer)    | Attachments                       |
|               | SGDH-15 to 50AE<br>SGDH-05 to 30DE                          | M4 × 10 round-head screws<br>(spring or flat washer)   | Attachments                       |
|               | SGDH-60/75AE                                                | M4 $\times$ 8 round-head screw (spring or flat washer) | Use front panel fix-<br>er screws |
| Rack Mounted  | SGDH-A3 to 02BE-R<br>SGDH-A3 to 50AE-R<br>SGDH-05 to 30DE-R | M4 × 6 round-head screws<br>(spring or flat washer)    | Attachments                       |
| Duct Vent     | SGDH-60/75AE-P                                              | M4 × 8 round-head screw<br>(spring or flat washer)     | Use front panel fix-<br>er screws |

Prepare the screws for connecting the ground wire as shown in the following table:

Note: Be sure to use spring washers or flat washers. Failure to do so may result in the screws for connecting the ground wire protruding behind the flange, preventing the SERVOPACK from being mounted.

By mounting NS500 Module, the SGDH SERVOPACK can be used in a DeviceNet network. Use the following procedure to ensure NS500 Modules are mounted correctly.

1. Remove the connector cover from the CN10 connector on the SERVOPACK.

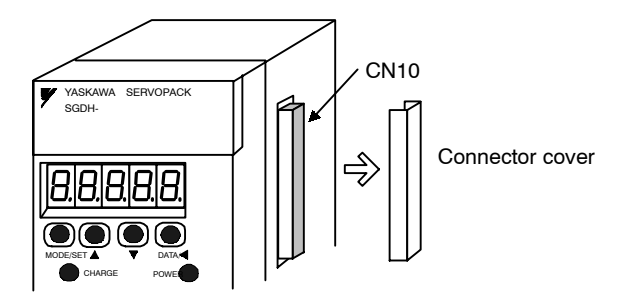

2. Mount the NS500 Module on the SERVOPACK.

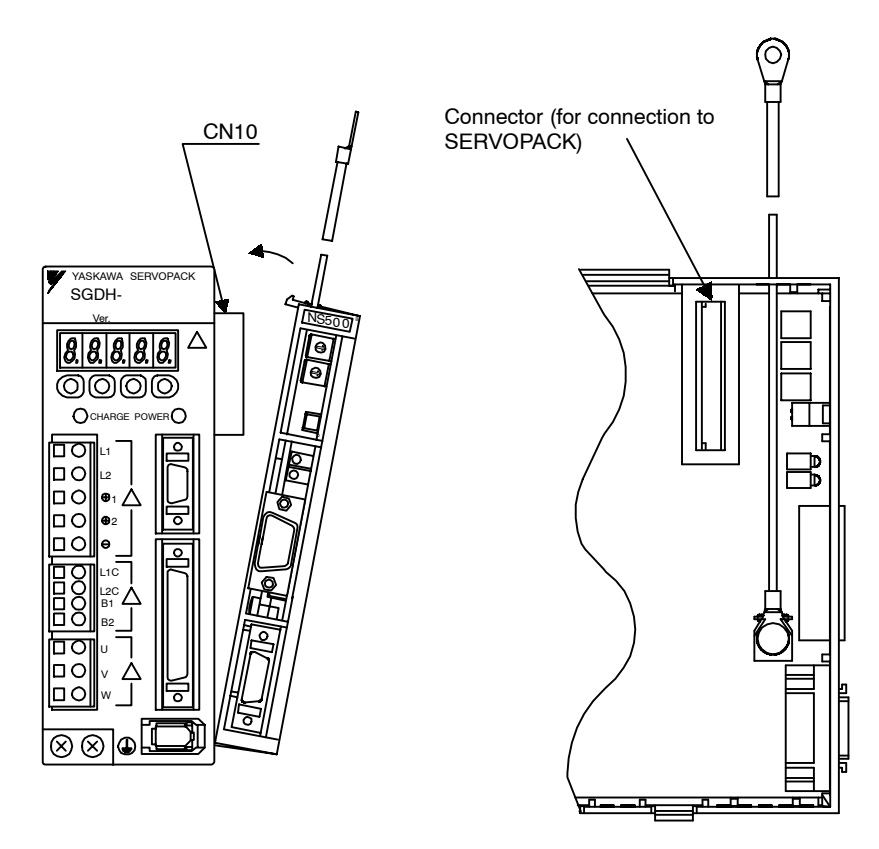

**3.** For grounding, connect a ground wire of the NS500 Module to the point marked "G" on the SERVOPACK.

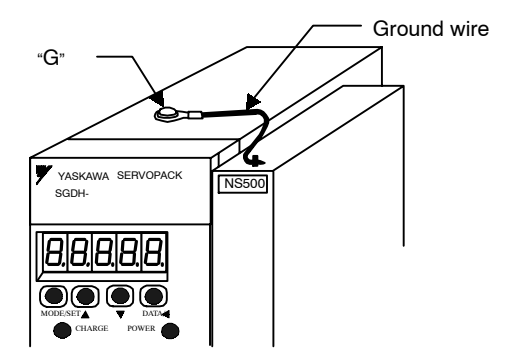

For SERVOPACK 30 W to 5.0 kW

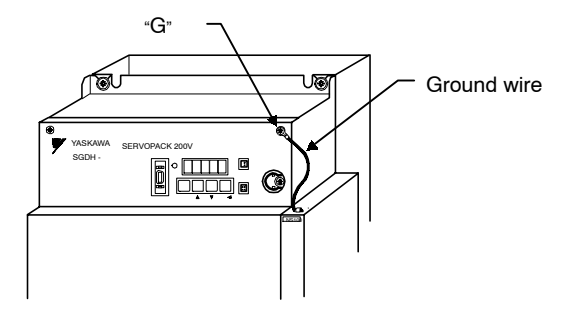

For SERVOPACK 6.0 kW to 7.5 kW

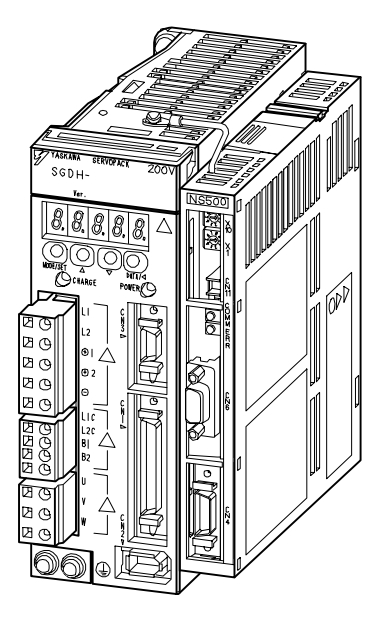

When the NS500 Module has been mounted correctly, the SERVOPACK will appear as shown in the following diagram.

# 2

# Installation

This chapter describes precautions for  $\Sigma$ -II Series product installation.

The SGDH SERVOPACKs are base-mounted servo amplifiers. Incorrect installation will cause problems. Always observe the installation precautions shown in this chapter.

| 2.1 | Storage Conditions | 2 -2 |
|-----|--------------------|------|
| 2.2 | Installation Site  | 2 -2 |
| 2.3 | Orientation        | 2 -3 |
| 2.4 | Installation       | 2 -4 |

# 2.1 Storage Conditions

Store the SERVOPACK within the following temperature range when it is stored with the power cable disconnected.

Temperature range: -20 to 85°C

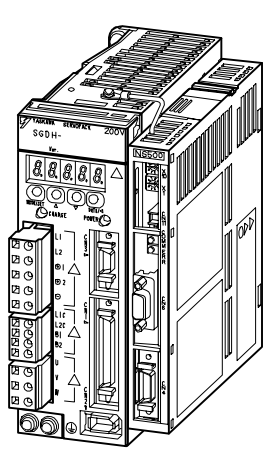

 $\Sigma\textsc{-}II$  Series SGDH SERVOPACK with NS500 Module mounted

# 2.2 Installation Site

Take the following precautions at the installation site.

| Situation                                             | Installation Precaution                                                                                                    |
|-------------------------------------------------------|----------------------------------------------------------------------------------------------------|
| Installation in a Control<br>Panel                    | Design the control panel size, unit layout, and cooling method so that the temperature around the SERVOPACK does not exceed 55°C.                                                                                            |
| Installation Near a<br>Heating Unit                   | Minimize heat radiated from the heating unit as well as any tempera-<br>ture rise caused by natural convection so that the temperature around<br>the SERVOPACK does not exceed 55°C.                                         |
| Installation Near a<br>Source of Vibration            | Install a vibration isolator beneath the SERVOPACK to avoid sub-<br>jecting it to vibration.                                                                                                    |
| Installation at a Site<br>Exposed to Corrosive<br>Gas | Corrosive gas does not have an immediate effect on the SERVO-<br>PACK, but will eventually cause electronic components and contac-<br>tor-related devices to malfunction. Take appropriate action to avoid<br>corrosive gas. |
| Other Situations                                      | Do not install the SERVOPACK in hot or humid locations, or loca-<br>tions subject to excessive dust or iron powder in the air.                                                                                               |

# 2.3 Orientation

Install the SERVOPACK perpendicular to the wall as shown in the figure. The SERVOPACK must be oriented this way because it is designed to be cooled by natural convection or cooling fan.

Secure the SERVOPACK using 2 to 4 mounting holes. The number of holes depends on the SER-VOPACK capacity.

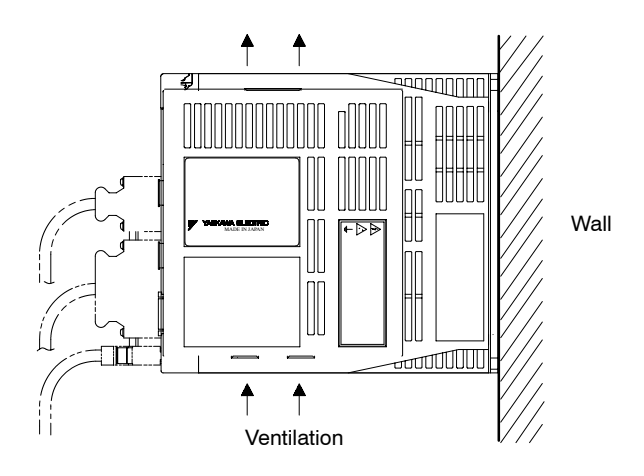

# 2.4 Installation

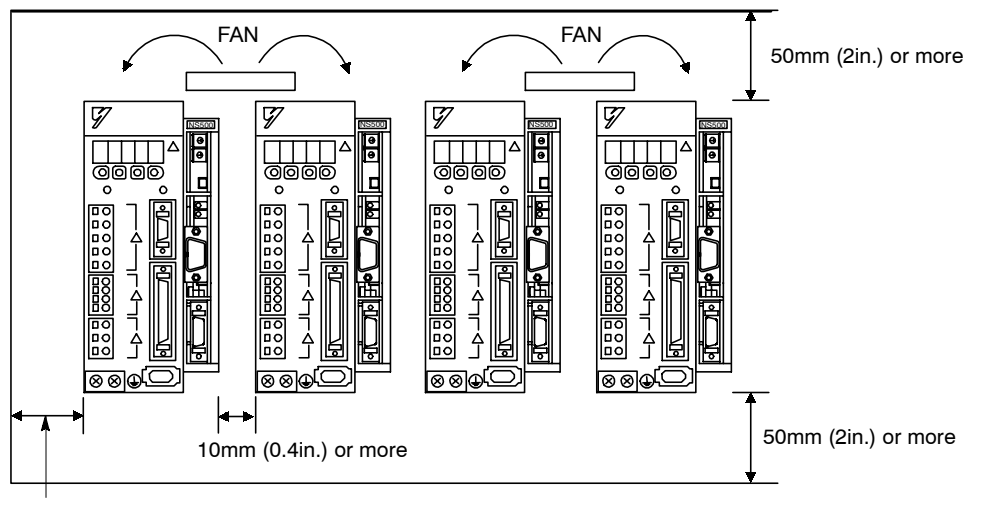

Follow the procedure below to install multiple SERVOPACKs side by side in a control panel.

30mm (1.2in.) or more

#### SERVOPACK Orientation

Install the SERVOPACK perpendicular to the wall so that the front panel (containing connectors) faces outward.

#### Cooling

As shown in the figure above, provide sufficient space around each SERVOPACK for cooling by cooling fans or natural convection.

#### Side-by-side Installation

When installing SERVOPACKs side by side as shown in the figure above, provide at least 10 mm (0.39 in) between and at least 50 mm (1.97 in) above and below each SERVOPACK. Install cooling fans above the SERVOPACKs to avoid excessive temperature rise and to maintain even temperature inside the control panel.

#### Environmental Conditions in the Control Panel

- Ambient Temperature: 0 to 55°C
- Humidity: 90% or less
- Vibration:  $4.9 \text{ m/s}^2$
- Condensation and Freezing: None
- Ambient Temperature for Long-term Reliability: 45°C max.

# 3

# Connectors

This chapter describes the procedure used to connect  $\Sigma$ -II Series products to peripheral devices when NS500 Module is mounted and gives typical examples of I/O signal connections.

| 3.1 | Connecting to Peripheral Devices                                            | 3 -2  |
|-----|-----------------------------------------------------------------------------|-------|
|     | 3.1.1 Single-phase (100 V or 200 V)<br>Main Circuit Specifications          | 3 -3  |
|     | 3.1.2 Three-phase, 200-V Main Circuit Specifications                        | 3 -4  |
|     | 3.1.3 Three-phase, 400-V Main Circuit Specifications                        | 3 -5  |
| 3.2 | SERVOPACK Internal Block Diagrams                                           | 3 -6  |
| 3.3 | I/O Signals                                                                 | 3 -7  |
|     | 3.3.1 Connection Example<br>of I/O Signal Connector (CN1)                   | 3 -7  |
|     | 3.3.2 I/O Signals Connector (CN1)                                           | 3 -8  |
|     | 3.3.3 I/O Signal Names and Functions                                        | 3 -9  |
|     | 3.3.4 Interface Circuits                                                    | 3 -10 |
| 3.4 | I/O Signal Connections                                                      |       |
|     | for NS500 Modules (CN4)                                                     | 3 -12 |
|     | 3.4.1 Connection Terminal Layout                                            | 3 -12 |
|     | 3.4.2 I/O Signal Interface Circuits                                         | 3 -13 |
| 3.5 | 3.4.3 Fully-closed Encoder Connection Example<br>Connectors for PROFIBUS-DP | 3 -14 |
|     | Communications                                                              | 3 -15 |

# 3.1 Connecting to Peripheral Devices

This section provides examples of standard  $\Sigma$ -II Series product connections to peripheral devices. It also briefly explains how to connect each peripheral device.

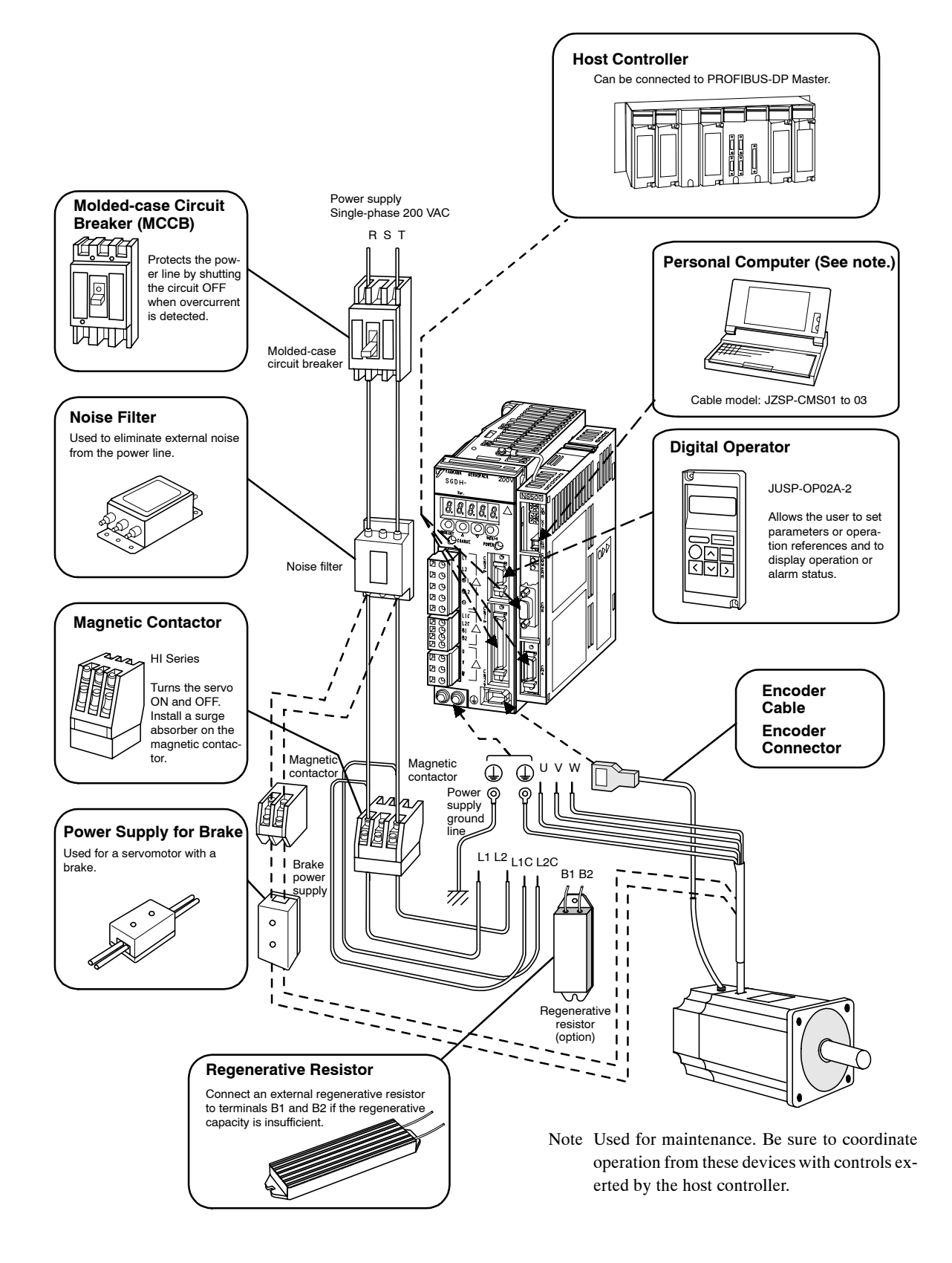

## 3.1.1 Single-phase (100 V or 200 V) Main Circuit Specifications

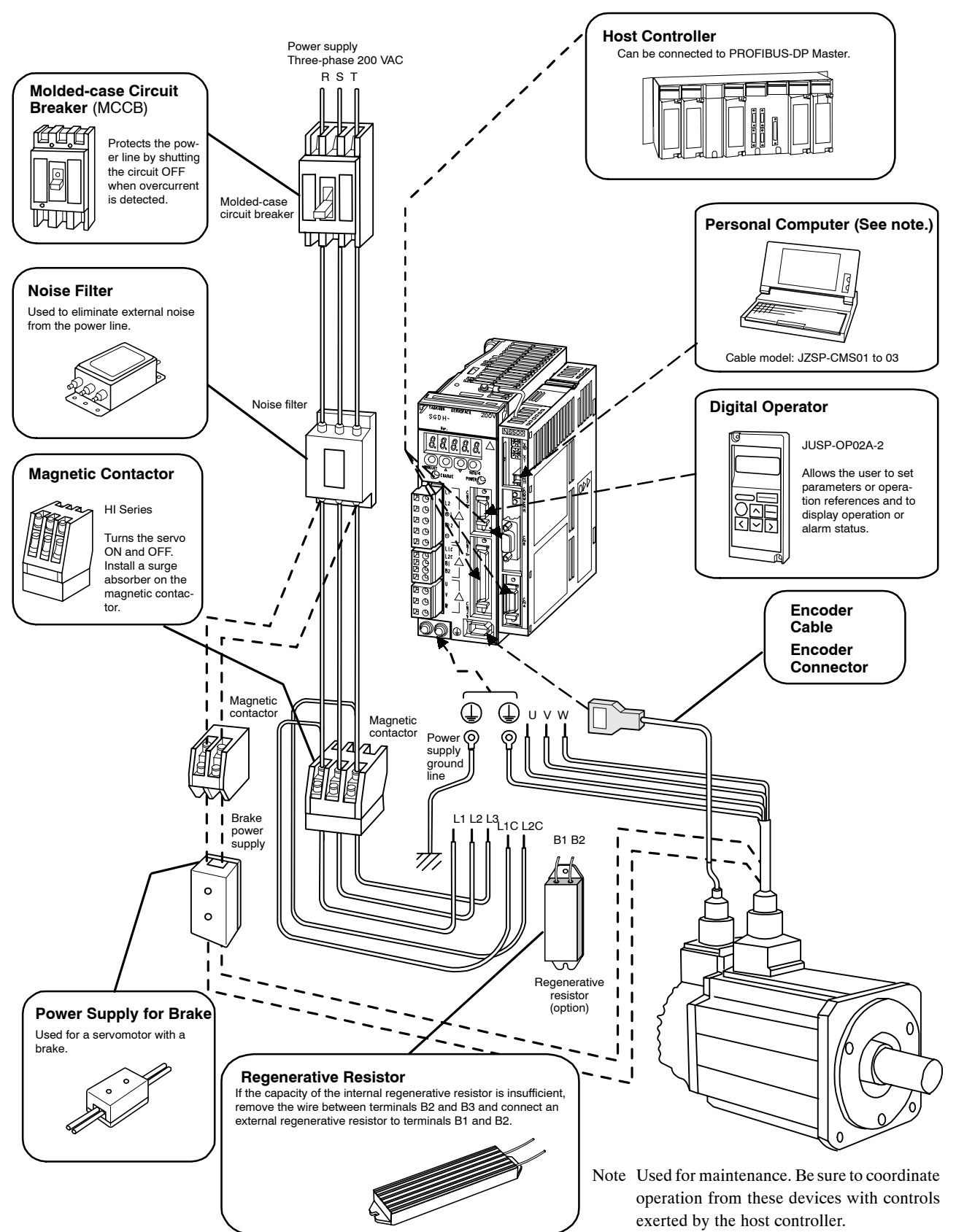

## 3.1.2 Three-phase, 200-V Main Circuit Specifications

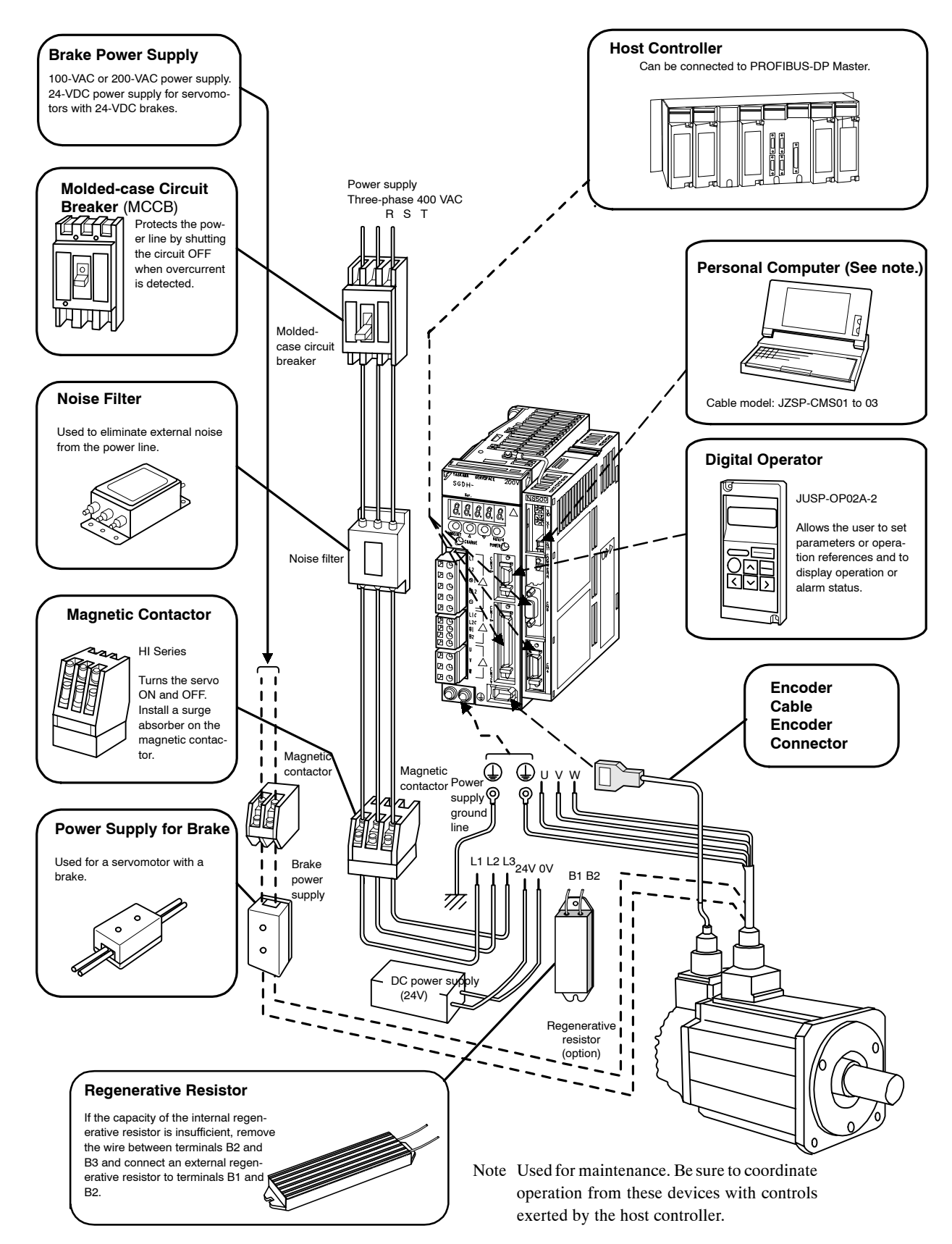

## 3.1.3 Three-phase, 400-V Main Circuit Specifications

# 3.2 SERVOPACK Internal Block Diagrams

The following sections show an internal block diagram for the SERVOPACK with the NS500 Module.

30 to 400 W 200-V and 30 to 200 W 100-V Models

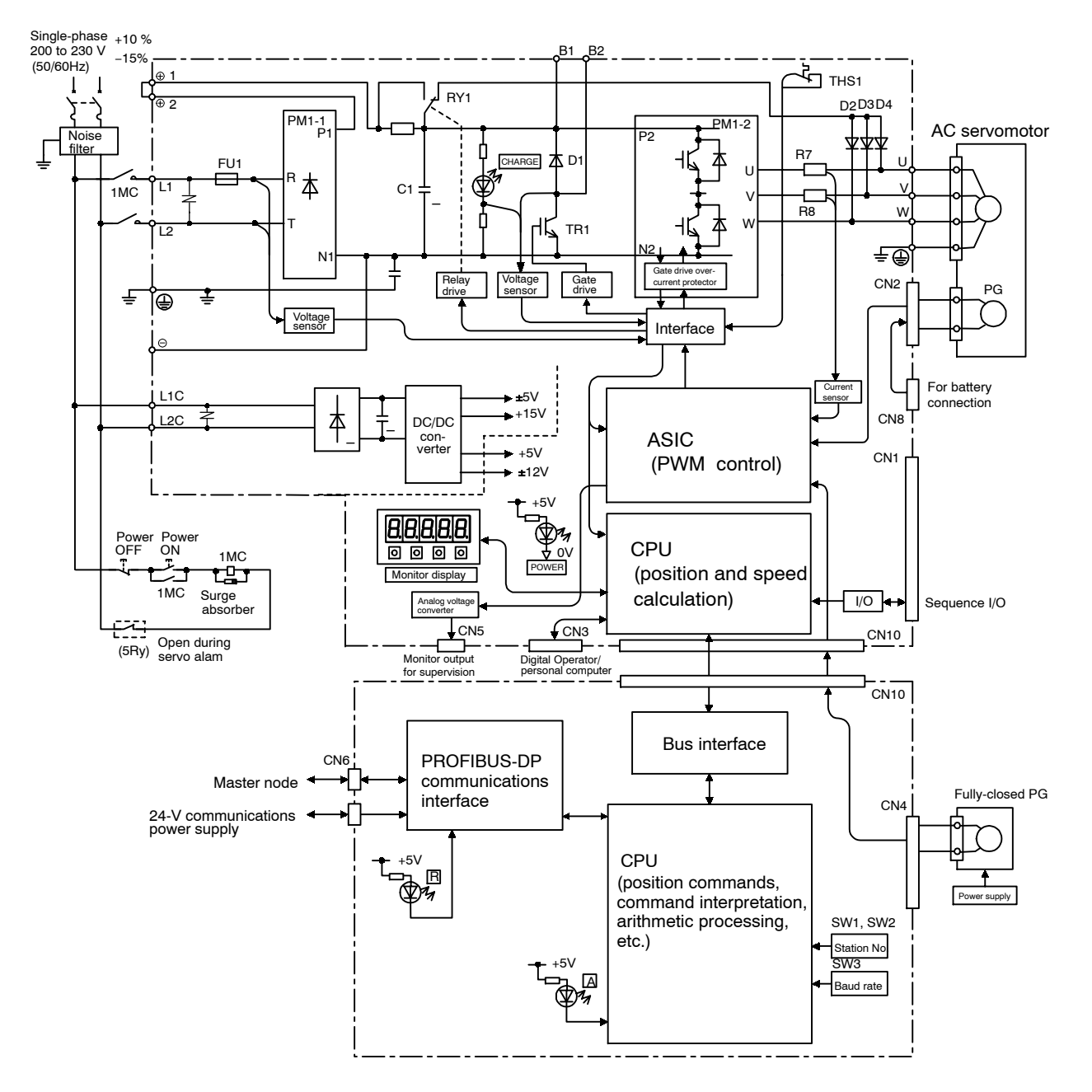

# 3.3 I/O Signals

This section describes I/O signals for the SERVOPACK with the NS500 Module.

## 3.3.1 Connection Example of I/O Signal Connector (CN1)

The following diagram shows a typical example of I/O signal connections.

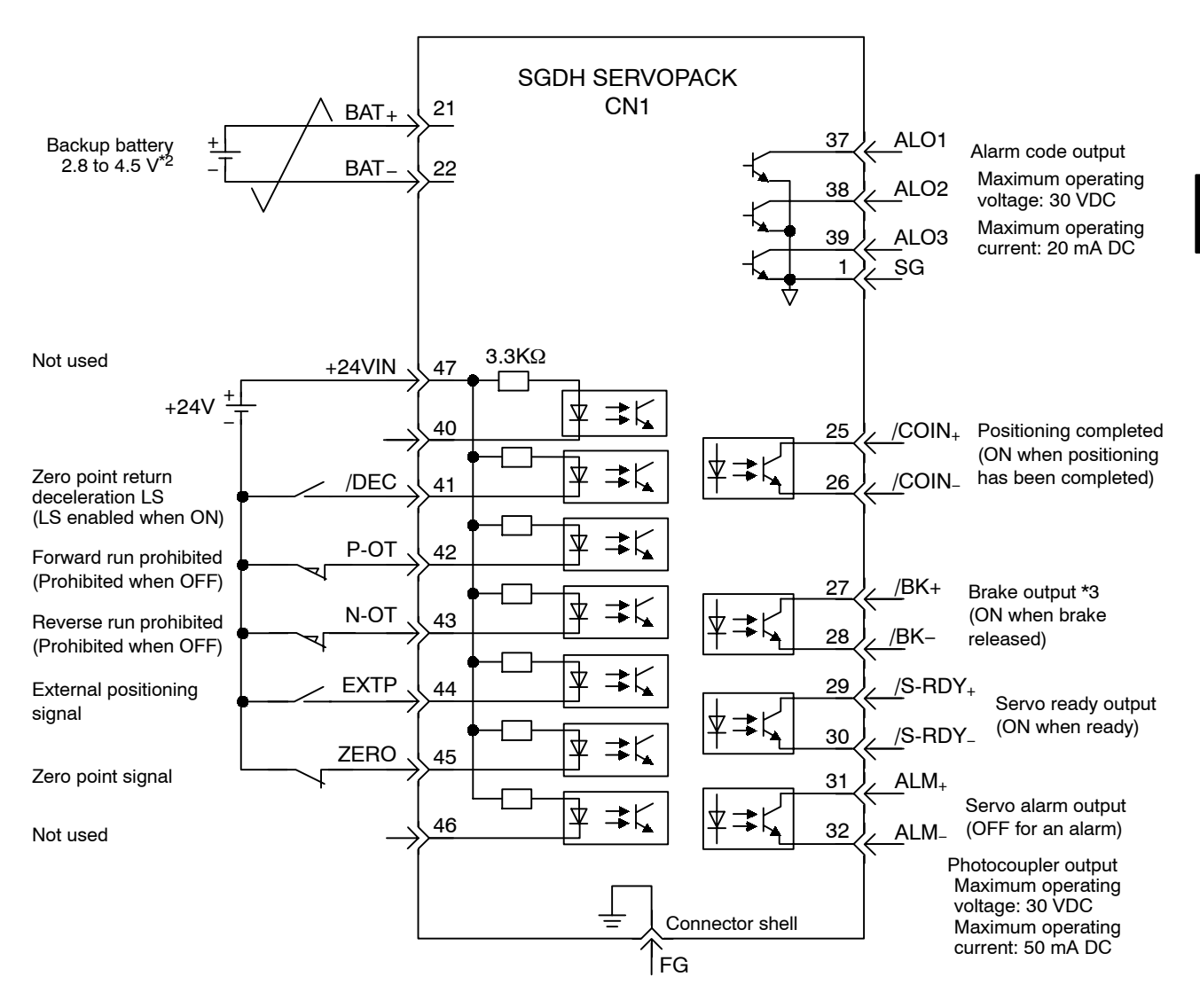

Connect the shield wire to connector shell.

- \* 1. √represents twisted-pair wires.
- \* 2. When using an absolute encoder, connect a backup battery only when there is no battery connected to the CN8.
- \* 3. Make signal allocations using parameters. (Refer to 6.1.2 Standard Settings for CN1 I/O Signals.)

#### Figure 3.1 I/O Signal Connections for CN1 Connectors

3.3.2 I/O Signals Connector (CN1)

## 3.3.2 I/O Signals Connector (CN1)

The following diagram shows the layout of CN1 terminals.

| 2  | SG      | GND         | 1   | SG      | GND                | 27   | /BK+     | Brake inter-                         | 26 | /COIN-           | Positioning<br>complete<br>output |
|----|---------|-------------|-----|---------|--------------------|------|----------|--------------------------------------|----|------------------|-----------------------------------|
| 2  |         |             | 3   | -       | -                  |      | (Note 3) | lock output<br>Servo ready           | 28 | /BK–<br>(Note 3) | Brake inter-<br>lock output       |
| 4  | -       | -           | 5   | _       | _                  | - 29 | /S-RDY+  | output                               | 30 | /S-RDY-          | Servo ready                       |
| 6  | SG      | GND         | 7   | _       | _                  | 31   | ALM+     | Servo alarm<br>output                | 32 | ALM-             | Servo alarm                       |
| 8  | -       | _           |     |         |                    | 33   | -        | -                                    |    | output           |                                   |
| 10 | SG      | GND         | 9   | -       | -                  | 35   | _        | _                                    | 34 | _                | _                                 |
| 12 | _       | _           | 11  | -       | -                  | 37   | ALO1     | Alarm code                           | 36 | -                | -                                 |
|    |         |             | 13  | _       | -                  |      |          | (open-collec-                        | 38 | ALO2             | Alarm code<br>output              |
| 14 | -       | -           | 1.7 |         |                    | 39   | ALO3     | tor output)                          | 40 |                  | 1                                 |
|    |         |             | 15  | -       | -                  |      |          | Zero point re-                       | 40 | _                | _                                 |
| 16 | -       | -           | 17  | _       | _                  | 41   | /DEC     | turn decelera-<br>tion LS input      | 42 | P-OT             | Forward drive<br>prohibited       |
| 18 | _       | _           |     |         |                    | 43   | N-OT     | Reverse run                          |    |                  | input                             |
|    |         |             | 19  | _       | _                  |      |          | input                                | 44 | EXTP             | External posi-                    |
| 20 | -       | -           |     |         |                    | 45   | ZERO     | Zero point                           |    | tioning signal   |                                   |
| -  |         |             | 21  | BAT (+) | Battery (+)        |      |          | External<br>power supply<br>input 48 | -  | -                |                                   |
| 22 | BAT (-) | Battery (–) | 23  | _       | _                  | 47   | +24VIN   |                                      | 48 | -                | _                                 |
| 24 | -       | -           |     |         | Positioning        | 49   | -        | -                                    |    |                  |                                   |
|    |         |             | 25  | /COIN + | complete<br>output |      |          | 1                                    | 50 | -                | _                                 |

## CN1 Terminal Layout

Note 1. Do not use unused terminals for relays.

- Connect the shield of the I/O signal cable to the connector shell. The shield is connected to the FG (frame ground) at the SERVOPACK-end connector.
  - The sine is connected to the FO (nume ground) at the SERF OFFICE and connected.
- 3. Make signal allocations using parameters. (Refer to 6.1.2 Standard Settings for CN1 I/O Signals.)

## CN1 Specifications

| Specifications for                    | Applicable Receptacles |                |                  |  |  |
|---------------------------------------|------------------------|----------------|------------------|--|--|
| Connectors                            | Soldered               | Case           | Manufacturer     |  |  |
| 10250-52A2JL 50-p<br>Right Angle Plug | 10150-3000VE           | 10350-52A0-008 | Sumitomo 3M Ltd. |  |  |

## 3.3.3 I/O Signal Names and Functions

The following section describes SERVOPACK I/O signal names and functions.

| Signal Name                                                             |         | Pin No. | Function                                         |                                                                   |  |  |  |  |
|-------------------------------------------------------------------------|---------|---------|--------------------------------------------------|-------------------------------------------------------------------|--|--|--|--|
| Common /DEC 41                                                          |         |         | Zero point return deceleration NS:               |                                                                   |  |  |  |  |
|                                                                         |         |         | Deceleration LS for zero point return connected. |                                                                   |  |  |  |  |
|                                                                         | P-OT    | 42      | Forward run prohibited                           | Overtravel prohibited: Stops servomotor when movable part travels |  |  |  |  |
|                                                                         | N-OT    | 43      | Reverse run prohibited                           | beyond the allowable range of motion.                             |  |  |  |  |
|                                                                         | EXTP    | 44      | External positioning signal:                     |                                                                   |  |  |  |  |
|                                                                         |         |         | Signal used for external positioning connected.  |                                                                   |  |  |  |  |
|                                                                         | ZERO    | 45      | Zero point                                       |                                                                   |  |  |  |  |
|                                                                         | +24VIN  | 47      | Control power supply inp                         | ut for sequence signals: Users must provide the +24-V power sup-  |  |  |  |  |
|                                                                         |         | ply.    |                                                  |                                                                   |  |  |  |  |
|                                                                         |         |         | Allowable voltage fluctuation range: 11 to 25 V  |                                                                   |  |  |  |  |
| <b>BAT (+)</b> 21 Connecting pin for the absolute encoder backup batter |         |         | solute encoder backup battery.                   |                                                                   |  |  |  |  |
|                                                                         | BAT (-) | 22      | Connect to either CN8 or CN1.                    |                                                                   |  |  |  |  |

### Input Signals

## Output Signals

| Signal Name                                                                                                    |      | Pin No. | Function                                                                                       |  |  |
|----------------------------------------------------------------------------------------------------|------|---------|------------------------------------------------------------------------------------------------|--|--|
| Common ALM+                                                                                                    |      | 31      | Servo alarm: Turns OFF when an error is detected.                                              |  |  |
|                                                                                                    | ALM- | 32      |                                                                                                |  |  |
|                                                                                                    | /BK+ | 27      | Brake interlock: Output that controls the brake. The brake is released when this signal is ON. |  |  |
|                                                                                                    | /BK- | 28      |                                                                                                |  |  |
| / <b>S-RDY+</b> 29                                                                                                    |      | 29      | Servo ready: Turns ON if there is no servo alarm when the control/main circuit power sup-      |  |  |
| / <b>S-RDY</b> - 30                                                                                                    |      | 30      | ply is turned ON.                                                                              |  |  |
| ALO1 37 Ala                                                                                                    |      | 37      | Alarm code output: Outputs 3-bit alarm codes.                                                  |  |  |
| <b>ALO2</b> 38                                                                                                    |      | 38      | Open-collector: 30 V and 20 mA rating maximum                                                  |  |  |
| <b>ALO3</b> 39 (1)                                                                                                    |      | 39 (1)  |                                                                                                |  |  |
| FG Shell Connected to fr                                                                                                    |      | Shell   | Connected to frame ground if the shield wire of the I/O signal cable is connected to the con-  |  |  |
|                                                                                                    |      |         | nector shell.                                                                                  |  |  |
| Position /COIN+ 25 P                                                                                                    |      | 25      | Positioning completed (output in Position Control Mode): Turns ON when the number of           |  |  |
| <b>/COIN</b> – 26 error pulses reaches the set value. The set value of the set value of the set v |      | 26      | error pulses reaches the set value. The setting is the number of error pulses set in reference |  |  |
| units (input pulse uni                                                                                                    |      |         | units (input pulse units defined by the electronic gear).                                      |  |  |

Note 1. Pin numbers in parenthesis () indicate signal grounds.

2. The functions allocated to /BK, /S-RDY, and /COIN can be changed via parameters. The /BK, /S-RDY, and /COIN output signals can be changed to /CLT, /VLT, /TGON, /WARN, or /NEAR signals.

## 3.3.4 Interface Circuits

The following diagram shows an example of connections between a host controller and the I/O signal for a SERVOPACK.

#### Sequence Input Circuit Interface

The sequence input circuit interface connects through a relay or open-collector transistor circuit. Select a low-current relay, otherwise a faulty contact will result.

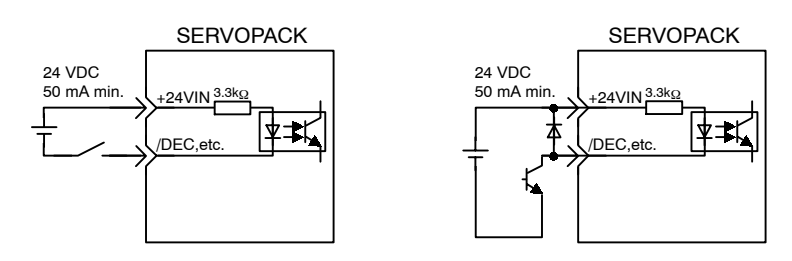

#### Sequence Output Circuit Interface

Any of the following two types of SERVOPACK output circuits can be used. Form an input circuit at the host controller that matches one of these types.

• Connecting to an Open-collector Output Circuit

Alarm code signals are output from open-collector transistor output circuits.

Connect an open-collector output circuit through a photocoupler, relay, or line receiver circuit.

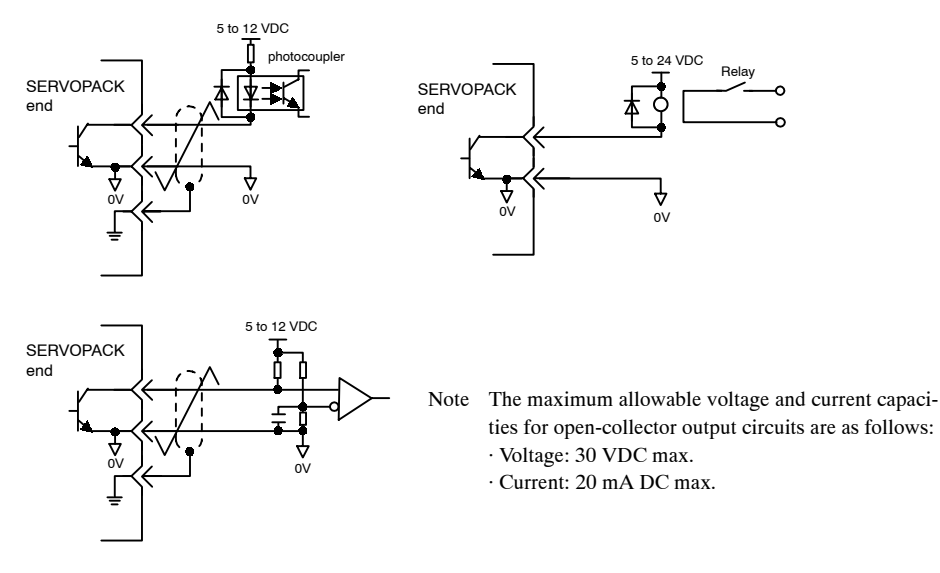

• Connecting to a Photocoupler Output Circuit

Photocoupler output circuits are used for servo alarm, servo ready, and other sequence output signal circuits.

Connect a photocoupler output circuit through a relay or line receiver circuit.

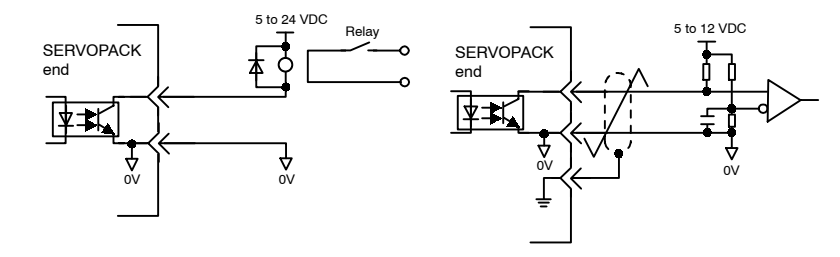

Note The maximum allowable voltage and current capacities for photocoupler output circuits are as follows:

· Voltage: 30 VDC max.

· Current: 50 mA DC max.

# 3.4 I/O Signal Connections for NS500 Modules (CN4)

The CN4 on an NS500 Module is used for I/O signal and fully-closed encoder signal connections.

## 3.4.1 Connection Terminal Layout

The terminal layout and specifications for the CN4 are outlined below.

| Pin No. | Signal  | Description          | Pin No. | Signal  | Description          |
|---------|---------|----------------------|---------|---------|----------------------|
| 1       | PG 0V   | Signal ground        | 11      | +24VIN  | 24-V common terminal |
|         |         |                      |         |         | for external input   |
| 2       | PG 0V   | Signal ground        | 12      | NOTCH1+ | Notch output 1       |
| 3       | PG 0V   | Signal ground        | 13      | NOTCH1- | -                    |
| 4       | -       | -                    | 14      | PC      | Phase-C input        |
| 5       | -       | -                    | 15      | /PC     | -                    |
| 6       | -       | -                    | 16      | PA      | Phase-A input        |
| 7       | -       | -                    | 17      | /PA     | -                    |
| 8       | -       | -                    | 18      | PB      | Phase-B input        |
| 9       | EMSTOP  | Emergency stop input | 19      | /PB     | -                    |
| 10      | NOTCH2+ | Notch output 2       | 20      | NOTCH2- | Notch output 2       |

## CN4 Terminal Layout

Note 1. The PG power supply and battery must be supplied externally.

2. The FG is connected to the connector shell.

### Connector Specifications

| Part            | Signal             | Manufacturer     |
|-----------------|--------------------|------------------|
| Connector       | 10120-3000VE (20P) | Sumitomo 3M Ltd. |
| Connector shell | 10320-52A0-008     | -                |

## 3.4.2 I/O Signal Interface Circuits

The following diagram shows an example of connections between a host controller and the I/O signals for an NS500 Module.

#### Sequence I/O Circuit Interface

The sequence input circuit interface connects through a relay or open-collector transistor circuit. Select a low-current relay, otherwise a faulty contact will result.

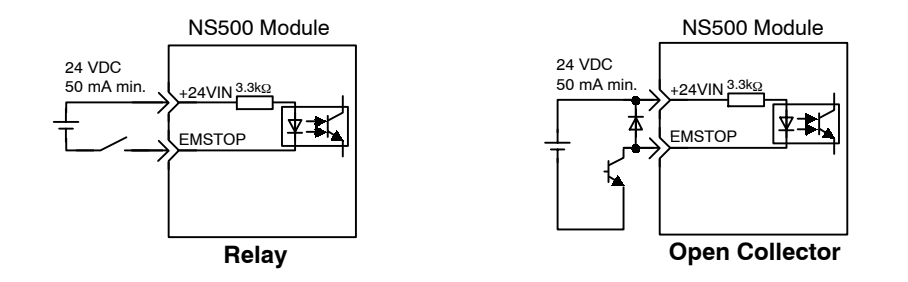

#### Sequence Output Circuit Interface

Notch output signals are used for photocoupler output circuits. Connect the notch output signals to relays or line receiver circuits.

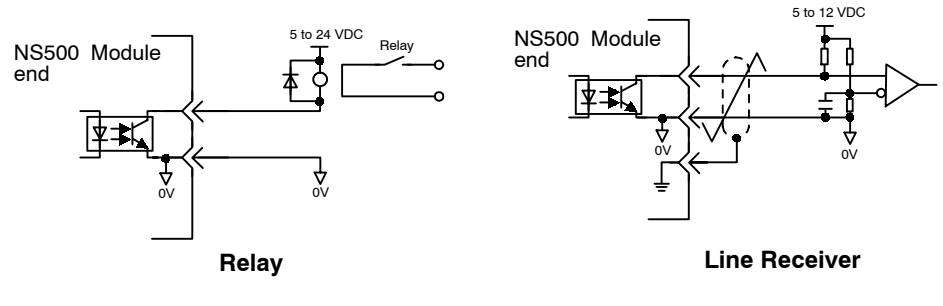

Note The maximum allowable voltage and current capacity for photocoupler output circuits are as follows:

• Voltage: 30 VDC max.

50 mA DC max. • Current:

3.4.3 Fully-closed Encoder Connection Example

# 3.4.3 Fully-closed Encoder Connection Example

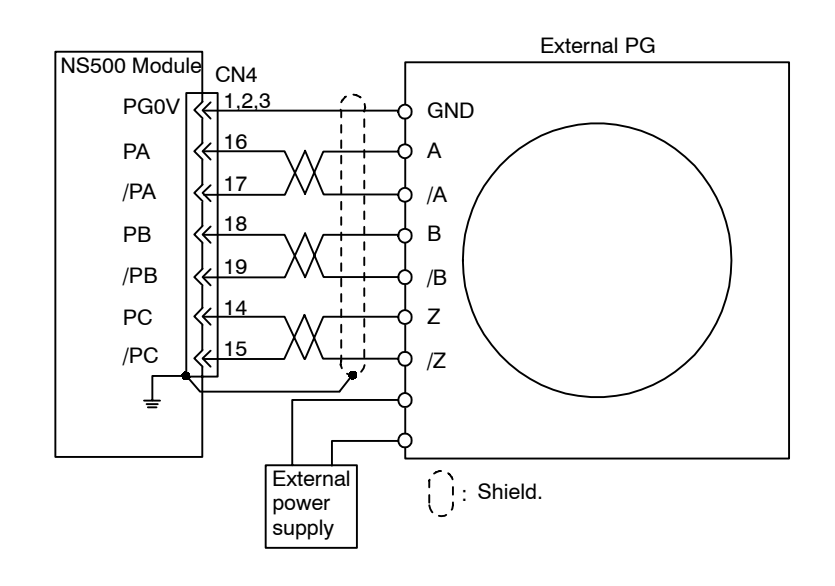

The following diagram shows a connection example for a fully-closed encoder.
# 3.5 Connectors for PROFIBUS-DP Communications

| Pin number | Symbol    | Function                    |
|------------|-----------|-----------------------------|
| 1          | -         | -                           |
| 2          | -         | -                           |
| 3          | RXD/TXD-P | Receive/send data, positive |
| 4          | -         | -                           |
| 5          | DGND      | Ground                      |
| 6          | VP        | +5 V                        |
| 7          | -         | -                           |
| 8          | RXD/TXD-N | Receive/send data, negative |
| 9          | -         | -                           |

SUB-D 9-pin connectors are used for PROFIBUS-DP connections.

# Cables for PROFIBUS-DP Communications

Use commercial PROFIBUS-DP cables. Type A cables are recommended. The maximum cable lengths when using type A cables are given in the table below.

| Baud rate<br>(kbps)            | 9.6  | 19.2 | 93.75 | 187.5 | 500 | 1500 | 1200 |
|--------------------------------|------|------|-------|-------|-----|------|------|
| Maximum<br>cable length<br>(m) | 1200 | 1200 | 1200  | 1000  | 400 | 200  | 100  |

The specifications for type A cables are given in the table below.

| Item                      | Specifications         |
|---------------------------|------------------------|
| Impedance                 | 135 to 165 Ω           |
| Capacitance per Unit      | < 30 pF/m              |
| Loop resistance           | 110 Ω/m                |
| Core diameter             | 0.64 mm                |
| Core cross-sectional area | > 0.34 mm <sup>2</sup> |

3.4.3 Fully-closed Encoder Connection Example

Terminating resistances are required at both ends of the bus line as shown below.

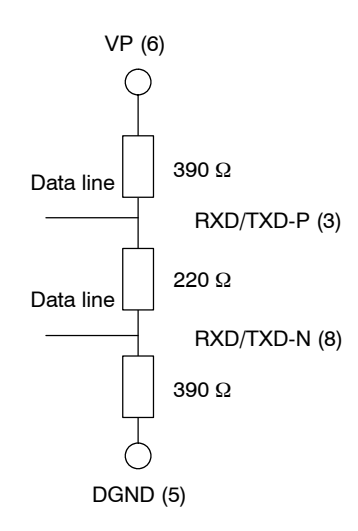

The NS500 Module does not have terminating resistance. Use the terminating resistance in the bus plug connector on the cable side for the NS500 Module.

# 4

# **Parameter Settings**

| 4.1 | Parar | neters                                           | 4 -2  |
|-----|-------|--------------------------------------------------|-------|
|     | 4.1.1 | Outline of Parameters                            | 4 -2  |
|     | 4.1.2 | Parameter Types                                  | 4 -2  |
|     | 4.1.3 | Editing Parameters                               | 4 -3  |
|     | 4.1.4 | Effective Timing                                 | 4 -3  |
| 4.2 | Parar | neter Tables                                     | 4 -4  |
|     | 4.2.1 | Unit Parameters                                  | 4 -4  |
|     | 4.2.2 | Zero Point Return Parameters                     | 4 -4  |
|     | 4.2.3 | Machine System and                               |       |
|     |       | Peripheral Device Parameters                     | 4 -5  |
|     | 4.2.4 | Speed, Acceleration, and Deceleration Parameters | 4 -6  |
|     | 4.2.5 | Positioning Parameters                           | 4 -8  |
|     | 4.2.6 | Multi-speed Positioning Parameters               | 4 -9  |
|     | 4.2.7 | Notch Output Parameters                          | 4 -10 |
| 4.3 | Parar | meter Details                                    | 4 -11 |
|     | 4.3.1 | Unit Parameters                                  | 4 -11 |
|     | 4.3.2 | Zero Point Return Parameters                     | 4 -14 |
|     | 4.3.3 | Machine System and Peripheral Devices            | 4 -19 |
|     | 4.3.4 | Speed, Acceleration, and Deceleration            | 4 -21 |
|     | 4.3.5 | Positioning Parameters                           | 4 -33 |
|     | 4.3.6 | Multi-speed Positioning                          | 4 -35 |
|     | 4.3.7 | Notch Signal Output Positioning                  | 4 -36 |

This chapter provides an outline and details of NS500 Module parameters.

# 4.1 Parameters

# 4.1.1 Outline of Parameters

Parameters is the name given to the user constants that are required as the settings used to operate the NS500 Module. You must set the optimum values for parameters according to the NS500 Module and the machine to which the SGDH is mounted.

You can edit the NS500 Module parameters using the NS

For parameters, refer to *Chapter 6 Parameter Settings* or the  $\Sigma$ -II Series SGM $\square$ H/SGDH User's Manual Design and Maintenance (SIE-S800-32.2).

# 4.1.2 Parameter Types

Parameters are classified depending on their purpose as follows:

- Unit parameters
- Zero Point Return parameters
- Machine system and peripheral device parameters
- Speed, acceleration, and deceleration parameters
- Positioning parameters
- Multi-speed positioning parameters
- Notch output positioning parameters

Parameters are further classified according to the priority of the setting, as shown below.

| Table 4.1 Parameter Typ |
|-------------------------|
|-------------------------|

| Туре | Meaning                                                                        |  |  |  |  |  |
|------|--------------------------------------------------------------------------------|--|--|--|--|--|
| Α    | Parameters that must be set even when using the NS500 Module in standard mode. |  |  |  |  |  |
| В    | Parameters that must be set when using the NS500 Module in special mode.       |  |  |  |  |  |
| С    | Parameters whose settings hardly ever need to be changed.                      |  |  |  |  |  |

# 4.1.3 Editing Parameters

You can edit parameters using the following methods.

| Tools               | Methods                                                                                                    | Remarks                                                                                                    |
|---------------------|----------------------------------------------------------------------------------------------------|----------------------------------------------------------------------------------------------------|
| NS⊡⊡⊟ Setup<br>Tool | Select <i>Option Parameter List</i> from the<br>Parameter Menu to read all the NS500<br>Module parameters. After the parame-<br>ters have been displayed, select the pa-<br>rameters you want to edit, and click the<br><b>Edit</b> Button to edit the parameters. | All changed parameters are stored in RAM, so they are erased when the power is turned OFF. Use the <i>Module Reset</i> Command to write the parameter data in RAM to the flash ROM.                      |
| Master Device       | You can edit using 8-bytes commands from the Master Device.                                                                                                    | All changed parameters are stored in RAM, so they are erased when the power is turned OFF. Execute the <b>Reset Service</b> for the Identity Object to write the parameter data in RAM to the flash ROM. |

Table 4.2 Methods of Editing Parameters

# IMPORTANT

Parameters changed from each setting device are stored in RAM.

To save parameters in flash ROM after adjustments have been completed, execute the *Module Reset* Command in the NS $\square$  Setup Tool or execute the Reset Service to the Identity Object via DeviceNet.

# 4.1.4 Effective Timing

Not all parameters edited from the NS Setup Tool or Master Device are effective immediately. Changed parameters are effective at one of the following two times.

Table 4.3 Effective Timing for Parameters

| Timing    | Control or Processing                                                       |
|-----------|-----------------------------------------------------------------------------|
| Power-up  | The values of all parameters are made effective at the following times.     |
|           | 1. When power is turned ON.                                                 |
|           | 2. When the Module is reset from the NS Setup Tool or via a command data.   |
| Immediate | The values of changed parameters are made effective immediately.            |
|           | However, parameters will be stored in the Flash ROM at the following times. |
|           | • When the Module is reset from the NS                                      |

# 4.2 Parameter Tables

The following tables list the parameters.

If using the NS $\square$  Setup Tool or reading/writing using a command data, edit parameters using Pn $\square$ .

# 4.2.1 Unit Parameters

The unit parameter table is shown below.

| No.   | Name                                   | Range           | Units | Effective<br>Timing | Default<br>Value | Туре |
|-------|----------------------------------------|-----------------|-------|---------------------|------------------|------|
| Pn810 | Electronic Gear Ratio<br>(Numerator)   | 1 to 10,000,000 | -     | Power-up            | 1                | В    |
| Pn811 | Electronic Gear Ratio<br>(Denominator) | 1 to 10,000,000 | -     | Power-up            | 1                | В    |

# 4.2.2 Zero Point Return Parameters

The table of zero point return parameters are shown below.

| No.   | Name                                           | Range                        | Units              | Effective<br>Timing | Default<br>Value | Туре |
|-------|------------------------------------------------|------------------------------|--------------------|---------------------|------------------|------|
| Pn800 | Zero Point Return Mode                         | 0 to 3                       | -                  | Immediate           | 0                | В    |
| Pn801 | Zero Point Return Function<br>Selection        | 0 to 7                       | -                  | Power-up            | 1                | В    |
| Pn802 | Feed Speed for Zero Point<br>Return            | 1 to 240,000                 | 1000 steps/<br>min | Immediate           | 10,000           | В    |
| Pn803 | Approach Speed for Zero<br>Point Return        | 1 to 240,000                 | 1000 steps/<br>min | Immediate           | 1,000            | В    |
| Pn804 | Creep Speed for Zero Point<br>Return           | 1 to 240,000                 | 1000 steps/<br>min | Immediate           | 500              | В    |
| Pn805 | Final Travel Distance for<br>Zero Point Return | 0 to 99,999,999              | Steps              | Immediate           | 0                | В    |
| Pn806 | Output Width for Zero Point<br>Return          | 0 to 32, 767                 | Steps              | Immediate           | 100              | В    |
| Pn809 | Zero Point Offset                              | -99,999,999 to<br>99,999,999 | Steps              | Immediate           | 0                | С    |
| Pn80A | Accel/Decel Time for Zero<br>Point Return      | 1 to 10,000                  | ms                 | Immediate           | 100              | В    |

Note: 1. "Steps" means "reference unit." For reference unit details, refer to 4.3.1 Unit Parameters.

2. If you set the reference unit to 0.001 mm, 1,000 steps/min becomes mm/min.

# 4.2.3 Machine System and Peripheral Device Parameters

| No.   | Name                                        | Range          | Units | Effective<br>Timing | Default<br>Value | Туре |
|-------|---------------------------------------------|----------------|-------|---------------------|------------------|------|
| Pn812 | Coordinate Type                             | 0, 1           | -     | Immediate           | 0                | С    |
| Pn813 | Reference units per Machine<br>Rotation     | 1 to 1,500,000 | -     | Immediate           | 360,000          | С    |
| Pn814 | Backlash Compensation                       | 0 to 32,767    | Steps | Immediate           | 0                | С    |
| Pn815 | Backlash Direction                          | 0, 1           | Steps | Immediate           | 0                | С    |
| Pn816 | Positive Software Limit                     | ±99,999,999    | -     | Power-up            | 99999999         | В    |
| Pn817 | Negative Software Limit                     | ±99,999,999    | Steps | Power-up            | -999999999       | В    |
| Pn818 | Machine Function Selection                  | 0 to 3         | -     | Immediate           | 0                | В    |
| Pn819 | Hardware Limit Signal<br>Function Selection | 0 to 3         | -     | Immediate           | 1                | В    |
| Pn81A | Hardware Limit Action<br>Selection          | 0, 1, 2        | -     | Immediate           | 0                | В    |
| Pn81B | Emergency Stop Signal<br>Function Selection | 0 to 3         | -     | Immediate           | 1                | В    |

The machine system and peripheral device parameter table is shown below.

Note: 1. "Steps" means "reference unit." For reference unit details, refer to 4.3.1 Unit Parameters.

2. If you set the reference unit to 0.001 mm, 1,000 steps/min becomes mm/min.

4.2.4 Speed, Acceleration, and Deceleration Parameters

# 4.2.4 Speed, Acceleration, and Deceleration Parameters

| No.   | Name                                                          | Range        | Units             | Effective<br>Timing | Default<br>Value | Туре |
|-------|---------------------------------------------------------------|--------------|-------------------|---------------------|------------------|------|
| Pn821 | Feed Speed for Positioning                                    | 1 to 240,000 | 1000<br>steps/min | Immediate           | 24,000           | В    |
| Pn822 | Acceleration Time for<br>Positioning                          | 1 to 10,000  | ms                | Immediate           | 100              | В    |
| Pn823 | Deceleration Time for<br>Positioning                          | 1 to 10,000  | ms                | Immediate           | 100              | С    |
| Pn824 | Switch Speed for Second<br>Accel/Decel for Positioning        | 1 to 240,000 | 1000<br>steps/min | Immediate           | 24,000           | С    |
| Pn825 | Accel/Decel Time for<br>Second Accel/Decel for<br>Positioning | 1 to 10,000  | ms                | Immediate           | 200              | В    |
| Pn826 | Accel/Decel Type for<br>Positioning                           | 0 to 3       | -                 | Immediate           | 0                | В    |
| Pn827 | Feed Speed for External<br>Positioning                        | 1 to 240,000 | 1000<br>steps/min | Immediate           | 24,000           | В    |
| Pn829 | Filter Selection                                              | 0 to 3       | -                 | Immediate           | 0                | В    |
| Pn830 | Constant Feed Reference<br>Unit Selection                     | 0, 1         | -                 | Immediate           | 0                | В    |
| Pn831 | Constant Feed Speed                                           | 1 to 240,000 | 1000<br>steps/min | Immediate           | 24,000           | В    |
| Pn832 | Acceleration Time for<br>Constant Feed                        | 1 to 10,000  | ms                | Immediate           | 100              | В    |
| Pn833 | Deceleration Time for<br>Constant Feed                        | 1 to 10,000  | ms                | Immediate           | 100              | С    |
| Pn834 | Switch Speed for Constant<br>Feed Second Accel/Decel          | 1 to 240,000 | 1000<br>steps/min | Immediate           | 24,000           | С    |
| Pn835 | Accel/Decel Time for<br>Constant Feed Second<br>Accel/Decel   | 1 to 10,000  | ms                | Immediate           | 200              | С    |
|       |                                                               |              |                   |                     |                  |      |

A table of speed, acceleration, and deceleration parameters is shown below.

| No.   | Name                                         | Range           | Units             | Effective<br>Timing | Default<br>Value | Туре |
|-------|----------------------------------------------|-----------------|-------------------|---------------------|------------------|------|
| Pn836 | Accel/Decel Type for<br>Constant Feed        | 0, 1, 2, 3      | -                 | Immediate           | 0                | В    |
| Pn840 | Time Constant for<br>Exponential Accel/Decel | 4 to 10,000     | ms                | Immediate           | 25               | С    |
| Pn841 | Bias Speed for Exponential<br>Accel/Decel    | 1 to 240,000    | 1000<br>steps/min | Immediate           | 0                | С    |
| Pn842 | Time Constant of Travelling<br>Average       | 4 to 10,000     | ms                | Immediate           | 25               | С    |
| Pn843 | Maximum Feed Speed                           | 1 to 240,000    | 1000<br>steps/min | Immediate           | 24,000           | В    |
| Pn844 | Step Distance 1                              | 0 to 99,999,999 | Steps             | Immediate           | 1                | В    |
| Pn845 | Step Distance 2                              | 0 to 99,999,999 | Steps             | Immediate           | 10               | В    |
| Pn846 | Step Distance 3                              | 0 to 99,999,999 | Steps             | Immediate           | 100              | В    |
| Pn847 | Step Distance 4                              | 0 to 99,999,999 | Steps             | Immediate           | 1,000            | В    |

Note: 1. "Steps" means "reference unit." For reference unit details, refer to 4.3.1 Unit Parameters.

2. If you set the reference unit to 0.001 mm, 1,000 steps/min becomes mm/min.

4.2.5 Positioning Parameters

# 4.2.5 Positioning Parameters

| No.   | Name                                           | Range           | Units              | Effective<br>Timing | Default Value | Туре |
|-------|------------------------------------------------|-----------------|--------------------|---------------------|---------------|------|
| Pn850 | Positioning Deadband                           | 0 to 10,000     | Steps              | Immediate           | 5             | А    |
| Pn851 | Positioning Timeout                            | 0 to 100,000    | ms                 | Immediate           | 0             | А    |
| Pn852 | Positioning Proximity<br>Detection Width       | 0 to 32,767     | Steps              | Immediate           | 10            | В    |
| Pn853 | Direction for Rotation<br>System               | 0, 1            | -                  | Immediate           | 0             | В    |
| Pn854 | Approach Speed for<br>External Positioning     | 1 to 240,000    | 1,000<br>steps/min | Immediate           | 24,000        | В    |
| Pn855 | Travel Distance for<br>External Positioning    | 0 to 99,999,999 | Steps              | Immediate           | 0             | В    |
| Pn856 | Function Selection for<br>External Positioning | 0 to 1          | -                  | Power-up            | 1             | В    |
| Pn85A | Number of Stations                             | 1 to 32,767     | -                  | Immediate           | 1             | В    |

The positioning parameter table is shown below.

Note: 1. "Steps" means "reference unit." For reference unit details, refer to 4.3.1 Unit Parameters.

2. If you set the reference unit to 0.001 mm, 1,000 steps/min becomes mm/min.

# 4.2.6 Multi-speed Positioning Parameters

| No.   | Name                                           | Range           | Units             | Effective<br>Timing | Default<br>Value | Туре |
|-------|------------------------------------------------|-----------------|-------------------|---------------------|------------------|------|
| Pn861 | Number of Points for Speed Switching           | 0 to 16         | -                 | Immediate           | 0                | С    |
| Pn862 | Initial Feed Speed for Multi-speed Positioning | 1 to 240,000    | 1000<br>steps/min | Immediate           | 24,000           | С    |
| Pn863 | Speed Switching Position 1                     | 0 to 99,999,999 | Steps             | Immediate           | 0                | С    |
| Pn864 | Speed Switching Position 2                     | 0 to 99,999,999 | Steps             | Immediate           | 0                | С    |
| Pn865 | Speed Switching Position 3                     | 0 to 99,999,999 | Steps             | Immediate           | 0                | С    |
| Pn866 | Speed Switching Position 4                     | 0 to 99,999,999 | Steps             | Immediate           | 0                | С    |
| Pn867 | Speed Switching Position 5                     | 0 to 99,999,999 | Steps             | Immediate           | 0                | С    |
| Pn868 | Speed Switching Position 6                     | 0 to 99,999,999 | Steps             | Immediate           | 0                | С    |
| Pn869 | Speed Switching Position 7                     | 0 to 99,999,999 | Steps             | Immediate           | 0                | С    |
| Pn86A | Speed Switching Position 8                     | 0 to 99,999,999 | Steps             | Immediate           | 0                | С    |
| Pn86B | Speed Switching Position 9                     | 0 to 99,999,999 | Steps             | Immediate           | 0                | С    |
| Pn86C | Speed Switching Position 10                    | 0 to 99,999,999 | Steps             | Immediate           | 0                | С    |
| Pn86D | Speed Switching Position 11                    | 0 to 99,999,999 | Steps             | Immediate           | 0                | С    |
| Pn86E | Speed Switching Position 12                    | 0 to 99,999,999 | Steps             | Immediate           | 0                | С    |
| Pn86F | Speed Switching Position 13                    | 0 to 99,999,999 | Steps             | Immediate           | 0                | С    |
| Pn870 | Speed Switching Position 14                    | 0 to 99,999,999 | Steps             | Immediate           | 0                | С    |
| Pn871 | Speed Switching Position 15                    | 0 to 99,999,999 | Steps             | Immediate           | 0                | С    |
| Pn872 | Speed Switching Position 16                    | 0 to 99,999,999 | Steps             | Immediate           | 0                | С    |
| Pn873 | Switching Speed 1                              | 1 to 240,000    | 1000<br>steps/min | Immediate           | 24,000           | С    |
| Pn874 | Switching Speed 2                              | 1 to 240,000    | 1000<br>steps/min | Immediate           | 24,000           | С    |
| Pn875 | Switching Speed 3                              | 1 to 240,000    | 1000<br>steps/min | Immediate           | 24,000           | С    |
| Pn876 | Switching Speed 4                              | 1 to 240,000    | 1000<br>steps/min | Immediate           | 24,000           | С    |
| Pn877 | Switching Speed 5                              | 1 to 240,000    | 1000<br>steps/min | Immediate           | 24,000           | С    |
| Pn878 | Switching Speed 6                              | 1 to 240,000    | 1000<br>steps/min | Immediate           | 24,000           | С    |

A table of multi-speed positioning parameters is shown below.

#### 4.2.7 Notch Output Parameters

| No.   | Name               | Range        | Units             | Effective<br>Timing | Default<br>Value | Туре |
|-------|--------------------|--------------|-------------------|---------------------|------------------|------|
| Pn879 | Switching Speed 7  | 1 to 240,000 | 1000<br>steps/min | Immediate           | 24,000           | С    |
| Pn87A | Switching Speed 8  | 1 to 240,000 | 1000<br>steps/min | Immediate           | 24,000           | С    |
| Pn87B | Switching Speed 9  | 1 to 240,000 | 1000<br>steps/min | Immediate           | 24,000           | С    |
| Pn87C | Switching Speed 10 | 1 to 240,000 | 1000<br>steps/min | Immediate           | 24,000           | С    |
| Pn87D | Switching Speed 11 | 1 to 240,000 | 1000<br>steps/min | Immediate           | 24,000           | С    |
| Pn87E | Switching Speed 12 | 1 to 240,000 | 1000<br>steps/min | Immediate           | 24,000           | С    |
| Pn87F | Switching Speed 13 | 1 to 240,000 | 1000<br>steps/min | Immediate           | 24,000           | С    |
| Pn880 | Switching Speed 14 | 1 to 240,000 | 1000<br>steps/min | Immediate           | 24,000           | С    |
| Pn881 | Switching Speed 15 | 1 to 240,000 | 1000<br>steps/min | Immediate           | 24,000           | С    |
| Pn882 | Switching Speed 16 | 1 to 240,000 | 1000<br>steps/min | Immediate           | 24,000           | С    |

Note: 1. "Steps" means "reference unit." For reference unit details, refer to 4.3.1 Unit Parameters.

2. If you set the reference unit to 0.001 mm, 1,000 steps/min becomes mm/min.

# 4.2.7 Notch Output Parameters

The notch output parameter table is shown below.

| No.   | Name                                    | Range               | Units | Effective<br>Timing | Default<br>Value | Туре |
|-------|-----------------------------------------|---------------------|-------|---------------------|------------------|------|
| Pn890 | Notch Signal Output<br>Position Setting | 0, 1                | -     | Immediate           | 0                | С    |
| Pn891 | Notch Signal Output<br>Setting          | 0 to 3              | -     | Immediate           | 0                | С    |
| Pn892 | Notch 1 Output<br>Position Lower Limit  | ±99,999,999         | Steps | Immediate           | 0                | С    |
| Pn893 | Notch 1 Output<br>Position Upper Limit  | ±99,999,999         | Steps | Immediate           | 0                | С    |
| Pn894 | Notch 2 Output<br>Position Lower Limit  | <b>±</b> 99,999,999 | Steps | Immediate           | 0                | С    |
| Pn895 | Notch 2 Output<br>Position Upper Limit  | <b>±</b> 99,999,999 | Steps | Immediate           | 0                | С    |

Note: 1. "Steps" means "reference unit." For reference unit details, refer to 4.3.1 Unit Parameters.

2. If you set the reference unit to 0.001 mm, 1,000 steps/min becomes mm/min.

4

# 4.3 Parameter Details

# 4.3.1 Unit Parameters

The unit for performing positioning using a NS500 Module is determined by the following two parameters.

| No.   | Name                             | Range           | Units | Effective<br>Timing | Default<br>Value | Туре |
|-------|----------------------------------|-----------------|-------|---------------------|------------------|------|
| Pn810 | Electronic gear (numerator)      | 1 to 10,000,000 | -     | Power-up            | 1                | В    |
| Pn811 | Electronic gear<br>(denominator) | 1 to 10,000,000 | -     | Power-up            | 1                | В    |

The electronic gear function can be used to set the position command units equal to the amount of encoder pulses. The host controller can generate position commands in more familiar user-defined units such as millimeters or inches.

# Not Using the Electronic Gear

If not using the electronic gear, set Pn810 and Pn811 to 1. This will set the reference unit to 1 pulse, so you must calculate the scale position units using the host controller.

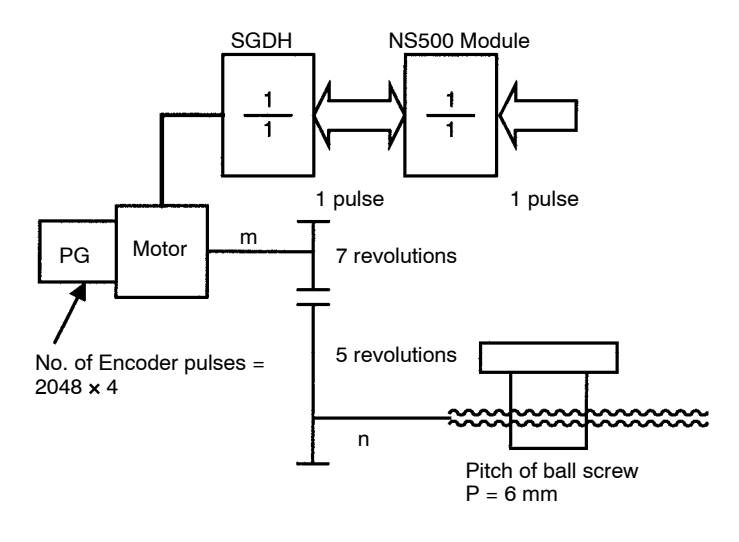

#### IMPORTANT

In this manual, the reference unit explained in *Electronic Gear Settings When Using a Ball Screw* in 4.3.1 Unit *Parameters* is based on a unit of 0.001 mm. The speed and other parameters must be interpreted as follows:

• Pn821: Feed Speed for Positioning (mm/min)  $\rightarrow$  (1000 pulses/min)

4.3.1 Unit Parameters

# **Electronic Gear Settings When Using a Ball Screw**

If using a ball screw, first check the following specifications.

- Number of Encoder pulses
- Gear ratio
- Ball screw pitch

# System Example

The following system example shows the formulas when the reference unit is set to 0.001 mm.

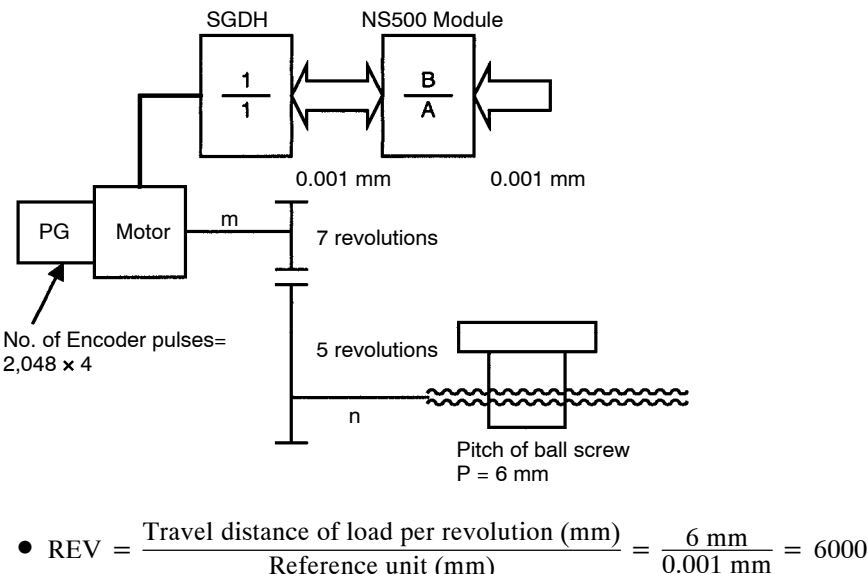

- = Reference unit (mm)
- $A = (REV) \times \{Gear ratio (load rev.)\} = 6000 \times 5 = 30000$
- B = (Encoder pulses) × (Pulse multiplier) × {Gear ratio (motor rev.)} =  $2048 \times 4 \times 7 = 57344$
- B/A = 57344/30000 = 1.911

Data ranges are shown below.

- A ≦ 10,000,000
- B ≦ 10,000,000
- $100 \ge B/A \ge 0.01$

By storing the value of A in Pn811 and the value of B in Pn810, you can use the Electronic Gear function. These parameters are enabled when the power is turned ON. After you have changed the parameter, execute the Module Reset Command or the Reset Service to the Identity Object.

#### **IMPORTANT**

Setting B/A outside the range 0.01 to 100 may result in a misoperation. Make sure to set B and A within this range.

# Electronic Gear Settings when Using a Rotary Table

If using a rotary table, first check the following specifications.

- Number of Encoder pulses
- Gear ratio

# System Example

The following system example shows the formulas when the reference unit is set to 0.001°.

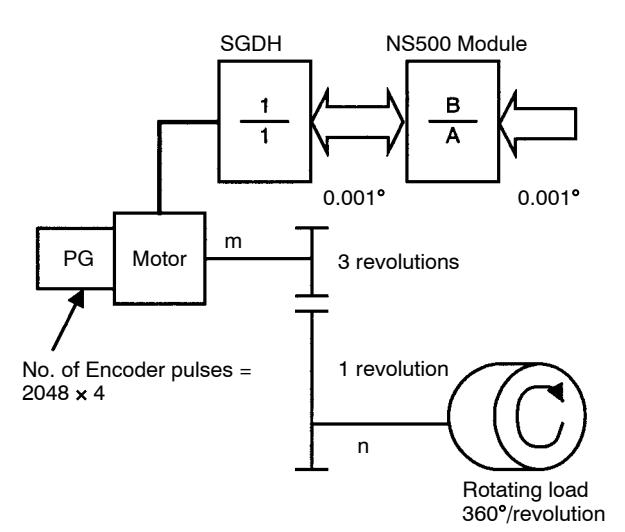

- REV =  $360^{\circ}/0.001^{\circ} = 36000$
- A = REV × {Gear Ratio (load rev.)} = 36000 × 1 = 36000
- B = (Encoder pulses) × (Pulse multiplier) × {Gear ratio (motor rev.)} =  $2048 \times 4 \times 3 = 24576$

Data ranges are shown below.

- A ≦ 10,000,000
- B ≦ 10,000,000
- $100 \ge B/A \ge 0.01$

By storing the value of A in Pn811 and the value of B in Pn810, you can use the Electronic Gear function. These parameters are enabled when the power is turned ON. After you have changed the parameter, execute the Module Reset Command or the Reset Service to the Identity Object.

#### IMPORTANT

Setting B/A outside the range 0.01 to 100 may result in a misoperation. Make sure to set B and A within this range.

4.3.2 Zero Point Return Parameters

# 4.3.2 Zero Point Return Parameters

# Zero Point Return Types

The following four types of zero point return are supported.

# Type 0

This zero point return type returns to the zero point using the deceleration limit switch signal (DEC signal) and the phase C pulse of the encoder. The outline of the operation is as follows:

- 1. The axis travels in the direction specified as the zero point direction in the Zero Point Return Function Selection (Pn801) at the Zero Point Return Feed Speed (Pn802).
- 2. When the deceleration limit switch status changes, the axis decelerates and travels at the Zero Point Return Approach Speed (Pn803).
- **3.** When the deceleration limit switch status changes again, the axis decelerates further when the first encoder phase C pulse is detected and then travels at the Zero Point Return Creep Speed (Pn804).
- **4.** The axis travels the Zero Point Return Final Travel Distance (Pn805) from the position where the phase C was detected, and that position becomes the zero point.

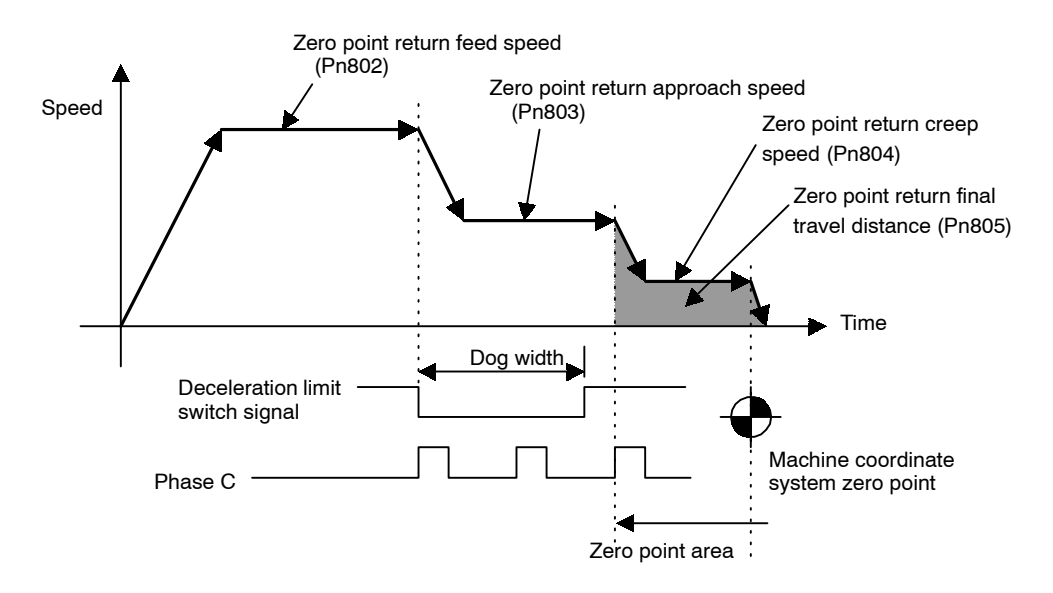

# Type 1

This zero point return type returns to the zero point using the zero point signal (ZERO signal). The outline of the operation is as follows:

- 1. The axis travels in the direction specified as the zero point direction in the Zero Point Return Function Selection (Pn801) at the Zero Point Return Approach Speed (Pn803).
- **2.** When the zero point signal status changes, the axis decelerates, and travels at the Zero Point Return Creep Speed (Pn804).

**3.** The axis travels the Zero Point Return Final Travel Distance (Pn805) from the position that the zero point signal status changed, and that position becomes the zero point.

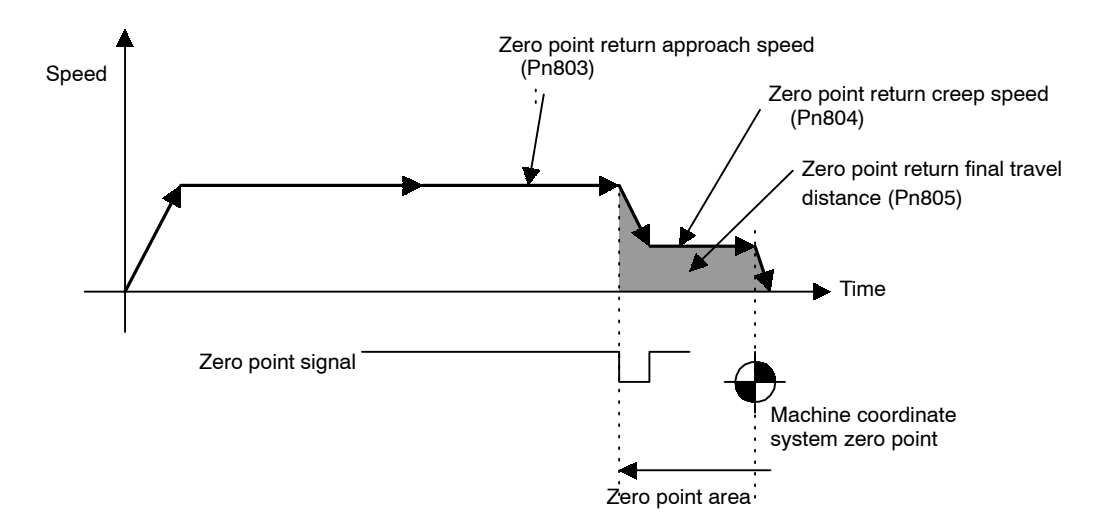

# Type 2

This zero point return type returns to the zero point using the deceleration limit switch (DEC signal) and the zero point signal (ZERO signal). The outline of the operation is as follows:

- **1.** The axis travels in the direction specified as zero point direction in the Zero Point Return Function Selection (Pn801) at the Zero Point Return Feed Speed (Pn802).
- **2.** When the deceleration limit switch status changes, the axis decelerates, and travels at the Zero Point Return Approach Speed (Pn803).
- **3.** When the zero point signal changes, the axis decelerates further and travels at the Zero Point Return Creep Speed (Pn804).
- **4.** The axis travels the Zero Point Return Final Travel Distance (Pn805) from the position where the zero point signal changed, and that position becomes the zero point.

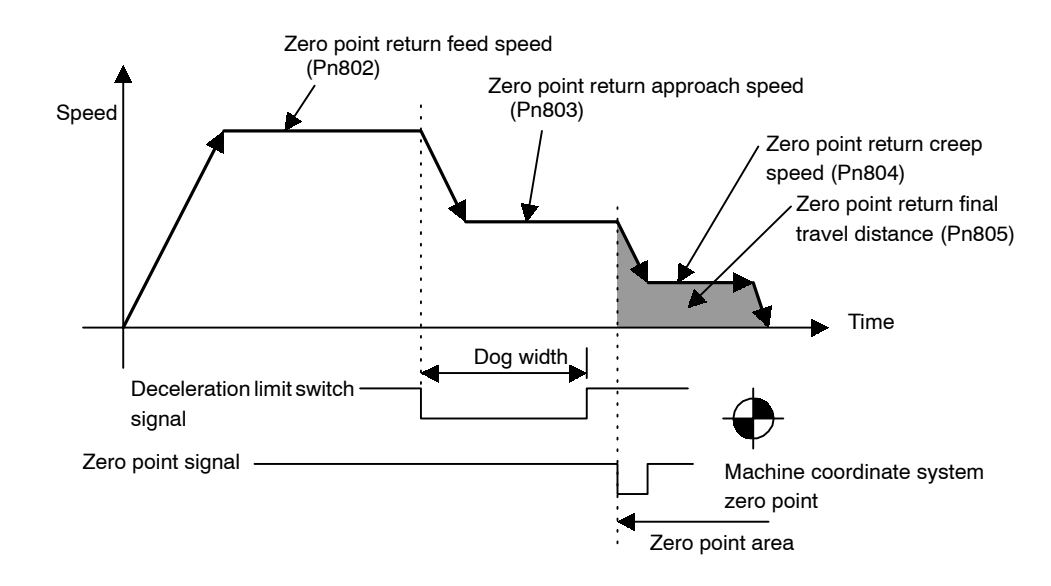

4.3.2 Zero Point Return Parameters

# Type 3

This zero point return type returns to the zero point using the phase C pulse of the encoder only. The outline of the operation is as follows:

- 1. The axis travels in the direction specified as zero point direction in the Zero Point Return Function Selection (Pn801) at the Zero Point Return Approach Speed (Pn803).
- **2.** When the first phase C pulse of the encoder is detected, the axis decelerates, and travels at the Zero Point Return Creep Speed (Pn804).
- **3.** The axis travels the Zero Point Return Final Travel Distance (Pn805) from the position where the phase C pulse was detected, and that position becomes the zero point.

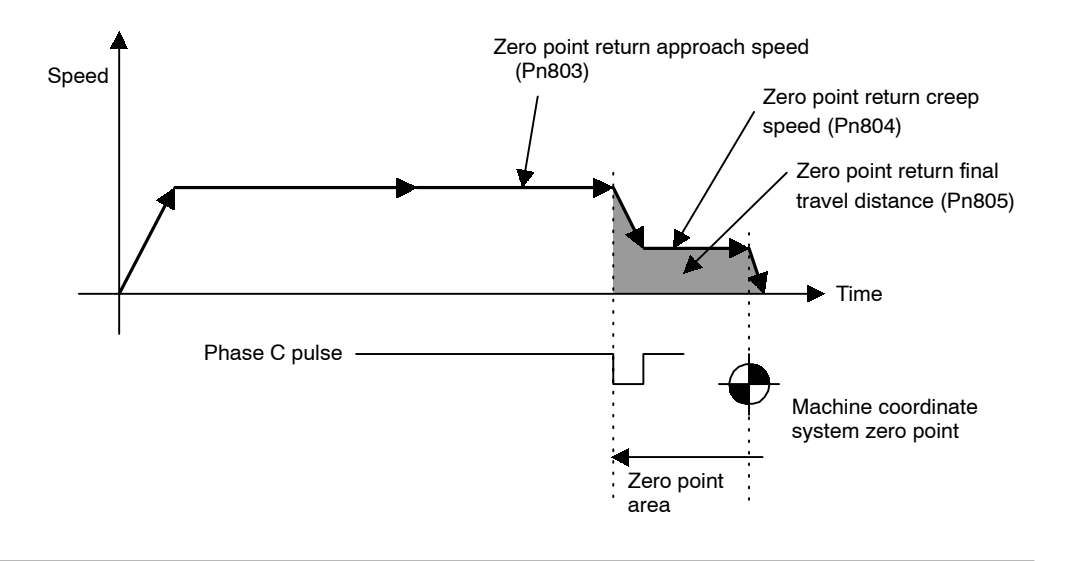

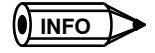

When the setting for the Zero Point Return Final Travel Distance (Pn805) is small (when the distance is horter than the distance required for the deceleration from approach speed), the axis will travel past the zero point and then return to it from the other direction.

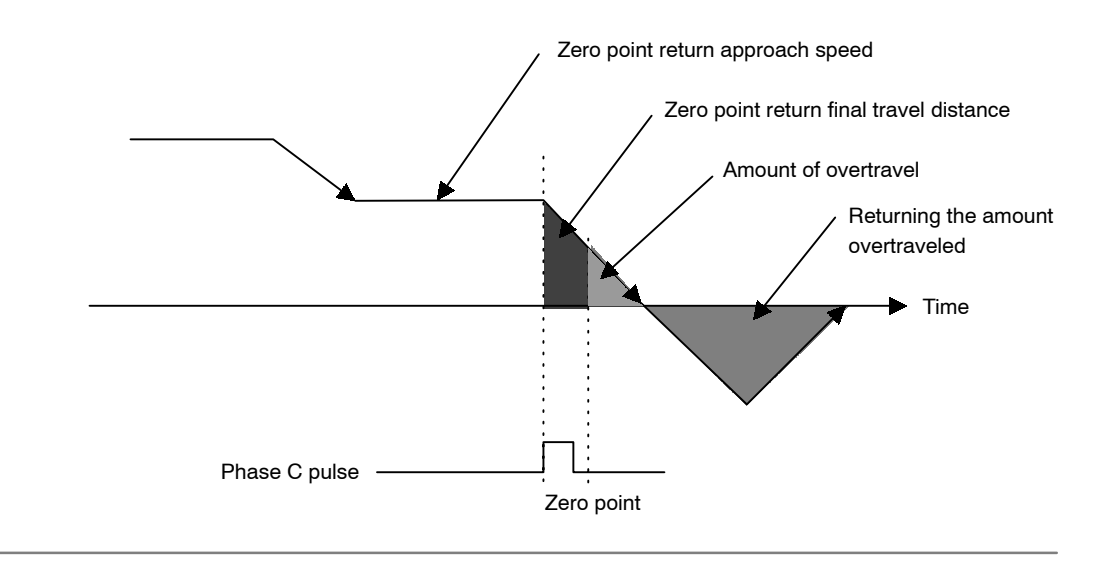

# Parameter Details (Object 0x64)

The details of parameters relating to zero point return are shown below.

# Zero Point Return Mode (Pn800)

The zero point return type is specified in the zero point return mode.

| Zero Point<br>Return Mode | Zero Point Return Type                                                    |
|---------------------------|---------------------------------------------------------------------------|
| 0                         | 3-step deceleration using deceleration limit switch and phase C pulse     |
| 1                         | Double-step deceleration using zero point signal                          |
| 2                         | 3-step deceleration using deceleration limit switch and zero point signal |
| 3                         | Double-step deceleration using phase C pulse                              |

# Zero Point Return Function Selection (Pn801)

The zero point return function selection has the following bit settings.

| Bit     | Name                                        | Description                                                                      |
|---------|---------------------------------------------|----------------------------------------------------------------------------------|
| 0       | Zero Point Return Direction Setting*        | <ul><li>0: Positive direction</li><li>1: Negative direction</li></ul>            |
| 1       | Deceleration Limit Switch Signal<br>Setting | <ul><li>0: Enabled on Low</li><li>1: Enabled on High</li></ul>                   |
| 2       | Zero Point Signal Setting                   | <ul><li>0: Enabled on leading edge</li><li>1: Enabled on trailing edge</li></ul> |
| 3 to 15 | Reserved                                    | -                                                                                |

# Zero Point Return Feed Speed (Pn802)

Use the Zero Point Return Feed Speed to set the initial feed speed for 3-step deceleration zero point return.

The setting unit is 1,000 steps/min.

# Zero Point Return Approach Speed (Pn803)

Use the Zero Point Return Approach Speed to set the approach speed for zero point return. The setting unit is 1,000 steps/min.

# Zero Point Return Creep Speed (Pn804)

Use the Zero Point Return Creep Speed to set the creep speed for zero point return. The setting unit is 1,000 steps/min.

4.3.2 Zero Point Return Parameters

# Zero Point Return Final Travel Distance (Pn805)

Use the Zero Point Return Final Travel Distance to set the distance from the position where the encoder phase C and zero point signal were detected to the machine zero point. The setting unit is steps.

# Zero Point Output Width (Pn806)

Use the Zero Point Output Width to set the area that will be regarded as the zero point. The setting unit is steps.

In the following diagram, if the conditions outlined below are met, the Zero Point Flag in the response data will be set to 1.

• X = | Zero point – Current position  $| \leq Pn806$ 

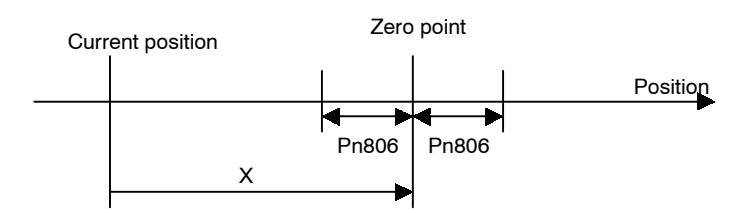

# Zero Point Offset (Pn809)

The system automatically writes to the Zero Point Offset the value of the offset from the zero point on the encoder when the zero point setting in the absolute value detection system has been completed. Normally, this parameter does not need to be set.

When using an absolute value detection system, set this value to enable adjustment of the zero point.

# Zero Point Return Acceleration/Deceleration Time (Pn80A)

Use the Zero Point Return Acceleration/Deceleration Time to set the acceleration/declaration time constant used during zero point return. The setting unit is ms. Single-step linear acceleration/deceleration is used for zero point return. Refer to *4.3.4 Speed*, *Acceleration, and Deceleration* for information on this acceleration/deceleration type.

# 4.3.3 Machine System and Peripheral Devices

The details of parameters relating to the machine system and peripheral devices are shown below.

# Coordinate Type (Pn812)

Use the Coordinate Type to set whether to use the NS500 Module as a linear axis or rotary axis.

| Pn812 | Description                             |  |  |
|-------|-----------------------------------------|--|--|
| 0     | The linear axis is designated.          |  |  |
|       | The unit of current value data: steps   |  |  |
| 1     | The rotary axis is designated.          |  |  |
|       | The unit of current value data: degrees |  |  |

#### **Reference Units per Machine Rotation (Pn813)**

Use the Reference Units per Machine Rotation to set the reference unit for one machine rotation. This parameter is enabled only when the coordinate type is set to rotary axis. If this parameter is not set correctly, when the machine performs a  $360^{\circ}$  rotation, the current position will not be reset to  $0^{\circ}$ , so be careful.

The setting unit is steps. The initial value is 360,000.

## **Backlash Compensation (Pn814)**

Use the Backlash Compensation to set the amount of compensation when backlash compensation is used. The setting unit is steps.

# **Backlash Compensation Direction (Pn815)**

Use the Backlash Compensation Direction to set the direction of the backlash compensation.

Normally, set this parameter in the opposite direction to the zero point direction.

| Pn815 | Description        |
|-------|--------------------|
| 0     | Positive Direction |
| 1     | Negative Direction |

# Positive Software Limit (Pn816)

Use the Positive Software Limit to set the software limit in the positive direction. The setting unit is reference unit. Make the setting between -99,999,999 and 99,999,999.

#### Negative Software Limit (Pn817)

Use the Negative Software Limit to set the software limit in the negative direction. The setting unit is reference unit. Make the setting between –99,999,999 and 99,999,999.

4.3.3 Machine System and Peripheral Devices

# **Machine Function Selection (Pn818)**

Use the Machine Function Selection to set whether or not to use the software limit functions and the backlash compensation functions.

| Bit | Description                           |  |  |
|-----|---------------------------------------|--|--|
| 0   | 0: Software Limit is disabled.        |  |  |
|     | 1: Software Limit is enabled.         |  |  |
| 1   | 0: Backlash Compensation is disabled. |  |  |
|     | 1: Backlash Compensation is enabled.  |  |  |

# Hardware Limit Signal Function Selection (Pn819)

Use the Hardware Limit Signal Function Selection to set whether or not to use the hardware limit and to set the signal polarity.

| Bit     | Name                           | Description        |
|---------|--------------------------------|--------------------|
| 0       | Enable/Disable Hardware LImit  | 0: Enabled         |
|         |                                | 1: Disabled        |
| 1       | Hardware Limit Signal Polarity | 0: Enabled on Low  |
|         |                                | 1: Enabled on High |
| 2 to 15 | Reserved                       | _                  |

# Hardware Limit Action (Pn81A)

Use the Hardware Limit Action to set the operation of the NS500 Module when a hardware limit is detected.

| Pn81A    | Description                                                                       |
|----------|-----------------------------------------------------------------------------------|
| 0        | Servo OFF                                                                         |
| 1        | Hard Stop: Stops at the specified maximum torque.                                 |
| 2        | Deceleration to a Stop: Stops according to the speci-<br>fied deceleration curve. |
| 3 to 255 | Reserved                                                                          |

# **Emergency Stop Signal Function Selection (Pn81B)**

Use the Emergency Stop Signal Function Selection to set whether or not to use the emergency stop function and to set the polarity of the signal.

| Bit     | Name                              | Description                             |
|---------|-----------------------------------|-----------------------------------------|
| 0       | Enable/disable<br>Emergency Stop  | 0: Disabled<br>1: Enabled               |
| 1       | Emergency Stop<br>Signal Polarity | 0: Enabled on Low<br>1: Enabled on High |
| 2 to 15 | Reserved                          | -                                       |

# 4.3.4 Speed, Acceleration, and Deceleration

# Acceleration and Deceleration Patterns

The following acceleration and deceleration patterns are possible by combining acceleration/ deceleration types (Pn826 or Pn836) and filters (Pn829).

|                                     |                          | Acceleration/Deceleration Type (Pn826 or Pn836)                                      |                                                             |                                                             |                                                             |
|-------------------------------------|--------------------------|--------------------------------------------------------------------------------------|-------------------------------------------------------------|-------------------------------------------------------------|-------------------------------------------------------------|
|                                     |                          | 0: None                                                                              | 1: Single-step<br>Linear                                    | 2: Double-step<br>Linear                                    | 3: Asymmetric                                               |
| Filter<br>Selec-<br>tion<br>(Pn829) | 0: None                  | No acceleration and deceleration                                                     | Single-step Linear<br>Accel/Decel<br>Constant Accel/Decel*1 | Double-step Linear<br>Accel/Decel<br>Constant Accel/Decel*1 | Asymmetric Linear<br>Accel/Decel<br>Constant Accel/Decel*1  |
|                                     | 1: Exponent              | Exponential<br>Accel/Decel<br>Constant Accel/Decel<br>time* <sup>2</sup>             | _                                                           | -                                                           | -                                                           |
|                                     | 2: Exponent<br>with Bias | Exponential Accel/De-<br>cel with Bias<br>Constant Accel/Decel<br>time* <sup>2</sup> | -                                                           | -                                                           | -                                                           |
|                                     | 3: Travelling<br>Average | Single-step Linear<br>Accel/Decel<br>Constant Accel/Decel<br>time* <sup>2</sup>      | S-curve Accel/Decel<br>Time<br>Constant Accel/Decel*1       | -                                                           | Asymmetric S-curve<br>Accel/Decel<br>Constant Accel/Decel*1 |

\* 1. With Constant Accel/Decel, the time required for acceleration and deceleration changes with the feed speed changes.

\* 2. With Constant Accel/Decel time, the time required for acceleration and deceleration does not change even if the feed speed changes.

Note: Combinations other than those given above may result in incorrect acceleration and deceleration.

4.3.4 Speed, Acceleration, and Deceleration

# Single-step Linear Acceleration/Deceleration with Constant Acceleration/Deceleration

#### Table 4.4 Related Parameters

| Pn 🗆 🗆 | Name                                                    |
|--------|---------------------------------------------------------|
| Pn826  | Acceleration/Deceleration Type for Positioning<br>(= 1) |
| Pn829  | Filter Selection (= 0)                                  |
| Pn821  | Feed Speed for Positioning                              |
| Pn822  | Acceleration Time for Positioning                       |
| Pn843  | Maximum Feed Speed                                      |

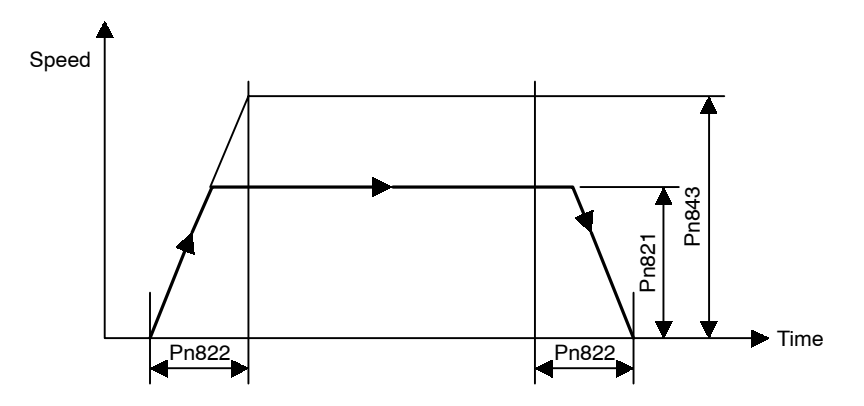

Figure 4.1 Single-step Linear Acceleration/Deceleration with Constant Acceleration/Deceleration

# Double-step Linear Acceleration/Deceleration with Constant Acceleration/Deceleration

| Table 4.5 Related | Parameters |
|-------------------|------------|
|-------------------|------------|

| Pn 🗆 🗆 | Name                                                    |
|--------|---------------------------------------------------------|
| Pn826  | Acceleration/Deceleration Type for Positioning<br>(= 2) |
| Pn829  | Filter Selection (= 0)                                  |
| Pn821  | Feed Speed for Positioning                              |
| Pn822  | Acceleration Time Constant for Positioning              |
| Pn824  | Switch Speed for Second Accel/Decel                     |
| Pn825  | Accel/Decel Time Constant of Second Accel/Decel         |
| Pn843  | Maximum Feed Speed                                      |

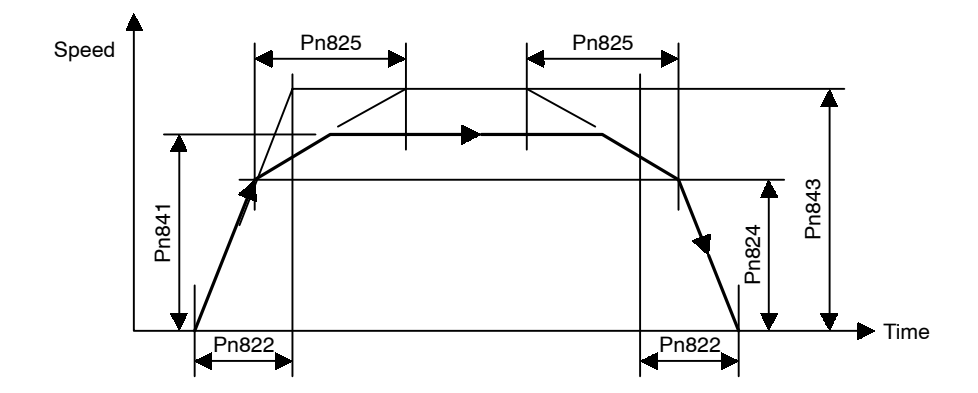

Figure 4.2 Double-step Linear Acceleration/Deceleration with Constant Acceleration/Deceleration

4.3.4 Speed, Acceleration, and Deceleration

# Asymmetric Linear Acceleration/Deceleration with Constant Acceleration/Deceleration

| Table 4.6 | <b>Related Parameters</b> |
|-----------|---------------------------|
|           | neialeu i arameleis       |

| Pn    | Name                                                    |
|-------|---------------------------------------------------------|
| Pn826 | Acceleration/Deceleration Type for Positioning<br>(= 3) |
| Pn829 | Filter Selection (= 0)                                  |
| Pn821 | Feed Speed for Positioning                              |
| Pn822 | Acceleration Time for Positioning                       |
| Pn823 | Deceleration Time for Positioning                       |
| Pn843 | Maximum Feed Speed                                      |

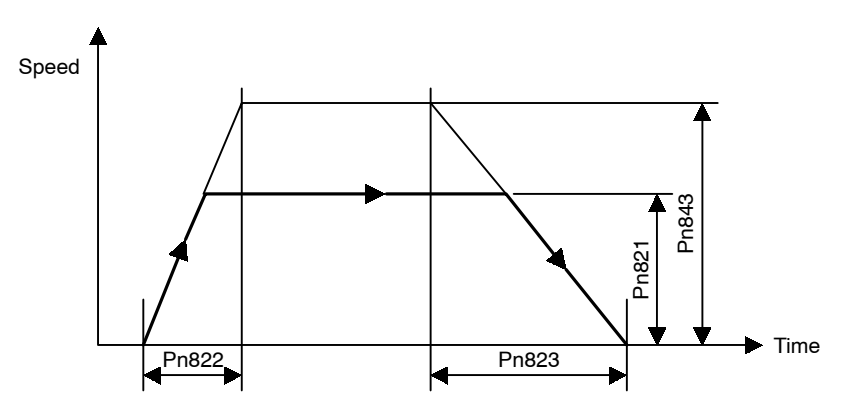

Figure 4.3 Asymmetric Linear Acceleration/Deceleration with Constant Acceleration/Deceleration

# Exponential Acceleration/Deceleration with Constant Acceleration/Deceleration Time

Table 4.7 Related Parameters

| Pn    | Name                                                    |
|-------|---------------------------------------------------------|
| Pn826 | Acceleration/Deceleration Type for Positioning<br>(= 0) |
| Pn829 | Filter Selection (= 1)                                  |
| Pn821 | Feed Speed for Positioning                              |
| Pn840 | Time Constant for Exponential Acceleration/Deceleration |

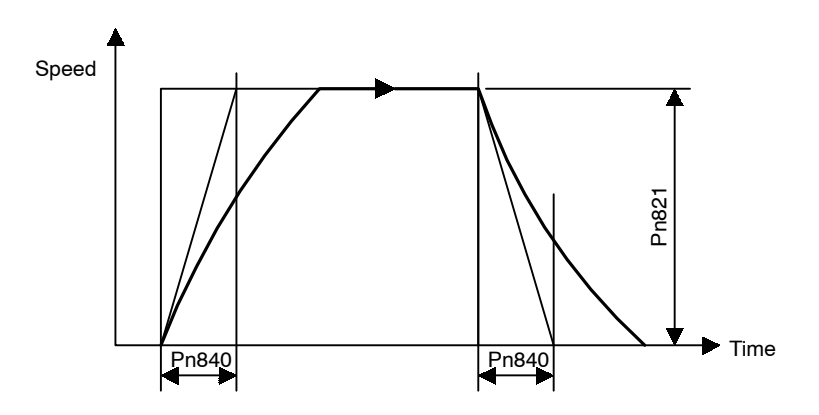

Figure 4.4 Exponential Acceleration/Deceleration with Constant Acceleration/Deceleration Time

4.3.4 Speed, Acceleration, and Deceleration

# Exponential Acceleration/Deceleration with Bias with Constant Acceleration/Deceleration Time

#### Table 4.8 Related Parameters

| Pn    | Name                                                    |
|-------|---------------------------------------------------------|
| Pn826 | Acceleration/Deceleration Type for Positioning<br>(= 0) |
| Pn829 | Filter Selection (= 2)                                  |
| Pn821 | Feed Speed for Positioning                              |
| Pn840 | Time Constant for Exponential Acceleration/Deceleration |
| Pn841 | Bias Speed for Exponential Acceleration/Deceleration    |

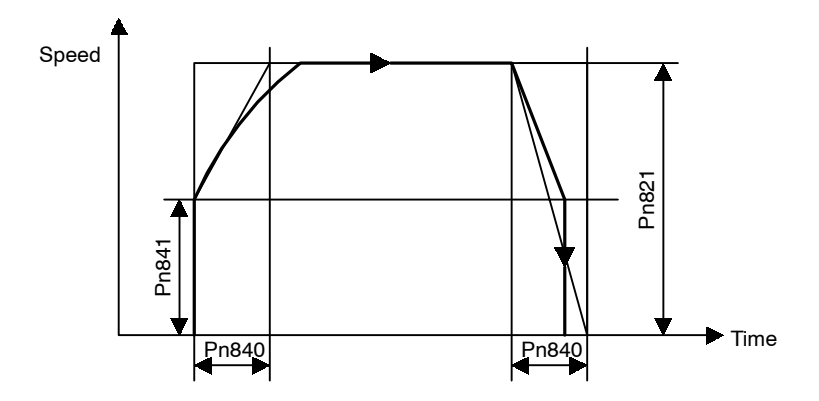

Figure 4.5 Exponential Acceleration/Deceleration with Bias with Constant Acceleration/Deceleration Time

# Single-step Linear Acceleration/Deceleration with Constant Acceleration/Deceleration Time

Table 4.9 Related Parameters

| <b>Pn</b> □□□ | Name                                                    |
|---------------|---------------------------------------------------------|
| Pn826         | Acceleration/Deceleration Type for Positioning<br>(= 0) |
| Pn829         | Filter Selection (= 3)                                  |
| Pn821         | Feed Speed for Positioning                              |
| Pn842         | Time Constant of Travelling Average                     |

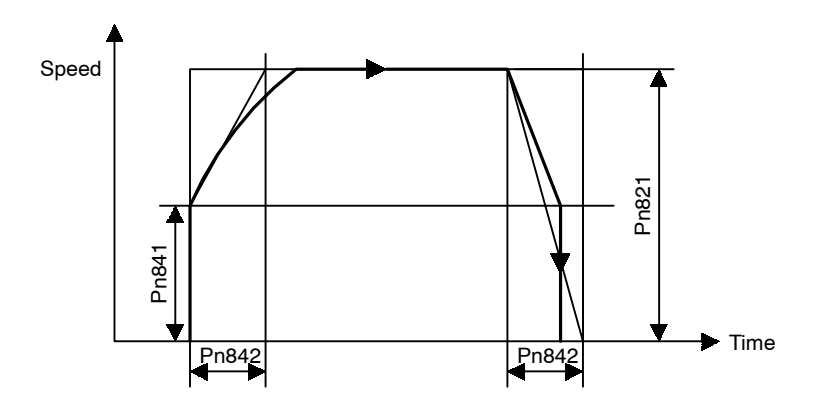

Figure 4.6 Single-step Linear Acceleration/Deceleration with Constant Acceleration/Deceleration Time

4.3.4 Speed, Acceleration, and Deceleration

# S-curve Acceleration/Deceleration with Constant Acceleration/Deceleration

#### Table 4.10 Related Parameters

| Pn 🗆 🗆 | Name                                                    |
|--------|---------------------------------------------------------|
| Pn826  | Acceleration/Deceleration Type for Positioning<br>(= 1) |
| Pn829  | Filter Selection (= 3)                                  |
| Pn821  | Feed Speed for Positioning                              |
| Pn822  | Acceleration Time for Positioning                       |
| Pn842  | Time Constant of Travelling Average                     |
| Pn843  | Maximum Feed Speed                                      |

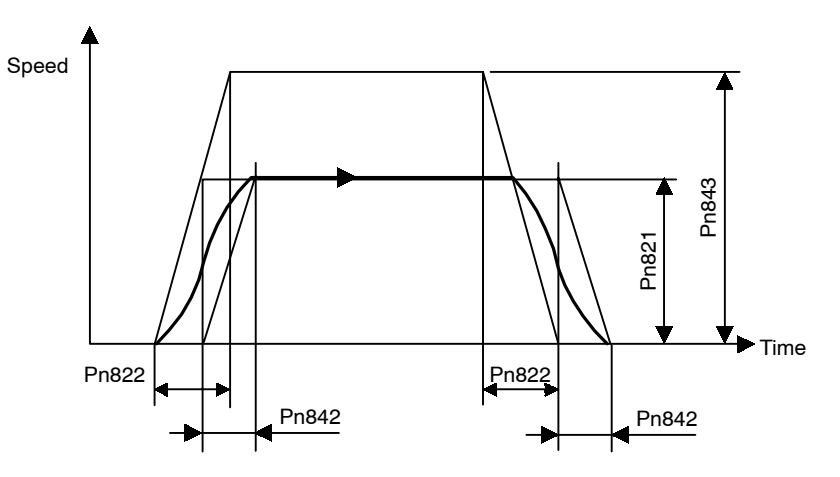

Figure 4.7 S-curve Acceleration/Deceleration with Constant Acceleration/Deceleration

# Asymmetric S-curve Acceleration/Deceleration with Constant Acceleration/Deceleration

| Pn    | Name                                           |
|-------|------------------------------------------------|
| Pn826 | Acceleration/Deceleration Type for Positioning |
| Pn829 | Filter Selection                               |
| Pn821 | Feed Speed for Positioning (mm/min)            |
| Pn822 | Acceleration Time for Positioning              |
| Pn823 | Deceleration Time for Positioning              |
| Pn842 | Time Constant for Travelling Average           |
| Pn843 | Maximum Feed Speed                             |

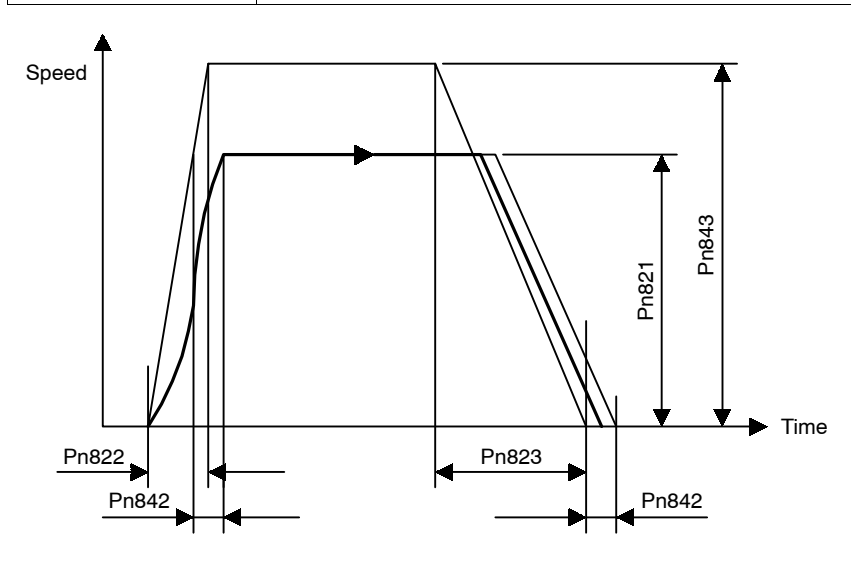

Figure 4.8 Asymmetric S-curve Acceleration/Deceleration with Constant Acceleration/Deceleration

4.3.4 Speed, Acceleration, and Deceleration

# Parameter Details

# Feed Speed for Positioning (Pn821)

Use the Feed Speed for Positioning to set the feed speed of the positioning. The setting unit is 1,000 steps/min.

# Acceleration Time for Positioning (Pn822)

Use the Acceleration Time for Positioning to set the acceleration time for the positioning. The setting unit is ms.

# Deceleration Time for Positioning (Pn823)

Use the Deceleration Time for Positioning to set the deceleration time for positioning. The setting unit is ms.

This parameter is enabled only when the Acceleration/Deceleration Type for Positioning (Pn826) is set to the asymmetrical linear acceleration and deceleration.

# Switch Speed for Second Acceleration/Deceleration for Positioning (Pn824)

Use the Switch Speed for Second Acceleration/Deceleration for Positioning to set the switching speed to acceleration and deceleration of the second step when using double-step linear acceleration and deceleration. The setting unit is 1,000 step/min.

This parameter is enabled only when the Acceleration/Deceleration Type for Positioning (Pn826) is set to double-step linear acceleration and deceleration.

# Acceleration/Deceleration Time for Second Acceleration/Deceleration for Positioning (Pn825)

Use the Acceleration/Deceleration Time for Second Acceleration/Deceleration for Positioning to set the acceleration and deceleration time for the second step when using double-step linear acceleration and deceleration. The setting unit is ms.

This parameter is enabled only when the Acceleration/Deceleration Type for Positioning (Pn826) is set to double-step linear acceleration and deceleration.

# Acceleration/Deceleration Type for Positioning (Pn826)

Use the Acceleration/Deceleration Type for Positioning to set the type of acceleration and deceleration for the positioning.

You can set eight different acceleration and deceleration patterns using different combinations of Acceleration/Deceleration Type for Positioning and Filter Selection (Pn829).

| Setting | Description        |
|---------|--------------------|
| 0       | None               |
| 1       | Single Step Linear |

| Setting | Description        |  |
|---------|--------------------|--|
| 2       | Double Step Linear |  |
| 3       | Asymmetric         |  |

# **External Positioning Feed Speed (Pn827)**

Use the External Positioning Feed Speed to set the feed speed for external positioning.

The setting unit is 1,000 steps/min.

# Filter Selection (Pn829)

Use the Filter Selection to set the acceleration and deceleration filter type. This parameter is used in common by the positioning, constant feeding, and zero point return operations.

| Setting | Description           |
|---------|-----------------------|
| 0       | None                  |
| 1       | Exponential           |
| 2       | Exponential with Bias |
| 3       | Travelling Average    |

# **Constant Feed Reference Unit Selection (Pn830)**

Use the Constant Feed Reference Unit Selection to set the reference unit for the speed setting for a constant feed command data.

| Setting | Description                                                                         |
|---------|-------------------------------------------------------------------------------------|
| 0       | Sets an override value (%) for the feed speed for FEED (Pn831) in the command data. |
| 1       | Speed set directly in the command data.<br>The setting unit is 1000 steps/min.      |

# Constant Feed Speed (Pn831)

Use the Constant Feed Speed to set the feed speed when using the FEED operation. The setting unit is 1,000 steps/min.

#### Acceleration Time for Constant Feed (Pn832)

Use the Acceleration Time for Constant Feed to set the acceleration time when using the feed operation. The setting unit is ms.

# **Deceleration Time for Constant Feed (Pn833)**

Use the Deceleration Time for Constant Feed to set the deceleration time when using asymmetrical acceleration and deceleration with the constant feed operation. The setting unit is ms.

4.3.4 Speed, Acceleration, and Deceleration

This parameter is enabled only when the Acceleration/Deceleration Type for Constant Feed (Pn836) is set to asymmetrical linear acceleration and deceleration.

#### Switch Speed for Constant Feed Second Accel/Decel (Pn834)

Use the Switch Speed for Constant Feed Second Acceleration/Deceleration to set the switching speed to double-step acceleration and deceleration when using double-step linear acceleration and deceleration with the constant feed operation. The setting unit is 1,000 steps/min.

This parameter is enabled only when the Acceleration/Deceleration Type for Constant Feed (Pn836) is set to double-step linear acceleration and deceleration.

# Accel/Decel Time for Constant Feed Second Accel/Decel (Pn835)

Use the Acceleration/Deceleration Time for Constant Feed Second Acceleration/Deceleration to set the second acceleration/deceleration time when using double-step linear acceleration and deceleration with the constant feed operation. The setting unit is ms.

This parameter is enabled only when the Acceleration/Deceleration Type for Constant Feed (Pn836) is set to double-step linear acceleration and deceleration.

# Acceleration/Deceleration Type for Constant Feed (Pn836)

Use the Acceleration/Deceleration Type for Constant Feed to set the acceleration and deceleration type with the constant feed operation.

You can set eight different acceleration and deceleration patterns using different combinations of Acceleration/Deceleration Type for Constant Feed and Filter Selection (Pn829).

| Setting | Description        |
|---------|--------------------|
| 0       | None               |
| 1       | Single Step Linear |
| 2       | Double Step Linear |
| 3       | Asymmetric         |

#### Time Constant for Exponential Acceleration/Deceleration (Pn840)

Use the Time Constant for Exponential Acceleration/Deceleration to set the time constant when using exponential acceleration and deceleration. This parameter is used in common by the positioning and the continuous rotary operation. The setting unit is ms.

## Bias Speed for Exponential Acceleration/Deceleration (Pn841)

Use the Bias Speed for Exponential Acceleration/Deceleration to set the bias speed of the exponential acceleration and deceleration. The setting unit is 1,000 steps/min.

# Time Constant of Travelling Average (Pn842)

Use the Time Constant of Travelling Average to set the time constant of the average travel speed of the acceleration and deceleration. This parameter is used in common by the positioning and the continuous rotary operation. The setting unit is ms.

# Maximum Feed Speed (Pn843)

Use the Maximum Feed Speed to set the maximum feed speed of the positioning, FEED, and zero point return operations. The acceleration and deceleration data is calculated from this data and the time constants. The setting unit is 1,000 steps/min.

# Step Distance 1 (Pn844)

Use the Step Distance 1 to set the amount of travel when executing step operation. This value is used when the 0 has been specified as the command data in a command data.

The setting unit is steps.

# Step Distance 2 (Pn845)

Use the Step Distance 2 to set the amount of travel when executing step operation. This value is used when the 1 has been specified as the command data in a command data.

The setting unit is steps.

# Step Distance 3 (Pn846)

Use the Step Distance 3 to set the amount of travel when executing step operation. This value is used when the 2 has been specified as the command data in a command data.

The setting unit is steps.

# Step Distance 4 (Pn847)

Use the Step Distance 4 to set the amount of travel when executing step operation. This value is used when the 3 has been specified as the command data in a command data.

The setting unit is steps.

# 4.3.5 Positioning Parameters

# Parameter Details

#### Positioning Deadband (Pn850)

Use the Positioning Deadband to set the positioning completed range, i.e., to determine if the axis is on-target position. The setting unit is steps. When the positioning deadband is set to 0, no on-target position check will be performed.

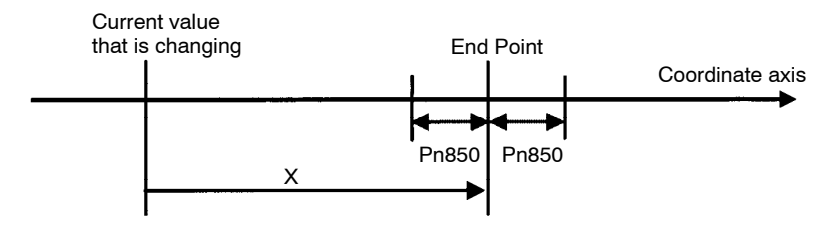

Positioning Deadband

4.3.5 Positioning Parameters

When the following condition is satisfied in the above figure, the axis is viewed as being at the on-target position and the On-target Flag in the response data will be set to 1.

•  $X = (End point - Current value) \le Pn850$ 

# Positioning Timeout (Pn851)

Use the Positioning Timeout to set the time for performing on-target position check. The setting unit is ms. If, after the move command distribution has been completed, the positioning completed range is not entered within the time set, A.9A positioning a completion timeout warning will be sent.

If this parameter is set to 0, the check time becomes infinite.

# Positioning Proximity Detection Width (Pn852)

Use the Positioning Proximity Detection Width to set the range for positioning area proximity to be detected. If the difference between the current position and the target position are within this parameter range, the proximity signal in the response data will be set to 1. The setting unit is steps.

# **Direction for Rotation System (Pn853)**

Use the Direction for Rotation System to set the rotation direction for when Station Commands or rotation commands using absolute values are used.

| Setting | Description                                  |
|---------|----------------------------------------------|
| 0       | Uses the rotation direction in command data. |
| 1       | Uses the direction for the shortest travel.  |

## Approach Speed for External Positioning (Pn854)

Use the Approach Speed for External Positioning to set the approach speed after the external signal has reversed status for an external positioning command.

The setting unit is 1,000 steps/min.

## Travel Distance for External Positioning (Pn855)

Use the Travel Distance for External Positioning to set the travel distance after the external signal has reversed status for an external positioning command.

The setting unit is steps.

# Function Selection for External Positioning (Pn856)

Use the Function Selection for External Positioning to select the polarity of the external signal.

| Bit     | Name                | Description        |
|---------|---------------------|--------------------|
| 0       | External Signal Po- | 0: Enabled on low  |
|         | larity              | 1: Enabled on high |
| 2 to 15 | Reserved            | -                  |
#### Number of Stations (Pn85A)

Use the Number of Stations to set how many stations one revolution of the servomotor will be evenly split into when Station Commands are used.

In Station Commands, equally divided stations are numbered in order from 0 and positioning is performed by specifying a station number.

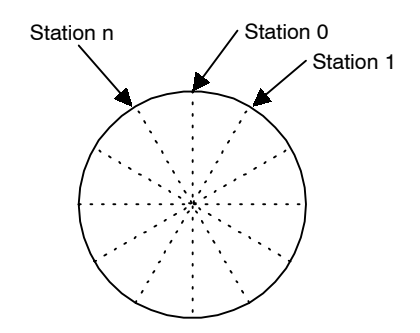

#### 4.3.6 Multi-speed Positioning

By using multi-speed positioning, the speed can be changed in stages during positioning.

Up to 16 speed change stages are possible.

When the axis reaches a specified position, the speed switches to the speed for the next stage and the axis travels to the specified position in that next stage.

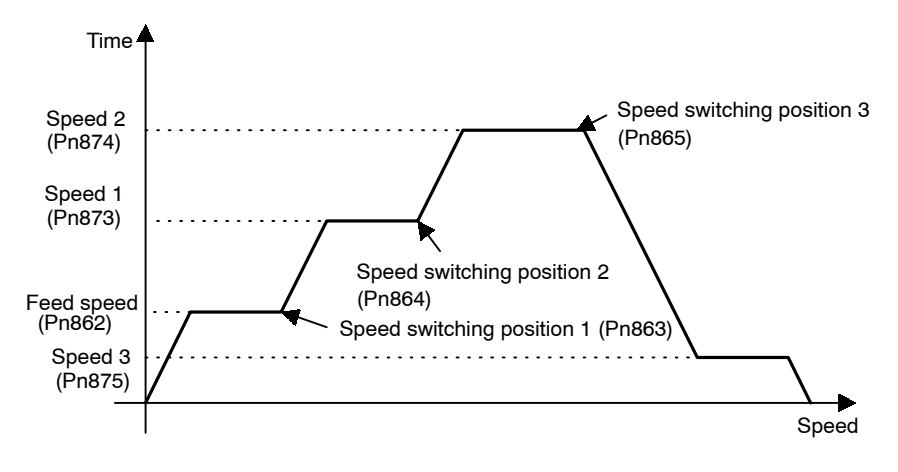

#### Parameter Details

#### Number of Points for Speed Switching (Pn861)

Use the Number of Points for Speed Switching to set the number of points at which the speed will be switched. If, for example, the parameters for speed switching positions were set from 1 to 16 but this setting for the number of points was set to 3, the speed switching would be enabled for 3 points only.

4.3.7 Notch Signal Output Positioning

#### Initial Feed Speed for Multi-speed Positioning (Pn862)

Use the Initial Feed Speed for Multi-speed Positioning to set the initial feed speed when performing speed multi-step positioning. This speed will be enabled until the position in the speed switching position 1 parameter is reached.

The setting unit is 1,000 steps/min.

#### Speed Switching Positions 1 to 16 (Pn872)

Use the Speed Switching Position to set the position at which the speed is to change at a position relative to the start position. The speed switching position xx and switching speed xx are used together. For example, the axis will travel from speed switching position 1 to speed switching position 2 at speed 1.

The setting unit is steps.

#### Switching Speeds 1 to 16 (Pn873 to Pn882)

Use the Switching Speed to set the feed speed between specified speed switching positions. For example, the axis will travel at speed 2 between speed switching position 2 and speed switching position 3.

The setting unit is 1,000 steps/min.

# 4.3.7 Notch Signal Output Positioning

During the positioning, notch signals (NOTCH 1 and NOTCH 2) are output when specified points are passed.

Two notch signals, NOTCH 1 and NOTCH 2, can be output.

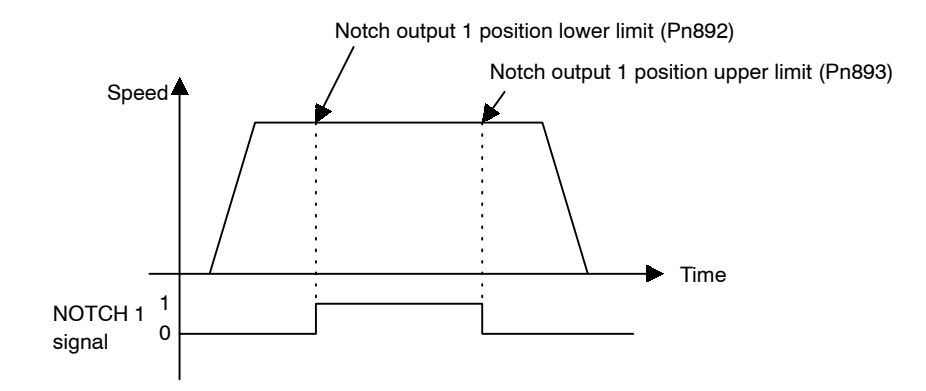

#### Parameter Details

#### Notch Signal Output Position Setting (Pn890)

Use the Notch Signal Output Position Setting to set whether absolute or relative positions are set for the notch signal output position parameters.

| Setting | Description                  |
|---------|------------------------------|
| 0       | Setting absolute position.   |
| 1       | Specifies relative position. |

#### Notch Signal Output Setting (Pn891)

Use the Notch Signal Output Setting to set the polarity of the notch signal output.

Table 4.12 Notch Signal Output Setting

| Setting | Description          |
|---------|----------------------|
| 0       | Sets NOTCH 1 signal. |
| 1       | Sets NOTCH 2 signal. |

Table 4.13

| Bit 0/ Bit 1 | Description                   |
|--------------|-------------------------------|
| 0            | Normally: OFF When passed: ON |
| 1            | Normally: ON When passed: OFF |

**Bit Meanings** 

# Notch 1 Output Position Lower Limit (Pn892) Notch 1 Output Position Upper Limit (Pn893)

Use the Notch 1 Output Position Upper/Lower Limits to set the output position range for notch signal (NOTCH 1). When the current position is inside this range, the status of the NOTCH 1 signal output is reversed based on the notch signal output setting.

# Notch 2 Output Position Lower Limit (Pn894) Notch 2 Output Position Upper Limit (Pn895)

Use the Notch 2 Output Position Upper/Lower Limits to set the output position range for notch signal (NOTCH 2). When the current position is inside this range, the status of the NOTCH 2 signal output is reversed based on the notch signal output setting.

# 5

# **PROFIBUS-DP Communications**

This chapter explains about using PROFIBUS-DP communications to execute commands and editing parameters for an NS500 Module.

| 5.1 | Specifications and Configuration                         | 5 -2  |
|-----|----------------------------------------------------------|-------|
|     | 5.1.1 Specifications                                     | 5 -2  |
|     | 5.1.2 Control Configuration                              | 5 -2  |
| 5.2 | PROFIBUS-DP Communications                               |       |
|     | Setting Switches                                         | 5 -3  |
|     | 5.2.1 Rotary Switch Settings for Setting Station Address | 5 -3  |
|     | 5.2.2 LED Indicators                                     | 5 -4  |
| 5.3 | Command/Response Format                                  | 5 -6  |
|     | 5.3.1 Command Format                                     | 5 -6  |
|     | 5.3.2 General Command Bits and Status                    | 5 -7  |
|     | 5.3.3 Move command datas                                 | 5 -11 |
|     | 5.3.4 Set/Read command datas                             | 5 -20 |
| 5.4 | Motion Command Methods                                   | 5 -27 |
|     | 5.4.1 Constant Feed Command                              | 5 -27 |
|     | 5.4.2 Step Command                                       | 5 -29 |
|     | 5.4.3 Station Command                                    | 5 -31 |
|     | 5.4.4 Point Table Command                                | 5 -33 |
|     | 5.4.5 Zero Point Return Command                          | 5 -34 |
|     | 5.4.6 Positioning Command                                | 5 -36 |
|     | 5.4.7 External Positioning                               | 5 -38 |
|     | 5.4.8 Notch Output Positioning Command                   | 5 -40 |
|     | 5.4.9 Multi-speed Positioning Command                    | 5 -41 |
| 5.5 | Commands from the Host Controller                        | 5 -45 |
|     | 5.5.1 Basic Sequence                                     | 5 -45 |
|     | 5.5.2 Command Method                                     | 5 -46 |
| 5.6 | GSD File                                                 | 5 -51 |
|     |                                                          |       |

5.1.2 Control Configuration

# 5.1 Specifications and Configuration

# 5.1.1 Specifications

The NS500 Module is classified as a PROFIBUS-DP slave device, and can be controlled from different types of PROFIBUS-DP Master Module as a general-purpose I/O Module with 64 inputs and 64 outputs. Communications with the Master Module are cyclic; command datas are received cyclically from the Master Module and response datas are returned.

# 5.1.2 Control Configuration

An outline of the control configuration is shown below. A maximum of 32 NS500 Modules or other slave devices can be connected to one PROFIBUS-DP Master. (The configuration can be expanded to include up to 126 stations using repeaters.)

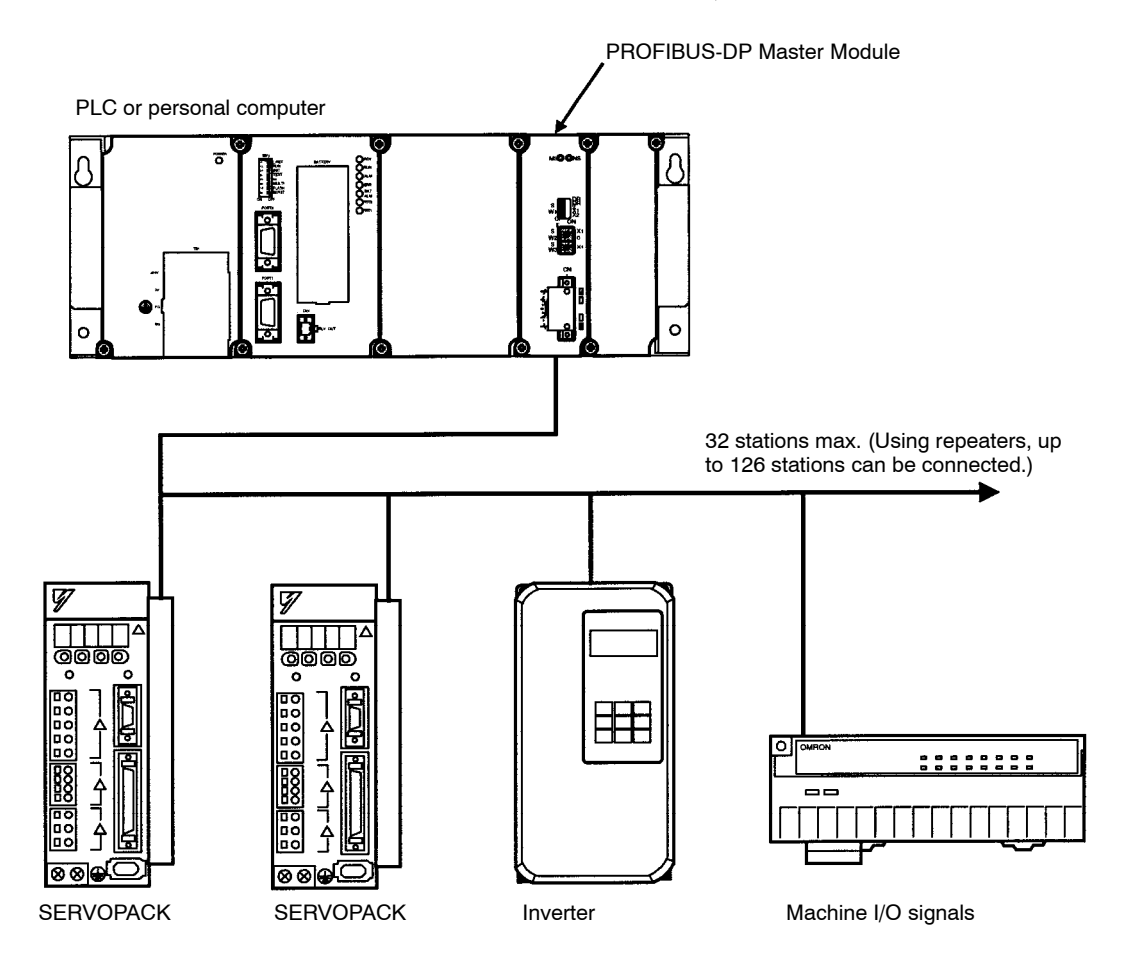

# 5.2 PROFIBUS-DP Communications Setting Switches

This section explains the switch settings required for PROFIBUS-DP communications.

# 5.2.1 Rotary Switch Settings for Setting Station Address

Use the rotary switches  $(\times 1, \times 10)$  to set the PROFIBUS-DP station address. After making the settings, cycle the communications power to enable the settings.

The station address can be set between 0 and 125. If you make a setting outside this range, a setting error will occur.

Select the station address of the NS500 Module using the switch settings as shown in the following table. 5

| × 10 | × 1 | Station Address | × 10 | × 1 | Station Address | × 10 | × 1 | Station Address |
|------|-----|-----------------|------|-----|-----------------|------|-----|-----------------|
| 0    | 0   |                 | 2    |     |                 | 5    | 4   |                 |
| 0    | 0   | 0               |      | A   | 2A (42)         | - 3  | 4   | 54 (84)         |
|      | 1   | 1               | _    | В   | 2B (43)         | _    | 5   | 55 (85)         |
|      | 2   | 2               | _    |     | 2C (44)         | _    | 0   | 50 (80)         |
|      | 3   | 3               | _    | D   | 2D (45)         | _    | /   | 57 (87)         |
|      | 4   | 4               | _    | E   | 2E (46)         | _    | 8   | 58 (88)         |
|      | 5   | 5               | 2    | F   | 2F (47)         | _    | 9   | 59 (89)         |
|      | 6   | 6               | 3    | 0   | 30 (48)         | _    | A   | 5A (90)         |
|      | 7   | 7               | _    | 1   | 31 (49)         | -    | В   | 5B (91)         |
|      | 8   | 8               | _    | 2   | 32 (50)         | _    | C   | 5C (92)         |
|      | 9   | 9               | _    | 3   | 33 (51)         | _    | D   | 5D (93)         |
|      | A   | A (10)          | _    | 4   | 34 (52)         | _    | E   | 5E (94)         |
|      | В   | B (11)          | _    | 5   | 35 (53)         |      | F   | 5F (95)         |
|      | С   | C (12)          | _    | 6   | 36 (54)         | 6    | 0   | 60 (96)         |
|      | D   | D (13)          | _    | 7   | 37 (55)         |      | 1   | 61 (97)         |
|      | E   | E (14)          | _    | 8   | 38 (56)         | _    | 2   | 62 (98)         |
|      | F   | F (15)          | _    | 9   | 39 (57)         | _    | 3   | 63 (99)         |
| 1    | 0   | 10 (16)         |      | A   | 3A (58)         |      | 4   | 64 (100)        |
|      | 1   | 11 (17)         |      | В   | 3B (59)         |      | 5   | 65 (101)        |
|      | 2   | 12 (18)         |      | C   | 3C (60)         |      | 6   | 66 (102)        |
|      | 3   | 13 (19)         | _    | D   | 3D (61)         |      | 7   | 67 (103)        |
|      | 4   | 14 (20)         |      | E   | 3E (62)         |      | 8   | 68 (104)        |
|      | 5   | 15 (21)         |      | F   | 3F (63)         |      | 9   | 69 (105)        |
|      | 6   | 16 (22)         | 4    | 0   | 40 (64)         |      | Α   | 6A (106)        |
|      | 7   | 17 (23)         |      | 1   | 41 (65)         |      | В   | 6B (107)        |
|      | 8   | 18 (24)         |      | 2   | 42 (66)         |      | С   | 6C (108)        |
|      | 9   | 19 (25)         |      | 3   | 43 (67)         |      | D   | 6D (109)        |
|      | А   | 1A (26)         |      | 4   | 44 (68)         |      | E   | 6E (110)        |
|      | В   | 1B (27)         |      | 5   | 45 (69)         |      | F   | 6F (111)        |
|      | С   | 1C (28)         |      | 6   | 46 (70)         | 7    | 0   | 70 (112)        |
|      | D   | 1D (29)         |      | 7   | 47 (71)         |      | 1   | 71 (113)        |
|      | Е   | 1E (30)         |      | 8   | 48 (72)         |      | 2   | 72 (114)        |
|      | F   | 1F (31)         | _    | 9   | 49 (73)         |      | 3   | 73 (115)        |
| 2    | 0   | 20 (32)         | _    | А   | 4A (74)         |      | 4   | 74 (116)        |
|      | 1   | 21 (33)         | _    | В   | 4B (75)         |      | 5   | 75 (117)        |
|      | 2   | 22 (34)         | _    | С   | 4C (76)         |      | 6   | 76 (118)        |
|      | 3   | 23 (35)         | 1    | D   | 4D (77)         | 1    | 7   | 77 (119)        |
|      | 4   | 24 (36)         | 1    | Е   | 4E (78)         | 1    | 8   | 78 (120)        |
|      | 5   | 25 (37)         | 1    | F   | 4F (79)         | 1    | 9   | 79 (121)        |
|      | 6   | 26 (38)         | 5    | 0   | 50 (80)         | 1    | Α   | 7A (122)        |
|      | 7   | 27 (39)         | 1    | 1   | 51 (81)         | 1    | В   | 7B (123)        |
|      | 8   | 28 (40)         | 1    | 2   | 52 (82)         | 1    | С   | 7C (124)        |
|      | 9   | 29 (41)         | 1    | 3   | 53 (83)         | 1    | D   | 7D (125)        |
|      |     |                 | 1    |     |                 | 1    | Е   | 7E (126)        |

#### 5.2.2 LED Indicators

Note: Setting a value of 7F or more will result in an error (A.E8). The setting 7E (126) is used by the manufacturer for setup purposes. Set station addresses in the range 0 to 125.

# 5.2.2 LED Indicators

NS500 Modules are equipped with two LED indicators, the Module Error indicator (ERR) to indicate the Unit status, and the Communications Status indicator (COMM) to indicate the PROFIBUS-DP communications status.

# Module Error Indicator (ERR)

The Module Error indicator is a red LED that lights when a communications error occurs. It turns OFF while communications data is being exchanged (i.e., during normal operation). It lights at other times. The current status of the NS500 Module is indicated, together with the Communications Status indicator (COMM), in the way shown in the table below.

# Communications Status Indicator (COMM)

The Communications Status indicator is a red and green dual-display LED and indicates PRO-FIBUS-DP communications errors. The current status of the NS500 Module is indicated, together with the Module Error indicator (ERR), in the way shown in the table below.

| Inc | licator                                                                                                    | Status                                                                                 | Cause                                                                                                    |  |  |  |
|-----|----------------------------------------------------------------------------------------------------|----------------------------------------------------------------------------------------|----------------------------------------------------------------------------------------------------|--|--|--|
| ERR | СОММ                                                                                                    | -                                                                                      |                                                                                                    |  |  |  |
| ON  | Lights red and green alternately.                                                                                     | <ul> <li>Performing self diagnosis</li> <li>Invalid station address setting</li> </ul> | <ul> <li>The NS500 Module performs self diagnosis for approx. 2 seconds after power is turned ON.</li> <li>A station address is set to 7F (127) or more.</li> </ul>                                                                                                    |  |  |  |
|     | Flashes green slow-<br>ly (flashing cycle:<br>approx. 0.5 Hz).Waiting for a pa-<br>rameter message<br>from the Master |                                                                                        | <ul><li>At startup, the Master has not yet sent a parameter message.</li><li>The NS500 Module is waiting for a parameter message sent from the Master.</li></ul>                                                                                                    |  |  |  |
|     | Flashes green<br>(flashing cycle:<br>3 Hz).                                                                           | Waiting for a con-<br>figuration message<br>from the Master                            | <ul> <li>The NS500 Module has received a valid parameter message and is waiting for a configuration message.</li> <li>Normal start sequence: The NS500 Module is in an extremely short intermediate state.</li> <li>Error status: A parameter message was received from the Master, but a configuration message has not been received.</li> </ul> |  |  |  |
| OFF | Lights green.                                                                                                    | Exchanging data                                                                        | Data is being exchanged between the Master and the Slave (nor-<br>mal operation).                                                                                                    |  |  |  |
| ON  | Flashes red slowly<br>(flashing cycle:<br>approx. 0.5 Hz).                                                            | Communications<br>not established                                                      | <ul> <li>The NS500 Module has not detected the baud rate.</li> <li>The communications cable is not connected properly, or is defective.</li> <li>The Master changed the baud rate.</li> <li>The Master's power supply has dropped.</li> </ul>                                                                                                    |  |  |  |
|     | Flashes red (flash-<br>ing cycle: 3 Hz).                                                                              | PROFIBUS-DP<br>watchdog timeout                                                        | • A message could not be received within the previously set bus communications time. (The status is held until a new parameter message is received.)                                                                                                    |  |  |  |
|     | Lights red.                                                                                                    | NS500 Module<br>system error                                                           | <ul><li>Error detected by self diagnosis.</li><li>The system is not operating at all.</li></ul>                                                                                                    |  |  |  |

#### 5.3.1 Command Format

# 5.3 Command/Response Format

This section explains command sent to an NS500 Module from the Master and the response sent from the NS500 Module.

# 5.3.1 Command Format

This section explains the basic format of command sent to an NS500 Module from the master device and the response sent from the NS500 Module to the master device. Command and response are in an 8-byte data format.

|     |      | Command              |     |                        | Response       |  |
|-----|------|----------------------|-----|------------------------|----------------|--|
| [0] | 0/1  | General command bits | [0] | 0/1                    | General status |  |
| [1] |      |                      | [1] |                        |                |  |
| [2] |      |                      | [2] |                        |                |  |
| [3] |      |                      | [3] |                        |                |  |
| [4] | Comr | mand-dependant data  | [4] | Command-dependant data |                |  |
| [5] |      |                      | [5] |                        |                |  |
| [6] |      |                      | [6] |                        |                |  |
| [7] |      |                      | [7] |                        |                |  |

Both command and response are separated into two sections. Byte 0 is a general area and bytes 1 to 7 make up the command-dependant data area. The command-dependant data area can contain one of two types of commands, move commands and set/read commands. The type of command is defined by the most-significant bit (MSB) of byte 0.

## Format for Move Commands

|     |      | Com        | mand         |     |      | Respo     | onse         |  |  |
|-----|------|------------|--------------|-----|------|-----------|--------------|--|--|
| [0] | 0    | General of | command bits | [0] | 0    | General   | status       |  |  |
| [1] | Resp | onse type  | Command code | [1] | Resp | onse type | Command code |  |  |
| [2] |      | Comm       | and hit      | [2] |      | Stat      | 10           |  |  |
| [3] |      | Comm       |              | [3] |      |           |              |  |  |
| [4] |      |            |              | [4] |      |           |              |  |  |
| [5] |      | Comm       | and data     | [5] |      | Boonon    | aa data      |  |  |
| [6] |      | Comma      | anu uala     | [6] |      | nespon    | se uala      |  |  |
| [7] |      |            |              | [7] |      |           |              |  |  |
|     |      |            |              |     |      |           |              |  |  |

#### Format for Set/Read Commands

|     |   | Com    | mand         |     |   | Respo   | onse         |
|-----|---|--------|--------------|-----|---|---------|--------------|
| [0] | 1 | Genera | command bits | [0] | 1 | Gene    | eral status  |
| [1] |   | 0      | Command code | [1] |   | 0       | Command code |
| [2] |   | Common | daumbar      | [2] |   | Comman  | d number     |
| [3] |   | Comman | a number     | [3] |   | Comman  |              |
| [4] |   |        |              | [4] |   |         |              |
| [5] |   | Commo  | nd data      | [5] |   | Pospon  | no data      |
| [6] |   | Comma  | nu uala      | [6] |   | пезропа | se uala      |
| [7] |   |        |              | [7] |   |         |              |

# 5.3.2 General Command Bits and Status

#### General Command Bits

The general command bit area is detailed below.

| able 5.1 | General C | Julillianu | DILS |
|----------|-----------|------------|------|
|          |           |            |      |

| Byte | Bit 7 | Bit 6 | Bit 5 | Bit 4 | Bit 3 | Bit 2 | Bit 1 | Bit 0  |
|------|-------|-------|-------|-------|-------|-------|-------|--------|
| 0    | MOD   | 0     | ALRST | ESTP  | 0     | 0     | SVON  | C_STRT |

#### Mode: MOD

INFO

Use the MOD bit to specify the data format for bytes 1 to 7.

- 0: Move command format
- 1: Set/read command format

The MOD bit alters the data format for bytes 1 to 7. Set it carefully.

### Alarm Reset Command: ALRST

Set the ALRST bit to 1 to reset the current alarm/warning. When an alarm or warning occurs in the NS500 Module or SGDH, remove the cause of the alarm before setting this bit to 1. The alarm/warning will be cleared.

Always make sure this bit is set to 0 during normal operation and after an alarm has been cleared.

- 0: Normal operation
- 1: Alarm reset request

#### **Emergency Stop Command: /ESTP**

When the ESTP bit is changed from 1 to 0, a move command is canceled and the SGDH servo is turned OFF. If the axis is travelling, axis travel is stopped immediately and the SGDH servo is turned OFF as soon as the servomotor stops.

The ESTP Command has negative logic to confirm that PROFIBUS-DP communications have been established. Therefore, set the bit to 1 for normal operation and set it to 0 for emergency stops.

The emergency stop status will continue while this bit is set to 0. To release the emergency stop status, set the bit to 1. To turn ON the servo after releasing an emergency stop, set the Servo ON Command bit to 0 and then set it to 1.

- 0: Emergency stop request
- 1: Emergency stop release

#### Servo ON Command: SVON

Set the SVON bit to 1 to turn ON the SGDH servo. When the leading edge of the bit is detected, the SGDH servo is turned ON and remains ON while the command bit is set to 1. When the command bit setting changes to 0, the servo is turned OFF.

If an alarm turns OFF the SGDH servo, the command bit must be set to 0 and then set to 1 again.

- 0: Servo OFF request (request not to supply power to motor)
- 1: Servo ON request (request to supply power to motor)

#### Command Start Command: C\_STRT

Set the C\_STRT bit to 1 to start execution of the command specified by the command code. Always set the command code and command area data before (or at the same time as) setting the C\_STRT bit to 1.

Refer to 5.3.3 Move command datas and 5.3.4 Set/Read command datas for details on using command codes.

- 0: Normal operation
- 1: Request to start command

#### General Status

Details on the general status area are shown below.

Table 5.2General Status Bits

| Byte | Bit 7 | Bit 6 | Bit 5 | Bit 4  | Bit 3 | Bit 2 | Bit 1  | Bit 0    |
|------|-------|-------|-------|--------|-------|-------|--------|----------|
| 0    | MOD_R | READY | PWRON | ESTP_R | ALRM  | WARN  | SVON_R | C_STRT_R |

#### Mode: MOD\_R

The MOD\_R bit specifies the data format of bytes 1 to 7.

This bit will be the same as the mode given in the command data.

- 0: Response format for move commands
- 1: Response format for set/read commands

#### Module Ready: READY

The READY bit will be set to 1 when the NS500 Module is ready to receive commands from the host device. The READY status will be 0 when the power is turned ON, and when the Module Reset Command in the command data has been received and the NS500 Module is initializing.

- 0: Not ready to receive commands
- 1: Ready to receive commands

#### Main Power Supply Status: PWRON

The PWRON bit will be set to 1 when the SGDH main power supply is turned ON. If the main power supply is turned OFF, the bit will be 0 and the Servo ON and other commands cannot be executed.

- 0: Main power supply OFF
- 1: Main power supply ON

#### Emergency Stop: ESTP\_R

The ESTP\_R bit will be set to 0 when the Emergency Stop Command in the command data has been set to 0 and the NS500 Module is in emergency stop status. Set the Emergency Stop Command in the command data to 1 to clear the emergency stop status, and this bit will change to 1.

This status has negative logic.

- 0: Emergency stop status
- 1: Not in emergency stop status

#### Alarm: ALRM

The ALRM bit will be set to 1 when the NS500 Module has detected an alarm. When all alarms have been cleared by the Alarm Reset Command in the command data, this bit will change to 0.

- 0: Normal operation
- 1: Alarm has occurred

#### Warning: WARN

The WARN bit will be set to 1 when the NS500 Module has detected a warning. When all warnings have been cleared by the Alarm Reset Command in the command data, this bit will change to 0.

When a warning has occurred, the command that generated the warning and commands other than data setting commands can still be executed normally.

- 0: Normal operation
- 1: Warning has occurred

#### Servo ON: SVON\_R

The SVON\_R bit will be set to 1 when the Servo ON Command in the command data is set to 1 and the SGDH servo is ON.

5.3.2 General Command Bits and Status

- 0: Servo OFF (power not supplied to motor)
- 1: Servo ON (power supplied to motor)

The SVON\_R bit will be 0 in the following circumstances.

- When the Servo ON Command in the command data has been set to 0
- When the Emergency Stop Command has been set to 0
- When the Module Reset Command has been set to 1
- When an alarm has occurred

# Command Start Response: C\_STRT\_R

The C\_STRT\_R bit will be set to 1 when the Command Start Command in the command data has been set to 1. The host device can recognize that the NS500 Module has received a command from the host device by checking that this bit is 1.

- 0: C\_STRT not received
- 1: C\_STRT received

# 5.3.3 Move command datas

# command datas

| Byte | Bit 7         | Bit 6 | Bit 5 | Bit 4        | Bit 3    | Bit 2 | Bit 1 | Bit 0  |
|------|---------------|-------|-------|--------------|----------|-------|-------|--------|
| 0    | 0             | 0     | ALRST | /ESTP        | 0        | 0     | SVON  | C_STRT |
| 1    | Response type |       |       | Command code |          |       |       |        |
| 2    | HOME          | PTBL  | STN   | STEP         | FEED     | 0     | HOLD  | CANCEL |
| 3    | 0             | 0     | 0     | 0            | 0        | 0     | DIR   | INC    |
| 4    |               |       |       | Comma        | and data |       |       |        |
| 5    |               |       |       |              |          |       |       |        |
| 6    |               |       |       |              |          |       |       |        |
| 7    |               |       |       |              |          |       |       |        |

Details on command datas for move commands are shown below.

# **Command Codes**

Command codes are used to specify positioning and other commands. To start execution of a command, set the command code and command data first (or at the same time), and then change the Command Start Command from 0 to 1.

| Command Codes | Description                           |
|---------------|---------------------------------------|
| 0000          | No operation                          |
| 0001          | Simple positioning                    |
| 0010          | External positioning                  |
| 0011          | Positioning with notch signal outputs |
| 0100          | Multi-speed positioning               |

5.3.3 Move command datas

#### **Response Types**

The response type in the command data specifies the type of data that will be stored as the response data in the response data. The NS500 Module creates response data in the response datas based on the specified response type.

| Response Type | Response Data                            |
|---------------|------------------------------------------|
| 0000          | Command position (reference units)       |
| 0001          | Current position (reference units)       |
| 0010          | Position error (reference units)         |
| 0011          | Command speed (1000 reference units/min) |
| 0100          | Current speed (1000 reference units/min) |
| 0101          | Torque (%)                               |
| 1010          | Station number                           |
| 1011          | Point table number                       |

#### **Cancel Command: CANCEL**

If the Cancel Command is set to 1 during execution of a move command, the execution of the move command will be stopped and the servomotor will decelerate to a stop. The remaining travel distance will be canceled.

If command execution is completed, the following status will occur:

- INPOS = 1
- PRGS = 0

Confirm whether or not command execution has been completed by the status of these two flags.

- 0: Execution of move command possible
- 1: Request to cancel move command

#### Hold Command: HOLD

If the Hold Command is set to 1 during execution of a move command, the execution of the move command will be held and the servomotor will decelerate to a stop. The NS500 Module will wait for command execution to be restarted. Set the Hold Command to 0 again to restart the execution of a move command.

If command execution is completed, the following status will occur:

- INPOS = 1
- PRGS = 0

Confirm whether or not command execution has been completed by the status of these two flags.

- 0: Execution of move command possible
- 1: Request to hold move command

#### **Constant Feed Command: FEED**

The NS500 Module will start feeding at a constant speed when it detects the leading edge of the FEED bit. Constant feeding will continue while this bit is set to 1.

When the FEED bit is set to 0, the servomotor will decelerate to a stop. The direction for feeding is determined by the Movement Direction set in the command data area.

An override can be set for this command in the command data area. The override can be from 0% to 200% of the parameter speed or a specific speed can be set in the command data. Which method is used depends on Pn830 (Constant Feed Reference Unit Selection).

| Settings Data<br>Area |                       | Description                                                                           |
|-----------------------|-----------------------|---------------------------------------------------------------------------------------|
| Movement<br>direction | 0: Forward 1: Reverse |                                                                                       |
| Command data          | When Pn830 = 0        | Set an override value (0 to 200).<br>Set to 100 when not using the override function. |
|                       | When Pn830 = 1        | Set the feed speed.                                                                   |

- 0: Feed operation stop
- 1: Feed operation request

#### Step Command: STEP

The NS500 Module will start step operation when it detects the leading edge of the STEP bit. While the STEP bit is set to 1, the axis will travel only the distance set in the specified parameter. If the STEP bit is set to 0 during step operation, the servomotor will decelerate to a stop and the step operation will end. The remaining travel distance will be canceled.

The direction of movement for step operations is determined by the Movement Direction set in the command data area. The number of the step travel distance (0 to 3) is also set in the command data area. The parameter data set in Pn844 to Pn847 will be used for the step travel distance.

#### 5.3.3 Move command datas

| Settings Data<br>Area | Description                                        |  |  |  |  |
|-----------------------|----------------------------------------------------|--|--|--|--|
| Movement<br>direction | 0: Forward 1: Reverse                              |  |  |  |  |
| Command data          | Set the selection number for step travel distance. |  |  |  |  |
|                       | 0: Uses Pn844 data.                                |  |  |  |  |
|                       | 1: Uses Pn845 data.                                |  |  |  |  |
|                       | 2: Uses Pn846 data.                                |  |  |  |  |
|                       | 3: Uses Pn847 data.                                |  |  |  |  |
|                       |                                                    |  |  |  |  |

- 0: Step operation stop
- 1: Step operation request

## Station Command: STN

The NS500 Module will start station operation when it detects the leading edge of the STN bit. If this command is set to 0 while the axis is travelling, the servomotor will decelerate to a stop and the station operation will end. The remaining travel distance will be cancelled.

| Settings Data<br>Area           | Description                                                                   |
|---------------------------------|-------------------------------------------------------------------------------|
| Movement<br>direction           | 0: Forward 1: Reverse                                                         |
| Absolute/incremen-<br>tal value | Specify whether the station number is an absolute value or incremental value. |
| Command data                    | Specify the target station number in bytes 7 and 6.                           |

- 0: Station operation stop
- 1: Station operation request

#### Point Table Command: PTBL

The NS500 Module will start point table operation when it detects the leading edge of the PTBL bit. If this command is set to 0 while the axis is travelling, the servomotor will decelerate to a stop and the point table operation will end. The remaining travel distance will be cancelled.

| Settings Data<br>Area           | Description                                                                                     |
|---------------------------------|-------------------------------------------------------------------------------------------------|
| Absolute/incremen-<br>tal value | Specify whether the position data in the point table is an absolute value or incremental value. |
| Command data                    | Specify the point table number to be used in bytes 7 and 6.                                     |

- 0: Stop point table positioning
- 1: Request for point table positioning

#### Zero Point Return Command: HOME

The NS500 Module will start a zero point return when it detects the leading edge of the HOME bit. If this command is set to 0 while the axis is travelling, the servomotor will decelerate to a stop and the zero point return operation will end. The zero point return operation will not restart even if the HOME bit is set to 1 again.

The type of zero point return depends on the zero point return mode setting in Pn800.

- 0: Stop zero point return
- 1: Request for zero point return

#### Incremental Specification: INC

The INC bit specifies whether the data that indicates a position is used as an absolute value or an incremental value. Set this bit to 0 to specify an absolute position and to 1 to specify an incremental position.

This setting is used for the following commands.

- Station Command
- Point Table Command
- Positioning Command

The status of the INC bit cannot be changed during the execution of a move command.

- 0: Absolute value specified
- 1: Incremental value specified

#### Movement Direction: DIR

The DR bit specifies the movement direction. Set this bit to 0 for forward and to 1 for reverse operation.

This specification is used for the following commands.

- Feed Command
- Step Command
- Station Command

The movement direction specification is disabled during normal positioning. The status of the DIR bit cannot be changed during the execution of a move command.

- 0: Forward
- 1: Reverse

5.3.3 Move command datas

#### response datas

The response datas for move commands are shown below.

| Byte | Bit 7         | Bit 6  | Bit 5 | Bit 4        | Bit 3   | Bit 2 | Bit 1  | Bit 0    |
|------|---------------|--------|-------|--------------|---------|-------|--------|----------|
| 0    | 0             | READY  | PWRON | /ESTP_R      | ALRM    | WARN  | SVON_R | C_STRT_R |
| 1    | Response type |        |       | Command code |         |       |        |          |
| 2    | HOME_R        | PTBL_R | STN_R | STEP_R       | FEED_R  | 0     | HOLD_R | PRGS     |
| 3    | РОТ           | NOT    | INPOS | NEAR         | HOME_P  | 0     | DIR_R  | INC_R    |
| 4    |               |        |       | comma        | nd data |       |        |          |
| 5    |               |        |       |              |         |       |        |          |
| 6    |               |        |       |              |         |       |        |          |
| 7    |               |        |       |              |         |       |        |          |

Table 5.3 Responses for Move Commands

#### **Progressing Flag: PRGS**

The PRGS bit is set to 1 during the execution of a command. For move commands, this flag will be set to 1 while outputting to the SGDH.

When command execution has been completed or when a Cancel Command or other stop command has been received, the Progressing Flag is set to 0.

- 0: Command execution completed
- 1: During command execution

#### Holding Flag: HOLD\_R

The HOLD\_R bit is set to 1 when a Hold Command is received from the host device and for the duration of the hold.

The host device can confirm that the NS500 Module correctly received the Hold Command by checking that the Holding Flag is set to 1.

- 0: Hold Command not received
- 1: Hold Command received

#### Constant Feed Flag: FEED\_R

The FEED\_R bit is set to 1 when a Constant Feed Command is received from the host device and while constant feeding is being executed. When the Constant Feed Command is set to 0, this flag is also set to 0. The host device can confirm that the NS500 Module correctly received the Constant Feed Command by checking that the Feed Flag is set to 1. This flag is set to 1 even if constant feeding cannot be executed because of a Servo OFF status, for example. The user must monitor for alarms during constant feeding for the Constant Feed Command.

The movement direction during constant feeding can be checked using the Movement Direction Flag: DIR R.

- 0: Constant Feed Command not received
- 1: Constant Feed Command received

## Step Flag: STEP\_R

The STEP\_R bit is set to 1 when a Step Command has been received from the host device and during step operation. This flag is set to 0 when the step operation has been completed normally or cancelled. The host device can confirm that the NS500 Module correctly received the Step Command by checking that the Step Flag is set to 1.

This flag is set to 1 even if the step operation cannot be executed because of a Servo OFF status, for example. The user must monitor for alarms during step operation.

- 0: Step Command not received
- 1: Step Command received

#### Station Flag: STN\_R

The STN\_R bit is set to 1 when a Station Command has been received from the host device and during station operation. This flag is set to 0 when the station operation has been completed normally or cancelled. The host device can confirm that the NS500 Module correctly received the Station Command by checking that the Station Flag is set to 1.

This flag is set to 1 even if the station operation cannot be executed because of a Servo OFF status, for example. The user must monitor for alarms during station operation.

- 0: Station Command not received
- 1: Station Command received

#### Point Table Flag: PTBL\_R

The PTBL\_R bit is set to 1 when a Point Table Command has been received from the host device and during point table operation. This flag is set to 0 when the point table operation has been completed normally or cancelled. The host device can confirm that the NS500 Module correctly received the Point Table Command by checking that the Point Table Flag is set to 1.

This flag is set to 1 even if the point table operation cannot be executed because of a Servo OFF status, for example. The user must monitor for alarms during point table operation.

- 0: Point Table Command not received
- 1: Point Table Command received

#### 5.3.3 Move command datas

#### Zero Point Return Flag: HOME\_R

The HOME\_R bit is set to 1 when a Zero Point Return Command has been received from the host device and during zero point return. This flag is set to 0 when the zero point return has been completed normally or cancelled. The host device can confirm that the NS500 Module correctly received the Zero Point Return Command by checking that the Zero Point Return Flag is set to 1.

This flag is set to 1 even if the zero point return cannot be executed because of a Servo OFF status, for example. The user must monitor for alarms during zero point return.

- 0: Zero Point Return Command not received
- 1: Zero Point Return Command received

#### Incremental Specification Flag: INC\_R

The INC\_R bit receives and directly returns the status of the Incremental Specification in the command data. The host device can confirm by the change of status of this flag that the NS500 Module has correctly received change in the incremental specification.

- 0: Absolute position specification received
- 1: Incremental position specification received

#### Movement Direction Flag: DIR\_R

The DIR\_R bit indicates the current command rotation direction for the servomotor. If the servomotor has stopped, this flag indicates the last command rotation direction. This flag is set to 0 to indicate forward, and to 1 to indicate reverse.

- 0: Forward
- 1: Reverse

#### Zero Point Flag: HOME\_P

The HOME\_P bit is set to 1 when the servomotor is within the zero point range. The zero point range is set in Pn806 (Zero Point Return Output Width).

When an incremental position detection system is used, this flag cannot be set to 1 for the period from when power is turned ON to the SGDH until the initial zero point return has been completed.

- 0: Outside zero point range
- 1: Within zero point range

#### Near Signal Flag: NEAR

The NEAR bit is set to 1 when the current position is within the On-target position range. When the current position is outside the On-target position range, the flag is set to 0. The On-target position range is set in Pn852 (Positioning Proximity Detection Width).

- 0: Outside On-target position range
- 1: Within On-target position range

#### In-position Flag: INPOS

The INPOS bit is set to 1 when the current position is within the positioning completed range of the target position. The flag is set to 0 when the current position is outside the positioning completed range. The On-target position range is set in Pn850 (Positioning Deadband).

- 0: Outside positioning completed range
- 1: Within positioning completed range

#### Negative Overtravel Flag: NOT

The NOT bit indicates the status of the negative overtravel signal for the external input connected to CN1 on the SGDH.

- 0: Negative overtravel signal OFF
- 1: Negative overtravel signal ON

#### **Positive Overtravel Flag: POT**

The POT bit indicates the status of the positive overtravel signal for the external input connected to CN1 on the SGDH.

- 0: Positive overtravel signal OFF
- 1: Positive overtravel signal ON

5.3.4 Set/Read command datas

# 5.3.4 Set/Read command datas

## command datas

Details on bytes 1 to 7 of the command datas for set/read commands (MOD = 1) are shown below.

The response type does not need to be specified for set/read commands.

| Byte | Bit 7          | Bit 6 | Bit 5 | Bit 4 | Bit 3        | Bit 2 | Bit 1 | Bit 0  |  |
|------|----------------|-------|-------|-------|--------------|-------|-------|--------|--|
| 0    | 1              | 0     | ALRST | ESTP  | 0            | 0     | SVON  | C_STRT |  |
| 1    |                | (     | )     |       | Command code |       |       |        |  |
| 2    | Command number |       |       |       |              |       |       |        |  |
| 3    |                |       |       |       |              |       |       |        |  |
| 4    | Command data   |       |       |       |              |       |       |        |  |
| 5    |                |       |       |       |              |       |       |        |  |
| 6    |                |       |       |       |              |       |       |        |  |
| 7    |                |       |       |       |              |       |       |        |  |

Table 5.4 Set/Read Commands

# **Command Codes**

A list of command codes is shown in the following table. Set "No operation" for commands that will not be executed.

The command codes in the response datas will basically be a copy of the command codes in the command datas. A warning for parameter setting error will be returned when the parameter number is different or the data is outside the setting range for the parameter.

| Command Code | Description          |
|--------------|----------------------|
| 0000         | No operation         |
| 1000         | Read parameter       |
| 1001         | Write parameter      |
| 1010         | Set current position |
| 1011         | Set zero point       |
| 1100         | Read alarm           |
| 1110         | Reset Module         |

Table 5.5 Command Codes

#### response datas

Details on bytes 1 to 7 of the response datas for set/read commands (MOD = 1) are shown below.

| Byte | Bit 7          | Bit 6         | Bit 5 | Bit 4  | Bit 3 | Bit 2 | Bit 1  | Bit 0    |  |
|------|----------------|---------------|-------|--------|-------|-------|--------|----------|--|
| 0    | 1              | READY         | PWRON | ESTP_R | ALRM  | WARN  | SVON_R | C_STRT_R |  |
| 1    | 0 Command code |               |       |        |       |       |        |          |  |
| 2    | Command number |               |       |        |       |       |        |          |  |
| 3    |                |               |       |        |       |       |        |          |  |
| 4    |                | Response data |       |        |       |       |        |          |  |
| 5    |                |               |       |        |       |       |        |          |  |
| 6    |                |               |       |        |       |       |        |          |  |
| 7    |                |               |       |        |       |       |        |          |  |

 Table 5.6
 Responses for Set/Read Commands

5 - 21

#### 5.3.4 Set/Read command datas

# Parameter Read Command

The Parameter Read Command reads SGDH and NS500 Module parameters.

To use the Parameter Read Command, make the following settings and then change the Command Start Command from 0 to 1.

- Command code
- Parameter number

| Byte | Bit 7 | Bit 6            | Bit 5 | Bit 4 | Bit 3 | Bit 2 | Bit 1 | Bit 0  |
|------|-------|------------------|-------|-------|-------|-------|-------|--------|
| 0    | 1     | 0                | ALRST | ESTP  | 0     | 0     | SVON  | C_STRT |
| 1    | 0 8   |                  |       |       |       |       |       |        |
| 2    |       | Parameter number |       |       |       |       |       |        |
| 3    |       |                  |       |       |       |       |       |        |
| 4    |       | 0                |       |       |       |       |       |        |
| 5    |       |                  |       |       |       |       |       |        |
| 6    |       |                  |       |       |       |       |       |        |
| 7    |       |                  |       |       |       |       |       |        |

| Table 5.7 | Parameter Read Command |
|-----------|------------------------|
| Table 5.7 | Falameter neau command |

 Table 5.8
 Response for Parameter Read Command

| Byte | Bit 7 | Bit 6 | Bit 5 | Bit 4    | Bit 3    | Bit 2 | Bit 1  | Bit 0    |  |  |
|------|-------|-------|-------|----------|----------|-------|--------|----------|--|--|
| 0    | 1     | READY | PWRON | ESTP_R   | ALRM     | WARN  | SVON_R | C_STRT_R |  |  |
| 1    |       | (     | )     |          |          | ٤     | 3      |          |  |  |
| 2    |       |       |       | Paramete | r number |       |        |          |  |  |
| 3    |       |       |       |          |          |       |        |          |  |  |
| 4    |       |       |       | Parame   | ter data |       |        |          |  |  |
| 5    |       |       |       |          |          |       |        |          |  |  |
| 6    |       |       |       |          |          |       |        |          |  |  |
| 7    |       |       |       |          |          |       |        |          |  |  |

# Parameter Write Command

The Parameter Write Command writes SGDH and NS500 Module parameters.

To use the Parameter Write Command, make the following settings and then change the Command Start Command from 0 to 1.

- Command code
- Parameter number
- Parameter data

| Table 5.9 | Parameter Write  | Command |
|-----------|------------------|---------|
|           | i alamotor minto | oommana |

| Byte | Bit 7 | Bit 6 | Bit 5 | Bit 4    | Bit 3    | Bit 2 | Bit 1 | Bit 0  |
|------|-------|-------|-------|----------|----------|-------|-------|--------|
| 0    | 1     | 0     | ALRST | ESTP     | 0        | 0     | SVON  | C_STRT |
| 1    |       | (     | )     |          |          | 9     | )     |        |
| 2    |       |       |       | Paramete | r number |       |       |        |
| 3    |       |       |       |          |          |       |       |        |
| 4    |       |       |       | Parame   | ter data |       |       |        |
| 5    |       |       |       |          |          |       |       |        |
| 6    |       |       |       |          |          |       |       |        |
| 7    |       |       |       |          |          |       |       |        |

#### Table 5.10 Response for Parameter Write Command

| Byte | Bit 7 | Bit 6 | Bit 5 | Bit 4    | Bit 3    | Bit 2 | Bit 1  | Bit 0    |
|------|-------|-------|-------|----------|----------|-------|--------|----------|
| 0    | 1     | READY | PWRON | ESTP_R   | ALRM     | WARN  | SVON_R | C_STRT_R |
| 1    |       | (     | )     |          |          | ç     | )      |          |
| 2    |       |       |       | Paramete | r number |       |        |          |
| 3    |       |       |       |          |          |       |        |          |
| 4    |       |       |       | Parame   | ter data |       |        |          |
| 5    |       |       |       |          |          |       |        |          |
| 6    |       |       |       |          |          |       |        |          |
| 7    |       |       |       |          |          |       |        |          |

#### 5.3.4 Set/Read command datas

# Current Position Setting Command

The Current Position Setting Command sets the specified value as the current position of the servomotor.

To use the Current Position Setting Command, make the following settings and then change the Command Start Command from 0 to 1.

- Command code
- Current position data

| Byte | Bit 7          | Bit 6 | Bit 5 | Bit 4      | Bit 3       | Bit 2 | Bit 1 | Bit 0  |
|------|----------------|-------|-------|------------|-------------|-------|-------|--------|
| 0    | 1              | 0     | ALRST | ESTP       | 0           | 0     | SVON  | C_STRT |
| 1    | 0 10 (decimal) |       |       |            |             |       |       |        |
| 2    |                |       |       | C          | )           |       |       |        |
| 3    |                |       |       |            |             |       |       |        |
| 4    |                |       |       | Current po | sition data |       |       |        |
| 5    |                |       |       |            |             |       |       |        |
| 6    |                |       |       |            |             |       |       |        |
| 7    |                |       |       |            |             |       |       |        |

Table 5.12 Response for Current Position Setting Command

| Byte | Bit 7 | Bit 6          | Bit 5 | Bit 4      | Bit 3       | Bit 2 | Bit 1  | Bit 0    |  |
|------|-------|----------------|-------|------------|-------------|-------|--------|----------|--|
| 0    | 1     | READY          | PWRON | ESTP_R     | ALRM        | WARN  | SVON_R | C_STRT_R |  |
| 1    |       | 0 10 (decimal) |       |            |             |       |        |          |  |
| 2    |       | 0              |       |            |             |       |        |          |  |
| 3    |       |                |       |            |             |       |        |          |  |
| 4    |       |                |       | Current po | sition data |       |        |          |  |
| 5    |       |                |       |            |             |       |        |          |  |
| 6    |       |                |       |            |             |       |        |          |  |
| 7    |       |                |       |            |             |       |        |          |  |

# Alarm Read Command

The Alarm Read Command reads the last four alarms that have occurred on the SGDH and the NS500 Module.

To use the Unit Reset Command, make the command code settings and then change the Command Start Command from 0 to 1.

| Byte | Bit 7 | Bit 6 | Bit 5 | Bit 4 | Bit 3 | Bit 2  | Bit 1  | Bit 0  |  |
|------|-------|-------|-------|-------|-------|--------|--------|--------|--|
| 0    | 1     | 0     | ALRST | ESTP  | 0     | 0      | SVON   | C_STRT |  |
| 1    |       | (     | )     |       |       | 12 (de | cimal) |        |  |
| 2    |       |       |       | (     | )     |        |        |        |  |
| 3    |       |       |       |       |       |        |        |        |  |
| 4    |       |       |       | (     | )     |        |        |        |  |
| 5    |       |       |       |       |       |        |        |        |  |
| 6    |       |       |       |       |       |        |        |        |  |
| 7    |       |       |       |       |       |        |        |        |  |

Table 5.13 Alarm Read Command

| Byte | Bit 7 | Bit 6                 | Bit 5 | Bit 4       | Bit 3      | Bit 2 | Bit 1  | Bit 0    |  |
|------|-------|-----------------------|-------|-------------|------------|-------|--------|----------|--|
| 0    | 1     | READY                 | PWRON | ESTP_R      | ALRM       | WARN  | SVON_R | C_STRT_R |  |
| 1    |       | 0 12 (decimal)        |       |             |            |       |        |          |  |
| 2    |       | 0                     |       |             |            |       |        |          |  |
| 3    |       |                       |       |             |            |       |        |          |  |
| 4    |       |                       |       | Last ala    | rm code    |       |        |          |  |
| 5    |       |                       |       | Second last | alarm code |       |        |          |  |
| 6    |       | Third last alarm code |       |             |            |       |        |          |  |
| 7    |       |                       |       | Fourth last | alarm code |       |        |          |  |

5 -25

# Module Reset Command

The Module Reset Command restarts the SGDH and NS500 Module software. When this command is executed, the NS500 Module parameters are stored in flash ROM and then the NS500 Module is restarted.

To use the Module Reset Command, make the command code settings and then change the Command Start Command from 0 to 1.

When the NS500 Module is executing Module Reset, the Unit Ready Flag is set to 0. When the reset has been completed, the flag is set to 1.

| Byte | Bit 7 | Bit 6          | Bit 5 | Bit 4 | Bit 3 | Bit 2        | Bit 1 | Bit 0  |  |  |
|------|-------|----------------|-------|-------|-------|--------------|-------|--------|--|--|
| 0    | 1     | 0              | ALRST | ESTP  | 0     | 0            | SVON  | C_STRT |  |  |
| 1    |       | 0 14 (decimal) |       |       |       | 14 (decimal) |       |        |  |  |
| 2    |       |                |       | (     | )     |              |       |        |  |  |
| 3    |       |                |       |       |       |              |       |        |  |  |
| 4    |       |                |       | (     | )     |              |       |        |  |  |
| 5    |       |                |       |       |       |              |       |        |  |  |
| 6    |       |                |       |       |       |              |       |        |  |  |
| 7    |       |                |       |       |       |              |       |        |  |  |

Table 5.15 Unit Reset Command

 Table 5.16
 Response for Unit Reset Command

| Byte | Bit 7          | Bit 6 | Bit 5 | Bit 4  | Bit 3 | Bit 2 | Bit 1  | Bit 0    |  |  |
|------|----------------|-------|-------|--------|-------|-------|--------|----------|--|--|
| 0    | 1              | READY | PWRON | ESTP_R | ALRM  | WARN  | SVON_R | C_STRT_R |  |  |
| 1    | 0 14 (decimal) |       |       |        |       |       |        |          |  |  |
| 2    |                | 0     |       |        |       |       |        |          |  |  |
| 3    |                |       |       |        |       |       |        |          |  |  |
| 4    | 0              |       |       |        |       |       |        |          |  |  |
| 5    |                |       |       |        |       |       |        |          |  |  |
| 6    |                |       |       |        |       |       |        |          |  |  |
| 7    |                |       |       |        |       |       |        |          |  |  |

# 5

# 5.4 Motion Command Methods

# 5.4.1 Constant Feed Command

# Function

While the Constant Feed Command is set to 1, the axis travels in the direction specified as the movement direction at the speed specified in the parameters. Parameter settings are used for acceleration/deceleration speeds, acceleration/deceleration types, etc.

The speed during movement can be changed by changing the override value.

| No.   | Name                                                     | Setting<br>Range | Unit              | Effective<br>Timing | Factory<br>Setting | Туре |
|-------|----------------------------------------------------------|------------------|-------------------|---------------------|--------------------|------|
| Pn829 | Filter Selection                                         | 0, 1, 2, 3       | -                 | Immediate           | 0                  | В    |
| Pn830 | Constant Feed Reference Unit Selection                   | 0, 1             | -                 | Immediate           | 0                  | В    |
| Pn831 | Constant Feed Speed                                      | 1 to 240,000     | 1000<br>steps/min | Immediate           | 24,000             | В    |
| Pn832 | Acceleration Time for Constant Feed                      | 1 to 10,000      | ms                | Immediate           | 100                | В    |
| Pn833 | Deceleration Time for Constant Feed                      | 1 to 10,000      | ms                | Immediate           | 100                | С    |
| Pn834 | Switch Speed for Constant Feed Second<br>Accel/Decel     | 1 to 240,000     | 1000<br>steps/min | Immediate           | 24,000             | С    |
| Pn835 | Accel/Decel Time for Constant FEED<br>Second Accel/Decel | 1 to 10,000      | ms                | Immediate           | 200                | С    |
| Pn836 | Accel/Decel Type for Constant Feed                       | 0, 1, 2, 3       | -                 | Immediate           | 0                  | В    |
| Pn840 | Time Constant for Exponential Accel/Decel                | 4 to 1,000       | ms                | Immediate           | 25                 | С    |
| Pn841 | Bias Speed for Exponential Accel/Decel                   | 1 to 240,000     | 1000<br>steps/min | Immediate           | 0                  | С    |
| Pn842 | Time Constant of Travelling Average                      | 4 to 10,000      | ms                | Immediate           | 25                 | С    |
| Pn843 | Maximum Feed Speed                                       | 1 to 240,000     | 1000<br>steps/min | Immediate           | 24,000             | В    |

# Related Parameters

5.4.1 Constant Feed Command

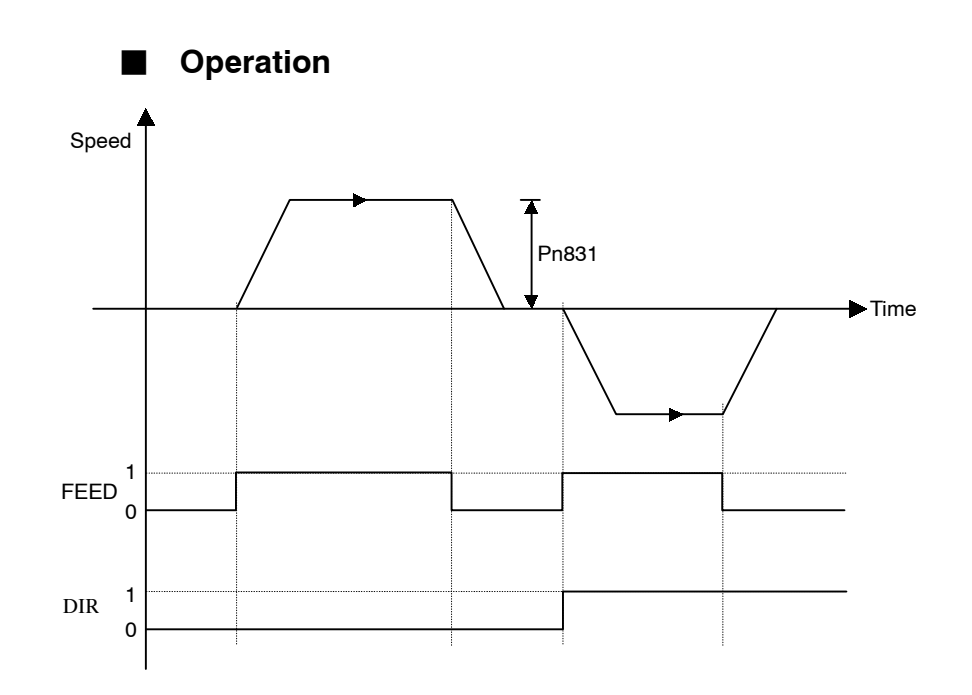

## Command Method

- **1.** Set the Servo ON Command (byte 0, bit 1) to 1.
- 2. Set the movement direction (byte 3, bit 1).
- **3.** Set the override value. The Pn830 setting determines whether the override will be set as a ratio (%) or as a speed (1000 steps/min).

| Byte | Bit 7                                | Bit 6  | Bit 5    | Bit 4 | Bit 3 | Bit 2 | Bit 1 | Bit 0 |  |
|------|--------------------------------------|--------|----------|-------|-------|-------|-------|-------|--|
| 0    | 0                                    | 0      | 0        | 1     | 0     | 0     | 1     | 0     |  |
| 1    |                                      | Respon | ise type |       | 00h   |       |       |       |  |
| 2    | 0                                    | 0      | 0        | 0     | 1     | 0     | 0     | 0     |  |
| 3    | 0                                    | 0      | 0        | 0     | 0     | 0     | DIR   | 0     |  |
| 4    | Override value (% or 1000 steps/min) |        |          |       |       |       |       |       |  |
| 5    |                                      |        |          |       |       |       |       |       |  |
| 6    |                                      |        |          |       |       |       |       |       |  |
| 7    |                                      |        |          |       |       |       |       |       |  |

4. Set the Feed Command (byte 2, bit 3) to 1.

# 5.4.2 Step Command

# Function

When the Step Command is set to 1, the axis will travel in the set direction for the set travel distance and then stop. The travel distance can be selected from four parameters.

| No.   | Name                                                   | Setting<br>Range      | Unit              | Effective<br>Timing | Factory<br>Setting | Туре |
|-------|--------------------------------------------------------|-----------------------|-------------------|---------------------|--------------------|------|
| Pn821 | Feed Speed for Positioning                             | 1 to 240,000          | 1000<br>steps/min | Immediate           | 24,000             | В    |
| Pn822 | Acceleration Time for Positioning                      | 1 to 10,000           | ms                | Immediate           | 100                | В    |
| Pn823 | Deceleration Time for Positioning                      | 1 to 10,000           | ms                | Immediate           | 100                | С    |
| Pn824 | Switch Speed for Positioning Second<br>Accel/Decel     | 1 to 240,000          | 1000<br>steps/min | Immediate           | 24,000             | С    |
| Pn825 | Accel/Decel Time for Positioning Second<br>Accel/Decel | 1 to 10,000           | ms                | Immediate           | 200                | В    |
| Pn826 | Accel/Decel Type for Positioning                       | 0, 1, 2, 3            | -                 | Immediate           | 0                  | В    |
| Pn829 | Filter Selection                                       | 0, 1, 2, 3            | -                 | Immediate           | 0                  | В    |
| Pn840 | Time Constant for Exponential Accel/Decel              | 4 to 1,000            | ms                | Immediate           | 25                 | С    |
| Pn841 | Bias Speed for Exponential Accel/Decel                 | 1 to 240,000          | 1000<br>steps/min | Immediate           | 0                  | С    |
| Pn842 | Time Constant of Travelling Average                    | 4 to 10,000           | ms                | Immediate           | 25                 | С    |
| Pn843 | Maximum Feed Speed                                     | 1 to 240,000          | 1000<br>steps/min | Immediate           | 24,000             | В    |
| Pn844 | Step Distance 1                                        | ±99, 999, 999         | Steps             | Immediate           | 1                  | В    |
| Pn845 | Step Distance 2                                        | ±99, 999, 999         | Steps             | Immediate           | 10                 | В    |
| Pn846 | Step Distance 3                                        | ±99, 999, 999         | Steps             | Immediate           | 100                | В    |
| Pn847 | Step Distance 4                                        | <b>±</b> 99, 999, 999 | Steps             | Immediate           | 1,000              | В    |

# Related Parameters

5.4.2 Step Command

Operation

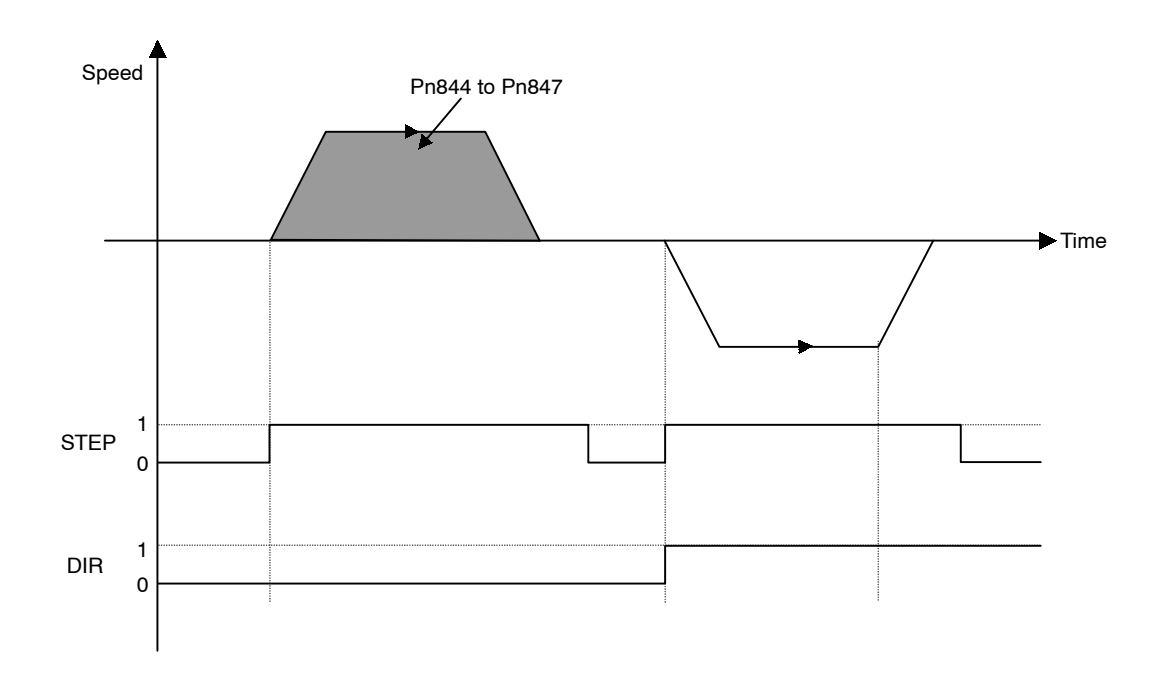

# Command Method

- **1.** Set the Servo ON Command (byte 0, bit 1) to 1.
- 2. Set the movement direction (byte 3, bit 1).
- **3.** Select the travel distance to be used for step operation from within the range from Pn844 (=0) to Pn847 (=3).
- 4. Set the Step Command (byte 2, bit 4) to 1.

| Byte | Bit 7                                   | Bit 6  | Bit 5    | Bit 4 | Bit 3 | Bit 2 | Bit 1 | Bit 0 |  |
|------|-----------------------------------------|--------|----------|-------|-------|-------|-------|-------|--|
| 0    | 0                                       | 0      | 0        | 1     | 0     | 0     | 1     | 0     |  |
| 1    |                                         | Respon | ise type |       | 00h   |       |       |       |  |
| 2    | 0                                       | 0      | 0        | 1     | 0     | 0     | 0     | 0     |  |
| 3    | 0                                       | 0      | 0        | 0     | 0     | 0     | DIR   | 0     |  |
| 4    | Step travel distance selection (0 to 3) |        |          |       |       |       |       |       |  |
| 5    |                                         |        |          |       |       |       |       |       |  |
| 6    |                                         |        |          |       |       |       |       |       |  |
| 7    |                                         |        |          |       |       |       |       |       |  |

# 5.4.3 Station Command

#### Function

The Station Command can be used when the NS500 Module is used in a rotating system.

One rotation of the servomotor is divided into a specified number of stations and station numbers are allocated.

When a station number is specified, the axis travels in the specified direction to specified position.

# Related Parameters

The same speed and acceleration/deceleration data is used as for the Positioning Command.

| No.   | Name                          | Setting<br>Range | Unit | Effective<br>Timing | Factory<br>Setting | Туре |
|-------|-------------------------------|------------------|------|---------------------|--------------------|------|
| Pn812 | Coordinate Type               | 0, 1             | -    | Immediate           | 0                  | С    |
| Pn853 | Direction for Rotation System | 0, 1             | -    | Immediate           | 0                  | В    |
| Pn85A | Number of Stations            | 1 to 32, 767     | -    | Immediate           | 1                  | В    |

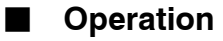

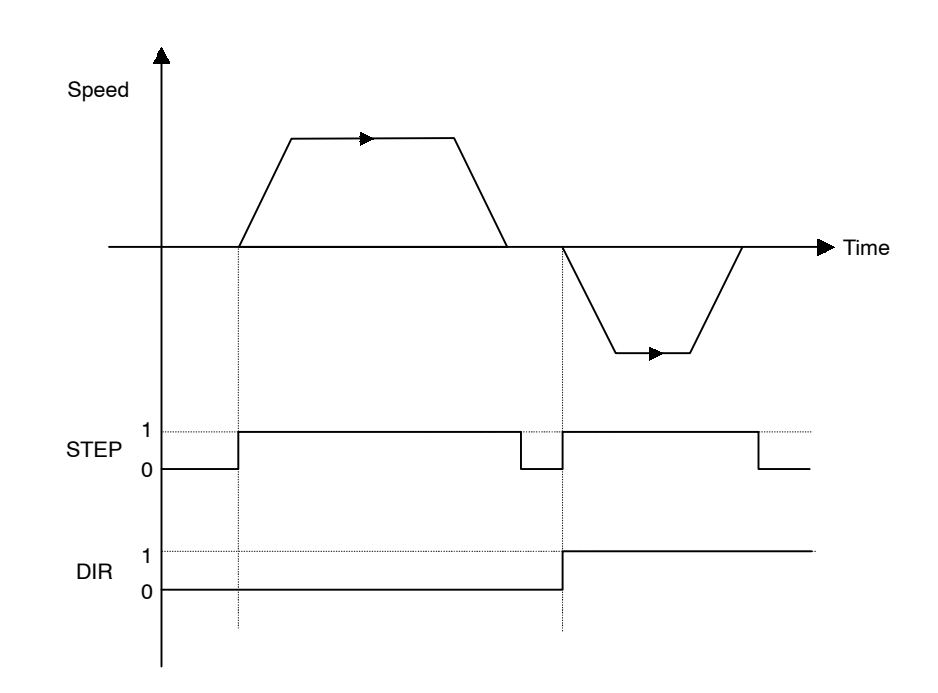

5.4.3 Station Command

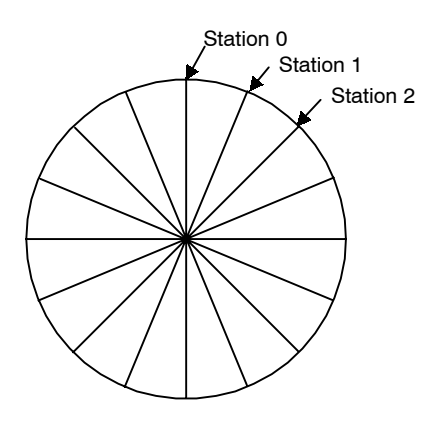

Command Method

- **1.** Set the Servo ON Command (byte 0, bit 1) to 1.
- Set the movement direction (byte 3, bit 1). The movement direction setting is disabled when the Pn853 setting is 1 (travel the shortest distance).
- **3.** Set absolute/incremental (byte 3, bit 0). If an incremental position has been specified, set the value corresponding to (target station number) (current station number) in bytes 4 to 7.
- 4. Set the target station number.
- 5. Set the Station Command (byte 2, bit 5) to 1.

| Byte | Bit 7                 | Bit 6  | Bit 5   | Bit 4 | Bit 3 | Bit 2 | Bit 1 | Bit 0 |  |
|------|-----------------------|--------|---------|-------|-------|-------|-------|-------|--|
| 0    | 0                     | 0      | 0       | 1     | 0     | 0     | 1     | 0     |  |
| 1    |                       | Respon | se type |       | 00h   |       |       |       |  |
| 2    | 0                     | 0      | 1       | 0     | 0     | 0     | 0     | 0     |  |
| 3    | 0                     | 0      | 0       | 0     | 0     | 0     | DIR   | INC   |  |
| 4    | Target station number |        |         |       |       |       |       |       |  |
| 5    |                       |        |         |       |       |       |       |       |  |
| 6    |                       |        |         |       |       |       |       |       |  |
| 7    |                       |        |         |       |       |       |       |       |  |

# 5.4.4 Point Table Command

# Function

The Point Table Command performs positioning at the position and speed stored in advance in the point table.

# Related Parameters

| No.   | Name                                                   | Setting<br>Range      | Unit              | Effective<br>Timing | Factory<br>Setting | Туре |
|-------|--------------------------------------------------------|-----------------------|-------------------|---------------------|--------------------|------|
| Pn821 | Feed Speed for Positioning                             | 1 to 240,000          | 1000<br>steps/min | Immediate           | 24,000             | В    |
| Pn822 | Acceleration Time for Positioning                      | 1 to 10,000           | ms                | Immediate           | 100                | В    |
| Pn823 | Deceleration Time for Positioning                      | 1 to 10,000           | ms                | Immediate           | 100                | С    |
| Pn824 | Switch Speed for Positioning Second Accel/<br>Decel    | 1 to 240,000          | 1000<br>steps/min | Immediate           | 24,000             | С    |
| Pn825 | Accel/Decel Time for Positioning Second<br>Accel/Decel | 1 to 10,000           | ms                | Immediate           | 200                | В    |
| Pn826 | Accel/Decel Type for Positioning                       | 0, 1, 2, 3            | -                 | Immediate           | 0                  | В    |
| Pn829 | Filter Selection                                       | 0, 1, 2, 3            | -                 | Immediate           | 0                  | В    |
| Pn840 | Time Constant for Exponential Accel/Decel              | 4 to 1,000            | ms                | Immediate           | 25                 | С    |
| Pn841 | Bias Speed for Exponential Accel/Decel                 | 1 to 240,000          | 1000<br>steps/min | Immediate           | 0                  | С    |
| Pn842 | Time Constant of Travelling Average                    | 4 to 10,000           | ms                | Immediate           | 25                 | С    |
| Pn843 | Maximum Feed Speed                                     | 1 to 240,000          | 1000<br>steps/min | Immediate           | 24,000             | В    |
| Pn900 | Target Position 1                                      | <b>±</b> 99, 999, 999 | Steps             | Immediate           | 0                  | В    |
| Pn901 | Target Position 2                                      | ±99, 999, 999         | Steps             | Immediate           | 0                  | В    |
| :     | :                                                      |                       |                   |                     |                    |      |
| Pn931 | Target Position 50                                     | ±99, 999, 999         | Steps             | Immediate           | 0                  | В    |
| Pn980 | Target Speed 1                                         | 1 to 240,000          | 1000<br>steps/min | Immediate           | 0                  | В    |
| Pn981 | Target Speed 2                                         | 1 to 240,000          | 1000<br>steps/min | Immediate           | 0                  | В    |
| :     | :                                                      |                       |                   |                     |                    |      |
| Pn971 | Target Speed 50                                        | 1 to 240,000          | 1000<br>steps/min | Immediate           | 0                  | В    |
### 5.4.5 Zero Point Return Command

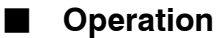

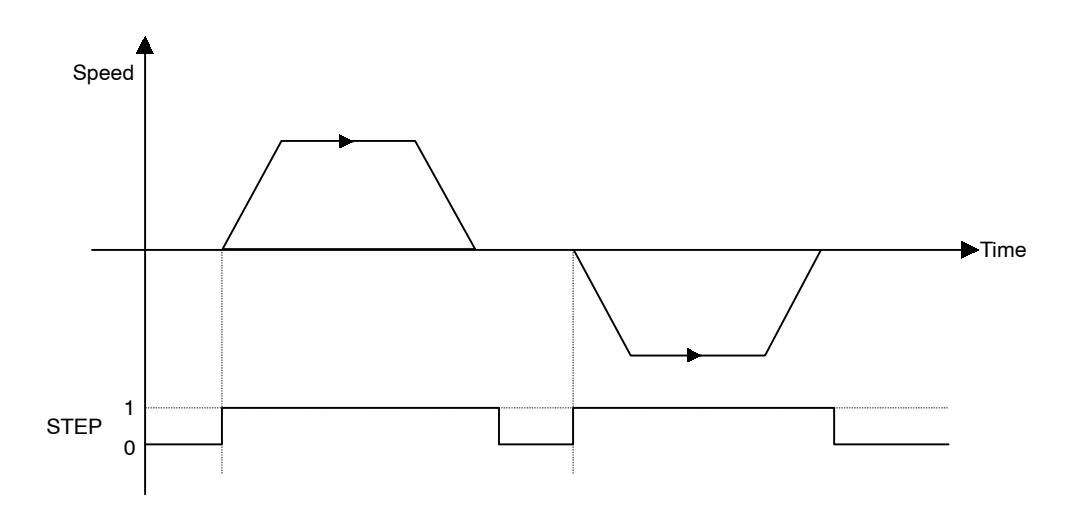

### Command Method

- **1.** Set the Servo ON Command (byte 0, bit 1) to 1.
- **2.** Set absolute/incremental (byte 3, bit 0). If an incremental position has been specified, the target position will be (current position) + (position stored in point table).
- 3. Set the point table number to be specified.
- 4. Set the Point Table Command (byte 2, bit 6) to 1.

| Byte | Bit 7 | Bit 6  | Bit 5   | Bit 4           | Bit 3            | Bit 2 | Bit 1 | Bit 0 |
|------|-------|--------|---------|-----------------|------------------|-------|-------|-------|
| 0    | 0     | 0      | 0       | 1               | 0                | 0     | 1     | 0     |
| 1    |       | Respon | se type |                 | 00h              |       |       |       |
| 2    | 0     | 1      | 0       | 0               | 0                | 0     | 0     | 0     |
| 3    | 0     | 0      | 0       | 0               | 0                | 0     | DIR   | INC   |
| 4    |       |        | Pc      | oint table numb | er to be specifi | ed    |       |       |
| 5    |       |        |         |                 |                  |       |       |       |
| 6    |       |        |         |                 |                  |       |       |       |
| 7    |       |        |         |                 |                  |       |       |       |

### 5.4.5 Zero Point Return Command

### Function

The Zero Point Return Command moves the axis in the specified direction, and sets the zero point based on the specified zero point return mode.

When an absolute position detection system has been selected, the positioning will be performed to the zero point.

| No.   | Name                                        | Setting<br>Range             | Unit              | Effective<br>Timing | Factory<br>Setting | Туре |
|-------|---------------------------------------------|------------------------------|-------------------|---------------------|--------------------|------|
| Pn800 | Zero Point Return Mode                      | 0 to 3                       | -                 | Immediate           | 0                  | В    |
| Pn801 | Zero Point Return Function Selection        | 0 to 7                       | -                 | Power-up            | 1                  | В    |
| Pn802 | Feed Speed for Zero Point Return            | 1 to 240,000                 | 1000<br>steps/min | Immediate           | 10,000             | В    |
| Pn803 | Approach Speed for Zero Point Return        | 1 to 240,000                 | 1000<br>steps/min | Immediate           | 1,000              | В    |
| Pn804 | Creep Speed for Zero Point Return           | 1 to 240,000                 | 1000<br>steps/min | Immediate           | 500                | В    |
| Pn805 | Final Travel Distance for Zero Point Return | 0 to 99,999,999              | Steps             | Immediate           | 0                  | В    |
| Pn806 | Output Width for Zero Point Return          | 0 to 32, 767                 | Steps             | Immediate           | 100                | В    |
| Pn809 | Zero Point Offset                           | -99,999,999 to<br>99,999,999 | Steps             | Immediate           | 0                  | С    |
| Pn80A | Accel/Decel Time for Zero Point Return      | 1 to 10,000                  | ms                | Immediate           | 100                | В    |

### Related Parameters

# Operation

The Zero Point Return Command performs zero point return based on each zero point return mode.

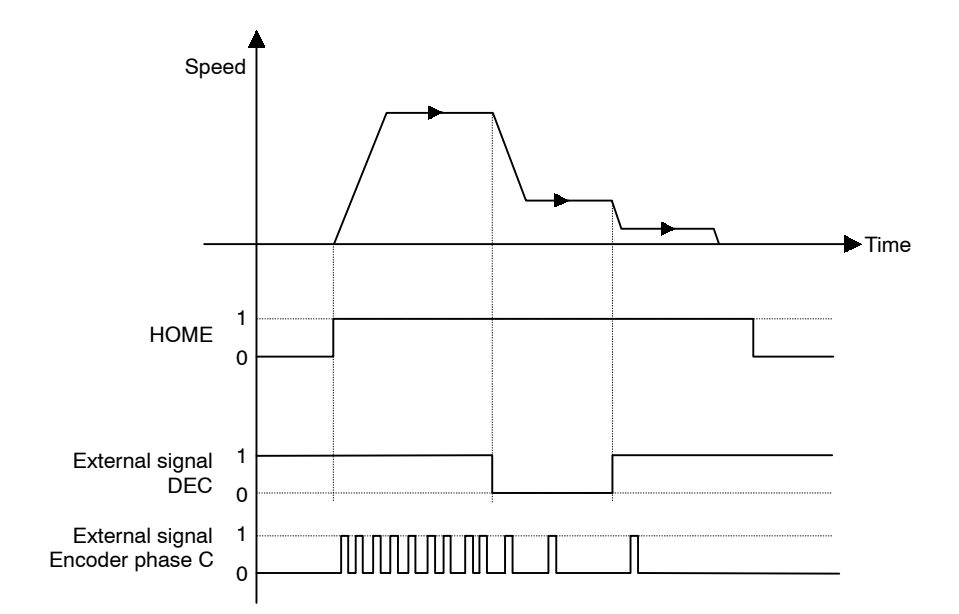

5.4.6 Positioning Command

### Command Method

Set the Servo ON Command (byte 0, bit 1) to 1.

Set the Zero Point Return Command (byte 2, bit 7) to 1.

| Byte | Bit 7         | Bit 6 | Bit 5 | Bit 4 | Bit 3 | Bit 2 | Bit 1 | Bit 0 |
|------|---------------|-------|-------|-------|-------|-------|-------|-------|
| 0    | 0             | 0     | 0     | 1     | 0     | 0     | 1     | 0     |
| 1    | Response type |       |       | 00h   |       |       |       |       |
| 2    | 1             | 0     | 0     | 0     | 0     | 0     | 0     | 0     |
| 3    | 0             | 0     | 0     | 0     | 0     | 0     | 0     | 0     |
| 4    |               |       |       | (     | )     |       |       |       |
| 5    |               |       |       |       |       |       |       |       |
| 6    |               |       |       |       |       |       |       |       |
| 7    |               |       |       |       |       |       |       |       |

# 5.4.6 Positioning Command

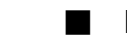

# Function

The Positioning Command performs positioning to the specified target position.

| No.   | Name                                                   | Setting<br>Range | Unit              | Effective<br>Timing | Factory<br>Setting | Туре |
|-------|--------------------------------------------------------|------------------|-------------------|---------------------|--------------------|------|
| Pn821 | Feed Speed for Positioning                             | 1 to 240,000     | 1000<br>steps/min | Immediate           | 24,000             | В    |
| Pn822 | Acceleration Time for Positioning                      | 1 to 10,000      | ms                | Immediate           | 100                | В    |
| Pn823 | Deceleration Time for Positioning                      | 1 to 10,000      | ms                | Immediate           | 100                | С    |
| Pn824 | Switch Speed for Positioning Second Accel/<br>Decel    | 1 to 240,000     | 1000<br>steps/min | Immediate           | 24,000             | С    |
| Pn825 | Accel/Decel Time for Positioning Second<br>Accel/Decel | 1 to 10,000      | ms                | Immediate           | 200                | В    |
| Pn826 | Accel/Decel Type for Positioning                       | 0, 1, 2, 3       | -                 | Immediate           | 0                  | В    |
| Pn829 | Filter Selection                                       | 0, 1, 2, 3       | -                 | Immediate           | 0                  | В    |
| Pn840 | Time Constant for Exponential Accel/Decel              | 4 to 1,000       | ms                | Immediate           | 25                 | С    |
| Pn841 | Bias Speed for Exponential Accel/Decel                 | 1 to 240,000     | 1000<br>steps/min | Immediate           | 0                  | С    |
| Pn842 | Time Constant of Travelling Average                    | 4 to 10,000      | ms                | Immediate           | 25                 | С    |
| Pn843 | Maximum Feed Speed                                     | 1 to 240,000     | 1000<br>steps/min | Immediate           | 24,000             | В    |

### Related Parameters

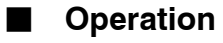

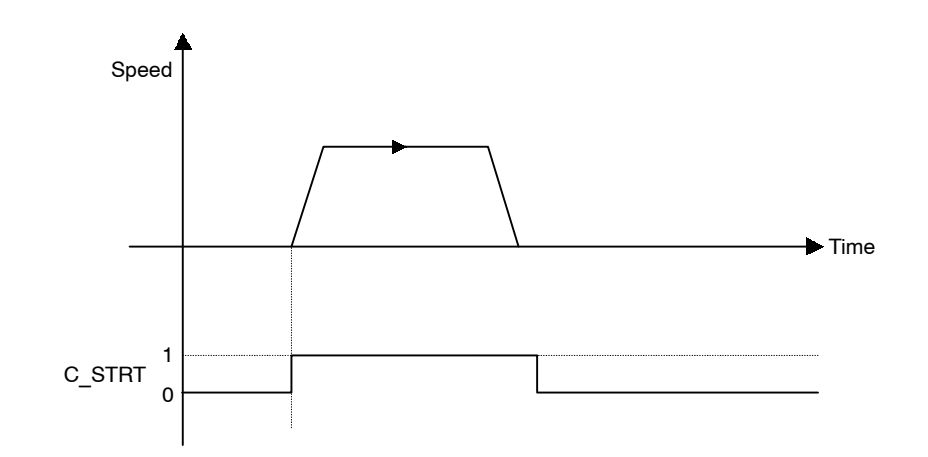

### Command Method

- Set the command code (byte 1, bits 0 to 3) to no operation (= 0) if it is not already set to 0.
- 2. Set the Servo ON Command (byte 0, bit 1) to 1.
- **3.** Set absolute/incremental (byte 3, bit 0). If an incremental position has been specified, the target position will be (current position) + (position specified from bytes 4 to 7).

5.4.7 External Positioning

- 4. Set the target position in the command data (bytes 4 to 7).
- 5. Set simple positioning (=1) in the command code (byte 1, bits 0 to 3).

| Byte | Bit 7         | Bit 6 | Bit 5 | Bit 4      | Bit 3       | Bit 2 | Bit 1 | Bit 0 |
|------|---------------|-------|-------|------------|-------------|-------|-------|-------|
| 0    | 0             | 0     | 0     | 1          | 0           | 0     | 1     | 1     |
| 1    | Response type |       |       | 00h        |             |       |       |       |
| 2    | 0             | 0     | 0     | 0          | 0           | 0     | 0     | 0     |
| 3    | 0             | 0     | 0     | 0          | 0           | 0     | 0     | 0     |
| 4    |               |       |       | Target pos | sition data |       |       |       |
| 5    |               |       |       |            |             |       |       |       |
| 6    |               |       |       |            |             |       |       |       |
| 7    |               |       |       |            |             |       |       |       |

# 5.4.7 External Positioning

### Function

The External Positioning Command performs positioning at the specified target position. If the status of the external signal changes during movement, the axis will decelerate to the external positioning approach speed from the position where the status changed and travel the distance specified in the parameter.

### Related Parameters

The same speed and acceleration/deceleration data is used as for the Positioning Command.

| No.   | Name                                        | Setting Range     | Unit               | Effective<br>Timing | Factory<br>Setting | Туре |
|-------|---------------------------------------------|-------------------|--------------------|---------------------|--------------------|------|
| Pn854 | Approach Speed for<br>External Positioning  | 1 to 240,000      | 1,000<br>steps/min | Immediate           | 24,000             | В    |
| Pn855 | Travel Distance for<br>External Positioning | 0 to 99, 999, 999 | Steps              | Immediate           | 0                  | В    |

# Operation

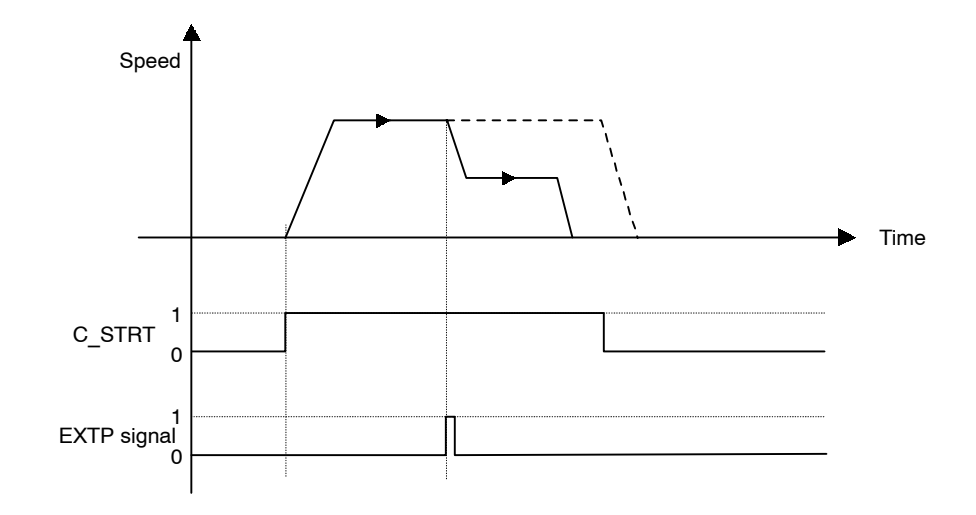

### Command Method

- Set the command code (byte 1, bits 0 to 3) to no operation (= 0), if it is not already set to 0.
- 2. Set the Servo ON Command (byte 0, bit 1) to 1.
- **3.** Set absolute/incremental (byte 3, bit 0). If an incremental position has been specified, the target position will be (current position) + (position specified from bytes 4 to 7).
- 4. Set the target position in the command data (bytes 4 to 7).
- 5. Set external positioning (=2) in the command code (byte 1, bits 0 to 3).
- **6.** Change the Command Start Command (byte 0, bit 0) from 0 to 1.

| Byte | Bit 7         | Bit 6 | Bit 5 | Bit 4     | Bit 3       | Bit 2 | Bit 1 | Bit 0 |  |
|------|---------------|-------|-------|-----------|-------------|-------|-------|-------|--|
| 0    | 0             | 0     | 0     | 1         | 0           | 0     | 1     | 1     |  |
| 1    | Response type |       |       |           | 00h         |       |       |       |  |
| 2    | 0             | 0     | 0     | 0         | 0           | 0     | 0     | 0     |  |
| 3    | 0             | 0     | 0     | 0         | 0           | 0     | 0     | 0     |  |
| 4    |               |       |       | Target po | sition data |       |       |       |  |
| 5    |               |       |       |           |             |       |       |       |  |
| 6    | -             |       |       |           |             |       |       |       |  |
| 7    | 1             |       |       |           |             |       |       |       |  |

5.4.8 Notch Output Positioning Command

# 5.4.8 Notch Output Positioning Command

### Function

The Notch Output Positioning Command performs positioning to the specified position.

If a specified position is passed during the positioning, a notch output signal (notch signal) will be output.

Two notch signals can be used in the NS500 Module.

| No.   | Name                                     | Setting<br>Range      | Unit  | Effective<br>Timing | Factory<br>Setting | Туре |
|-------|------------------------------------------|-----------------------|-------|---------------------|--------------------|------|
| Pn890 | Notch Signal Output<br>Position Setting  | 0, 1                  | -     | Immediate           | 0                  | С    |
| Pn891 | Notch Signal Output<br>Setting           | 0 to 3                | -     | Immediate           | 0                  | С    |
| Pn892 | Notch 1 Output Posi-<br>tion Lower Limit | ±99, 999, 999         | Steps | Immediate           | 0                  | С    |
| Pn893 | Notch 1 Output Posi-<br>tion Upper Limit | ±99, 999, 999         | Steps | Immediate           | 0                  | С    |
| Pn894 | Notch 2 Output Posi-<br>tion Lower Limit | ±99, 999, 999         | Steps | Immediate           | 0                  | С    |
| Pn895 | Notch 2 Output Posi-<br>tion Upper Limit | <b>±</b> 99, 999, 999 | Steps | Immediate           | 0                  | С    |

### Related Parameters

Operation

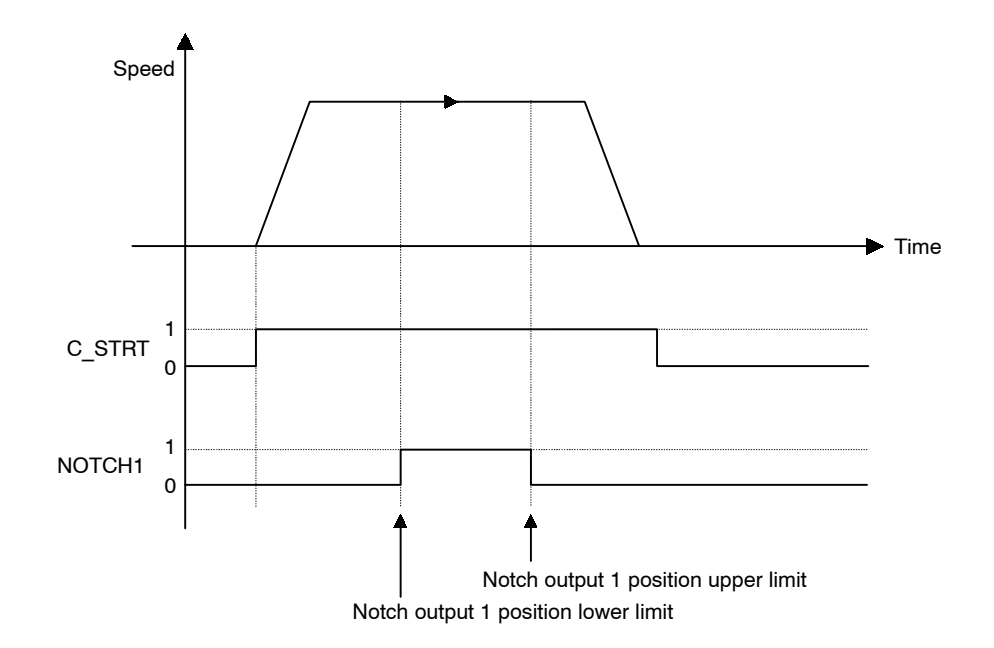

### Command Method

- Set the command code (byte 1, bits 0 to 3) to no operation (= 0), if it is not already set to 0.
- 2. Set the Servo ON Command (byte 0, bit 1) to 1.
- **3.** Set absolute/incremental (byte 3, bit 0). If an incremental position has been specified, the target position will be (current position) + (position specified from bytes 4 to 7).
- 4. Set the target position in the command data (bytes 4 to 7).
- 5. Set positioning with notch signal output (=3) in the command code (byte 1, bits 0 to 3).

| Byte | Bit 7 | Bit 6         | Bit 5 | Bit 4      | Bit 3       | Bit 2 | Bit 1 | Bit 0 |
|------|-------|---------------|-------|------------|-------------|-------|-------|-------|
| 0    | 0     | 0             | 0     | 1          | 0           | 0     | 1     | 1     |
| 1    |       | Response type |       |            | 00h         |       |       |       |
| 2    | 0     | 0             | 0     | 0          | 0           | 0     | 0     | 0     |
| 3    | 0     | 0             | 0     | 0          | 0           | 0     | 0     | 0     |
| 4    |       |               |       | Target pos | sition data |       |       |       |
| 5    |       |               |       |            |             |       |       |       |
| 6    |       |               |       |            |             |       |       |       |
| 7    |       |               |       |            |             |       |       |       |

**6.** Change the Command Start Command (byte 0, bit 0) from 0 to 1.

# 5.4.9 Multi-speed Positioning Command

### Function

The Multi-speed Positioning Command changes the speed in stages and performs positioning to specified positions.

When the positions specified in the parameters are reached during axis travel, the axis switches to the next set speed and travels to the position specified in the next stage. Up to 16 speed switching positions can be set.

5.4.9 Multi-speed Positioning Command

# Related Parameters

| No.   | Name                                                | Setting<br>Range     | Unit              | Effective<br>Timing | Factory<br>Setting | Туре |
|-------|-----------------------------------------------------|----------------------|-------------------|---------------------|--------------------|------|
| Pn860 | Speed Switching Position Setting                    | -                    | -                 | Immediate           | 0                  | С    |
| Pn861 | Number of Points for Speed Switching                | -                    | -                 | Immediate           | 0                  | С    |
| Pn862 | Initial Feed Speed for Multi-speed Posi-<br>tioning | 1 to 240,000         | 1000<br>steps/min | Immediate           | 0                  | С    |
| Pn863 | Speed Switching Position 1                          | 0 to<br>99, 999, 999 | Steps             | Immediate           | 0                  | С    |
| Pn864 | Speed Switching Position 2                          | 0 to<br>99, 999, 999 | Steps             | Immediate           | 0                  | С    |
| Pn865 | Speed Switching Position 3                          | 0 to<br>99, 999, 999 | Steps             | Immediate           | 0                  | С    |
| Pn866 | Speed Switching Position 4                          | 0 to<br>99, 999, 999 | Steps             | Immediate           | 0                  | С    |
| Pn867 | Speed Switching Position 5                          | 0 to<br>99, 999, 999 | Steps             | Immediate           | 0                  | С    |
| Pn868 | Speed Switching Position 6                          | 0 to<br>99, 999, 999 | Steps             | Immediate           | 0                  | С    |
| Pn869 | Speed Switching Position 7                          | 0 to<br>99, 999, 999 | Steps             | Immediate           | 0                  | С    |
| Pn86A | Speed Switching Position 8                          | 0 to<br>99, 999, 999 | Steps             | Immediate           | 0                  | С    |
| Pn86B | Speed Switching Position 9                          | 0 to<br>99, 999, 999 | Steps             | Immediate           | 0                  | С    |
| Pn86C | Speed Switching Position 10                         | 0 to<br>99, 999, 999 | Steps             | Immediate           | 0                  | С    |
| Pn86D | Speed Switching Position 11                         | 0 to<br>99, 999, 999 | Steps             | Immediate           | 0                  | С    |
| Pn86E | Speed Switching Position 12                         | 0 to<br>99, 999, 999 | Steps             | Immediate           | 0                  | С    |
| Pn86F | Speed Switching Position 13                         | 0 to<br>99, 999, 999 | Steps             | Immediate           | 0                  | С    |
| Pn870 | Speed Switching Position 14                         | 0 to<br>99, 999, 999 | Steps             | Immediate           | 0                  | С    |

| No.   | Name                        | Setting<br>Range     | Unit              | Effective<br>Timing | Factory<br>Setting | Туре |
|-------|-----------------------------|----------------------|-------------------|---------------------|--------------------|------|
| Pn871 | Speed Switching Position 15 | 0 to<br>99, 999, 999 | Steps             | Immediate           | 0                  | С    |
| Pn872 | Speed Switching Position 16 | 0 to<br>99, 999, 999 | Steps             | Immediate           | 0                  | С    |
| Pn873 | Switching Speed 1           | 1 to 240,000         | 1000<br>steps/min | Immediate           | 24,000             | С    |
| Pn874 | Switching Speed 2           | 1 to 240,000         | 1000<br>steps/min | Immediate           | 24,000             | С    |
| Pn875 | Switching Speed 3           | 1 to 240,000         | 1000<br>steps/min | Immediate           | 24,000             | С    |
| Pn876 | Switching Speed 4           | 1 to 240,000         | 1000<br>steps/min | Immediate           | 24,000             | С    |
| Pn877 | Switching Speed 5           | 1 to 240,000         | 1000<br>steps/min | Immediate           | 24,000             | С    |
| Pn878 | Switching Speed 6           | 1 to 240,000         | 1000<br>steps/min | Immediate           | 24,000             | С    |
| Pn879 | Switching Speed 7           | 1 to 240,000         | 1000<br>steps/min | Immediate           | 24,000             | С    |
| Pn87A | Switching Speed 8           | 1 to 240,000         | 1000<br>steps/min | Immediate           | 24,000             | С    |
| Pn87B | Switching Speed 9           | 1 to 240,000         | 1000<br>steps/min | Immediate           | 24,000             | С    |
| Pn87C | Switching Speed 10          | 1 to 240,000         | 1000<br>steps/min | Immediate           | 24,000             | С    |
| Pn87D | Switching Speed 11          | 1 to 240,000         | 1000<br>steps/min | Immediate           | 24,000             | С    |
| Pn87E | Switching Speed 12          | 1 to 240,000         | 1000<br>steps/min | Immediate           | 24,000             | С    |
| Pn87F | Switching Speed 13          | 1 to 240,000         | 1000<br>steps/min | Immediate           | 24,000             | С    |
| Pn880 | Switching Speed 14          | 1 to 240,000         | 1000<br>steps/min | Immediate           | 24,000             | С    |
| Pn881 | Switching Speed 15          | 1 to 240,000         | 1000<br>steps/min | Immediate           | 24,000             | С    |
| Pn882 | Switching Speed 16          | 1 to 240,000         | 1000<br>steps/min | Immediate           | 24,000             | С    |

### 5.4.9 Multi-speed Positioning Command

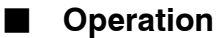

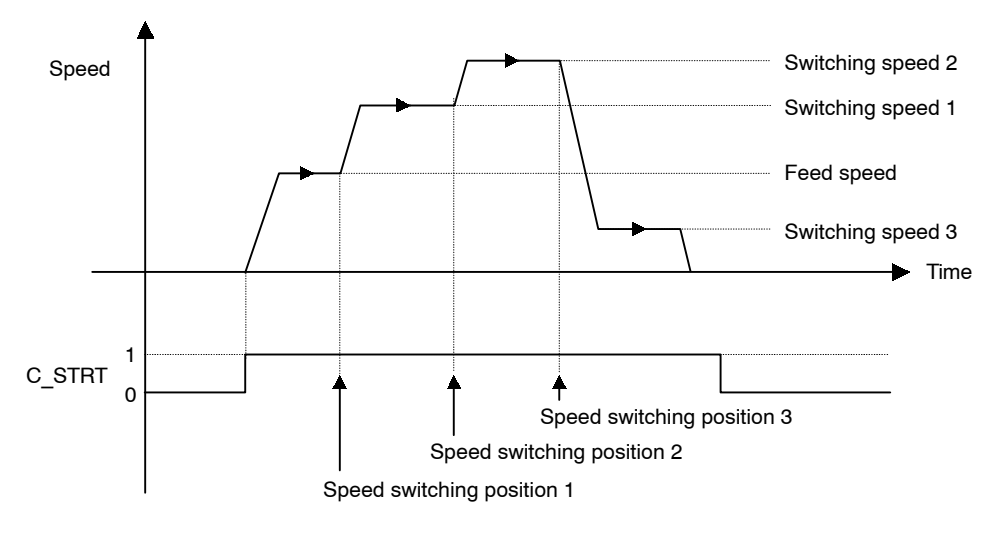

### Command Method

- Set the command code (byte 1, bits 0 to 3) to no operation (= 0), if it is not already set to 0.
- 2. Set the Servo ON Command (byte 0, bit 1) to 1.
- **3.** Set absolute/incremental (byte 3, bit 0). If an incremental position has been specified, the target position will be (current position) + (position specified from bytes 4 to 7).
- 4. Set the target position in the command data (bytes 4 to 7).
- 5. Set multi-speed positioning (=4) in the command code (byte 1, bits 0 to 3).
- **6.** Change the Command Start Command (byte 0, bit 0) from 0 to 1.

| Byte | Bit 7 | Bit 6  | Bit 5    | Bit 4      | Bit 3       | Bit 2 | Bit 1 | Bit 0 |
|------|-------|--------|----------|------------|-------------|-------|-------|-------|
| 0    | 0     | 0      | 0        | 1          | 0           | 0     | 1     | 1     |
| 1    |       | Respon | ise type |            |             | 00    | )h    |       |
| 2    | 0     | 0      | 0        | 0          | 0           | 0     | 0     | 0     |
| 3    | 0     | 0      | 0        | 0          | 0           | 0     | 0     | 0     |
| 4    |       |        |          | Target pos | sition data |       |       |       |
| 5    |       |        |          |            |             |       |       |       |
| 6    |       |        |          |            |             |       |       |       |
| 7    |       |        |          |            |             |       |       |       |

# 5.5 Commands from the Host Controller

### 5.5.1 Basic Sequence

Some examples of basic command sequences for the NS500 Module are shown below.

### Move Commands (Using Command Bit)

- 1. Confirm the following conditions in the response data: READY = 1, /ESTP\_R = 1, ALRM = 0 (WARN = 0).
- Confirm the following conditions in the response data:
   SVON R = 1, PRGS = 0 (INPOS = 1), and the move command bit = 0.
- 3. Set the command bit and command data for the move command.
- 4. Check command completion using the specified position (or station number or point table number), and by confirming that PRGS = 0 and INPOS = 1.
- 5. Set the move command bit to 0.

### Move Commands (Using Command Code)

- Confirm the following conditions in the response data: READY = 1, /ESTP R = 1, ALRM = 0 (WARN = 0).
- 2. Confirm the following conditions in the response data: SVON R = 1, PRGS = 0 (INPOS = 1), C START = 0, and the command code = 0.
- **3.** Set the command data and command code for the move command, and set C\_START to 1.
- **4.** Check command completion using the specified position (or station number or point table number), and by confirming that PRGS = 0 and INPOS = 1.
- 5. Set the command code and C\_START to 0.

### Set/Read Commands

- **1.** Confirm that READY = 1 in the response data.
- **2.** Confirm that the command code = 0.
- 3. Set the setting data and the command code.
- 4. Check command completion using the setting data and the command code, and by confirming that C\_START\_R = 1 and READY = 1.
- 5. Set the command code and C\_START to 0.

### Holding Move Commands

1. Set HOLD to 1.

5.5.2 Command Method

- 2. Check hold status by confirming that  $HOLD_R = 1$  and INPOS = 1 in the response data.
- 3. Release the hold status by setting HOLD to 0.

### Cancelling Move Commands

- **1.** Set CANCEL to 1 (or set the move command bit to 0).
- 2. Check that the command has been cancelled by confirming that PRGS = 0 and INPOS = 1.
- 3. Set the move command bit and CANCEL to 0.

### Operating Sequences for Alarms

- 1. If an alarm is detected (i.e., ALRM = 1), set SVON to 0 and CANCEL to 1 (or clear the move command).
- 2. Read the alarm code, and remove the cause of the alarm.
- **3.** If the move command has not been cleared, clear the move command and set CANCEL to 0.
- **4.** Set ALRST to 1 and confirm that ALRM = 0.
- 5. Before resuming operation, set SVON to 1 and confirm that  $SVON_R = 1$ .

### Emergency Stop

- 1. ESTP can be executed at any time while READY = 1 (except during Module Reset).
- 2. To clear the stopped status, change SVON from 0 to 1 and check that SVON\_R = 1 before resuming operation.

### 5.5.2 Command Method

For the following commands that involve movement, always wait until one command has been completed before executing another command. If commands are executed simultaneously or while the axis is travelling, a command error warning will occur (A.95).

- Feed Command
- Step Command
- Station Command
- Point Table Command
- Zero Point Return Command
- Move command based on a Command Start Command

The Emergency Stop, Servo ON, Cancel, and Hold Commands are effective any time.

### Servo ON/OFF Command

When the Servo ON Command (SVON) is changed from 0 to 1, current is supplied to the SGDH. When it is changed from 1 to 0, the current is not supplied.

If a PROFIBUS-DP communications error occurs, the NS500 Module automatically enters Servo OFF status. To restart communications, the Servo ON Command must be changed from 0 to 1.

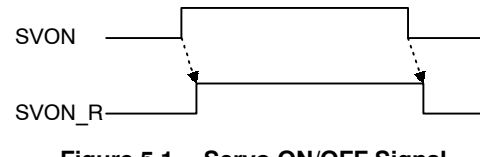

Figure 5.1 Servo ON/OFF Signal

### **Emergency Stop Command**

While the Emergency Stop Command (/ESTP) is set to 0, the SGDH is in emergency stop status. During this status, the Emergency Stop Flag (/ESTP\_R) is 0.

The emergency stop status can be released by setting the Emergency Stop Command (/ESTP) to 1 and changing the Servo ON Command (SVON) from 0 to 1.

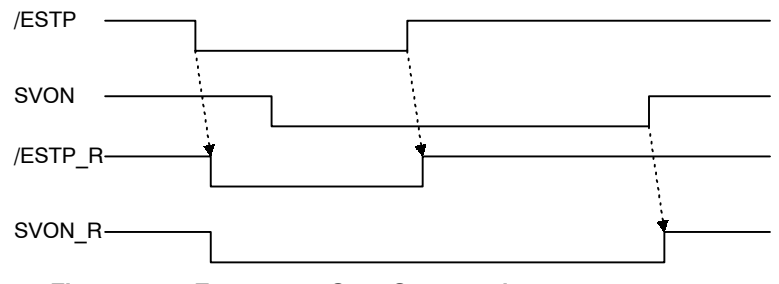

Figure 5.2 Emergency Stop Command

### Alarm Reset Command

When an alarm occurs, use the following procedure to restart the NS500 Module.

- 1. Set the Servo ON Command (SVON) to 0 and set the Cancel Command (CANCEL) to 1.
- 2. Remove the cause of the alarm.
- 3. Clear any move commands that have been set.
- 4. Execute the Alarm Reset Command.
- 5. Check that the Alarm Flag (ALRM) is 0.

Alarm reset is executed by changing the Alarm Reset Command (ALRST) from 0 to 1. When execution of the alarm reset has been completed and all alarms have been cleared, the alarm bit (ALRM) will change to 0.

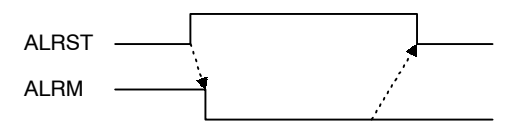

Figure 5.3 Alarm Rest Command

5.5.2 Command Method

### Constant Feed Command

While the Constant Feed Command (FEED) is set to 1, the axis travels in the direction specified as the movement direction (DIR) at the feed speed.

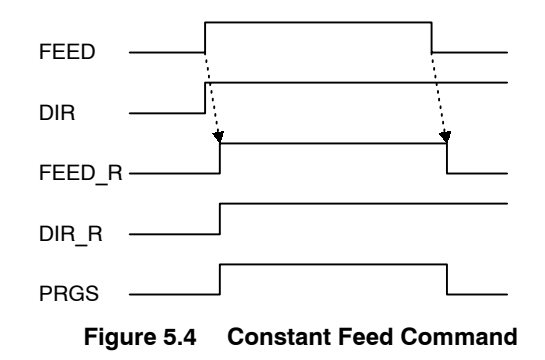

### Step Command

While the Step Command (STEP) is set to 1, the axis travels in the direction specified as the movement direction (DIR) at the feed speed for the step travel distance.

If the Step Command is set to 0 during the step operation, the step operation stops and the remaining travel distance is canceled.

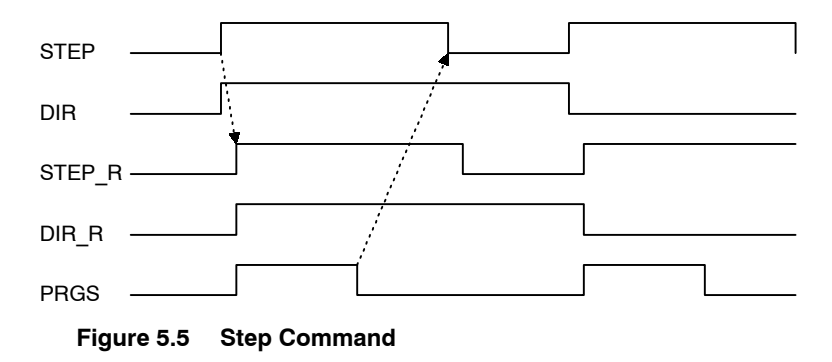

### Station Command

The station operation starts when the Station Command (STN) is changed from 0 to 1. The following data must be set before the station operation is started.

- Rotation direction: Specified in the byte 3 area.
- Station number: Specified in bytes 7 and 6 of word 1.
- Absolute/incremental : Specify whether the station number is an absolute value or an incremental value.

### Point Table Command

The point table operation starts when the Point Table Command (PTBL) is changed from 0 to 1. The following data must be set before the operation is started.

• Point table number: Specified in bytes 7 and 6 of word 1.

### Zero Point Return Command

When the Zero Point Return Command (HOME) is changed from 0 to 1, the axis travels in the direction specified in the zero point return direction parameter. If the Zero Point Return Command is changed from 1 to 0 during zero point return, the zero point return stops. Therefore, the Zero Point Return Command must be maintained to 1 until the zero point return has been completed.

### Using an Incremental Detection System

When the power is turned ON, the current position is 0 and the Zero Point Flag (HOME\_P) is 0. When the zero point return has been completed, the Zero Point Flag changes to 1.

### Using an Absolute Value Detection System

When the Zero Point Return Command is changed from 0 to 1, the zero point return is not performed but the axis is positioned to the machine coordinate zero point based on the zero point return feed speed parameter.

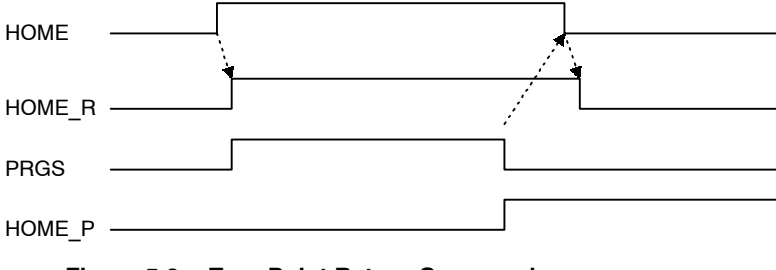

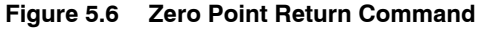

### 5.5.2 Command Method

### **Positioning Command**

When the Command Start Command (C STRT) is changed from 0 to 1, positioning starts according to the command code.

If the Hold Command (HOLD) is changed from 0 to 1 during execution of positioning, axis travel is held. Confirm that the Hold Command has been received by checking that the Holding Flag (HOLD R) is set to 1. Change the Hold Command from 1 to 0 to restart the remaining axis travel.

If the Cancel Command (CANCEL) is changed from 0 to 1 during execution of the positioning, the moving axis decelerates to stop and the remaining travel distance is discarded. Confirm that the Cancel Command has been received by checking that the Progressing Flag (PRGS) has changed from 1 to 0.

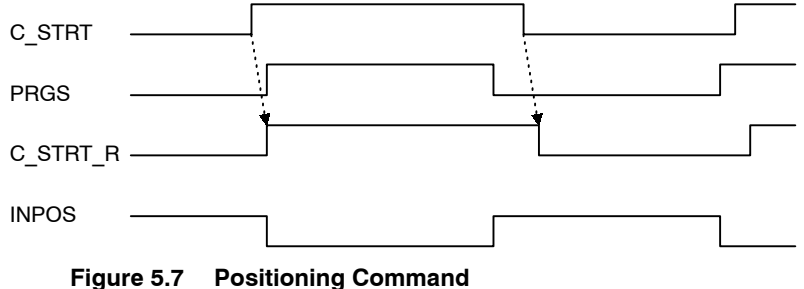

### Module Reset Command

The Unit is reset by setting the Module Reset Command and changing the Command Start Command (C STRT) from 0 to 1. When the Module Reset Command is executed, the Unit Ready Flag (READY) is changed from 1 to 0. When NS500 Module and SGDH reset processing has been completed, the Unit Ready Flag changes from 0 to 1.

The Unit reset operation process is outlined below.

- If the axis is travelling, it decelerates to stop and the remaining travel distance is discarded.
- If the current status is servo ON, it changes to servo OFF.
- If an alarm has occurred, the alarm is reset.
- All of the latest NS500 Module parameters are stored in flash memory.

# 5.6 GSD File

A GSD file is required to operate the NS500 Module as a slave of the PROFIBUS-DP. After registering a GSD file to the PROFIBUS-DP master, the NS500 can be used as a slave. The GSD file differs in accordance with the product used.

 Table 5.17
 GSD File and Corresponding model

| Product Model | GSD File Name |
|---------------|---------------|
| JUSP-NS500    | YASK0508.GSD  |
| JUSP-NS500-E  | YASK0A62.GSD  |

Download the GSD File from the Profibus Organization's homepage or Yaskawa's e-mechatronics site (http://www.e-mechatronics.com/).

# 6

# **Parameter Settings**

This chapter describes parameters and standard settings for I/O signals (CN1) when an NS500 Module is mounted.

| 6.1 | Parar  | meters and Standard Settings            |       |
|-----|--------|-----------------------------------------|-------|
|     | for N  | IS500 Modules                           | 6 -3  |
|     | 6.1.1  | Automatically Set Parameters            | 6 -3  |
|     | 6.1.2  | Standard Settings for CN1 I/O Signals   | 6 -4  |
| 6.2 | Settir | ngs According to                        |       |
|     | Equi   | pment Characteristics                   | 6 -5  |
|     | 6.2.1  | Switching Servomotor Rotation Direction | 6 -5  |
|     | 6.2.2  | Stop Mode Selection at Servo OFF        | 6 -6  |
|     | 6.2.3  | Fully Closed Control                    | 6 -7  |
|     | 6.2.4  | Fully Closed System Specifications      | 6 -7  |
|     | 6.2.5  | Parameter Settings                      | 6 -8  |
| 6.3 | Settir | ngs According to Host Controller        | 6 -10 |
|     | 6.3.1  | Sequence I/O Signals                    | 6 -10 |
| 6.4 | Settir | ng Up the SERVOPACK                     | 6 -12 |
|     | 6.4.1  | Parameters                              | 6 -12 |
|     | 6.4.2  | Input Circuit Signal Allocation         | 6 -12 |
|     | 6.4.3  | Output Circuit Signal Allocations       | 6 -13 |
|     | 6.4.4  | Analog Monitors                         | 6 -15 |
| 6.5 | Settir | ng Stop Functions                       | 6 -16 |
|     | 6.5.1  | Using the Dynamic Brake                 | 6 -16 |
|     | 6.5.2  | Using the Holding Brake                 | 6 -17 |

| 6.6 Absolute Encoders                                                                                                    | 6 -22                     |
|----------------------------------------------------------------------------------------------------|---------------------------|
| 6.6.1 Selecting an Absolute Encoder                                                                                                    | 6 -22                     |
| 6.6.2 Absolute Encoder Setup                                                                                                    | 6 -23                     |
| 6.6.3 Multiturn Limit Setting                                                                                                    | 6 -23                     |
|                                                                                                    |                           |
| 6.7 Digital Operator                                                                                                    | 6 -25                     |
| 6.7 Digital Operator                                                                                                    | 6 -25<br><sub>6 -25</sub> |
| <ul> <li>6.7 Digital Operator</li> <li>6.7.1 Connecting the Digital Operator</li> <li>6.7.2 Limitations in Using a Hand-held Digital Operator</li> </ul> | 6 -25<br>6 -25<br>6 -25   |

# 6.1 Parameters and Standard Settings for NS500 Modules

# 6.1.1 Automatically Set Parameters

When an NS500 Moodule is mounted on an SGDH SERVOPACK and it is used for DeviceNet communications, the following parameters are automatically set. The following parameters will be treated as "reserved for system use," so do not change them. The SGDH SERVOPACK will be set for position control. It is not necessary to set parameters for speed and torque control, so do not change the settings.

| Pn No. | Digit | Parameter Name                                                   | Set Value | Description                                                           |
|--------|-------|------------------------------------------------------------------|-----------|-----------------------------------------------------------------------|
| Pn000  | 1     | Select control method                                            | 1         | Position control                                                      |
| Pn004  | 1     | Reserved                                                         | 0         | -                                                                     |
| Pn200  | 2     | Clear signal status                                              | 1         | Error counter is not cleared.                                         |
| Pn202  | -     | Electronic Gear Ratio<br>(Numerator)                             | 1         | Electronic gear on SGDH<br>SERVOPACK is not used.                     |
| Pn203  | -     | Electronic Gear Ratio<br>(Denominator)                           | 1         | Electronic gear on SGDH<br>SERVOPACK is not used.                     |
| Pn204  | _     | Position command accel-<br>eration/deceleration time<br>constant | 0         | Time constant = 0                                                     |
| Pn207  | 1     | Select position command filter                                   | 0         | Uses the position com-<br>mand acceleration/decel-<br>eration filter. |
| Pn50A  | _     | Select input signal 1                                            | 8881      | Not used                                                              |
| Pn50B  | -     | Select input signal 2                                            |           | Not used                                                              |
| Pn50C  | _     | Select input signal 3                                            | 8888      | Not used                                                              |
| Pn50D  | -     | Select input signal 4                                            | 8888      | Not used                                                              |
| Pn511  | 0     | Select input signal 5                                            | 8         | Not used                                                              |

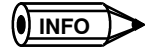

These parameters are set automatically the first time the power to the SERVOPACK is turned ON after the NS500 Module has been mounted. Startup will take approximately 6 seconds when these parameters are being set.

# 6.1.2 Standard Settings for CN1 I/O Signals

The standards settings for CN1 I/O signals when the NS500 Module is mounted are described below. To use the standard settings, change the parameters to the standard setting as shown below. The input signal setting from the NS500 Module will be force-changed, so the user cannot change this setting.

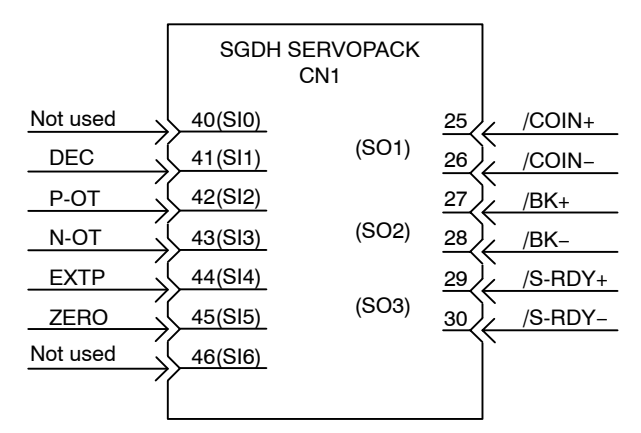

Figure 6.1 Standard CN1 I/O Signal Settings

| Parameter | Description                | Factory<br>Setting | Standard<br>Setting |
|-----------|----------------------------|--------------------|---------------------|
| Pn50E     | Output signal selections 1 | 3211               | 3001                |
| Pn50F     | Output signal selections 2 | 0000               | 0200                |
| Pn510     | Output signal selections 3 | 0000               | 0000                |

Table 6.1 Factory Settings and Standard Settings for I/O Signals

# 6.2 Settings According to Equipment Characteristics

This section describes the procedure for setting parameters according to the dimensions and performance of the equipment used.

# 6.2.1 Switching Servomotor Rotation Direction

The SERVOPACK has a Reverse Rotation Mode that reverses the direction of servomotor rotation without rewiring. Forward rotation in the standard setting is defined as counterclockwise as viewed from the load.

With the Reverse Rotation Mode, the direction of servomotor rotation can be reversed without changing other items. The direction (+, -) of shaft motion is reversed. There are no other changes.

|                      | Standard Setting                | Reverse Rotation Mode           |
|----------------------|---------------------------------|---------------------------------|
| Forward<br>Reference | Position data from<br>SERVOPACK | Position data from<br>SERVOPACK |
|                      | + direction                     | + direction                     |
| Reverse<br>Reference | Position data from<br>SERVOPACK | Position data from<br>SERVOPACK |
|                      | – direction                     | direction                       |

### Setting Reverse Rotation Mode

Use parameter Pn000.0.

| Pn000.0 | Direction Selection | Factory<br>Setting: | Position Control |
|---------|---------------------|---------------------|------------------|
|         |                     | 0                   |                  |

Use the following settings to select the direction of servomotor rotation.

| Setting | Description                                                                             |                            |
|---------|-----------------------------------------------------------------------------------------|----------------------------|
| 0       | Forward rotation is defined as counterclockwise (CCW) rotation as viewed from the load. | (Standard setting)         |
| 1       | Forward rotation is defined as clockwise (CW) rotation as viewed from the load.         | (Reverse Rotation<br>Mode) |

6.2.2 Stop Mode Selection at Servo OFF

# 6.2.2 Stop Mode Selection at Servo OFF

The SGDH SERVOPACK turns OFF under the following conditions:

- The SV\_OFF command is transmitted.
- A servo alarm occurs.
- Power is turned OFF.

Specify the Stop Mode if any of these occurs during servomotor operation.

| Pn001.0                                | Servo OFF Stop Mode                                                                                          |                                                                                                   | Factory<br>Setting:                                                                                 | Position Control                                         |
|----------------------------------------|----------------------------------------------------------------------------------------------------|---------------------------------------------------------------------------------------------------|----------------------------------------------------------------------------------------------------|----------------------------------------------------------|
|                                        |                                                                                                    |                                                                                                   | 0                                                                                                   |                                                          |
| Servo<br>OFF<br>Pn001<br>or 1<br>Pn001 | Stop Mode After<br>.0 = 0 0 Ho<br>Stop by dynamic dyna<br>brake 1 Coa<br>1 Coa<br>.0 = 2 Coast to a stop Coa | stopping<br>Id with<br>mic brake<br>serve<br>st status<br>st status                               | dynamic brake elect<br>e by using a resistor<br>omotor rotation ener<br>r to <i>6.5.1 Using the</i> | rically applies a<br>to consume<br>gy.<br>Dynamic Brake. |
| Parameter                              | Setting                                                                                                    |                                                                                                   | Item                                                                                                |                                                          |
| Pn001.0                                | 0<br>(Factory setting)                                                                                       | Uses the dynamic brake to stop the servomotor, and maintains dynamic brake status after stopping. |                                                                                                    |                                                          |
|                                        | 1                                                                                                    | Uses the dyna<br>cancels dynam<br>coast status.                                                   | mic brake to stop th<br>nic brake status afte                                                       | e servomotor, and<br>r stopping to go into               |
|                                        | 2                                                                                                    | Coasts the ser                                                                                    | vomotor to a stop.                                                                                  | The servomotor is                                        |

Note If the servomotor is stopped or rotating at extremely low speed when the item above is set to 0 (dynamic brake status after stopping with the dynamic brake), then braking power is not generated and the servomotor will coast to a stop the same as in coast status.

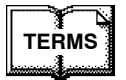

### Dynamic brake (DB)

The dynamic brake is a common way of suddenly stopping a servomotor. Built into the SERVOPACK, the dynamic brake suddenly stops a servomotor by electrically shorting its electrical circuit.

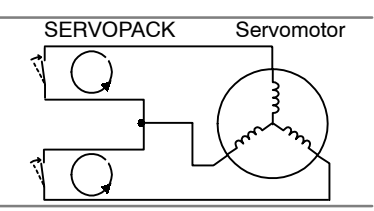

turned OFF and stops due to equipment friction.

# 6.2.3 Fully Closed Control

A fully closed loop can be formed using the parameter settings on the SGDH SERVOPACK. In previous SERVOPACKs, a semi-closed method was used to control the motor, but with this function even more precise control is achieved because control involves the detection of the position and speed of actual machine operation.

Fully closed control

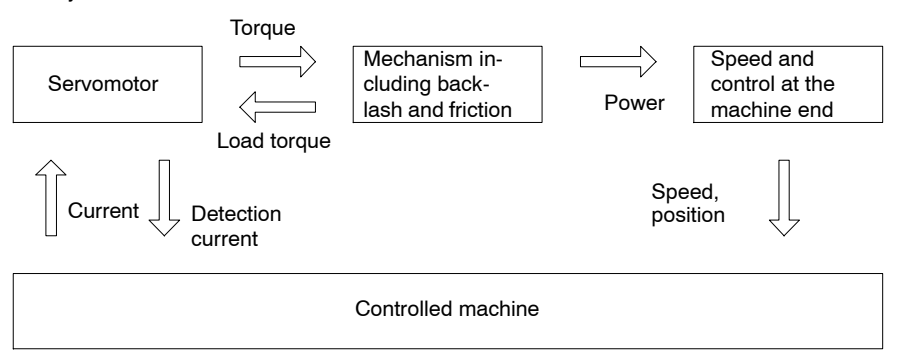

Parameters must be set when using fully closed control. Refer to 6.2.5 *Parameter Settings* for details.

### 6.2.4 Fully Closed System Specifications

This section describes the fully closed system specifications of the SGDH SERVOPACK when an application module is mounted.

■ Fully Closed Encoder Pulse Output Form

5-V Differential line driver output (complies with EIA Standard RS-422A)

### Fully Closed Encoder Pulse Signal Form

90° Phase difference 2-phase differential pulse: phase A, phase B

Maximum receivable frequency for SERVOPACK: 1 Mbps

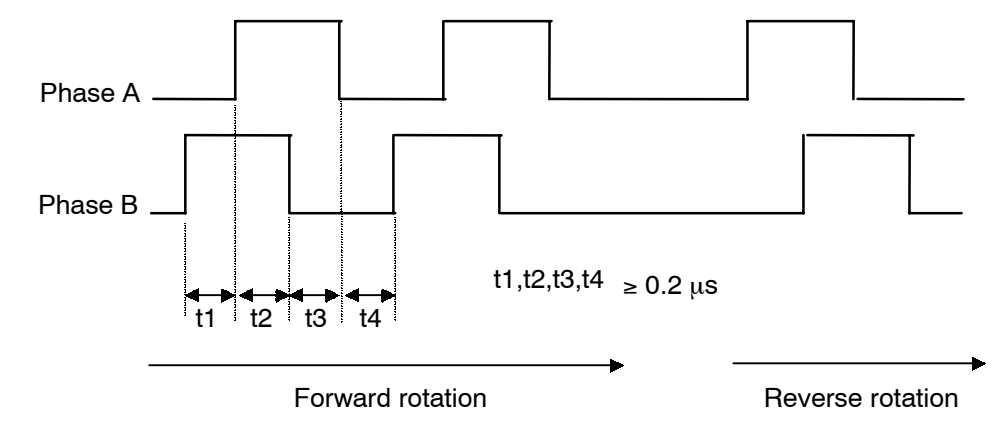

6.2.5 Parameter Settings

# 6.2.5 Parameter Settings

This section describes the parameters that must be set when using an application module.

### Overflow Level

For information on parameter contents, refer to 6.2.1 Servo Gain Settings of the  $\sum$ -II Series SGM $\square$ H/SGDH User's Manual : Design and Maintenance (SIE-S800-32.2). The factory setting is made to minimize the chance of the motor going out of control due to wiring errors or other causes. After performing a trial operation at a low speed, change the setting to a higher value if necessary.

### Fully Closed Encoder

Set the method for using the fully closed encoder.

| Pn002.3 | Fully Closed Encoder Usage Method | Factory<br>Setting: | Position Control |
|---------|-----------------------------------|---------------------|------------------|
|         |                                   | 0                   |                  |

The setting details are as follows:

| Parameter | Setting                | Meaning                                                                   |
|-----------|------------------------|---------------------------------------------------------------------------|
| Pn002.3   | 0<br>(Factory setting) | Fully closed encoder is not used.                                         |
|           | 1                      | Fully closed encoder is used without phase C.                             |
| 2         |                        | Fully closed encoder is used with phase C.                                |
|           | 3                      | Fully closed encoder is used in Reverse Rotation<br>Mode without phase C. |
|           | 4                      | Fully closed encoder is used in Reverse Rotation<br>Mode with phase C.    |

When changes have been made to this parameter, turn OFF the power once. The set value will become effective when the power is turned ON again.

### Number of Fully Closed Encoder Pulses

Set the number of fully closed encoder pulses for each motor rotation.

When the number of fully closed encoder pulses per motor rotation is not an integer, set the closest integer.

Error will occur in the speed monitor for position loop gain, feed forward, and reference pulse, but no position displacement will occur. Set the number of pulses with a multiplication factor of 1.

| Pn206 | Number of Fully Closed | Unit | Setting      | Factory  | Position |
|-------|------------------------|------|--------------|----------|----------|
|       | Encoder Pulses         | P/R  | Range:       | Setting: | Control  |
|       |                        |      | 513 to 32768 | 16384    |          |

When changes have been made to this parameter, turn OFF the power once. The set value will become effective when the power is turned ON again.

6.3.1 Sequence I/O Signals

# 6.3 Settings According to Host Controller

This section describes the procedure for connecting the SERVOPACK to the host controller and provides details on related parameters.

### 6.3.1 Sequence I/O Signals

Sequence I/O signals are used to control SERVOPACK operation. Connect these signal terminals as required.

### Input Signal Connections

Connect the sequence input signals as shown below (standard settings).

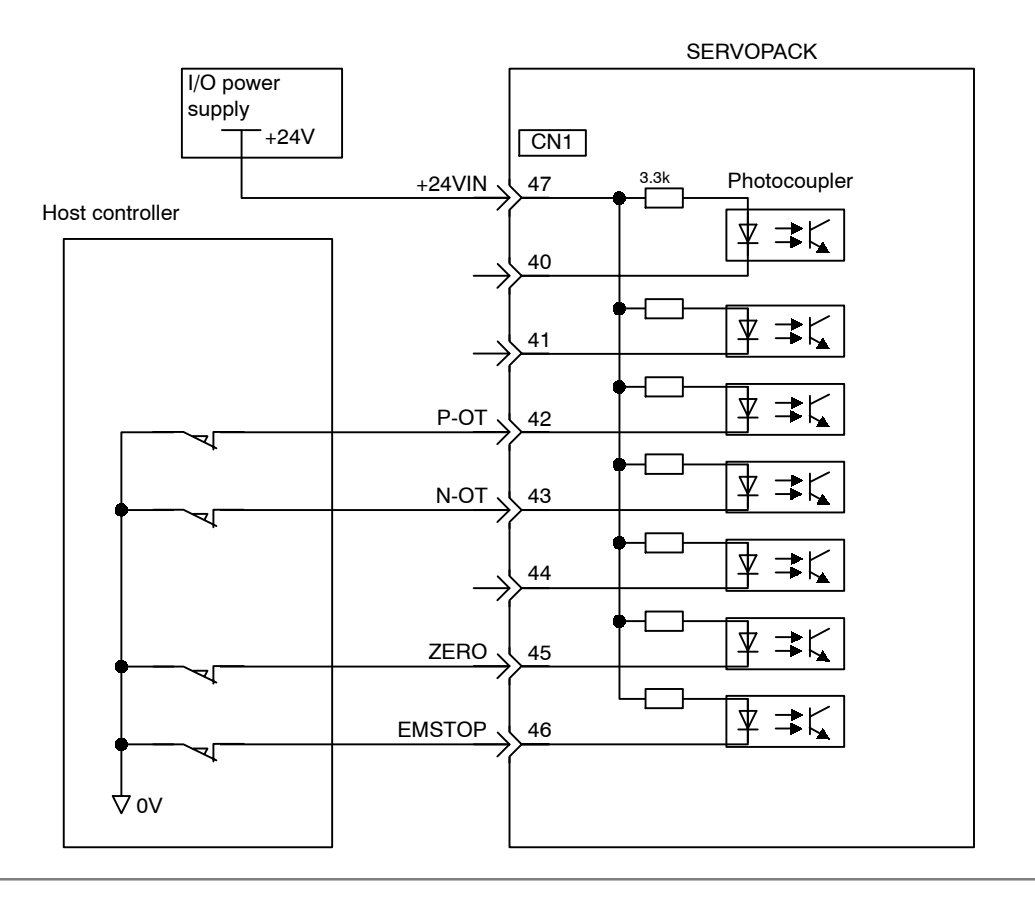

### IMPORTANT

Provide an external input power supply; the SERVOPACK does not have an internal 24-V power supply.

• Sequence input signal power supply specifications: 24 ± 1 VDC, 50 mA min.

Yaskawa recommends using the same external power supply as that used for output circuits. The allowable voltage range for the 24-V sequence input circuit power supply is 11 to 25 V. Although a 12-V power supply can be used, contact faults can easily occur for relays and other mechanical contacts under low currents. Confirm the characteristics of relays and other mechanical contacts before using a 12-V power supply.

### → Input +24V IN CN1-47 24 V External I/O Power Supply Input | Position Control

The external power supply input terminal is common to sequence input signals.

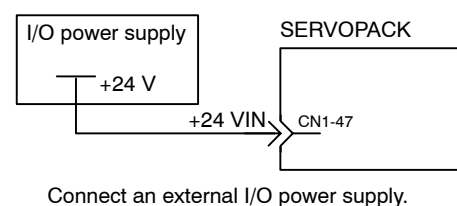

Contact input signals: DEC (CN1-41) P-OT (CN1-42) N-OT (CN1-43) EXTP (CN1-44) ZERO (CN1-45)

### Output Signal Connections

Connect the sequence output signals as shown in the following figure (standard settings).

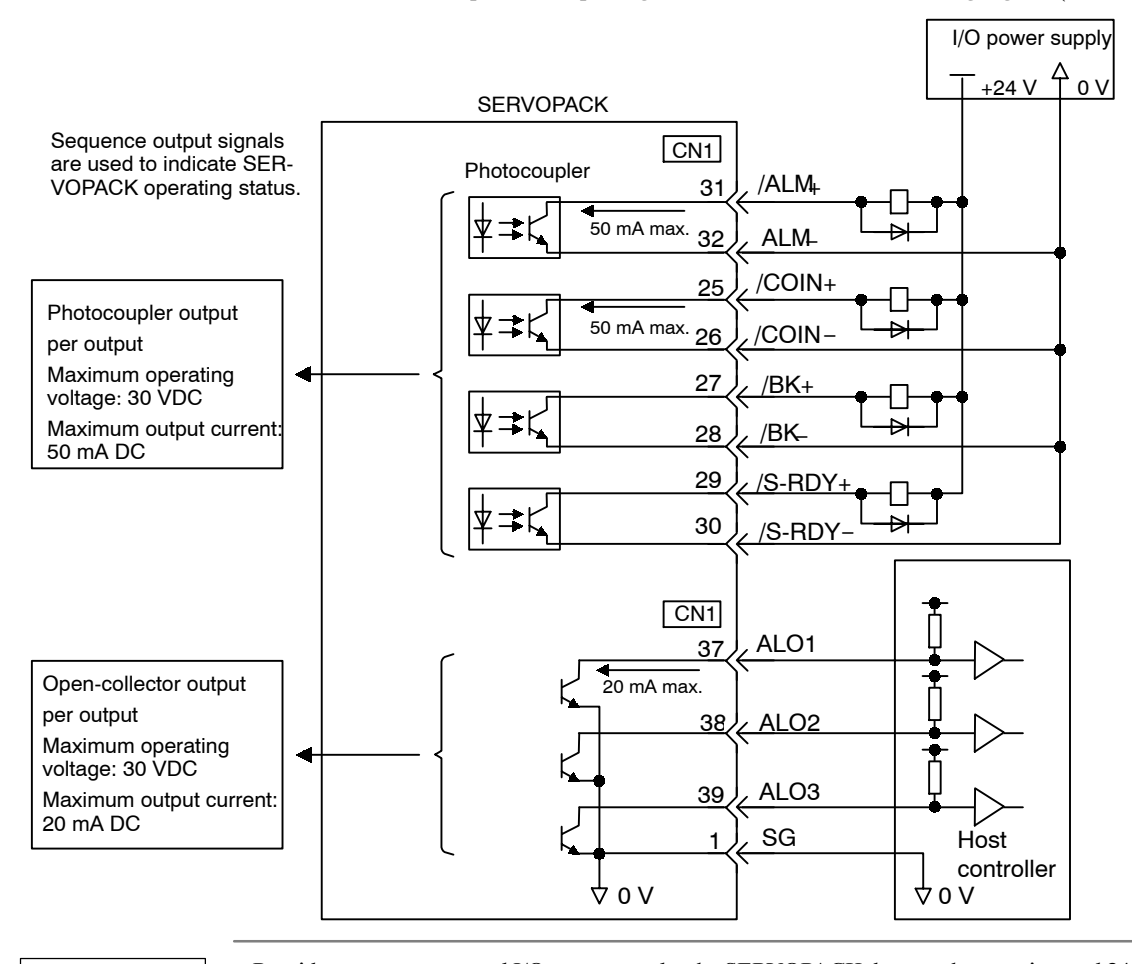

### IMPORTANT

Provide a separate external I/O power supply; the SERVOPACK does not have an internal 24-V power supply. Yaskawa recommends using the same type of external power supply as that used for input circuits.

Function allocations for some sequence output signal circuits can be changed.

Refer to 6.4.3 Output Circuit Signal Allocations for more details.

# 6.4 Setting Up the SERVOPACK

This section describes the procedure for setting parameters to operate the SERVOPACK.

### 6.4.1 Parameters

The  $\Sigma$ -II Series SERVOPACK provides many functions and has parameters that allow the user to specify functions and perform fine adjustments.

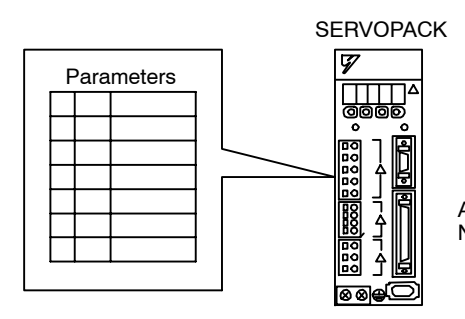

A Panel Operator, hand-held Digital Operator, or Device-Net commands is used to set parameters.

Parameters are divided into the following three groups.

| Parameter      | Function                                                                     |
|----------------|------------------------------------------------------------------------------|
| Pn000 to Pn819 | Specify SERVOPACK functions, set servo gains, etc.                           |
| Fn000 to Fn013 | Execute auxiliary functions such as FEED operations and zero point searches. |
| Un000 to Un00D | Monitor the motor speed and torque reference value on the panel display.     |

# 6.4.2 Input Circuit Signal Allocation

The allocation of the sequence input signal circuit when the NS500 Module is mounted on the SGDH SERVOPACK is not changed. It will be as follows:

| Terminal<br>Numbers | Input Terminal<br>Name | Symbol | Name                        |
|---------------------|------------------------|--------|-----------------------------|
| 40                  | SIO                    | -      | -                           |
| 41                  | SI1                    | DEC    | Deceleration limit switch   |
| 42                  | SI2                    | P-OT   | Forward run prohibited      |
| 43                  | SI3                    | N-OT   | Reverse run prohibited      |
| 44                  | SI4                    | EXTP   | External signal positioning |
| 45                  | SI5                    | ZERO   | Zero point signal           |
| 46                  | SI6                    | -      | -                           |

# 6.4.3 Output Circuit Signal Allocations

Output signal functions can be allocated to the sequence signal output circuits shown below.

In general, allocate signals according to the standard settings in the following table.

| CN1<br>Connector    | Output<br>Terminal | Factor  | Factory Setting |         | Standard Setting |  |
|---------------------|--------------------|---------|-----------------|---------|------------------|--|
| Terminal<br>Numbers | Name               | Symbol  | Name            | Symbol  | Name             |  |
| 25                  | SO1                | /COIN+  | Positioning     | /COIN+  | Positioning      |  |
| 26                  |                    | /COIN-  | completed       | /COIN-  | completed        |  |
| 27                  | SO2                | /TGON+  | Rotation        | /BK+    | Brake interlock  |  |
| 28                  | -                  | /TGON-  | detection       | /BK-    | -                |  |
| 29                  | SO3                | /S-RDY+ | Servo ready     | /S-RDY+ | Servo ready      |  |
| 30                  |                    | /S-RDY- |                 | /S-RDY- |                  |  |

The following table shows the output signal selection parameters and their factory settings and standard settings.

| Pn50E | Output Signal Selections 1 | Factory<br>Setting:         | Standard<br>Setting:         |
|-------|----------------------------|-----------------------------|------------------------------|
|       |                            | 3211                        | 3001                         |
| Pn50F | Output Signal Selections 2 | Factory<br>Setting:<br>0000 | Standard<br>Setting:<br>0200 |
| Pn510 | Output Signal Selections 3 | Factory<br>Setting:<br>0000 | Standard<br>Setting:<br>0000 |

Select the CN1 connector terminals that will output the signals.

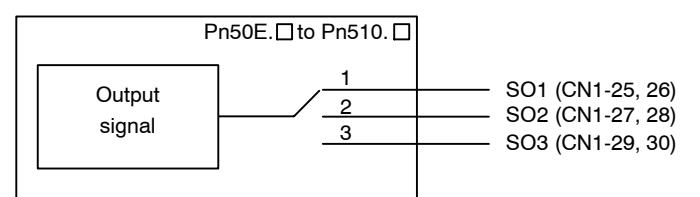

| Output Signal        | Parameter |         | Description                                                                  |
|----------------------|-----------|---------|------------------------------------------------------------------------------|
|                      | Number    | Setting |                                                                              |
| Positioning          | Pn50E.0   | 0       | Disabled (Not used for the output signal on the left.)                       |
| Completed<br>(/COIN) |           | 1       | Outputs the signal on the left from the SO1 (CN1-25 and 26) output terminal. |
| 2                    |           | 2       | Outputs the signal on the left from the SO2 (CN1-27 and 28) output terminal. |
|                      | 3         |         | Outputs the signal on the left from the SO3 (CN1-29 and 30) output terminal. |

6.4.3 Output Circuit Signal Allocations

| Output Signal                                 | Parameter |         | Description      |
|-----------------------------------------------|-----------|---------|------------------|
|                                               | Number    | Setting |                  |
| Speed<br>Coincidence<br>Detection<br>(/V-CMP) | Pn50E.1   | 0 to 3  | Same as Pn50E.0* |
| Rotation<br>Detection<br>(/TGON)              | Pn50E.2   | 0 to 3  | Same as Pn50E.0  |
| Servo Ready<br>(/S-RDY)                       | Pn50E.3   | 0 to 3  | Same as Pn50E.0  |
| Torque Limit<br>Detection<br>(/CLT)           | Pn50F.0   | 0 to 3  | Same as Pn50E.0  |
| Speed Limit<br>Detection<br>(/VLT)            | Pn50F.1   | 0 to 3  | Same as Pn50E.0  |
| Brake Interlock<br>(/BK)                      | Pn50F.2   | 0 to 3  | Same as Pn50E.0  |
| Warning<br>(/WARN)                            | Pn50F.3   | 0 to 3  | Same as Pn50E.0  |
| Near<br>(/NEAR)                               | Pn510.0   | 0 to 3  | Same as Pn50E.0  |
| Phase C<br>Detection<br>(/C-PULS)             | Pn510.1   | 0 to 3  | Same as Pn50E.0  |

\* Always OFF when an NS500 Module is mounted.

Note "Same as Pn50E.0" means output signals are disabled or allocated to output terminals SO1 to SO3 through parameter settings 0 to 3.

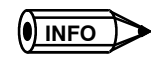

Signals are output with OR logic when multiple signals are allocated to the same output circuit. Signals that are not detected are invalid.

# Output Signal Reversal

The following parameter can be used to reverse the signals output on output terminals SO1 to SO3.

| Pn512 | Output Signal Reversal Settings | Factory<br>Setting: | Position Control |
|-------|---------------------------------|---------------------|------------------|
|       |                                 | 0000                |                  |

The settings specify which of the connector CN1 output signals are to be reversed.

| Output Terminals | Parameter |         | Description                 |  |
|------------------|-----------|---------|-----------------------------|--|
|                  | Number    | Setting |                             |  |
| SO1 (CN1-25, 26) | Pn512.0   | 0       | Output signal not reversed. |  |
|                  |           | 1       | Output signal reversed.     |  |
| SO2 (CN1-27, 28) | Pn512.1   | 0       | Output signal not reversed. |  |
|                  |           | 1       | Output signal reversed.     |  |
| SO3 (CN1-29, 30) | Pn512.2   | 0       | Output signal not reversed. |  |
|                  |           | 1       | Output signal reversed.     |  |
| Reserved         | Pn512.3   | -       | -                           |  |

# 6.4.4 Analog Monitors

The analog monitors can be changed by changing the PN003.0 and Pn003.1 parameter settings.

| Pn003.0 | Analog Monitor 1 | Factory Setting: | Position Control |
|---------|------------------|------------------|------------------|
|         |                  | 2                |                  |
| Pn003.1 | Analog Monitor 2 | Factory Setting: | Position Control |
|         |                  | 0                |                  |

The monitor signals and units and the observation gains when observing using the analog monitor (CN5) are shown on the following table.

| Pn003.0 and<br>Pn003.1<br>Settings | Monitor Signal                                             | Analog Monitor (CN5)<br>Observed Gain |
|------------------------------------|------------------------------------------------------------|---------------------------------------|
| 0                                  | Servomotor speed                                           | 1 V/1000 min <sup>-1</sup>            |
| 1                                  | Speed reference                                            | 1 V/1000 min <sup>-1</sup>            |
| 2                                  | Torque reference                                           | 1 V/100 $\%$ rated torque             |
| 3                                  | Position error                                             | 0.05 V/1 reference units              |
| 4                                  | Position error                                             | 0.05 V/100 reference units            |
| 5                                  | Reference pulse frequency<br>(Servomotor speed conversion) | 1 V/1000 min <sup>-1</sup>            |
| 6                                  | Servomotor speed                                           | 1 V/250 min <sup>-1</sup>             |
| 7                                  | Servomotor speed                                           | 1 V/125 min <sup>-1</sup>             |
| 8 to F                             | Reserved motor signal                                      | -                                     |

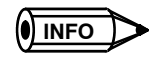

Refer to 6.5 Analog Monitors in the  $\Sigma$ -II Series SGM  $\square$  H/SGDH User's Manual: Design and Maintenance (SIE-S800-32.2) for information on monitoring methods of analog monitors.

6.5.1 Using the Dynamic Brake

# 6.5 Setting Stop Functions

This section describes the procedure used to stably stop the SERVOPACK.

### 6.5.1 Using the Dynamic Brake

To stop the servomotor by applying the dynamic brake (DB), set the desired mode in the following parameter. The servomotor will stop due to equipment friction if the dynamic brake is not applied.

| Pn001.0 | Servo OFF or Alarm Stop Mode | Factory<br>Setting: | Position Control |
|---------|------------------------------|---------------------|------------------|
|         |                              | 0                   |                  |

The SERVOPACK turns OFF under the following conditions:

- When the SV\_OFF command is sent.
- A servo alarm occurs.
- Power is turned OFF.

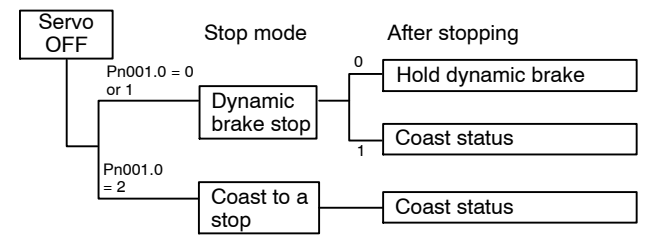

Specify the Stop Mode if any of these occurs during servomotor operation.

| Pn001.0 Setting | Description                                                                                                    |  |  |  |
|-----------------|----------------------------------------------------------------------------------------------------|--|--|--|
| 0               | Uses the dynamic brake to stop the servomotor.<br>Maintains dynamic brake after the servomotor stops. <sup>*1</sup>                          |  |  |  |
| 1               | Uses the dynamic brake to stop the servomotor.<br>Releases dynamic brake after the servomotor stops, and the servomotor<br>coasts to a stop. |  |  |  |
| 2               | Coasts the servomotor to a stop. *2<br>The servomotor is turned OFF and stops due to equipment friction.                                     |  |  |  |

\* 1. If the servomotor is stopped or moving at extremely low speed, it will coast to a

stop.

\* 2. A dynamic brake is used when the control power and main power are turned OFF.

IMPORTANT

The dynamic brake is an emergency stop function. Do not repeatedly start and stop the servomotor using the SV\_ON/SV\_OFF command or by repeatedly turning power ON and OFF.

### 6.5.2 Using the Holding Brake

The holding brake is used when a Servodrive controls a vertical axis. In other words, a servomotor with brake prevents the movable part from shifting due to gravity when system power goes OFF.

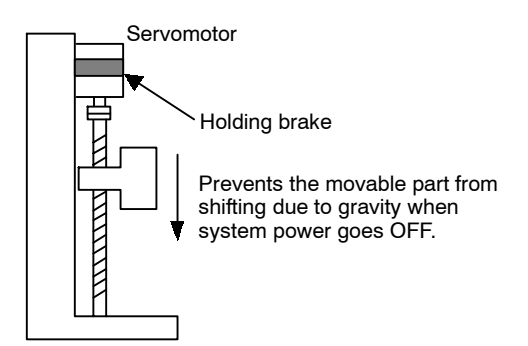

Holding brakes have a motion delay time. The ON and OFF timing for each motion is as follows. Brake interlock output easily enables the timing function.

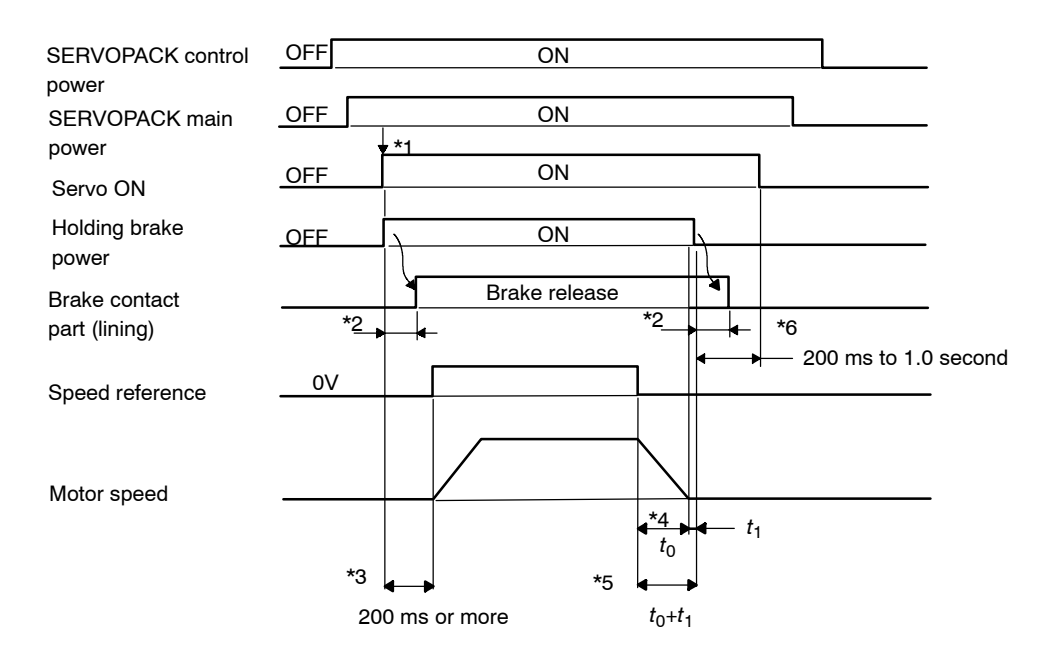

- \* 1. It is possible to input the Servo-On signal and to turn the holding brake's power on at the same time.
- \* 2. The holding brake delay time will vary depending on the servomotor model. For more details, refer to Manuals for the SERVOPACK.
- \* 3. Input the speed reference after an interval of at least 200 ms after the brake power supply is turned ON.
- \* 4.  $t_0$  shows the stop time of the motor. Refer to Table 6.2 Formulas of motor stop time for the formulas for  $t_0$ .
- \* 5. Turn OFF the brake power supply only after the motor is stopped. Usually,  $t_0 + t_1$ : 1 to 2 s.
- \* 6. Turn OFF the Servo-On signal 0.2 to 1.0 s after the brake power supply is turned OFF.

6.5.2 Using the Holding Brake

| Using SI Units                                                                 | Conventional Method                                                                                                    |  |  |
|--------------------------------------------------------------------------------|----------------------------------------------------------------------------------------------------|--|--|
| $t_o = \frac{(J_M + J_L) \times N_M}{(T_P + T_L)} \times \frac{2\pi}{60} $ (s) | $t_o = \frac{(\text{GD}_{M}^2 + \text{GD}_{L}^2) \times \text{N}_{M}}{375 \times (\text{T}_{P} + \text{T}_{L})} \text{ (s)}$ |  |  |
| $J_M$ : Rotor moment of inertia (kg·m <sup>2</sup> )                           | $GD_{M}^{2}$ : Motor $GD^{2}$ (kgf·m <sup>2</sup> )                                                                          |  |  |
| $J_L$ : Load moment of inertia (kg·m <sup>2</sup> )                            | $GD_{L}^{2}$ : Load inertia $GD^{2}$ (kgf·m <sup>2</sup> )                                                                   |  |  |
| $N_{M}$ : Motor rotational speed (min <sup>-1</sup> )                          | $N_{M}$ : Motor rotational speed (min <sup>-1</sup> )                                                                        |  |  |
| $T_P$ : Motor deceleration torque (N·m)                                        | $T_P$ : Motor deceleration torque (kgf·m)                                                                                    |  |  |
| $T_L$ : Load torque (N·m)                                                      | $T_L$ : Load torque (kgf·m)                                                                                                  |  |  |

| Table 6.2 | Calculation | Method for | r Servomotor | Stop | Time |
|-----------|-------------|------------|--------------|------|------|
|-----------|-------------|------------|--------------|------|------|

### IMPORTANT

The brake built into the SGM $\square$ H servomotor with brakes is a de-energization brake, which is used only to hold and cannot be used for braking. Use the holding brake only to hold a stopped motor. Brake torque is at least 120% of the rated servomotor torque.

### Wiring Example

Use the SERVOPACK sequence output signal /BK and the brake power supply to form a brake ON/OFF circuit. The following diagram shows a standard wiring example.

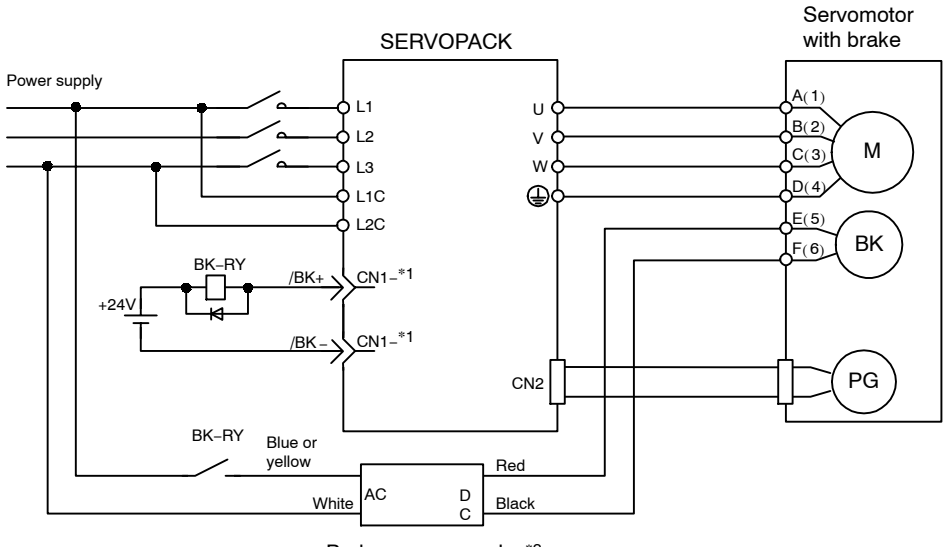

Brake power supply \*2

BK-RY: Brake control relay

- \*1: The output terminal signal is allocated with Pn50F.2
- \*2: Brake power supplies are available in 200-V and 100-V models.
| Brake Interlock Output | Position Control       |
|------------------------|------------------------|
|                        | Brake Interlock Output |

This output signal controls the brake when using a servomotor with a brake and does not have to be connected when using a servomotor without a brake.

| ON:  | Closed or low level | Releases the brake. |
|------|---------------------|---------------------|
| OFF: | Open or high level  | Applies the brake.  |

#### **Related Parameters**

| Pn005 | Brake operation                                               |
|-------|---------------------------------------------------------------|
| Pn506 | Time Delay from Brake Reference until Servo OFF               |
| Pn507 | Speed Level for Brake Reference Output during Motor Operation |
| Pn508 | Timing for Brake Reference Output during Motor Operation      |

The output signal in the following parameter must be selected when the /BK signal is used.

| Pn50F | Output Signal Selection 2 | Factory<br>Setting: | Position Control |
|-------|---------------------------|---------------------|------------------|
|       |                           | 0000                |                  |

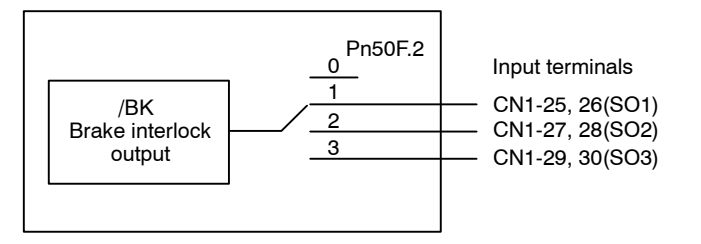

Select the /BK output terminal.

| Parameter | Setting | Output Terminal (CN1) |    |
|-----------|---------|-----------------------|----|
|           |         | *1                    | *2 |
| Pn50F.2   | 0       | -                     | -  |
|           | 1       | 25                    | 26 |
|           | 2       | 27                    | 28 |
|           | 3       | 29                    | 30 |

Note Signals are output with OR logic when multiple signals are allocated to the same output circuit. Set other output signals to a value other than that allocated to the /BK signal in order to output the /BK signal alone. Refer to 6.4.3 Output Circuit Signal Allocation.

6.5.2 Using the Holding Brake

#### Brake Operation

Set whether the brake is applied using the SERVOPACK parameter.

| Pn005.0 | Brake Operation | Factory<br>Setting: | Position Control |
|---------|-----------------|---------------------|------------------|
|         |                 | 0                   |                  |

| Pn005.0 Setting | Description                                                     |
|-----------------|-----------------------------------------------------------------|
| 0               | Performs brake operation using the SERVOPACK parameter.         |
| 1               | Does not perform brake operation using the SERVOPACK parameter. |

#### **IMPORTANT**

When setting the Pn005.0 to 1, the SERVOPACK's parameters (Pn506, Pn507, Pn508) settings will be ignored.

#### Brake ON Timing

If the equipment moves slightly due to gravity when the brake is applied, set the following parameter to adjust brake ON timing.

| Pn506 Time Delay from Brake Uni | it: Setting | Factory  | Position Control |
|---------------------------------|-------------|----------|------------------|
| Reference until Servo           | Range:      | Setting: |                  |
| OFF <sup>10 n</sup>             | 0 to 50     | 0        |                  |

This parameter is used to set the output time from the brake control output signal /BK until the servo OFF operation (servomotor output stop) when a servomotor with a brake is used.

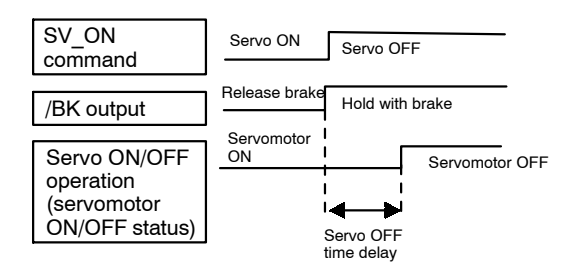

With the standard setting, the servo is turned OFF when the /BK signal (brake operation) is output. The equipment may move slightly due to gravity depending on equipment configuration and brake characteristics. If this happens, use this parameter to delay servo OFF timing.

This setting sets the brake ON timing when the servomotor is stopped. Use Pn507 and 508 for brake ON timing during operation.

#### IMPORTANT

The servomotor will turn OFF immediately if an alarm occurs. The equipment may move due to gravity in the time it takes for the brake to operate.

#### Holding Brake Setting

Set the following parameters to adjust brake ON timing so the holding brake is applied when the servomotor stops.

| Pn507 | Brake Reference<br>Output Speed Level<br>during Motor Operation | Unit:<br>min <sup>-1</sup> | Setting<br>Range:<br>0 to 10000 | Factory<br>Setting:<br>100 | Position Control |
|-------|-----------------------------------------------------------------|----------------------------|---------------------------------|----------------------------|------------------|
| Pn508 | Timing for Brake<br>Reference Output<br>during Motor Operation  | Unit:<br>10 ms             | Setting<br>Range:<br>10 to 100  | Factory<br>Setting:<br>50  | Position Control |

Set the brake timing used when the servo is turned OFF by the SV\_OFF command or when an alarm occurs during servomotor with brake operation.

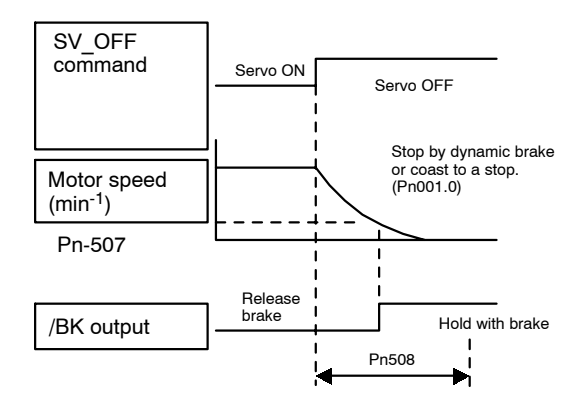

Brake ON timing when the servomotor stops must be adjusted properly because servomotor brakes are designed as holding brakes. Adjust the parameter settings while observing equipment operation.

#### /BK Signal Output Conditions During Servomotor Operation

The circuit is open under either of the following conditions:

| 1 | Motor speed drops below the setting at Pn507 after servo OFF. |
|---|---------------------------------------------------------------|
| 2 | The time set at Pn508 has elapsed since servo OFF.            |

The actual setting will be the maximum speed if Pn507 is set higher than the maximum speed.

# 6.6 Absolute Encoders

If a servomotor with an absolute encoder is used, a system to detect the absolute position can be made in the host controller. Consequently, operation can be performed without performing a zero point return immediately after the power is turned ON.

Motor SGM H- 1 - With 16-bit absolute encoder SGM H- 2 - With 17-bit absolute encoder

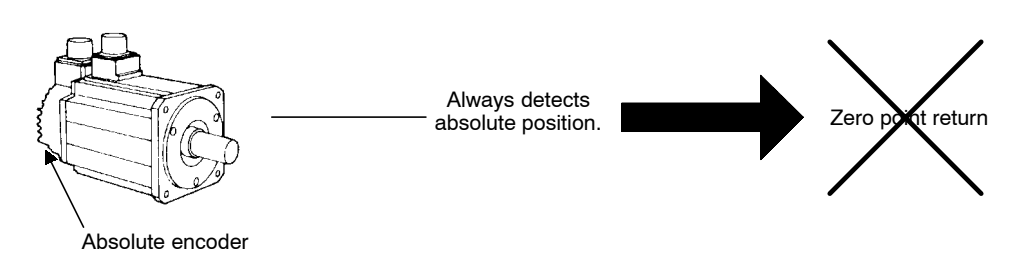

#### 6.6.1 Selecting an Absolute Encoder

Select the absolute encoder usage with the following parameter.

| Pn002.2 | Absolute Encoder Usage | Factory<br>Setting: | Position Control |
|---------|------------------------|---------------------|------------------|
|         |                        | 0                   |                  |

"0" in the following table must be set to enable the absolute encoder.

| Pn002.2 Setting | Description                                         |
|-----------------|-----------------------------------------------------|
| 0               | Use the absolute encoder as an absolute encoder.    |
| 1               | Use the absolute encoder as an incremental encoder. |

Note This parameter setting goes into effect when the power is turned OFF and ON again after the change has been made.

#### 6.6.2 Absolute Encoder Setup

Perform the setup operation for the absolute encoder in the following circumstances:

- When starting the machine for the first time
- When an encoder backup alarm is generated
- When the SERVOPACK's power supply is turned OFF and the encoder's cable is removed

Perform the setup operation in one of the following ways.

- Refer to the Σ-II Series SGM H/SGDH User's Manual: Design and Maintenance (SIE-S800-32.2) for details on the absolute encoder setup operation (Fn008) when a Digital Operator is used.
- Setup can also be performed using personal computer monitor software.

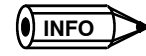

The absolute encoder setup operation is only possible when the servo is OFF. After the setup processing is finished, turn the power OFF and then ON again.

IMPORTANT

If the following absolute encoder alarms are displayed, the alarms must be cleared using the method described above for the setup operation. They cannot be cleared using the Alarm Reset Command.

- Encoder backup alarm (A.81)
- Encoder checksum alarm (A.82)

In addition, if a monitoring alarm is generated in the encoder, release the alarm by turning OFF the power.

#### 6.6.3 Multiturn Limit Setting

When implementing absolute position detection systems for machines that turn m times in response to n turns in the load shaft, such as round tables, it is convenient to reset the multiturn data from the encoder to 0 every m turns. The Multiturn Limit Setting allows the value m to be set for the encoder.

Select the absolute encoder usage with the following parameter.

| Pn002.2 | Absolute Encoder Usage | Factory Setting: | Position Control |
|---------|------------------------|------------------|------------------|
|         |                        | 0                |                  |

Set Pn002.2 to 0 to enable the absolute encoder.

| Pn002.2 Setting Description |                                                      |
|-----------------------------|------------------------------------------------------|
| 0                           | Uses the absolute encoder as an absolute encoder.    |
| 1                           | Uses the absolute encoder as an incremental encoder. |

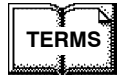

#### Multiturn limit

The upper limit of multiturn data. The multiturn data will vary between 0 and the value of Pn205 (multiturn limit setting) when Pn002.2 is set to 0.

6.6.3 Multiturn Limit Setting

The multiturn limit is set in the SERVOPACK using the following parameter.

| Pn205 | Multiturn Limit Setting | Unit:<br>rev | Setting<br>Range: | Factory<br>Setting: | Position Control |
|-------|-------------------------|--------------|-------------------|---------------------|------------------|
|       |                         |              | 0 to 65535        | 65535               |                  |

If the Multiturn Limit Setting is set to 65535 (factory setting), the multiturn data will vary from -32768 to 32767. If any other value is set, the multiturn data will vary from 0 to the setting of Pn205.

If the servomotor rotates in the negative direction from 0, the multiturn data will change to the value set for Pn205. If the servomotor rotates in the positive direction from the value set in Pn205, the multiturn data will change to 0. Set Pn205 to m-1.

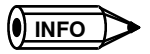

INFO

Turn the power OFF and then ON after changing the setting of parameter Pn002.2 or Pn205.

The multiturn limit value in the encoder is factory set to 65535, the same as the SERVOPACK. If the multiturn limit value in the SERVOPACK is changed with Pn205 and then the SERVO-PACK power is turned OFF and ON, the following alarm will occur.

Alarm Name: Multiturn Limit Disagreement

| Alarm   | Alarm Code Outputs |      |      | Description of Alarm                                                 |
|---------|--------------------|------|------|----------------------------------------------------------------------|
| Display | ALO1               | ALO2 | ALO3 |                                                                      |
| A.CC    | ON                 | OFF  | ON   | The multiturn limit value is different in the encoder and SERVOPACK. |

Note ON signals are low level; OFF signals are high level.

When this alarm occurs, the multiturn limit in the encoder must be changed. This operation is performed in one of the following ways.

- Refer to the Σ-II Series SGM H/SGDH User's Manual (SIEPS80000005) for details on changing the multiturn limit setting (Fn013) using a Digital Operator.
- Setup can also be performed using the personal computer monitor software.

The multiturn limit setting in the encoder can be changed only when the Multiturn Limit Disagreement alarm has occurred. After changing the setting, turn the power supply OFF and then ON.

WARNING The multiturn limit value must be changed only for special applications. Changing it inappropriately or unintentionally can be dangerous.

WARNING If the Multiturn Limit Disagreement alarm occurs, check the setting of parameter Pn205 in the SERVOPACK to be sure that it is correct. If Fn013 is executed when an incorrect value is set in Pn205, an incorrect value will be set in the encoder. The alarm will disappear even if an incorrect value is set, but incorrect positions will be detected, resulting in a dangerous situation where the machine will move to unexpected positions.

## 6.7 Digital Operator

#### 6.7.1 Connecting the Digital Operator

There are two types of Digital Operator. One is a built-in operator incorporating a panel indicator and switches located on the front panel of the SERVOPACK. This type of Digital Operator is also called a Panel Operator. The other one is a Hand-held Digital Operator (i.e., the JUSP-OP02A-2 Digital Operator), which can be connected to the SERVOPACK through connector CN3 of the SERVOPACK.

There is no need to turn OFF the SERVOPACK to connect the Hand-held Digital Operator to the SERVOPACK. For details on how to use the Hand-held Digital Operator, refer to the  $\Sigma$ -*II Series SGM* $\square$ *H/SGDH User's Manual* (SIEPS80000005).

#### 6.7.2 Limitations in Using a Hand-held Digital Operator

When an NS500 Module is mounted, the Hand-held Digital Operator has the following limitations.

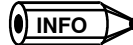

Turn the power OFF and then ON after changing the setting of parameter the Pn002.2 or Pn205.

#### **Normal Operation**

The following commands are not supported when sent via PROFIBUS-DP if a Hand-held Digital Operator is connected or communications with a personal computer are started during normal operation.

• Writing SGDH parameters

#### IMPORTANT

After using the panel operator or the digital operator to execute a JOG operation, be sure to turn the power of the SERVOPACK OFF and then ON again before using PROFIBUS-DP.

### 6.7.3 Panel Operator Indicators

The Panel Operator indicators (LED) will not be lit in any of the following circumstances.

- 1. The indicators will not be lit for approximately 3 seconds when the power is turned ON.
- **2.** The indicator will not be lit when the Hand-held Digital Operator is connected. It will be lit when the Hand-held Digital Operator is disconnected.
- **3.** The indicator will not be lit momentarily when the following commands are received via PROFIBUS-DP or from a setup tool.
  - Writing SGDH parameters
  - Reading SGDH parameters

# 7

# Using the NSDDD Setup Tool

This chapter describes how to set parameters and monitor basic operation of the NS500 Module using the NS $\Box\Box\Box$  Setup Tool.

| 7.1 | Connection and Installation           | 7 -2 |
|-----|---------------------------------------|------|
|     | 7.1.1 Connecting the NS500 Module     | 7 -2 |
|     | 7.1.2 Installing the Software         | 7 -2 |
| 7.2 | How to Use                            | 7 -3 |
|     | 7.2.1 Screen Configuration at Startup | 7 -3 |
|     | 7.2.2 Functions Configuration         | 7 -6 |
|     |                                       |      |

7.1.2 Installing the Software

# 7.1 Connection and Installation

#### 7.1.1 Connecting the NS500 Module

#### Connector Cables

Connect the CN11 port on the NS500 Module and the RS-232C port on the personal computer using the following cable.

| Model     | Name              |
|-----------|-------------------|
| DE9404559 | SGD Monitor Cable |

#### Cable Wiring

Wire the cables as follows:

| CN11 Symbol<br>Pin number |             | Details            | Personal computer<br>pin number (9 pins) |
|---------------------------|-------------|--------------------|------------------------------------------|
| 1                         | TXD (red)   | Serial data output | 2                                        |
| 2                         | RXD (white) | Serial data input  | 3                                        |
| 3                         | GND (black) | Ground             | 5                                        |
| 4                         | GND (black) | Ground             | 5                                        |

#### 7.1.2 Installing the Software

The following files are stored on the floppy disk for the NS $\Box\Box\Box$  Setup Tool.

- NS\_MMI.EXE (Execution unit)
- ParmDef.CFG (Data files)
- RES\_JPN.DLL (DLL in Japanese)
- RES\_ENG.DLL (DLL in English)
- ParmDef(Jpn).CFG (Data files in Japanese)
- ParmDef(Eng).CFG (Data files in English)

Copy these files to any directory on the personal computer.

IMPORTANT

To use the files in English, copy ParmDef(Eng).CFG to ParmDef.CFG.

## 7.2 How to Use

#### 7.2.1 Screen Configuration at Startup

Start the Setup Tool as follows:

1. Double-click the *NS\_MMI.exe* file. The following communications setting screen will be displayed.

| File(P)       Edit(P)       Operate(P)       Signal(Q)       PointTable(D)       Parameter(P)       Monitor(M)       System(S)       Help(H)         Connect       X       X       Y       Point Setting       Baud rate       9600       [bps]         C       COM1       Point Setting       Baud rate       9600       [bps]       Data bit       8       [bit]         C       COM2       Parity bit       Even parity       Stop bit       1       [bit]         Connect       Cancel       Connect       Cancel       Cancel | NSX00   | KSetup T                       | iool               |           |                                                      |                                                                |                                                                  |                                                                  |         |
|----------------------------------------------------------------------------------------------------|---------|--------------------------------|--------------------|-----------|------------------------------------------------------|----------------------------------------------------------------|------------------------------------------------------------------|------------------------------------------------------------------|---------|
|                                                                                                    | File(£) | K Setup 1.<br>Edit( <u>E</u> ) | ool<br>Operate (B) | Signal(Q) | PointTable()<br>Connect<br>COMM port<br>COM2<br>COM3 | Parameter(P)<br>Port sel<br>Baud<br>Data t<br>Parity<br>Stop b | Monitor ())<br>tung<br>rate : 9<br>iit : 8<br>bit : E<br>iit : 1 | System(S)<br>S00 [bps]<br>[bit]<br>ven parity<br>[bit]<br>Cancel | Help(H) |
| Same OFF Main nowar OFF                                                                                                    |         |                                | Serve Of           | F Mai     | D DOWNER OFF                                         |                                                                | _                                                                |                                                                  |         |

Figure 7.1 Communications setting screen

- 2. Perform one of the following operations.
  - If using any COM port other than COM1 on the personal computer, change the COMM PORT setting.
  - To use COM1, just click the Connect Button directly.

Next, check the following:

- **a**) The communications power supply is being supplied via the SGDH control power supply to the NS500 Module.
- b) The CN11 port on the NS500 Module is connected to the personal computer via a communications cable.

7

#### 7.2.1 Screen Configuration at Startup

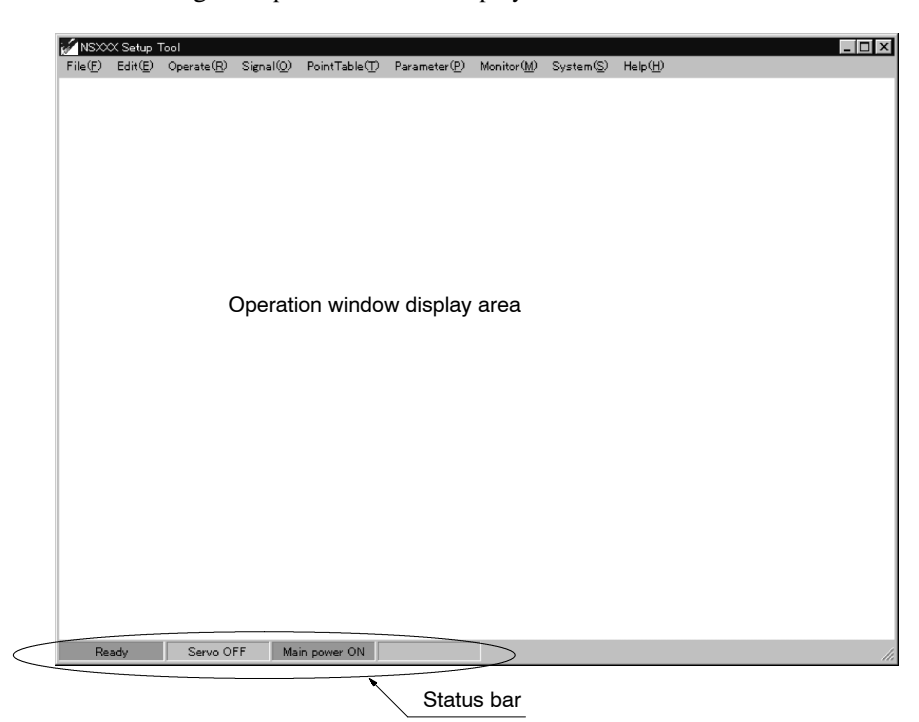

The following startup screen will be displayed.

Figure 7.2 Startup Screen

The following information is normally displayed on the status bar.

• Ready

Displays whether or not the NS500 Module is ready. If the Unit is ready, this icon will be lit green.

Servo ON/OFF

Displays if the SGDH servo is ON or OFF. If the servo is ON, this icon will be lit green.

• Main Power ON

Displays if the main power supply to the SGDH is ON.

If the main power supply is being supplied normally, this icon will be lit green.

• Alarm

Displays if an alarm has occurred in the NS500 Module or SGDH. If an alarm has occurred, this icon will be lit red. Select an item from the menu bar and make NS500 Module settings or perform simple operation, as shown below

| ✓ NSXXX Setup Tool<br>File(F) Operate(R) Signal(Q) PointTable(T) | Parameter( <u>P</u> ) Monitor( <u>M</u> ) | System(S) Help( <u>H</u> )                                                                                         | _0                                                                                                    |
|------------------------------------------------------------------|-------------------------------------------|----------------------------------------------------------------------------------------------------|----------------------------------------------------------------------------------------------------|
| JOG operation<br>Feed speed :<br>0 000 rmm/min]                  | Forward<br>Reverse                        | onitoring position<br>Commanded position<br>Feedback position<br>Position Error<br>Latch position<br>Output torque | X           0.000         [mm]           0.000         [mm]           0.000         [mm]           0.000         [mm]           0.000         [mm]           0.000         [mm]           0.000         [mm]           0.000         [mm]           Servo ON/OFF         X           Servo ON/OFF         X |
| Ready Servo OFF Main powe                                        | OFF                                       |                                                                                                    |                                                                                                    |

7.2.2 Functions Configuration

# 7.2.2 Functions Configuration

The functional configuration of the Setup Tool is shown in the following diagram.

| Main Window |                                |                                |                                                                                  |
|-------------|--------------------------------|--------------------------------|----------------------------------------------------------------------------------|
| File        | Connect to NS□□□               | Connect                        |                                                                                  |
|             | Load to NS□□□                  | Point Table                    |                                                                                  |
|             |                                | Parameter                      | <ul> <li>Point Table Loading to NS</li> <li>Parameter Loading to NS</li> </ul>   |
|             | Save from NS□□□                | Point Table                    |                                                                                  |
|             |                                | Parameter                      | <ul> <li>Point Table Saving from NS</li> <li>Parameter Saving from NS</li> </ul> |
|             | Vorifi                         | Doint Table                    | T diamotor odving nonrive                                                        |
|             | Veniy                          | Parameter                      | - Verifying Point Table Data                                                     |
|             |                                |                                | <ul> <li>Verifying Parameter Data</li> </ul>                                     |
|             | Configuration                  | Configuration                  |                                                                                  |
| Operate     | Constant Feed                  | Constant Feed                  |                                                                                  |
|             | STEP                           |                                |                                                                                  |
|             |                                | Step Operation                 |                                                                                  |
|             | Positioning                    | Positioning                    |                                                                                  |
|             | Point Table Positioning        | Point Table Positioning        |                                                                                  |
|             | Station Positioning            |                                |                                                                                  |
|             | Station r Usitioning           | Station Positioning            |                                                                                  |
|             | External Positioning           | External Positioning           |                                                                                  |
|             | Multi-speed Positioning        | Multi enced Desitioning        |                                                                                  |
|             | Zono signal Output Desitioning | Multi-speed Positioning        |                                                                                  |
|             |                                | Zone-signal Output Positioning |                                                                                  |
|             | Homing Operation               | Homing Operation               |                                                                                  |
| Signal      | Servo ON/OFF                   |                                |                                                                                  |
|             |                                | Servo ON/OFF                   |                                                                                  |
|             | Brake ON/OFF                   | Brake ON/OFF                   |                                                                                  |
| Point Table | List                           | Boint Toble Lint               |                                                                                  |
|             | Edit                           |                                |                                                                                  |
|             |                                | Edit Point Table               |                                                                                  |
| Parameter   | Servo Parameter List           | Servo Parameter List           |                                                                                  |
|             | Option Parameter List          |                                |                                                                                  |
|             |                                | Option Parameter List          |                                                                                  |
| Monitor     | Motion Status                  | Monitoring Motion Status       |                                                                                  |
|             | Input Signal                   | Monitoring Input Signal        |                                                                                  |
|             | Output Signal                  |                                |                                                                                  |
|             |                                | Monitoring Output Signal       |                                                                                  |
|             | Current Position               | Monitoring Position            |                                                                                  |
|             | Alarm                          | Δlarm                          |                                                                                  |
|             | Alarm History                  |                                |                                                                                  |
|             | AIdIIII HISIUIY                | Alarm History                  |                                                                                  |
| System      | Reset Module                   | Reset Module                   |                                                                                  |
|             | Read ID                        |                                |                                                                                  |
|             | Ļ                              | Identity Information           |                                                                                  |
| Help        | Version                        | Version                        |                                                                                  |

#### File Menu

**1.** Connect to NS  $\Box \Box \Box$ 

Starts communications with the NS500 Module.

**2.** Load to NS  $\Box\Box\Box$ 

Loads to the NS500 Module the parameter file stored in the personal computer.

**3.** Save from NS $\Box\Box\Box$ 

Saves to the personal computer the parameter data or point table data within the NS500 Module.

4. Verify

Compares the data stored in the personal computer and the data in the NS500 Module.

5. Configuration

Sets the units, etc.

#### Operate Menu

1. Constant Feed

Performs constant feed speed.

2. STEP

Performs step operation.

3. Positioning

Sets the target position and performs positioning.

4. Point Table Positioning

Performs positioning based on the specified data in the point table.

5. Station Positioning

Performs positioning to the specified station.

6. External Positioning

Sets the target position and performs positioning. If the external signal changes, the axis moves the distance set in the parameter and then stops.

7. Multi-speed Positioning

Performs multi-speed positioning based on the set parameters.

8. Zone-signal Output Positioning

Performs positioning while making notch outputs based on the set parameters.

9. Homing Operation

Performs the zero point return.

7.2.2 Functions Configuration

#### Signal Menu

1. Servo ON/OFF

Turns ON and OFF the SGDH servo.

2. Brake ON/OFF

Turns ON and OFF the SGDH brake signal.

#### Point Table Menu

**1.** List

Displays a list of the point table currently registered.

2. Edit

Edits the point table.

#### Parameter Menu

1. Servo Parameter List

Displays a table of SGDH parameters, which can be edited using the cursor.

2. Option Parameter List

Displays a table of NS500 Module parameters, which can be edited using the cursor.

#### Monitor Menu

1. Motion Status

Displays the current execution status.

2. Input Signal

Displays the status of the external input signals connected to the CN1 port on the SGDH and the CN4 port on the NS500 Module.

3. Output Signal

Displays the status of the external output signals connected to the CN1 port on the SGDH and the CN4 port on the NS500 Module.

4. Current Position

Displays the current position of the servomotor in reference units.

5. Alarm

Displays any alarms that are currently occurring. You can also clear the alarms using this function.

6. Alarm History

Displays to a maximum of 10 the most recent alarms that have occur. You can also clear the alarm history using this function.

#### System Menu

1. Reset Module

Resets the NS500 Module and the SGDH.

When you reset the Unit, the parameters that have been changed will be stored in flash ROM.

2. Read ID

Displays version information for the NS500 Module and SGDH, etc.

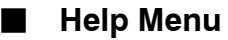

• Version

Displays version information for the Setup Tool.

# 8

# **Ratings, Specifications, and Dimensions**

This chapter provides the ratings, specifications, and dimensions of SGDH SERVOPACKs.

| 8.1 | Ratings and Specifications | 8 -2 |
|-----|----------------------------|------|
| 8.2 | Dimensional Drawings       | 8 -4 |
|     | 8.2.1 NS500 Module         | 8 -4 |

# 8.1 Ratings and Specifications

The following table lists the rating and specifications of NS500 Module.

| lte                                          | em                                           | Details                                                                                                    |
|----------------------------------------------|----------------------------------------------|----------------------------------------------------------------------------------------------------|
| Applicable SERVOPA                           | СК                                           | All SGDH-DDE models                                                                                               |
| Installation Method                          |                                              | Mounted on the SGDH SERVOPACK                                                                                     |
| Basic Specifications Power Supply Method     |                                              | Supplied from the SGDH control power supply.                                                                      |
|                                              | Power Consumption                            | 1.3 W                                                                                                    |
|                                              | Consumption<br>Current                       | 250 mA                                                                                                    |
|                                              | External Dimensions<br>[mm]                  | $20 \times 142 \times 128 (W \times H \times D)$                                                                  |
|                                              | Approx. Mass<br>[kg] (lb)                    | 0.2 (0.441)                                                                                                    |
| PROFIBUS-DP Baud Rate Setting Communications |                                              | The baud rate is automatically set by the Master between 9.6 Kbps and 12 Mbps.                                    |
|                                              | Station Address<br>Setting                   | Select the address from 0 to 7D (0 to 125) using the rotary switches.                                             |
| Command Format Operation<br>Specifications   |                                              | Positioning using PROFIBUS-DP communications                                                                      |
|                                              | Reference Input                              | PROFIBUS-DP communications                                                                                        |
|                                              |                                              | Commands: Motion commands (position, speed), and reading and writing parameters                                   |
| Position Control<br>Functions                | Acceleration/<br>Deceleration Method         | Linear single/double-step, asymmetric, exponential, S-curve                                                       |
|                                              | Fully Closed Control                         | Possible                                                                                                    |
| Input Signals                                | Fixed Allocation to<br>SGDH CN1<br>Connector | Forward/reverse run prohibited, zero point return deceleration LS, zero point signal, external positioning signal |
|                                              | NS500 Module                                 | Emergency stop signal                                                                                             |
| Output Signals SGDH CN1<br>Connector*        |                                              | Servo alarm, brake interlock, servo ready, positioning completion                                                 |
|                                              | NS500 Module                                 | Notch 1, notch 2                                                                                                  |

| Table 8.1 | NS500 Module Ratings and Specifications |
|-----------|-----------------------------------------|
|-----------|-----------------------------------------|

| Item               |                                 | Details                                                                                          |
|--------------------|---------------------------------|--------------------------------------------------------------------------------------------------|
| Internal Functions | Position Data Latch<br>Function | Position data latching is possible using phase C, zero point signals, and exter-<br>nal signals. |
| Protection         |                                 | Parameters damage, parameter setting errors, communications errors, etc.                         |
| LED Indicators     |                                 | ERR: Module Error                                                                                |
|                    |                                 | COMM: Communications Status Error                                                                |

\* The allocation of the following output signals can be changed using parameter settings: Brake interlock, servo ready, positioning completion.

8.2.1 NS500 Module

# 8.2 Dimensional Drawings

Dimensional drawings of the NS500 Module and SERVOPACKs are shown below.

#### 8.2.1 NS500 Module

Dimensions of the NS500 Module are shown below.

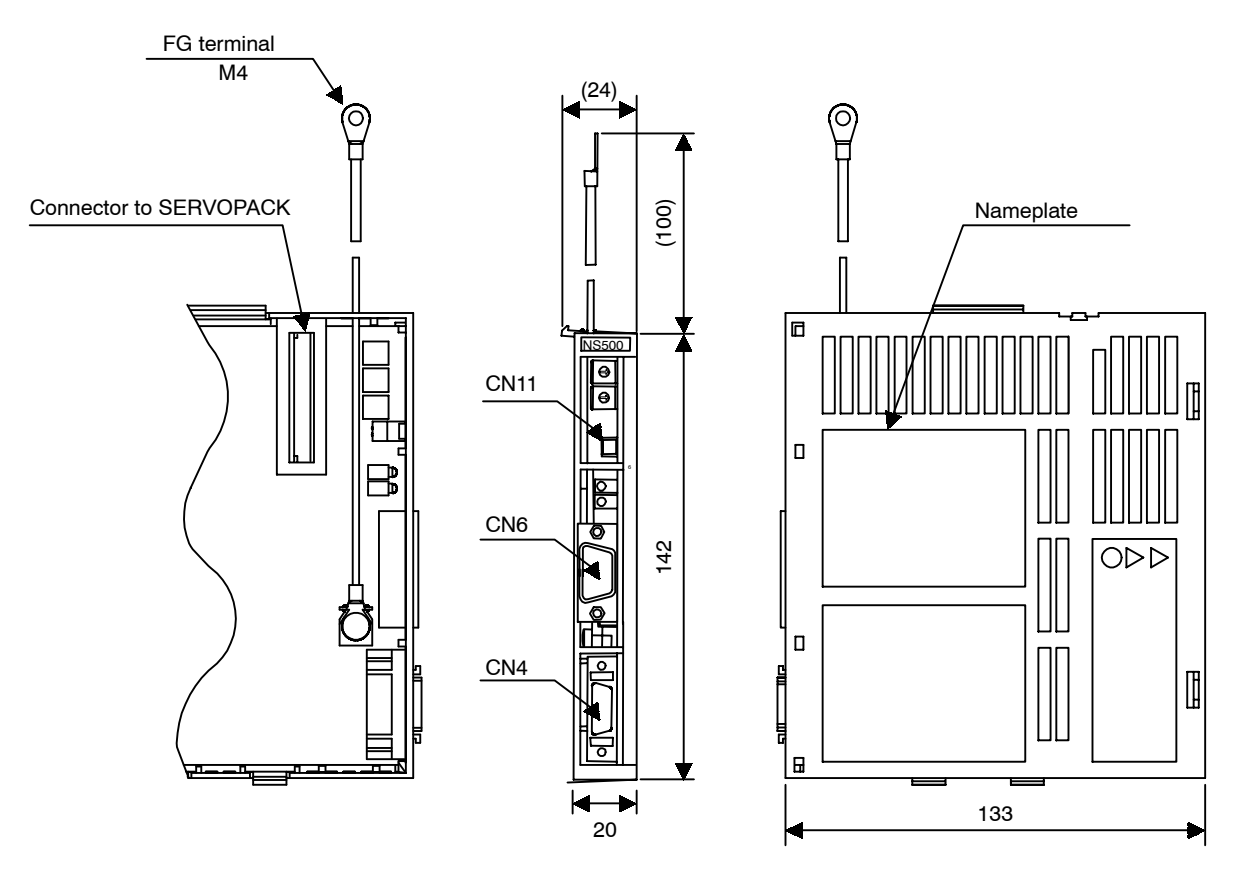

Approx. mass: 0.2 kg (0.661 lb)

# 9

# **Error Diagnosis and Troubleshooting**

This chapter describes error diagnosis and troubleshooting. In addition, troubleshooting procedures are described for problems which cause an alarm display and for problems which result in no alarm display.

| 9.1 | Troubleshooting with Alarm Displays | 9 -2  |
|-----|-------------------------------------|-------|
| 9.2 | Troubleshooting Problems            |       |
|     | with No Alarm Display               | 9 -38 |
| 9.3 | Alarm Display Table                 | 9 -40 |
| 9.4 | Warning Codes                       | 9 -43 |
|     |                                     |       |

# 9.1 Troubleshooting with Alarm Displays

Problems that occur in the Servodrives are displayed on the panel operator as "A. $\Box\Box$ " or "CPF- $\Box\Box$ ". "A.––", however, does not indicate an alarm. Refer to the following sections to identify the cause of an alarm and the action to be taken.

Contact your Yaskawa representative if the problem cannot be solved by the described procedures..

#### A.02

A.02: Parameter Breakdown

#### **Display and Outputs**

| Alarm Outputs      |      |      |            |
|--------------------|------|------|------------|
| Alarm Code Outputs |      |      | ALM Output |
| ALO1               | ALO2 | ALO3 |            |
| OFF                | OFF  | OFF  | OFF        |

Note: OFF: Output transistor is OFF (alarm state).

| Cause |                                                                                  | Remedy                                                                                                    |
|-------|----------------------------------------------------------------------------------|----------------------------------------------------------------------------------------------------|
| A     | Power turned OFF during parameter write.<br>Alarm occurred at the next power ON. | <ul><li>Initialize parameters using Fn005 and reinput user settings.</li><li>Replace the SERVOPACK.</li></ul> |
| В     | Circuit board (1PWB) is defective.                                               | Replace the SERVOPACK.                                                                                        |
| С     | The NS500 Module is defective.                                                   | Replace the NS500 Module.                                                                                     |

A.03: Main Circuit Encoder Error

#### **Display and Outputs**

| Alarm Outputs      |      |      |            |
|--------------------|------|------|------------|
| Alarm Code Outputs |      |      | ALM Output |
| ALO1               | ALO2 | ALO3 |            |
| OFF                | OFF  | OFF  | OFF        |

Note: OFF: Output transistor is OFF (alarm state).

#### Status and Remedy for Alarm

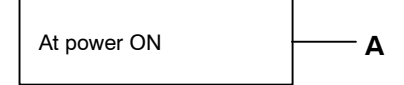

| Cause |                                            | Remedy                 |
|-------|--------------------------------------------|------------------------|
| Α     | Circuit board (1PWB or 2PWB) is defective. | Replace the SERVOPACK. |

#### A.04

A.04: Parameter Setting Error

#### **Display and Outputs**

| Alarm Outputs      |      |      |            |
|--------------------|------|------|------------|
| Alarm Code Outputs |      |      | ALM Output |
| ALO1               | ALO2 | ALO3 |            |
| OFF                | OFF  | OFF  | OFF        |

Note: OFF: Output transistor is OFF (alarm state).

#### Status and Remedy for Alarm

At power ON A, B, C

|   | Cause                                                   | Remedy                                                                                               |
|---|---------------------------------------------------------|----------------------------------------------------------------------------------------------------|
| Α | An out-of-range parameter was previously set or loaded. | <ul><li> Reset all parameters in range.</li><li> Otherwise, re-load the correct parameter.</li></ul> |
| В | Circuit board (1PWB) is defective.                      | Replace the SERVOPACK.                                                                               |
| С | The NS500 Module is defective.                          | Replace the NS500 Module.                                                                            |

A.05: Combination Error

#### **Display and Outputs**

| Alarm Outputs      |      |      |            |
|--------------------|------|------|------------|
| Alarm Code Outputs |      |      | ALM Output |
| ALO1               | ALO2 | ALO3 |            |
| OFF                | OFF  | OFF  | OFF        |

Note: OFF: Output transistor is OFF (alarm state).

| At power ON | — А, В |
|-------------|--------|
|-------------|--------|

|   | Cause                                                                      | Remedy                                                                  |
|---|----------------------------------------------------------------------------|-------------------------------------------------------------------------|
| Α | The range of servomotor capacities that can be combined has been exceeded. | Replace the servomotor so that a suitable com-<br>bination is achieved. |
| В | Encoder parameters have not been written properly.                         | Replace the servomotor.                                                 |

A.10: Overcurrent or Heat Sink Overheated

#### **Display and Outputs**

| Alarm Outputs      |                |     |            |  |  |
|--------------------|----------------|-----|------------|--|--|
| Alarm Code Outputs |                |     | ALM Output |  |  |
| ALO1               | ALO1 ALO2 ALO3 |     |            |  |  |
| ON                 | OFF            | OFF | OFF        |  |  |

Note: OFF: Output transistor is OFF (alarm state). ON: Output transistor is ON.

#### Status and Remedy for Alarm

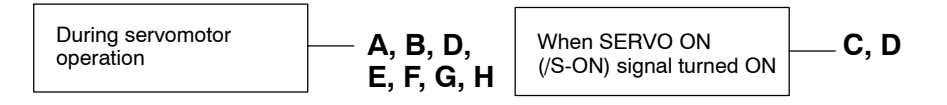

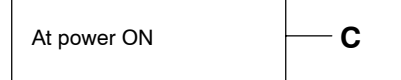

| Cause |                                                                                             | Remedy                                                                    |
|-------|---------------------------------------------------------------------------------------------|---------------------------------------------------------------------------|
| А     | Wiring shorted between SERVOPACK and servomotor.                                            | Check and correct wiring.                                                 |
| В     | Servomotor phase U, V, or W shorted.                                                        | Replace the servomotor.                                                   |
| С     | <ul><li>Circuit board (1PWB) is defective.</li><li>Power transistor is defective.</li></ul> | Replace the SERVOPACK.                                                    |
| D     | Current feedback circuit, power transistor,<br>DB relay, or circuit board defective.        | Replace the SERVOPACK.                                                    |
| E     | The ambient temperature of the SERVO-<br>PACK exceeded 55°C.                                | Alter conditions so that the ambient tempera-<br>ture goes below 55°C.    |
| F     | The air flow around the heat sink is bad.                                                   | Follow the installation method and provide sufficient space as specified. |
| G     | Fan stopped.                                                                                | Replace the SERVOPACK.                                                    |
| н     | SERVOPACK is operating under an over-<br>load.                                              | Reduce load.                                                              |

Note: E to H can occur with all 400-V SERVOPACK models and 200-V SERVOPACK models for 1.5 to 5 kW.

A.30: Regenerative Error Detected

#### **Display and Outputs**

| Alarm Outputs      |    |     |            |
|--------------------|----|-----|------------|
| Alarm Code Outputs |    |     | ALM Output |
| ALO1               |    |     |            |
| ON                 | ON | OFF | OFF        |

Note: OFF: Output transistor is OFF (alarm state). ON: Output transistor is ON.

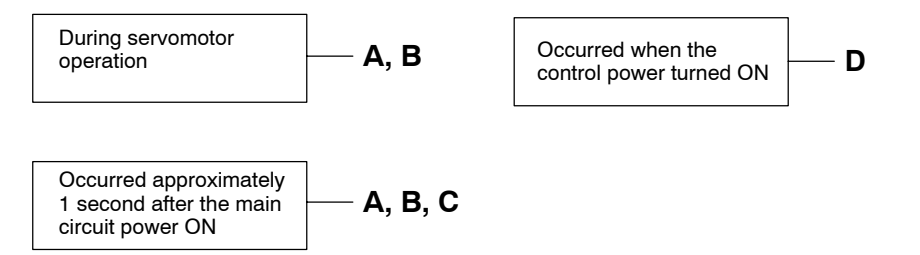

| Cause |                                                                         | Remedy                                              |
|-------|-------------------------------------------------------------------------|-----------------------------------------------------|
| Α     | Regenerative transistor is abnormal.                                    | Replace the SERVOPACK.                              |
| В     | Disconnection of the regenerative resistor.                             | Replace the SERVOPACK or regenerative resistor.     |
| С     | Regenerative Unit disconnected (for an external regenerative resistor). | Check wiring of the external regenerative resistor. |
| D     | SERVOPACK is defective.                                                 | Replace the SERVOPACK.                              |

A.32: Regenerative Overload

#### **Display and Outputs**

| Alarm Outputs      |                |     |            |  |  |
|--------------------|----------------|-----|------------|--|--|
| Alarm Code Outputs |                |     | ALM Output |  |  |
| ALO1               | ALO1 ALO2 ALO3 |     |            |  |  |
| ON                 | ON             | OFF | OFF        |  |  |

Note: OFF: Output transistor is OFF (alarm state). ON: Output transistor is ON.

| During servomotor |        |
|-------------------|--------|
| operation         | — А, В |

|   | Cause                                                                                                    | Remedy                                                                              |
|---|----------------------------------------------------------------------------------------------------|-------------------------------------------------------------------------------------|
| Α | Regenerative power exceeds the allowable value.                                                                                         | Use an external regenerative resistor that matches the regenerative power capacity. |
| В | Alarm occurs although an external regenera-<br>tive resistor is used and the temperature rise of<br>the regenerative resistor is small. | Reset the incorrect Pn600 parameter setting.                                        |

A.40: Main Circuit DC Voltage Error Detected: overvoltage

#### **Display and Outputs**

| Alarm Outputs      |     |    |            |
|--------------------|-----|----|------------|
| Alarm Code Outputs |     |    | ALM Output |
| ALO1               |     |    |            |
| OFF                | OFF | ON | OFF        |

Note: OFF: Output transistor is OFF (alarm state). ON: Output transistor is ON.

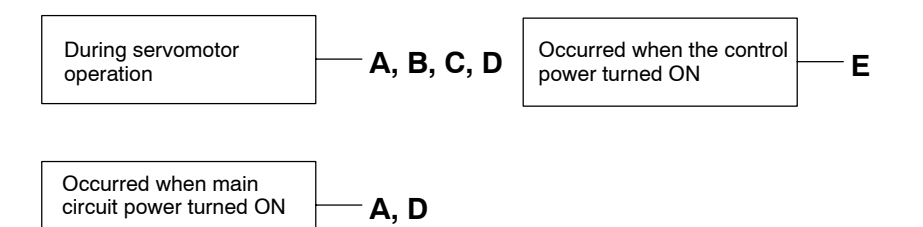

|   | Cause                                                               | Remedy                                                            |
|---|---------------------------------------------------------------------|-------------------------------------------------------------------|
| Α | The power supply voltage is not within the range of specifications. | Check power supply.                                               |
| В | Load exceeds capacity of the Regenerative Unit.                     | Check specifications of load inertia moment and overhanging load. |
| С | Regenerative transistor is abnormal.                                | Replace the SERVOPACK.                                            |
| D | Rectifying diode is defective.                                      |                                                                   |
| E | SERVOPACK is defective.                                             |                                                                   |

A.41: Main Circuit Voltage Error Detected: Undervoltage

#### **Display and Outputs**

| Alarm Outputs      |     |    |            |
|--------------------|-----|----|------------|
| Alarm Code Outputs |     |    | ALM Output |
| ALO1               |     |    |            |
| OFF                | OFF | ON | OFF        |

Note: OFF: Output transistor is OFF (alarm state). ON: Output transistor is ON.

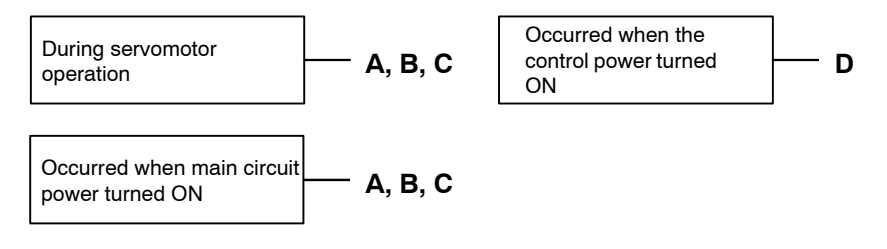

|   | Cause                                                               | Remedy                      |
|---|---------------------------------------------------------------------|-----------------------------|
| Α | The power supply voltage is not within the range of specifications. | Check power supply voltage. |
| В | Fuse blown.                                                         | Replace the SERVOPACK.      |
| D | Rectifying diode is defective.                                      |                             |
| Е | SERVOPACK is defective.                                             |                             |

A.51: Overspeed

#### **Display and Outputs**

| Alarm Outputs      |     |    |            |
|--------------------|-----|----|------------|
| Alarm Code Outputs |     |    | ALM Output |
| ALO1               |     |    |            |
| ON                 | OFF | ON | OFF        |

Note: OFF: Output transistor is OFF (alarm state). ON: Output transistor is ON.

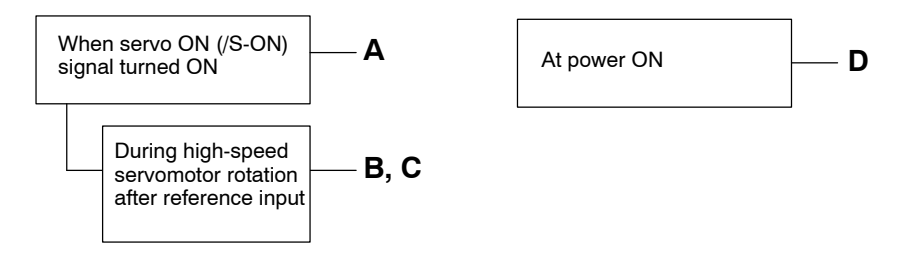

|   | Cause                                           | Remedy                                                                        |
|---|-------------------------------------------------|-------------------------------------------------------------------------------|
| Α | Servomotor wiring is incorrect.                 | Check and correct wiring. (Check phase-U,<br>-V, and -W motor wiring errors.) |
| В | Position or speed reference input is too large. | Lower the reference input values.                                             |
| С | Incorrect reference input gain settings.        | Check and correct the parameter settings.                                     |
| D | Circuit board (1PWB) is defective.              | Replace the SERVOPACK.                                                        |

A.71: Overload: Instantaneous Maximum Load

The alarm output, the status when LEDs are lit, and the remedy procedure are identical to those of A.72 below.

#### A.72

A.72: Overload: Continuous Maximum Load

#### **Display and Outputs**

| Alarm Outputs |      |            |     |  |
|---------------|------|------------|-----|--|
|               |      | ALM Output |     |  |
| ALO1          | ALO2 | ALO3       |     |  |
| ON            | ON   | ON         | OFF |  |

Note: OFF: Output transistor is OFF (alarm state). ON: Output transistor is ON.

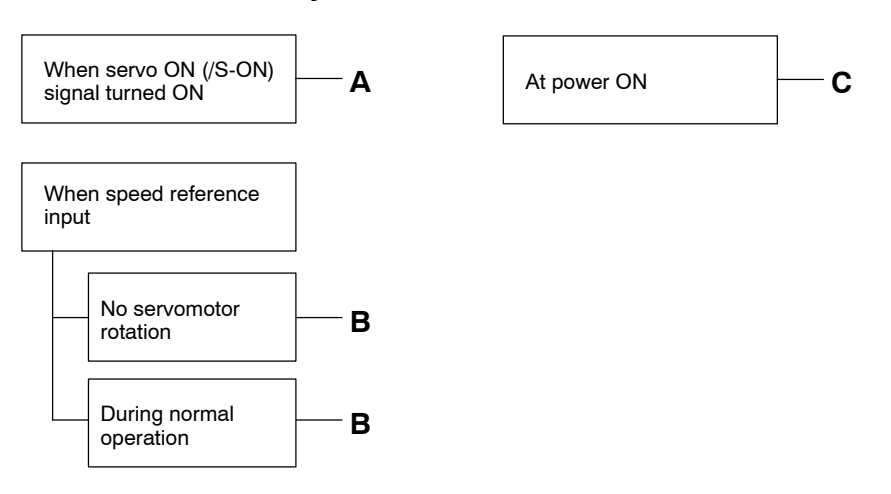

|   | Cause                                               | Remedy                                                                                                |
|---|-----------------------------------------------------|----------------------------------------------------------------------------------------------------|
| Α | Servomotor wiring is incorrect or discon-<br>nected | Check wiring and connectors at servomotor.                                                            |
| В | Load greatly exceeds rated torque.                  | Reduce load torque and moment of inertia.<br>Otherwise, replace with larger capacity servo-<br>motor. |
| С | Circuit board (1PWB) is defective.                  | Replace the SERVOPACK.                                                                                |

A.73: Dynamic Brake Overload

#### **Display and Outputs**

| Alarm Outputs |            |      |     |
|---------------|------------|------|-----|
|               | ALM Output |      |     |
| ALO1          | ALO2       | ALO3 |     |
| ON            | ON         | ON   | OFF |

Note: OFF: Output transistor is OFF (alarm state). ON: Output transistor is ON.

#### Status and Remedy for Alarm

|       | When<br>turned                                                                                                    | servo OFF signal A                 | At pov                                                                                             | wer ON                                           | B   |
|-------|----------------------------------------------------------------------------------------------------|------------------------------------|----------------------------------------------------------------------------------------------------|--------------------------------------------------|-----|
| Cause |                                                                                                    | Rem                                | edy                                                                                                |                                                  |     |
|       | A The product of the square of rotational motor<br>speed and the combined moment of inertia of<br>the motor and load (rotation energy) exceeds<br>the capacity of the dynamic brake resistor built<br>into SERVOPACK. |                                    | <ul> <li>Lower the rotational</li> <li>Lower the load mom</li> <li>Do not frequently us</li> </ul> | speed.<br>Ient of inertia.<br>e dynamic braking. |     |
|       | в                                                                                                    | Circuit board (1PWB) is defective. |                                                                                                    | Replace the SERVOPA                              | CK. |

#### A.74

A.74: Overload of Surge Current Limit Resistor

#### **Display and Outputs**

| Alarm Outputs |            |      |     |  |
|---------------|------------|------|-----|--|
|               | ALM Output |      |     |  |
| ALO1          | ALO2       | ALO3 |     |  |
| ON            | ON         | ON   | OFF |  |

Note: OFF: Output transistor is OFF (alarm state). ON: Output transistor is ON.

| When main circuit power<br>turned ON or OFF             |  | — A                                     | At po                | wer ON | — в |
|---------------------------------------------------------|--|-----------------------------------------|----------------------|--------|-----|
| Cause                                                   |  |                                         | Rem                  | edy    |     |
| A Frequently turning the main circuit power ON/<br>OFF. |  | Do not repeatedly turn (<br>cuit power. | ON/OFF the main cir- |        |     |
| <b>B</b> Circuit board (1PWB) is defective.             |  | Replace the SERVOPA                     | CK.                  |        |     |

#### A.7A

A.7A: Heat Sink Overheated

#### **Display and Outputs**

| Alarm Outputs |                    |      |     |  |
|---------------|--------------------|------|-----|--|
|               | Alarm Code Outputs |      |     |  |
| ALO1          | ALO2               | ALO3 |     |  |
| ON            | ON                 | ON   | OFF |  |

Note: OFF: Output transistor is OFF (alarm state). ON: Output transistor is ON.

### Status and Remedy for Alarm

| During servomotor operation | — A, B, C, D | When control power turned ON | — E |
|-----------------------------|--------------|------------------------------|-----|
|-----------------------------|--------------|------------------------------|-----|

| Cause |                                                        | Remedy                                                                                 |
|-------|--------------------------------------------------------|----------------------------------------------------------------------------------------|
| Α     | The ambient temperature of the SERVOPACK exceeds 55°C. | Alter conditions so that the ambient temper-<br>ature goes below 55°C.                 |
| В     | The air flow around the heat sink is bad.              | Follow installation method and provide suf-<br>ficient surrounding space as specified. |
| С     | Fan stopped.                                           | Replace the SERVOPACK.                                                                 |
| D     | SERVOPACK is operating under overload.                 | Reduce load.                                                                           |
| Е     | SERVOPACK is defective.                                | Replace the SERVOPACK.                                                                 |

Note: This alarm display tends to occur only with a SERVOPACK of 30 W to 1,000 W.

A.81: Absolute Encoder Backup Error

#### **Display and Outputs**

| Alarm Outputs |                    |      |     |  |
|---------------|--------------------|------|-----|--|
|               | Alarm Code Outputs |      |     |  |
| ALO1          | ALO2               | ALO3 |     |  |
| OFF           | OFF                | OFF  | OFF |  |

Note: OFF: Output transistor is OFF (alarm state).

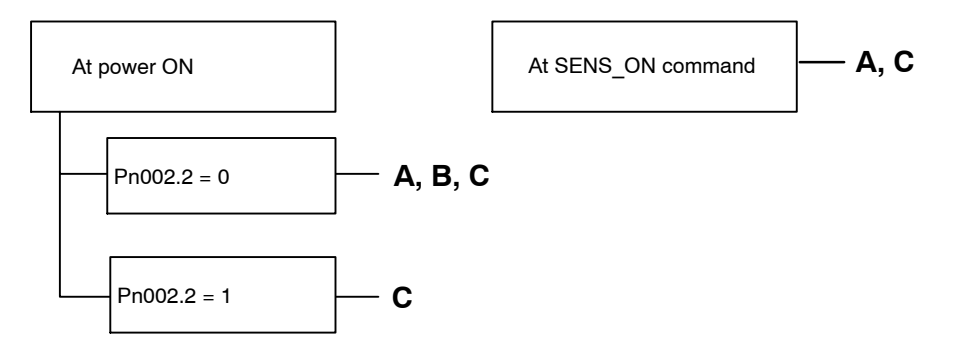

| Cause |                                                                  | Remedy                                    |
|-------|------------------------------------------------------------------|-------------------------------------------|
| Α     | The following power supplies to the absolute encoder all failed: | Follow absolute encoder set-up procedure. |
|       | <ul> <li>+5 V supply (supplied from SERVO-<br/>PACK)</li> </ul>  |                                           |
|       | • Battery                                                        |                                           |
| В     | Absolute encoder malfunctioned                                   | Replace the servomotor.                   |
| С     | Circuit board (1PWB) is defective.                               | Replace the SERVOPACK.                    |

A.82: Absolute Encoder Checksum Error

#### **Display and Outputs**

| Alarm Outputs      |      |      |            |  |
|--------------------|------|------|------------|--|
| Alarm Code Outputs |      |      | ALM Output |  |
| ALO1               | ALO2 | ALO3 |            |  |
| OFF                | OFF  | OFF  | OFF        |  |

Note: OFF: Output transistor is OFF (alarm state).

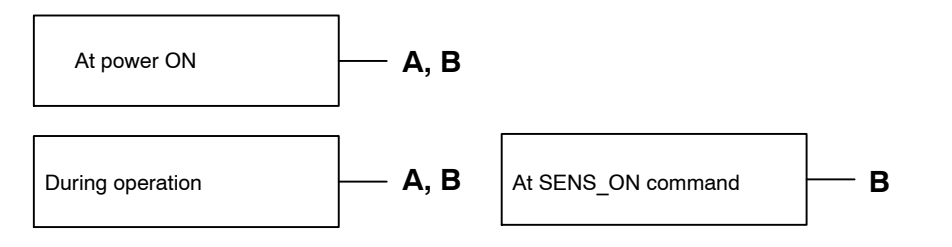

| Cause |                                    | Remedy                                                                                                    |  |
|-------|------------------------------------|----------------------------------------------------------------------------------------------------|--|
| A     | Error during encoder memory check  | <ul><li>Follow absolute encoder setup procedure.</li><li>Replace servomotor if error occurs frequently.</li></ul> |  |
| В     | Circuit board (1PWB) is defective. | Replace the SERVOPACK.                                                                                            |  |
A.83: Absolute Encoder Battery Error

#### **Display and Outputs**

| Alarm Outputs      |      |      |            |
|--------------------|------|------|------------|
| Alarm Code Outputs |      |      | ALM Output |
| ALO1               | ALO2 | ALO3 |            |
| OFF                | OFF  |      |            |

Note: OFF: Output transistor is OFF (alarm state).

#### Status and Remedy for Alarm

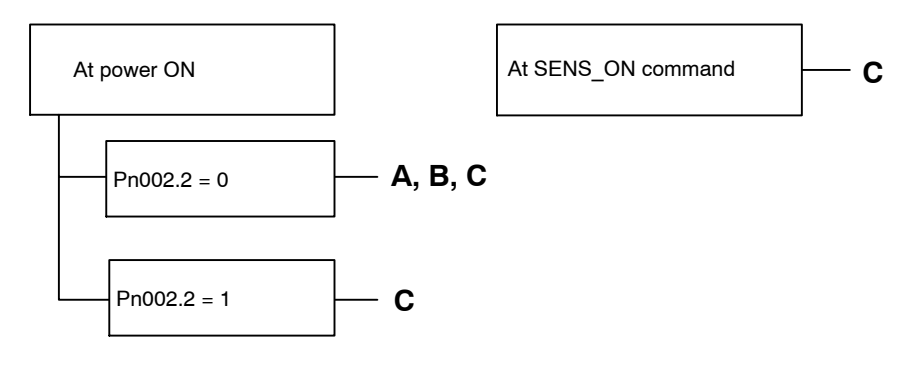

|   | Cause                                                                                | Remedy                                                                                                    |
|---|--------------------------------------------------------------------------------------|----------------------------------------------------------------------------------------------------|
| Α | <ul><li>Battery is not connected.</li><li>Battery connection is defective.</li></ul> | Check and correct battery connection.                                                                                 |
| В | Battery voltage below specified value.<br>Specified value: 2.7 V                     | Install a new battery while the control power<br>to SERVOPACK is ON. After replacement,<br>turn the power OFF and ON. |
| С | Circuit board (1 PWB) is defective.                                                  | Replace the SERVOPACK.                                                                                                |

Note: No alarm will occur at the SERVOPACK if the battery error occurs during operation.

A.84: Encoder Data Error

#### **Display and Outputs**

| Alarm Outputs      |                |  |            |  |  |
|--------------------|----------------|--|------------|--|--|
| Alarm Code Outputs |                |  | ALM Output |  |  |
| ALO1               | ALO1 ALO2 ALO3 |  |            |  |  |
| OFF                | OFF            |  |            |  |  |

Note: OFF: Output transistor is OFF (alarm state).

| At power ON | <b>A</b> | During operation | — В |
|-------------|----------|------------------|-----|
|-------------|----------|------------------|-----|

|   | Cause                                                       | Remedy                                                                                                    |
|---|-------------------------------------------------------------|----------------------------------------------------------------------------------------------------|
| Α | Encoder is defective.                                       | Replace the servomotor if the error occurs frequently.                                                                                                    |
| В | Operational error in encoder caused by exter-<br>nal noise. | <ul> <li>Check and correct wiring around the encoder<br/>as follows:</li> <li>Grounding of the servomotor</li> <li>Separation between the encoder cable and<br/>the servomotor power cable</li> <li>Insertion of toroidal cores onto cables</li> </ul> |

A.85: Absolute Encoder Overspeed

#### **Display and Outputs**

| Alarm Outputs      |      |      |            |
|--------------------|------|------|------------|
| Alarm Code Outputs |      |      | ALM Output |
| ALO1               | ALO2 | ALO3 |            |
| OFF                | OFF  |      |            |

Note: OFF: Output transistor is OFF (alarm state).

#### Status and Remedy for Alarm

| At power ON | — А, В | At SENS_ON command | — А, В |
|-------------|--------|--------------------|--------|
|-------------|--------|--------------------|--------|

|   | Cause                                                                   | Remedy                                                       |
|---|-------------------------------------------------------------------------|--------------------------------------------------------------|
| Α | Absolute encoder turned ON at a speed exceeding 200 min <sup>-1</sup> . | Turn ON power supply again with the servo-<br>motor stopped. |
| В | Circuit board (1PWB) is defective.                                      | Replace the SERVOPACK.                                       |

9

A.86: Absolute Encoder Overheated

#### **Display and Outputs**

| Alarm Outputs      |                |  |            |  |  |
|--------------------|----------------|--|------------|--|--|
| Alarm Code Outputs |                |  | ALM Output |  |  |
| ALO1               | ALO1 ALO2 ALO3 |  |            |  |  |
| OFF                | OFF            |  |            |  |  |

Note: OFF: Output transistor is OFF (alarm state).

#### Status and Remedy for Alarm

| During servomotor operation | — А, В | At power ON | — C, D |
|-----------------------------|--------|-------------|--------|
|-----------------------------|--------|-------------|--------|

| Cause |                                                    | Remedy                                                            |
|-------|----------------------------------------------------|-------------------------------------------------------------------|
| Α     | The ambient temperature of the servomotor is high. | Alter conditions so that the ambient temperature goes below 40°C. |
| В     | Servomotor is operating under overload.            | Reduce load.                                                      |
| С     | Circuit board (1PWB) is defective.                 | Replace the SERVOPACK.                                            |
| D     | Encoder is defective.                              | Replace the servomotor.                                           |

#### A.94

A.94: Parameter Setting Error

#### **Display and Outputs**

| Alarm Outputs      |      |      |            |
|--------------------|------|------|------------|
| Alarm Code Outputs |      |      | ALM Output |
| ALO1               | ALO2 | ALO3 |            |
| ON                 | ON   | OFF  | ON         |

Note: OFF: Output transistor is OFF (alarm state). ON: Output transistor is ON.

| When the command was sent | — А |
|---------------------------|-----|
|                           |     |

|   | Cause                                | Remedy           |
|---|--------------------------------------|------------------|
| Δ | A value outside the PROFIBUS-DP com- | Reset correctly. |
|   | munications setting range was set.   |                  |

A.95: Command Error

#### **Display and Outputs**

| Alarm Outputs      |      |      |            |
|--------------------|------|------|------------|
| Alarm Code Outputs |      |      | ALM Output |
| ALO1               | ALO2 | ALO3 |            |
| OFF                | ON   | OFF  | ON         |

Note: OFF: Output transistor is OFF (alarm state). ON: Output transistor is ON.

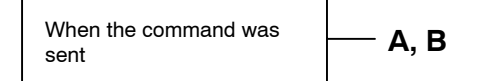

| Cause |                                                             | Remedy                                                                                   |
|-------|-------------------------------------------------------------|------------------------------------------------------------------------------------------|
| Α     | Presently unable to receive the command that has been sent. | Adjust conditions to match the command.<br>Refer to the specifications for each command. |
| В     | Unsupported command.                                        | Do not send unsupported commands.                                                        |

A.98: Main Power OFF

#### **Display and Outputs**

| Alarm Outputs      |      |      |            |
|--------------------|------|------|------------|
| Alarm Code Outputs |      |      | ALM Output |
| ALO1               | ALO2 | ALO3 |            |
| ON                 | ON   | ON   | ON         |

Note: OFF: Output transistor is OFF (alarm state). ON: Output transistor is ON.

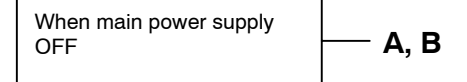

| Cause |                                                                     | Remedy                        |
|-------|---------------------------------------------------------------------|-------------------------------|
| Α     | Contact between the power supply cable and the connector is faulty. | Correct the connector wiring. |
| В     | Power Supply Unit is defective.                                     | Check the Power Supply Unit.  |

#### A.9A

A.9A: Positioning Completed Timeout (Not Completed within the Time Set in Pn851)

#### **Display and Outputs**

| Alarm Outputs      |      |      |            |
|--------------------|------|------|------------|
| Alarm Code Outputs |      |      | ALM Output |
| ALO1               | ALO2 | ALO3 |            |
| ON                 | OFF  | ON   | ON         |

Note: OFF: Output transistor is OFF (alarm state). ON: Output transistor is ON.

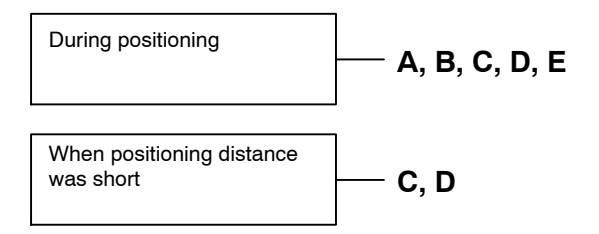

|   | Cause                                                          | Remedy                                                           |
|---|----------------------------------------------------------------|------------------------------------------------------------------|
| Α | Positioning Completed Timeout setting (Pn851) is too small.    | Correct the Positioning Completed Timeout setting (Pn851).       |
| в | Positioning Loop Gain or Speed Loop Gain setting is too small. | Correct the Positioning Loop Gain or Speed<br>Loop Gain setting. |
| С | Speed loop control is set to P control.                        | Set the speed loop control to PI control.                        |
| D | Mechanical friction is high.                                   | Reduce mechanical friction.                                      |
| Е | The machine has hit something.                                 | Remove any obstacles.                                            |

#### A.b1

A.b1: Reference Speed Input Read Error

#### **Display and Outputs**

| Alarm Outputs      |      |      |            |
|--------------------|------|------|------------|
| Alarm Code Outputs |      |      | ALM Output |
| ALO1               | ALO2 | ALO3 |            |
| OFF                | OFF  | OFF  | OFF        |

Note: OFF: Output transistor is OFF (alarm state).

#### Status and Remedy for Alarm

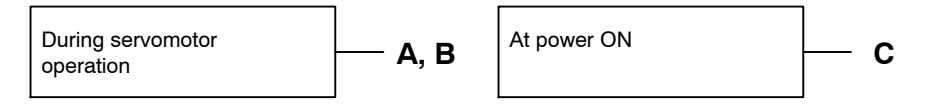

|   | Cause                                                         | Remedy                             |
|---|---------------------------------------------------------------|------------------------------------|
| Α | Error in reference read-in unit<br>(A/D convertor, etc.)      | Reset alarm and restart operation. |
| В | Reference read-in unit is defective.<br>(A/D convertor, etc.) | Replace the SERVOPACK.             |
| С | Circuit board (1PWB) is defective.                            | Replace the SERVOPACK.             |

#### A.b6

A.b6: Communications LSI Error

#### **Display and Outputs**

| Alarm Outputs      |      |      |            |
|--------------------|------|------|------------|
| Alarm Code Outputs |      |      | ALM Output |
| ALO1               | ALO2 | ALO3 |            |
| OFF                | OFF  | OFF  | OFF        |

Note: OFF: Output transistor is OFF (alarm state).

| At power ON | A |
|-------------|---|
|-------------|---|

|   | Cause |                                | Remedy                    |  |
|---|-------|--------------------------------|---------------------------|--|
| I | Α     | The NS500 Module is defective. | Replace the NS500 Module. |  |

#### A.C1

A.C1: Servo Overrun

#### **Display and Outputs**

| Alarm Outputs      |                |    |     |  |
|--------------------|----------------|----|-----|--|
| Alarm Code Outputs |                |    | ALM |  |
| ALO1               | ALO1 ALO2 ALO3 |    |     |  |
| ON                 | OFF            | ON | OFF |  |

Note: OFF: Output transistor is OFF (alarm state). ON: Output transistor is ON.

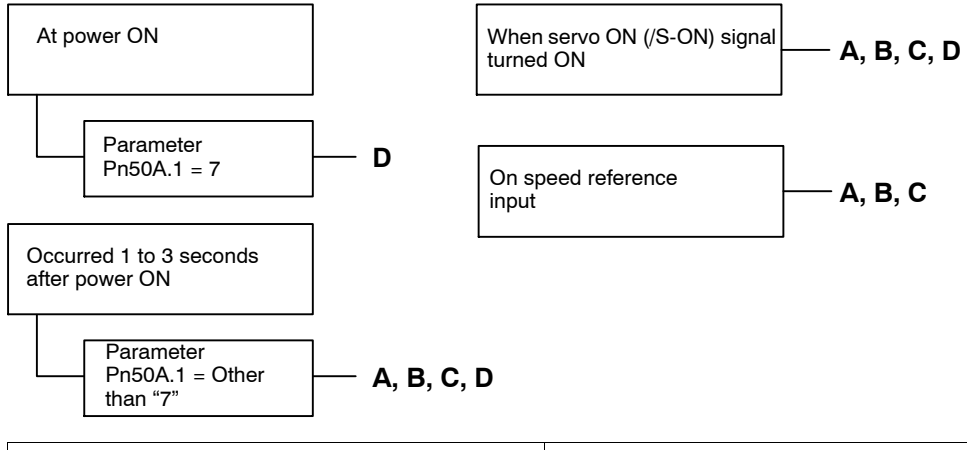

|                                                | Cause                                     | Remedy                                         |  |
|------------------------------------------------|-------------------------------------------|------------------------------------------------|--|
| A Servomotor wiring incorrect or disconnected. |                                           | Check the wiring and connectors at servomotor. |  |
| В                                              | Encoder wiring incorrect or disconnected. | Check the wiring and connectors at encoder.    |  |
| С                                              | Encoder is defective.                     | Replace the servomotor.                        |  |
| D                                              | Circuit board (1PWB) is defective.        | Replace the SERVOPACK.                         |  |

#### A.C6

A.C6: Fully-closed Encoder Phase-A, -B Disconnection

#### **Display and Outputs**

| Alarm Outputs |            |      |     |  |
|---------------|------------|------|-----|--|
|               | ALM Output |      |     |  |
| ALO1          | ALO2       | ALO3 |     |  |
| ON            | OFF        | ON   | OFF |  |

Note: OFF: Output transistor is OFF (alarm state). ON: Output transistor is ON.

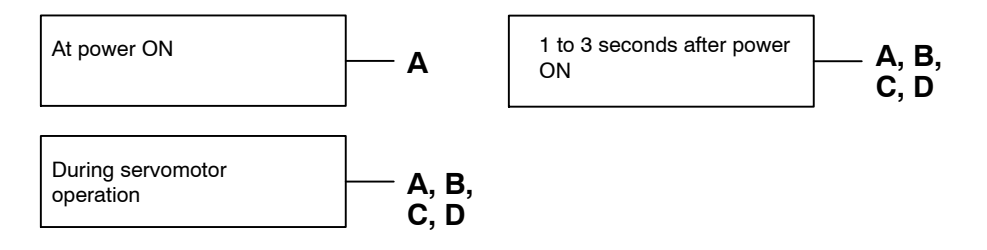

|   | Cause                                   | Remedy                                                                          |
|---|-----------------------------------------|---------------------------------------------------------------------------------|
| Α | Circuit board (1PWB) is defective.      | Replace the SERVOPACK.                                                          |
| В | Encoder wiring error or faulty contact. | Check the wiring and check that the connector is fully inserted on the encoder. |
| С | There is noise in the encoder wiring.   | Separate the encoder wiring from the main circuit.                              |
| D | Encoder is defective.                   | Replace the servomotor.                                                         |

#### A.C7

A.C7: Fully-closed Encoder Phase-C Disconnection

#### **Display and Outputs**

| Alarm Outputs |                |    |     |  |  |  |
|---------------|----------------|----|-----|--|--|--|
|               | ALM Output     |    |     |  |  |  |
| ALO1          | ALO1 ALO2 ALO3 |    |     |  |  |  |
| ON            | OFF            | ON | OFF |  |  |  |

Note: OFF: Output transistor is OFF (alarm state). ON: Output transistor is ON.

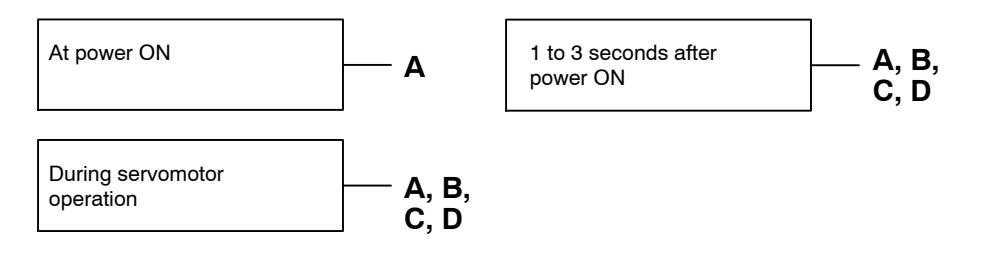

| Cause |                                         | Remedy                                                                          |
|-------|-----------------------------------------|---------------------------------------------------------------------------------|
| Α     | Circuit board (1PWB) is defective.      | Replace the SERVOPACK.                                                          |
| В     | Encoder wiring error or faulty contact. | Check the wiring and check that the connector is fully inserted on the encoder. |
| С     | There is noise in the encoder wiring.   | Separate the encoder wiring from the main circuit.                              |
| D     | Encoder is defective.                   | Replace the servomotor.                                                         |

#### A.CC

A.CC: Multiturn Limit Disagreement.

#### **Display and Outputs**

| Alarm Outputs |                |    |     |  |  |  |
|---------------|----------------|----|-----|--|--|--|
|               | ALM Output     |    |     |  |  |  |
| ALO1          | ALO1 ALO2 ALO3 |    |     |  |  |  |
| ON            | OFF            | ON | OFF |  |  |  |

Note: OFF: Output transistor is OFF (alarm state). ON: Output transistor is ON.

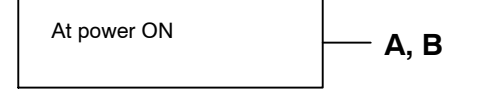

|   | Cause                                                                                               | Remedy                                                                                                    |
|---|----------------------------------------------------------------------------------------------------|----------------------------------------------------------------------------------------------------|
| Α | The setting of the Multiturn Limit Setting<br>(Pn205) parameter in the SERVOPACK is in-<br>correct. | Change parameter Pn205.                                                                                                    |
| В | The multiturn limit has not been set in the encoder.                                                | Check that the Multiturn Limit Setting<br>(Pn205) parameter in the SERVOPACK is<br>correct, and then execute the encoder multi-<br>turn limit setting change (Fn013) when a<br>Multiturn Limit Disagreement (A.CC) oc-<br>curs. |

#### A.d0

A.d0: Position Error Pulse Overflow

#### **Display and Outputs**

| Alarm Outputs |                |     |     |  |  |  |
|---------------|----------------|-----|-----|--|--|--|
|               | ALM Output     |     |     |  |  |  |
| ALO1          | ALO1 ALO2 ALO3 |     |     |  |  |  |
| ON            | ON             | OFF | OFF |  |  |  |

Note: OFF: Output transistor is OFF (alarm state).ON: Output transistor is ON.

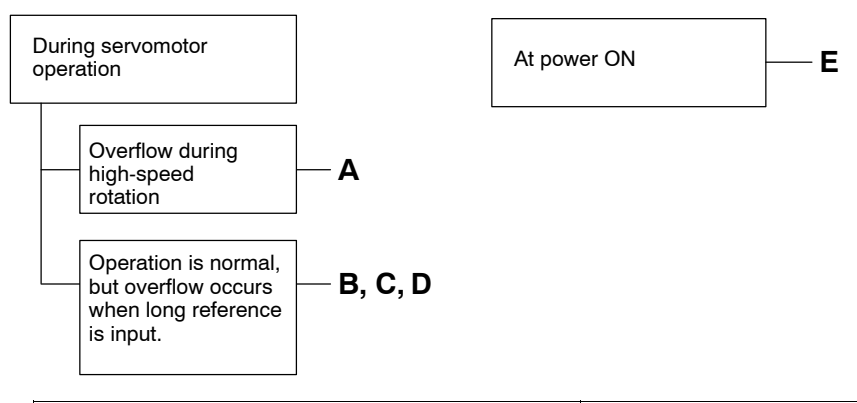

|   | Cause                                                 | Remedy                                                                                                    |  |
|---|-------------------------------------------------------|----------------------------------------------------------------------------------------------------|--|
| Α | Servomotor wiring is incorrect or connection is poor. | Check wiring at servomotor.                                                                                         |  |
| В | SERVOPACK was not correctly adjusted.                 | Increase speed loop gain (Pn100) and position loop gain (Pn102).                                                    |  |
| С | Motor load was excessive.                             | Reduce load torque or moment of inertia. If<br>problem not corrected, replace with a motor<br>with larger capacity. |  |
| D | Position reference is too high.                       | <ul><li> Reduce the acceleration/deceleration rate.</li><li> Change electronic gear ratio.</li></ul>                |  |

#### A.E0

A.E0: No NS500 Module

#### **Display and Outputs**

| Alarm Outputs |                |    |     |  |  |  |
|---------------|----------------|----|-----|--|--|--|
|               | ALM Output     |    |     |  |  |  |
| ALO1          | ALO1 ALO2 ALO3 |    |     |  |  |  |
| OFF           | ON             | ON | OFF |  |  |  |

Note: OFF: Output transistor is OFF (alarm state). ON: Output transistor is ON.

#### Status and Remedy for Alarm

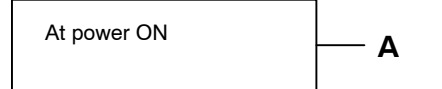

| Cause |                                | Remedy                    |  |
|-------|--------------------------------|---------------------------|--|
| Α     | The NS500 Module is defective. | Replace the NS500 Module. |  |

#### A.E1

A.E1: NS500 Module Timeout

#### **Display and Outputs**

|                    | Alarm Outputs |    |            |  |
|--------------------|---------------|----|------------|--|
| Alarm Code Outputs |               |    | ALM Output |  |
| ALO1               |               |    |            |  |
| OFF                | ON            | ON | OFF        |  |

Note: OFF: Output transistor is OFF (alarm state). ON: Output transistor is ON.

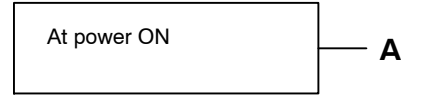

| Cause |                                | Remedy                    |  |
|-------|--------------------------------|---------------------------|--|
| Α     | The NS500 Module is defective. | Replace the NS500 Module. |  |

#### A.E2

A.E2: Watchdog Counter Error in NS500 Module

#### **Display and Outputs**

| Alarm Outputs |            |    |     |  |
|---------------|------------|----|-----|--|
|               | ALM Output |    |     |  |
| ALO1          |            |    |     |  |
| OFF           | ON         | ON | OFF |  |

Note: OFF: Output transistor is OFF (alarm state). ON: Output transistor is ON.

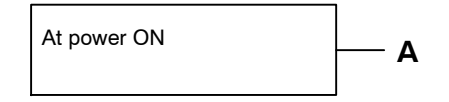

| Cause |                                | Remedy                    |  |
|-------|--------------------------------|---------------------------|--|
| Α     | The NS500 Module is defective. | Replace the NS500 Module. |  |

#### A.E7

A.E7: NS500 Module Detection Error when SGDH power is ON

A.E7 occurs when the SGDH is used without the NS500 Module after it has been used with the NS500 Module.

#### **Display and Outputs**

| Alarm Outputs |            |      |     |  |
|---------------|------------|------|-----|--|
|               | ALM Output |      |     |  |
| ALO1          | ALO2       | ALO3 |     |  |
| OFF           | ON         | ON   | OFF |  |

Note: OFF: Output transistor is OFF (alarm state). ON: Output transistor is ON.

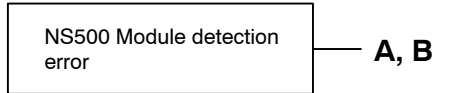

| Cause |                                           | Remedy                                     |  |
|-------|-------------------------------------------|--------------------------------------------|--|
| Α     | The NS500 Module is not mounted properly. | Check that NS500 Module mounted correctly. |  |
| в     | The NS500 Module is not mounted.          | Execute Fn014 from Digital Operator.       |  |

#### A.EA

A.EA: SERVOPACK Malfunction

#### **Display and Outputs**

|      | Alarm Outputs |      |     |  |  |
|------|---------------|------|-----|--|--|
|      | ALM Output    |      |     |  |  |
| ALO1 | ALO2          | ALO3 |     |  |  |
| OFF  | ON            | ON   | OFF |  |  |

Note: OFF: Output transistor is OFF (alarm state). ON: Output transistor is ON.

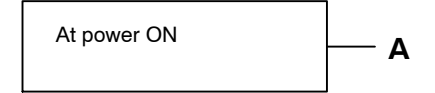

#### Status and Remedy for Alarm

| Cause |                         | Remedy                 |  |
|-------|-------------------------|------------------------|--|
| Α     | SERVOPACK is defective. | Replace the SERVOPACK. |  |

#### A.EB

A.EB: SERVOPACK Initial Access Error

#### **Display and Outputs**

| Alarm Outputs |            |    |     |  |
|---------------|------------|----|-----|--|
|               | ALM Output |    |     |  |
| ALO1          |            |    |     |  |
| OFF           | ON         | ON | OFF |  |

Note: OFF: Output transistor is OFF (alarm state). ON: Output transistor is ON.

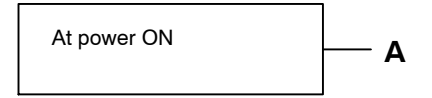

| Cause |                         | Remedy                 |  |
|-------|-------------------------|------------------------|--|
| Α     | SERVOPACK is defective. | Replace the SERVOPACK. |  |

#### A.EC

#### A.EC: SERVOPACK WDC Error

#### **Display and Outputs**

| Alarm Outputs |                |    |     |  |  |
|---------------|----------------|----|-----|--|--|
|               | ALM Output     |    |     |  |  |
| ALO1          | ALO1 ALO2 ALO3 |    |     |  |  |
| OFF           | ON             | ON | OFF |  |  |

Note: OFF: Output transistor is OFF (alarm state). ON: Output transistor is ON.

| At power ON | <b>A</b> | During PROFIBUS-DP communications | — в |
|-------------|----------|-----------------------------------|-----|
|-------------|----------|-----------------------------------|-----|

| Cause |                                         | Remedy                   |  |
|-------|-----------------------------------------|--------------------------|--|
| Α     | SERVOPACK is defective.                 | Replace the SERVOPACK.   |  |
| в     | PROFIBUS-DP communications interrupted. | Turn the power ON again. |  |

#### A.ED

A.ED: NS500 Module Error

#### **Display and Outputs**

| Alarm Outputs      |      |      |            |
|--------------------|------|------|------------|
| Alarm Code Outputs |      |      | ALM Output |
| ALO1               | ALO2 | ALO3 |            |
| OFF                | ON   | ON   | OFF        |

Note: OFF: Output transistor is OFF (alarm state). ON: Output transistor is ON.

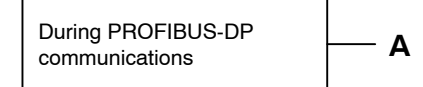

|   | Cause                    | Remedy                                                                                                    |
|---|--------------------------|----------------------------------------------------------------------------------------------------|
| Α | Command was interrupted. | Do not connect a Hand-held Digital Operator<br>or start communications with a personal com-<br>puter during command execution. |

#### A.F1

A.F1: Power Line Open Phase

#### **Display and Outputs**

| Alarm Outputs      |    |     |        |
|--------------------|----|-----|--------|
| Alarm Code Outputs |    |     | ALM    |
| ALO1 ALO2 ALO3     |    |     | Output |
| OFF                | ON | OFF | OFF    |

Note: OFF: Output transistor is OFF (alarm state). ON: Output transistor is ON.

#### Status and Remedy for Alarm

| At mai<br>ON                                                                  | in circuit power supply A, B                   | Occur<br>power                                                                                                    | rred when the control  |
|-------------------------------------------------------------------------------|------------------------------------------------|----------------------------------------------------------------------------------------------------|------------------------|
|                                                                               | Cause                                          |                                                                                                    | Remedy                 |
| A One phase (L1, L2, or L3) of the main circuit power supply is disconnected. |                                                | <ul> <li>Check power supply.</li> <li>Check wiring of the main circuit power supply.</li> <li>Check QF, noise filter, magnetic contactor.</li> </ul> |                        |
| В                                                                             | There is one phase where the line voltage low. | is                                                                                                    | Check power supply.    |
| С                                                                             | SERVOPACK is defective.                        |                                                                                                    | Replace the SERVOPACK. |

Note: A and B tend to occur in a SERVOPACK with a capacity of 500 W or higher.

#### CPF00

CPF00: Digital Operator Transmission Error 1 This alarm is not stored in the alarm trace-back function memory.

#### **Display and Outputs**

| Alarm Outputs      |      |      |            |
|--------------------|------|------|------------|
| Alarm Code Outputs |      |      | ALM Output |
| ALO1               | ALO2 | ALO3 |            |
| Not specified      |      |      |            |

| At power ON. Digital<br>Operator connected before<br>SERVOPACK power turned<br>ON. | B, C, D Digital Operator<br>connected to<br>SERVOPACK while<br>power turned ON. | e A, B, C, D |
|------------------------------------------------------------------------------------|---------------------------------------------------------------------------------|--------------|
|------------------------------------------------------------------------------------|---------------------------------------------------------------------------------|--------------|

|   | Cause                                                                       | Remedy                                                                    |
|---|-----------------------------------------------------------------------------|---------------------------------------------------------------------------|
| Α | Cable defective or poor contact between Dig-<br>ital Operator and SERVOPACK | <ul><li>Check connector connections.</li><li>Replace the cable.</li></ul> |
| В | Malfunction due to external noise                                           | Separate Digital Operator and cable from noise source.                    |
| С | Digital Operator is defective.                                              | Replace the Digital Operator.                                             |
| D | SERVOPACK is defective.                                                     | Replace the SERVOPACK.                                                    |

#### CPF01

CPF01: Digital Operator Transmission Error 2 This alarm is not stored in the alarm trace-back function memory.

#### **Display and Outputs**

| Alarm Outputs      |  |  |            |  |
|--------------------|--|--|------------|--|
| Alarm Code Outputs |  |  | ALM Output |  |
| ALO1 ALO2 ALO3     |  |  |            |  |
| Not specified      |  |  |            |  |

#### Status and Remedy for Alarm

During operation **A, B, C, D** 

|   | Cause                                                                     | Remedy                                                                    |
|---|---------------------------------------------------------------------------|---------------------------------------------------------------------------|
| Α | Cable defective or poor contact between<br>Digital Operator and SERVOPACK | <ul><li>Check connector connections.</li><li>Replace the cable.</li></ul> |
| В | Malfunction due to external noise                                         | Separate Digital Operator and cable from noise source.                    |
| С | Digital Operator is defective.                                            | Replace the Digital Operator.                                             |
| D | SERVOPACK is defective.                                                   | Replace the SERVOPACK.                                                    |

A.--

A.- -: Normal Operation This is not an alarm display.

#### **Display and Outputs**

| Alarm Outputs      |     |     |            |
|--------------------|-----|-----|------------|
| Alarm Code Outputs |     |     | ALM Output |
| ALO1               |     |     |            |
| OFF                | OFF | OFF | ON         |

Note: OFF: Output transistor is OFF (alarm state). ON: Output transistor is ON.

### 9.2 Troubleshooting Problems with No Alarm Display

Refer to the tables below to identify the cause of a problem which causes no alarm display and take the remedy described.

Turn OFF the servo system power supply before commencing the shaded procedures.

Contact your Yaskawa representative if the problem cannot be solved by the described procedures.

| Symptom                                            | Cause                                             | Inspection                                                                      | Remedy                                                   |
|----------------------------------------------------|---------------------------------------------------|---------------------------------------------------------------------------------|----------------------------------------------------------|
| Servomotor does not start.                         | Power not connected                               | Check voltage between power supply terminals.                                   | Correct the power circuit.                               |
|                                                    | Loose connection                                  | Check terminals of connectors (CN1, CN2).                                       | Tighten any loose parts.                                 |
|                                                    | Connector (CN1) external wir-<br>ing incorrect    | Check connector (CN1) exter-<br>nal wiring.                                     | Refer to connection diagram and correct wiring.          |
|                                                    | Servomotor or encoder wiring disconnected         | -                                                                               | Reconnect wiring.                                        |
|                                                    | Overloaded.                                       | Run under no load.                                                              | Reduce load or replace with larger capacity servomotor.  |
|                                                    | Encoder type differs from pa-<br>rameter setting. | Check the type of encoder be-<br>ing used.                                      | Set parameter Pn002.2 to the encoder type being used.    |
|                                                    | P-OT and N-OT inputs are turned OFF.              | Refer to 6.3.                                                                   | Turn P-OT and N-OT input signals ON.                     |
|                                                    | Software limit reached                            | Refer to 4.3.3.                                                                 | Operate the servomotor within software limits.           |
| Servomotor does not run.                           | Motion commands have not been sent.               | Check using PROFIBUS-DP<br>communications or the PROFI-<br>BUS-DP monitor.      | Send the motion commands.                                |
|                                                    |                                                   |                                                                                 | Send Servo ON command.                                   |
| Servomotor moves instanta-<br>neously, then stops. | Servomotor or encoder wiring incorrect.           | -                                                                               | Refer to <i>Chapter 3 Connectors</i> and correct wiring. |
| Servomotor speed unstable                          | Wiring connection to motor is defective.          | Check connection of phase-U,<br>-V, and -W power leads encod-<br>er connectors. | Tighten any loose terminals or connectors.               |

#### Table 9.1 Troubleshooting Table with No Alarm Display

| Symptom                                                          | Cause                                                                     | Inspection                                                                                 | Remedy                                                                                                |
|------------------------------------------------------------------|---------------------------------------------------------------------------|--------------------------------------------------------------------------------------------|----------------------------------------------------------------------------------------------------|
| Servomotor vibrates at<br>approximately 200 to<br>400 Hz.        | Speed loop gain value is too<br>high.                                     | -                                                                                          | Reduce speed loop gain<br>(Pn100) preset value.                                                       |
| High rotation speed over-<br>shoot on starting and stop-<br>ping | Speed loop gain value is too –<br>high.                                   |                                                                                            | Reduce speed loop gain<br>(Pn100) preset value.<br>Increase integration time<br>constant (Pn101).     |
|                                                                  | Speed loop gain value too low<br>compared to position loop gain<br>value. | _                                                                                          | Increase speed loop gain<br>(Pn100) preset value.<br>Reduce the integration time<br>constant (Pn101). |
| Servomotor overheated                                            | Ambient temperature is too high.                                          | Measure servomotor ambient temperature.                                                    | Reduce ambient temperature to 40°C max.                                                               |
|                                                                  | Servomotor surface is dirty.                                              | Visual check                                                                               | Clean dust and oil from motor surface.                                                                |
|                                                                  | Overloaded                                                                | Run under no load.                                                                         | Reduce load or replace with larger capacity servomotor.                                               |
| Abnormal noise                                                   | Mechanical mounting is incor-<br>rect.                                    | Check if servomotor mounting screws loose.                                                 | Tighten mounting screws.                                                                              |
|                                                                  |                                                                           | Check if coupling not centered.                                                            | Center coupling.                                                                                      |
|                                                                  |                                                                           | Check if coupling unbalanced.                                                              | Balance coupling.                                                                                     |
|                                                                  | Bearing is defective.                                                     | Check noise and vibration near bearing.                                                    | Consult your Yaskawa repre-<br>sentative if defective.                                                |
|                                                                  | Machine causing vibrations                                                | Check foreign object intrusion,<br>damage or deformation of driv-<br>ing parts of machine. | Consult with machine manufacturer if defective.                                                       |

# 9.3 Alarm Display Table

| Alarm<br>Display | Alarm Code Out-<br>puts |          | Alarm Code Out-<br>puts |     | Iarm Code Out- ALM Alarm Name puts Output            | Alarm Name                                                                                                    | Description |
|------------------|-------------------------|----------|-------------------------|-----|------------------------------------------------------|----------------------------------------------------------------------------------------------------|-------------|
|                  | ALO<br>1                | ALO<br>2 | ALO<br>3                |     |                                                      |                                                                                                    |             |
| A.02             | OFF                     | OFF      | OFF                     | OFF | Parameter Breakdown <sup>*2</sup>                    | EEPROM data of SERVOPACK is abnormal.                                                                            |             |
| A.03             |                         |          |                         |     | Main Circuit Encoder Error                           | Detection data for power circuit is abnormal.                                                                    |             |
| A.04             |                         |          |                         |     | Parameter Setting Error <sup>*2</sup>                | The parameter setting is out of the allowable set-<br>ting range.                                                |             |
| A.05             |                         |          |                         |     | Combination Error                                    | SERVOPACK and servomotor capacities do not match each other.                                                     |             |
| A.10             | ON                      | OFF      | OFF                     | OFF | Overcurrent or Heat Sink<br>Overheated <sup>*2</sup> | An overcurrent flowed through the IGBT.<br>Heat sink of SERVOPACK was overheated.                                |             |
| A.30             | ON                      | ON       | OFF                     | OFF | Regeneration Error                                   | <ul><li>Regenerative resistor is defective.</li><li>Regenerative transistor is defective.</li></ul>              |             |
| A.32             |                         |          |                         |     | Regenerative Overload                                | Regenerative energy exceeds regenerative resistor capacity.                                                      |             |
| A.40             | OFF                     | OFF      | ON                      | OFF | Overvoltage *3                                       | Main circuit DC voltage is excessively high.                                                                     |             |
| A.41             |                         |          |                         |     | Undervoltage *3                                      | Main circuit DC voltage is excessively low.                                                                      |             |
| A.51             | ON                      | OFF      | ON                      | OFF | Overspeed                                            | Rotational speed of the motor is excessively high.                                                               |             |
| A.71             | ON                      | ON       | ON                      | OFF | Overload for Instantaneous<br>Maximum Load           | The motor was operating for several seconds to several tens of seconds under a torque largely exceeding ratings. |             |
| A.72             |                         |          |                         |     | Overload for Continuous<br>Maximum Load              | The motor was operating continuously under a torque largely exceeding rating.                                    |             |
| A.73             |                         |          |                         |     | Dynamic Brake Overload                               | When the dynamic brake was applied, rotational energy exceeded the capacity of dynamic brake resistor.           |             |
| A.74             |                         |          |                         |     | Overload of Surge Current<br>Limit Resistor          | The main circuit power was frequently turned ON and OFF.                                                         |             |
| A.7A             |                         |          |                         |     | Heat Sink Overheated <sup>*1</sup>                   | The heat sink of SERVOPACK is overheated.                                                                        |             |

Table 9.2 Alarm Display Table

| Alarm<br>Display | Alarn    | n Code<br>puts | Out-     | ALM Alarm Name<br>Output |                                                                          | Description                                                                                |
|------------------|----------|----------------|----------|--------------------------|--------------------------------------------------------------------------|--------------------------------------------------------------------------------------------|
|                  | ALO<br>1 | ALO<br>2       | ALO<br>3 | -                        |                                                                          |                                                                                            |
| A.81             | OFF      | OFF            | OFF      | OFF                      | Absolute Encoder Backup<br>Error <sup>*2</sup>                           | All the power supplies for the absolute encoder have failed and position data was cleared. |
| A.82             | -        |                |          |                          | Absolute Encoder Checksum<br>Error <sup>*2</sup>                         | The checksum results of the absolute encoder memory are abnormal.                          |
| A.83             | -        |                |          |                          | Absolute Encoder Battery<br>Error                                        | Battery voltage for the absolute encoder has dropped.                                      |
| A.84             |          |                |          |                          | Encoder Data Error <sup>*2</sup>                                         | Data in the encoder is abnormal.                                                           |
| A.85             |          |                |          |                          | Absolute Encoder Overspeed                                               | The absolute encoder was rotating at high speed when the power was turned ON.              |
| A.86             |          |                |          |                          | Encoder Overheated                                                       | The internal temperature of encoder is too high.                                           |
| A.b1             |          |                |          |                          | Reference Speed Input Read<br>Error                                      | The A/D converter for reference speed input is defective.                                  |
| A.b2             | -        |                |          |                          | Reference Torque Input Read<br>Error                                     | The A/D converter for reference torque input is defective.                                 |
| A.b6             |          |                |          |                          | Gate Array Error                                                         | Communications LSI error                                                                   |
| A.bF             |          |                |          |                          | System Alarm *2                                                          | A system error occurred in the SERVOPACK.                                                  |
| A.C1             | ON       | OFF            | ON       | OFF                      | Servo Overrun Detected                                                   | The servomotor ran out of control.                                                         |
| A.C6             |          |                |          |                          | Fully-closed Loop Phase-A/B<br>Disconnected                              | Phase A or B of the fully closed encoder was dis-<br>connected.                            |
| A.C7             |          |                |          |                          | Fully-closed Loop Phase-C<br>Disconnected                                | Phase C of the fully closed encoder was disconnected.                                      |
| A.C8             |          |                |          |                          | Absolute Encoder Clear Error<br>and Multi-turn Limit Setting<br>Error *2 | The multi-turn for the absolute encoder was not properly cleared or set.                   |
| A.C9             |          |                |          |                          | Encoder Communications<br>Error *2                                       | Communications between SERVOPACK and encoder is not possible.                              |
| A.CA             |          |                |          |                          | Encoder Parameter Error *2                                               | Encoder parameters are incorrect.                                                          |
| A.Cb             |          |                |          |                          | Encoder Echoback Error *2                                                | Contents of communications with encoder are incorrect.                                     |
| A.CC             |          |                |          |                          | Multi-turn Limit<br>Disagreement                                         | Different multi-turn limits have been set in the encoder and SERVOPACK.                    |
| A.d0             | ON       | ON             | OFF      | OFF                      | Position Error Pulse<br>Overflow                                         | Position error pulse exceeded parameter (Pn505).                                           |

| Alarm<br>Display | Alarm Code Out-<br>puts |          | Alarm Code Out- ALM Alarm Name<br>puts Output |     | Alarm Name                                          | Description                                                            |
|------------------|-------------------------|----------|-----------------------------------------------|-----|-----------------------------------------------------|------------------------------------------------------------------------|
|                  | ALO<br>1                | ALO<br>2 | ALO<br>3                                      |     |                                                     |                                                                        |
| A.E0             | OFF                     | ON       | ON                                            | OFF | No NS500 Unit *2                                    | No NS500 Module installed.                                             |
| A.E1             | -                       |          |                                               |     | NS500 Unit Timeout * <sup>2</sup>                   | No response from the NS500 Module.                                     |
| A.E2             |                         |          |                                               |     | Watchdog Counter Error of NS500 Unit * <sup>2</sup> | WDC error in the NS500 Module                                          |
| A.E7             |                         |          |                                               |     | NS500 Unit Detection Error                          | No NS500 Module was detected when was pow-<br>er supplied to the SGDH. |
| A.EA             |                         |          |                                               |     | SERVOPACK Malfunction* <sup>2</sup>                 | SERVOPACK is defective.                                                |
| A.EB             |                         |          |                                               |     | SERVOPACK Initial Access<br>Error * <sup>2</sup>    | Initial processing failed.                                             |
| A.EC             |                         |          |                                               |     | SERVOPACK WDC Error                                 | SERVOPACK WDC error                                                    |
| A.ED             |                         |          |                                               |     | NS500 Unit Error                                    | Command was interrupted.                                               |
| A.F1             | OFF                     | ON       | OFF                                           | OFF | Power Line Open Phase                               | One phase in the 3-phase main power supply is not connected.           |
| CPF00            | Not specified           |          |                                               |     | Hand-held Digital Operator                          | Communications not possible between Hand-                              |
| CPF01            |                         |          |                                               |     | Transmission Error                                  | SERVOPACK (CPU error)                                                  |
| A                | OFF                     | OFF      | OFF                                           | ON  | Not an error                                        | Normal operation status.                                               |

Note: OFF: Output transistor is OFF (high). ON: Output transistor is ON (low).

 $^{\ast}$  1. This alarm display appears only within the range of 30 W to 1,000 W.

\* 2. These alarms are not reset for the Alarm Reset Command. Eliminate the cause of the alarm and then turn OFF the power supply to reset the alarms.

\* 3. For SERVOPACKs with a capacity of 6.0 kw or more, A.40 indicates a main circuit voltage error alarm. This means that either an overvoltage or an undervoltage has occurred at some stage.

# 9.4 Warning Codes

The warning codes and the relationship between ON/OFF warning code outputs are shown on the following table.

Normally, warning codes are not output. However, if the parameters are set for warning codes to be output, those outputs will be as indicated in table 9.3.

| Warning | Warnin | Varning Code Output Servo Warning |      | Warning Name | Description                      |                                                                                                    |
|---------|--------|-----------------------------------|------|--------------|----------------------------------|----------------------------------------------------------------------------------------------------|
| Code    | ALO1   | ALO2                              | ALO3 | Output       |                                  |                                                                                                    |
| A.91    | OFF    | ON                                | ON   | ON           | Overload                         | This warning occurs before the overload alarms (A.71 or A.72) occur. If the warning is ignored and operation continues, an overload alarm may occur.                               |
| A.92    | ON     | OFF                               | ON   | ON           | Regenerative Overload            | This warning occurs before the regenerative over-<br>load alarm (A.32) occurs. If the warning is ig-<br>nored and operation continues, a regenerative<br>overload alarm may occur. |
| A.94    | ON     | ON                                | OFF  | ON           | Parameter Setting<br>Warning     | A value outside the setting range was set using<br>DeviceNet communications.                                                                                                    |
| A.95    | OFF    | ON                                | OFF  | ON           | Command Warning                  | A command not supported in the product specifi-<br>cations was issued.<br>The command reception conditions were not met.                                                           |
| A.98    | ON     | ON                                | ON   | ON           | Main Power OFF                   | The main power supply is not being supplied.                                                                                                    |
| A.9A    | ON     | OFF                               | ON   | ON           | Positioning Completed<br>Timeout | Positioning was not completed within the set time.                                                                                                    |

 Table 9.3
 Warning Codes and Warning Code Outputs

Note: OFF: Output transistor is OFF (high). ON: Output transistor is ON (low).

# A

# Alarm and Warning Codes

This appendix lists the alarm and warning codes within DeviceNet.

| A.1 | Alarm Codes   | <br>A-2 |
|-----|---------------|---------|
| A.2 | Warning Codes | <br>A-4 |

## A.1 Alarm Codes

Alarm codes are displayed on the front of the SGDH and, at the same time, can also be read as response data at the host device connected via PROFIBUS-DP. Alarms are also displayed using the MS and NS indicators on the NS500 Module.

The MS indicator is the module status; the NS indicator is the network status. The required indicator responses are shown in the table.

The alarm codes are shown below.

| Code | MS           | NS | Alarm Name                                  | Description                                                                                                    |
|------|--------------|----|---------------------------------------------|----------------------------------------------------------------------------------------------------|
| A.02 | Flashes Red. | -  | Parameter Breakdown                         | EEPROM data of SERVOPACK is abnormal.                                                                            |
| A.03 | Lit Red.     | -  | Main Circuit Encoder Error                  | Detection data for power circuit is abnormal.                                                                    |
| A.04 | Flashes Red. | -  | Parameter Setting Error                     | The parameter setting is out of the allowable set-<br>ting range.                                                |
| A.05 | Flashes Red. | -  | Combination Error                           | SERVOPACK and servomotor capacities do not match each other.                                                     |
| A.10 | Flashes Red. | -  | Overcurrent or Heat Sink Overheated         | An overcurrent flowed through the IGBT.<br>Heat sink of SERVOPACK was overheated.                                |
| A.30 | Lit Red.     | -  | Regeneration Error                          | <ul><li> Regenerative resistor is defective.</li><li> Regenerative transistor is defective.</li></ul>            |
| A.32 | Flashes Red. | -  | Regenerative Overload                       | Regenerative energy exceeds regenerative resistor capacity.                                                      |
| A.40 | Flashes Red. | -  | Overvoltage                                 | Main circuit DC voltage is excessively high.                                                                     |
| A.41 | Flashes Red. | -  | Undervoltage                                | Main circuit DC voltage is excessively low.                                                                      |
| A.51 | Flashes Red. | -  | Overspeed                                   | Rotational speed of the motor is excessively high.                                                               |
| A.71 | Flashes Red. | -  | Overload for Instantaneous<br>Maximum Load  | The motor was operating for several seconds to several tens of seconds under a torque largely exceeding ratings. |
| A.72 | Flashes Red. | -  | Overload for Continuous Maximum<br>Load     | The motor was operating continuously under a torque exceeding ratings.                                           |
| A.73 | Flashes Red. | -  | Dynamic Brake Overload                      | When the dynamic brake was applied, rotational<br>energy exceeded the capacity of dynamic brake<br>resistor.     |
| A.74 | Flashes Red. | -  | Overload of Surge Current Limit<br>Resistor | The main circuit power was frequently turned ON and OFF.                                                         |
| A.7A | Flashes Red. | -  | Heat Sink Overheated                        | The heat sink of SERVOPACK is overheated.                                                                        |
| A.81 | Flashes Red. | -  | Absolute Encoder Backup Error               | All the power supplies for the absolute encoder have failed and position data was cleared.                       |
| A.82 | Flashes Red. | -  | Absolute Encoder Checksum Error             | The checksum results of the absolute encoder memory are abnormal.                                                |
| A.83 | Flashes Red. | -  | Absolute Encoder Battery Error              | Battery voltage for the absolute encoder has dropped.                                                            |

#### Table A.1. Alarm Codes

| Code | MS           | NS       | Alarm Name                                  | Description                                                                   |
|------|--------------|----------|---------------------------------------------|-------------------------------------------------------------------------------|
| A.84 | Lit Red.     | -        | Encoder Data Error                          | Data in the encoder is abnormal.                                              |
| A.85 | Flashes Red. | -        | Absolute Encoder Overspeed                  | The absolute encoder was rotating at high speed when the power was turned ON. |
| A.86 | Flashes Red. | -        | Encoder Overheated                          | The internal temperature of encoder is too high.                              |
| A.B1 | Flashes Red. | -        | Reference Speed Input Read Error            | The A/D converter for reference speed input is defective.                     |
| A.B2 | Flashes Red. | -        | Reference Torque Input Read Error           | The A/D converter for reference torque input is defective.                    |
| A.B6 | Flashes Red. | -        | Gate Array Error                            | Communications LSI error                                                      |
| A.BF | Flashes Red. | -        | System Alarm                                | A system error occurred in the SERVOPACK.                                     |
| A.C1 | Flashes Red. | -        | Servo Overrun Detected                      | The servomotor ran out of control.                                            |
| A.C6 | Flashes Red. | -        | Fully-closed Loop Phase-A/B<br>Disconnected | Phase A or B of the fully closed encoder was dis-<br>connected.               |
| A.C7 | Flashes Red. | -        | Fully-closed Loop Phase-C<br>Disconnected   | Phase C of the fully closed encoder was disconnected.                         |
| A.C8 | Lit Red.     | -        | Absolute Encoder Clear Error and            | The multi-turn for the absolute encoder was not                               |
|      |              |          | Multi-turn Limit Setting Error              | properly cleared or set.                                                      |
| A.C9 | Flashes Red. | -        | Encoder Communications Error                | Communications between SERVOPACK and encoder is not possible.                 |
| A.CA | Lit Red.     | -        | Encoder Parameter Error                     | Encoder parameters are incorrect.                                             |
| A.CB | Flashes Red. | -        | Encoder Echoback Error                      | Contents of communications with encoder are incorrect.                        |
| A.CC | Flashes Red. | -        | Multi-turn Limit Disagreement               | Different multi-turn limits have been set in the encoder and SERVOPACK.       |
| A.D0 | Flashes Red. | -        | Position Error Pulse Overflow               | Position error pulse exceeded parameter (Pn505).                              |
| A.E0 | -            | -        | No NS500 Unit                               | No NS500 Module installed.                                                    |
| A.E1 | -            | -        | NS500 Unit Timeout                          | No response from the NS500 Module.                                            |
| A.E2 | -            | _        | Watchdog Counter Error of NS500<br>Unit     | WDC error in the NS500 Module                                                 |
| A.E7 | -            | Lit Red. | NS500 Unit Detection Error                  | No NS500 Module was detected when was pow-<br>er supplied to the SGDH.        |
| A.EA | Flashes Red. | -        | SERVOPACK Malfunction                       | SERVOPACK is defective.                                                       |
| A.EB | Flashes Red. | -        | SERVOPACK Initial Access Error              | Initial processing failed.                                                    |
| A.EC | Flashes Red. | -        | SERVOPACK WDC Error                         | SERVOPACK WDC error                                                           |
| A.ED | Lit Red.     | -        | NS500 Unit Error                            | Command was interrupted.                                                      |
| A.EE | Flashes Red. | -        | NS500 Unit's Parameter Error                | The parameters of the NS500 Module contain abnormalities.                     |
| A.F1 | Flashes Red. | -        | Power Line Open Phase                       | One phase in the 3-phase main power supply is not connected.                  |

# A.2 Warning Codes

| Warning<br>Code | MS LED       | NS LED | Warning Name                  | Description                                                                                                    |
|-----------------|--------------|--------|-------------------------------|----------------------------------------------------------------------------------------------------|
| A.91            | Flashes Red. | -      | Overload                      | This warning occurs before the overload alarms (A.71 or A.72) occur. If the warning is ignored and operation continues, an overload alarm may occur.                           |
| A.92            | Flashes Red. | _      | Regenerative Overload         | This warning occurs before the regenerative<br>overload alarm (A.32) occurs. If the warning is<br>ignored and operation continues, a regenerative<br>overload alarm may occur. |
| A.94            | Flashes Red. | -      | Parameter Setting Warning     | A value outside the setting range was set using PROFIBUS-DP communications.                                                                                                    |
| A.95            | Flashes Red. | _      | Command Warning               | A command not supported in the product spec-<br>ifications was issued.<br>The command reception conditions were not<br>met.                                                    |
| A.98            | Flashes Red. | -      | Main Power OFF                | The main power supply is not being supplied.                                                                                                    |
| A.9A            | Flashes Red. | -      | Positioning Completed Timeout | Positioning was not completed within the set time.                                                                                                    |

The warning codes are shown below.

# **Revision History**

The revision dates and numbers of the revised manuals are given on the bottom of the back cover.

MANUAL NO. SIE-C718-8B

Published in Japan May 2007 01-3

| <br>                |                                                      |
|---------------------|------------------------------------------------------|
|                     | Revision number                                      |
| Date of publication | <ul> <li>Date of original<br/>publication</li> </ul> |

| Date of Publication | Rev.<br>No.         | Section                       | Revised Content                                                                   |  |
|---------------------|---------------------|-------------------------------|-----------------------------------------------------------------------------------|--|
| March 2001          | -                   | -                             | First edition                                                                     |  |
| June 2001           | $\langle 1 \rangle$ | Chapter 3, 4, 5, 6            | er 3, 4, 5, 6 Slightly revised                                                    |  |
| June 2003           | <b>2</b>            | Chapter 1, 3 Slightly revised |                                                                                   |  |
| December 2003       | 3                   | All chapters                  | Slightly revised                                                                  |  |
| January 2006        | 4                   | Back cover                    | Revision: Address                                                                 |  |
| May 2007            | \$                  | All chapters                  | Interface Unit changed to application module, NS500 Unit changed to NS500 Module. |  |
|                     |                     | Overview, 1.1                 | Addition: RoHS-compliant model                                                    |  |
|                     |                     | Revision History              | Addition: At the end of this manual                                               |  |
| November 2007       | 6                   | Preface                       | Addition: PL on fumigation                                                        |  |
|                     |                     | 5.6                           | Addition: Description of GSD file                                                 |  |
|                     |                     | 6.5.2                         | Addition: Description of holding brakes                                           |  |
|                     |                     | 6.7.2                         | Addition: Precaution labelled "Important"                                         |  |
|                     |                     | Back cover                    | Revision: Address                                                                 |  |

# $\Sigma$ -II Series SGDH **PROFIBUS-DP APPLICATION MODULE USER'S MANUAL**

IRUMA BUSINESS CENTER (SOLUTION CENTER) 480, Kamifujisawa, Iruma, Saitama 358-8555, Japan Phone 81-4-2962-5696 Fax 81-4-2962-6138

YASKAWA ELECTRIC AMERICA, INC. 2121 Norman Drive South, Waukegan, IL 60085, U.S.A. Phone 1-847-887-7000 Fax 1-847-887-7370

YASKAWA ELÉTRICO DO BRASIL LTDA. Avenida Fagundes Filho, 620 São Paulo-SP CEP 04304-000, Brazil Phone 55-11-3585-1100 Fax 55-11-5581-8795

YASKAWA ELECTRIC EUROPE GmbH Am Kronberger Hang 2, 65824 Schwalbach, Germany Phone 49-6196-569-300 Fax 49-6196-569-312

YASKAWA ELECTRIC UK LTD. 1 Hunt Hill Orchardton Woods Cumbernauld, G68 9LF, United Kingdom Phone 44-1236-735000 Fax 44-1236-458182

YASKAWA ELECTRIC KOREA CORPORATION 7F, Doore Bldg. 24, Yeoido-dong, Youngdungpo-Ku, Seoul 150-877, Korea Phone 82-2-784-7844 Fax 82-2-784-8495

YASKAWA ELECTRIC (SINGAPORE) PTE. LTD. 151 Lorong Chuan, #04-01, New Tech Park 556741, Singapore Phone 65-6282-3003 Fax 65-6289-3003

YASKAWA ELECTRIC (SHANGHAI) CO., LTD. No.18 Xizang Zhong Road. Room 1702-1707, Harbour Ring Plaza Shanghai 200001, China Phone 86-21-5385-2200 Fax 86-21-5385-3299

YASKAWA ELECTRIC (SHANGHAI) CO., LTD. BEIJING OFFICE Room 1011A, Tower W3 Oriental Plaza, No.1 East Chang An Ave. Dong Cheng District, Beijing 100738, China Phone 86-10-8518-4086 Fax 86-10-8518-4082

YASKAWA ELECTRIC TAIWAN CORPORATION 9F, 16, Nanking E. Rd., Sec. 3, Taipei, Taiwan Phone 886-2-2502-5003 Fax 886-2-2505-1280

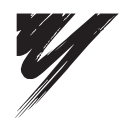

YASKAWA ELECTRIC CORPORATION

YASKAWA

In the event that the end user of this product is to be the military and said product is to be employed in any weapons systems or the manufacture thereof, the export will fall under the relevant regulations as stipulated in the Foreign Exchange and Foreign Trade Regulations. Therefore, be sure to follow all procedures and submit all relevant documentation according to any and all rules, regulations and laws that may apply. Specifications are subject to change without notice

for ongoing product modifications and improvements.

© 2001-2007 YASKAWA ELECTRIC CORPORATION. All rights reserved.

MANUAL NO. SIE-C718-8C Published in Japan November 2007 01-3 6-0 07-11-2